# **PosBill Kassensoftware**

Benutzerhandbuch

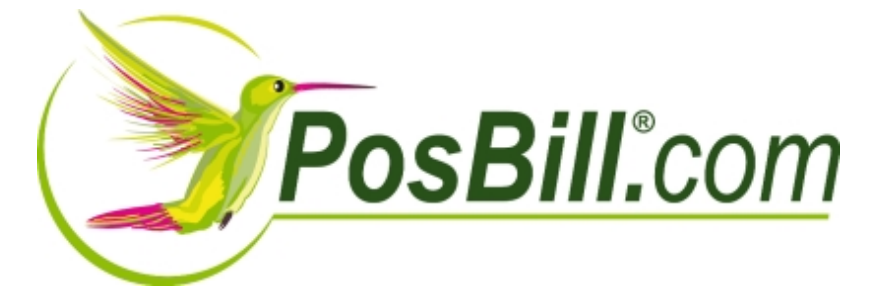

© PosBilll GmbH, 2012

# Inhaltsverzeichnis

| PosBill Kassensoftware                      | 4        |
|---------------------------------------------|----------|
| Erste Einrichtung                           | 5        |
| ContactingUs<br>Wightin Deremeterdetei      | 5        |
| Wichtig Parameterdater                      | 6        |
| Ersteinnentung-Assistent                    | /<br>4 E |
| About DeeDill                               | 15       |
| About PosBill<br>Kasasafraat                | 15       |
| Kassenfront                                 | 16       |
| Preisiunklionen                             | 17       |
| Kundeniunkuonen<br>Extrao                   | 18       |
| EXIIds                                      | 20       |
| Reloure<br>Zugetztoute Front                | 23       |
| Zusatzertikel Front                         | 24       |
|                                             | 25       |
| Artikelbaukaatan (Frant)                    | 20       |
| Affikeibaukasien (FTOTIL)<br>Dfand ginlösen | 27       |
| Planu ennosen<br>Rochaung                   | 20       |
| Storpo                                      | 29       |
| Scancodo                                    | 32       |
| Goldzöhllisto                               | 34       |
| Verleib Front                               | 35       |
| Kundenreservierung                          |          |
| Abechläge/Limeatzetatietik                  | 40       |
| Back Office                                 | 41       |
| Stammdaten                                  | 40       |
| Firmenadresse                               | 48       |
| Kassen                                      |          |
| Arbeitsnlätze                               | 55       |
| Mitarbeiter                                 | 58       |
| Berechtigungen                              | 61       |
| Arbeitsprotokoll                            | 63       |
| Nachrichten                                 | 65       |
| Artikeldaten                                | 66       |
| Artikel                                     | 66       |
| Artikeltabelle                              | 74       |
| Artikelsortierung                           | 75       |
| Pauschale Artikeländerung                   | 76       |
| Artikel importieren                         | 78       |
| Pfandartikel                                | 80       |
| Stückliste                                  | 82       |
| Hauptgruppen                                | 83       |
| Untergruppen                                | 84       |
| Artikelbaukasten                            | 85       |
| Preislisten                                 | 89       |
| Preisaktionen                               | 91       |
| Warenwirtschaft                             | 105      |
| Wawi Artikel                                | 105      |
| Warenbewegungen                             | 107      |
| Lieferanten                                 | 108      |

| Einhaitan                            | 100 |
|--------------------------------------|-----|
| Parameter                            | 109 |
| Parameter                            | 110 |
| Parameter                            | 110 |
|                                      | 110 |
|                                      | 118 |
| Zanlungsbedingungen                  | 119 |
| Fusstexte                            | 120 |
| Zusatztexte                          | 121 |
| Gutscheine                           | 122 |
| Kunden                               | 124 |
| Kunden                               | 124 |
| Depotverwaltung                      | 129 |
| Anreden                              | 132 |
| Kundenselektion                      | 133 |
| Adressen importieren                 | 134 |
| Reservierung                         | 135 |
| Reservierung                         | 135 |
| Verleih                              | 138 |
| Verleihparameter                     | 138 |
| Buchhaltung                          | 143 |
| Kassenbuch                           | 143 |
| Kassenbuch Export                    | 145 |
| Kassenbuch (Frontoffice)             | 146 |
| Listen                               | 148 |
| Abrechnungen                         | 148 |
| Umsatzlisten Artikelliste            | 150 |
| Journal                              | 152 |
| Wareneinsatz                         | 154 |
| Etikettendruck                       | 155 |
| Ticketdruck                          | 160 |
| Berichtslavout                       | 163 |
| Dokumenteneditor                     | 164 |
| Tools                                | 170 |
| Netzsperren                          | 170 |
| Datonsichorung                       | 170 |
| Zweitbildschirm                      | 171 |
| Zweitoliuschinn<br>Tostdaton löschon | 173 |
| Reprollen bestellen                  | 170 |
| Druckeineinrichtung                  | 170 |
| Adresson expertionen                 | 179 |
| Detenevnert                          | 101 |
| Datenexport                          | 103 |
| FIDU EXPOIL                          | 185 |
|                                      | 187 |
|                                      | 188 |
| nowroduy                             | 189 |

# PosBill Kassensoftware

# Erste Einrichtung

Wie Sie uns erreichen

# Impressum

**PosBill GmbH** Brunnengasse 4 56355 Kehlbach Deutschland

Fon: +49 (0) 6776 9591000 Fax: +49 (0) 3221 108991715

e-Mail: sales@resigo.com Geschäftsführer: Udo Finkbeiner Amtsgericht Koblenz, HRB Nr. 4816 Umsatzsteueridentifikationsnummer: DE167129943 http://www.PosBill.com http://www.ResiGo.com http://www.MyPosShop.com

Technische Änderungen und Irrtümer vorbehalten. Abbildungen ähnlich.

#### Wichtig Parameterdatei

Die Schaltzentrale in PosBill ist die Parameterdatei. Alle wichtigen Einstellungen, wie z.B. Anzahl der Artikel in der Übersicht, Design, Layout für Links- oder Rechtshänder können dort eingestellt werden. Die Layout-Datei kann Firma, Kasse, Arbeitsplatz, Kellner zugeordnet werden. Die niedrigste Einstellung gewinnt. UNBEDINGT LESEN !!!

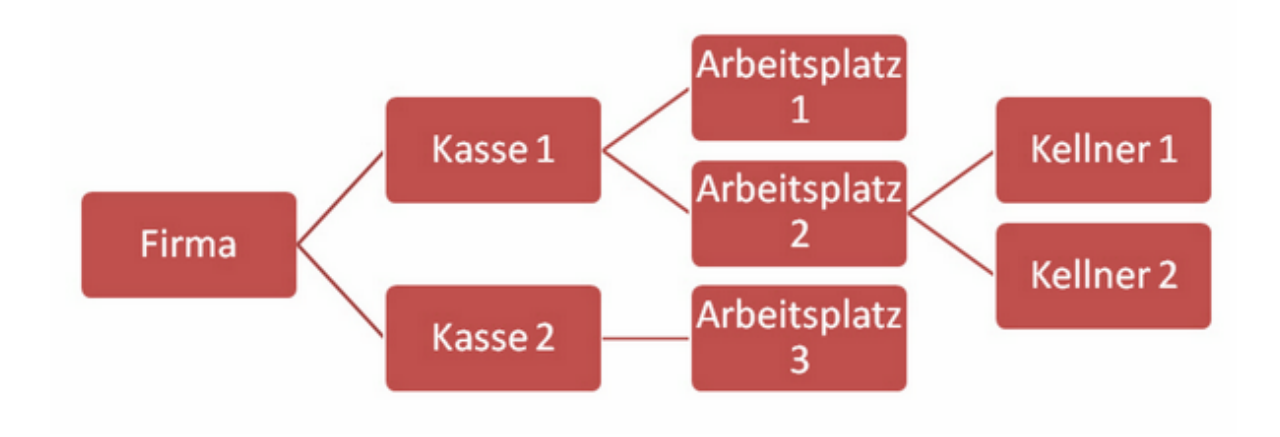

# Ersteinrichtungs-Assistent

#### Ersteinrichtungs-Assistent

| Ø PosBill Erststart                                                                                                    |                                                                                                    |
|----------------------------------------------------------------------------------------------------|----------------------------------------------------------------------------------------------------|
| Kasse einrichten für                                                                                                    | den Einzelhandel                                                                                                    |
| PosBill wird zum ersten mal gestartet. Die D<br>Sie können jetzt entscheiden ob Sie die Stam<br>erfassen wollen oder die Datenbank automa | atenbank enthält noch keine Daten.<br>Imdaten mit Hilfe eines Assistenten selbst<br>tisch mit Testdaten gefüllt werden soll. |
| Datenbank automatisch mit<br>Testdaten füllen                                                                                             | Den Assistenten für die<br>Datenerfassung starten                                                                            |
| Keines von beiden. Vo                                                                                                    | organg abbrechen.                                                                                                    |

Herzlich Willkommen zur Ersteinrichtung von PosBill. Wir hoffen Ihren Anforderungen gerecht zu werden.

Sie haben 2 Möglichkeiten:

1. Lassen Sie sich mit einem Klick (Datenbank automatisch mit Testdaten füllen) eine Musterumgebung generieren und starten Sie mit dem Ausprobieren.

2. Nehmen Sie sich etwa 20 Minuten Zeit und geben Sie die wichtigsten Systemdaten ein um direkt eine realistische Arbeitsumgebung zu bekommen (Den Assistent für die Datenerfassung starten).

| 🐼 Assistent für den ersten Start. 🧖 🗮                                                                                                    |
|----------------------------------------------------------------------------------------------------|
| Algemeines Firmendaten Mitarbeiter Mehrwert Steuer Warengruppen Fertigstellen und zur Artikelerfassung                                                                                                |
| Der Assistent soll Ihnen helfen das Programm mit den wichtigsten Daten Ihres Hauses zu füllen.<br>Dieses Grundgerüst können Sie jederzeit mit dem Programm Backoffice ändern oder ergänzen.           |
| Die farbig gekennzeichneten Felder müssen immer ausgefüllt werden. Mit Fertigstellen werden die Daten angelegt, mit Abbrechen können Sie den Vorgang verlassen um es später noch einmal zu versuchen. |
| Geben Sie bitte ein Passwort ein. Es wird zwischen Groß- und Kleinschreibung unterschieden.<br>ACHTUNG Vergessen das Passwort nicht, Sie können das Programm sonst nicht mehr starten!                |
| Passwort 1 NICHT VERGESSEN !                                                                                                    |
| Das Passwort kann bis zu 10 Zeichen lang sein. ACHTUNG! Gross- und Kleinschreibung werden beachtet.                                                                                                   |
| PosBill richtet sich nach den Systemeinstellungen Ihres Computers. Die Einstellungen können Sie über den unten angegebenen Weg<br>ändern:                                                             |
| Start/Einstellungen/Systemsteuerung/Regions- und Sprachoptionen                                                                                                    |
|                                                                                                    |
| Abbrechen <- Zurück Weiter ->                                                                                                    |

#### Schritt 1

Wählen Sie Ihr Passwort für PosBill. Unser Default Passwort lautet 1. Kontrollieren Sie unten rechts Ihr Währungssymbol. Sollten Sie noch ein Windows 2000 Betriebssystem haben, kann dieses noch auf DM stehen. Diese Einstellung können Sie unter Start/Einstellungen/Systemsteuerung/Ländereinstellungen, bzw. Regions- und Sprachoptionen überprüfen.

| meines Firmendater | Mitarbeiter Mehrwert Stee                  | uer Wa           | arengruppen Fertigstellen und zur Artikelerfassung                  |        |
|--------------------|--------------------------------------------|------------------|---------------------------------------------------------------------|--------|
|                    | Tragen Sie hier Ihre<br>Kennung und sollte | e Firme<br>so ku | enadresse ein. Das Kurzzeichen dient zur in<br>rz wie möglich sein. | ternen |
|                    | Kurzzeichen der F                          | irma             | PosBill Handel                                                      |        |
|                    | 1                                          | Name 1           | PosBill                                                             |        |
|                    | 1                                          | Name 2           |                                                                     |        |
|                    | 1                                          | Strasse          | Brunnengasse 4                                                      |        |
|                    |                                            | Nation           | Deutschland 👻                                                       | DE     |
|                    |                                            | PLZ              | 56355                                                               |        |
|                    |                                            | Ort              | Kehlbach                                                            |        |
|                    |                                            | E-Mail           |                                                                     |        |
|                    | 1                                          | Telefon          |                                                                     |        |
|                    |                                            | Fax              |                                                                     |        |
| :                  | Startnummern für:                          | Rechnu           | ing<br>1                                                            |        |

Bitte geben Sie bei den Firmendaten Ihre kompletten Adressdaten richtig ein. Die

Adressdaten erscheinen auf Ihrer Rechnung und sind auch Bestandteil der Lizenzierung von PosBill. Die Startnummer für die Rechnung sollten Sie auf 1 stehen lassen, es sei denn Sie wollen mit einem anderen Nummernkreis die Arbeit beginnen. Es sind nur numerische Werte zulässig.

| Igemeines Firmendaten Mitarbeiter Mehrwert Steuer Warengruppen Fe                                                     | rtigstellen und zur Artikelerfassung                                                                    |
|----------------------------------------------------------------------------------------------------|----------------------------------------------------------------------------------------------------|
| Geben Sie bitte Ihren Namen ein. Das Kurzzeichen dient zu<br>Kurzzeichen für Korrespondenz erscheint auf Bons und Rec | r Internen Kennung und sollte so kurz wie möglich sein. Das<br>hnungen kann maximal 4 Zeichen betragen. |
| Kurzzeichen des Mitarbeiters                                                                                          | Finkbeiner                                                                                              |
| Vomame                                                                                                    | Udo                                                                                                    |
| Familienname                                                                                                    | Finkbeiner                                                                                              |
| Kurzzeichen für Korrespondenz                                                                                         | fb                                                                                                    |
| Bevorzugte Sprache                                                                                                    | Deutsch<br>Englisch<br>Französisch<br>Italienisch<br>Spanisch                                           |

Wählen Sie einen Mitarbeiternamen aus. Das Kurzzeichen für die Korrespondenz ist auf der Rechnung ersichtlich, damit erkenntlich ist, wer den Bon ausgelöst hat. Jeder Mitarbeiter kann seine Wunschsprache auswählen. Als Standard sind vorerst Deutsch, Italienisch, Englisch und Spanisch verfügbar. Die komplette Arbeitsumgebung wird auf die Sprache angepasst.

| Geben Si | Steuemum<br>e bitte die Prozer | mer 318/3256/3    | 256/8<br>enötigten Ste | euersätze ein. | Nicht gebraucht | Umsatzsteuer ID<br>e Positionen I | DE21435664              |
|----------|--------------------------------|-------------------|------------------------|----------------|-----------------|-----------------------------------|-------------------------|
| Geben Si | e bitte die Prozer             | ntsätze für die b | enötigten Ste          | euersätze ein. | Nicht gebraucht | e Positionen I                    | lassen Sie auf 0 steher |
|          |                                |                   |                        |                |                 |                                   |                         |
|          |                                |                   |                        |                |                 |                                   |                         |
|          |                                |                   |                        |                |                 |                                   |                         |
|          |                                |                   |                        |                |                 |                                   |                         |
|          |                                | MwSt Satz 1       | 19.00 %                |                |                 |                                   |                         |
|          |                                | MwSt Satz 2       | 7.00 %                 |                |                 |                                   |                         |
|          |                                | MwSt Satz 3       | 0.00 %                 |                |                 |                                   |                         |
|          |                                | MwSt Satz 4       | 0.00 %                 |                |                 |                                   |                         |
|          |                                | MWSC SBL2 S       | 0,00 %                 |                |                 |                                   |                         |
|          |                                |                   |                        |                |                 |                                   |                         |
|          |                                |                   |                        |                |                 |                                   |                         |
|          |                                |                   |                        |                |                 |                                   |                         |
|          |                                |                   |                        |                |                 |                                   |                         |
|          |                                |                   |                        |                |                 |                                   |                         |

Geben Sie Ihre Steuernummer, bzw. Umsatzsteuer-ID an. Diese werden automatisch mit auf der Rechnung angedruckt. Als MwSt.-Sätze sollten Sie für Deutschland den Satz 1 mit 19 % und Satz 2 mit 7 % verwenden.

| Igemeines Firmend                | laten Mitarbeiter | Mehrwert Steuer                       | Warengruppen  | Fertigstellen und zur Artikelerfassung                                       |                               |
|----------------------------------|-------------------|---------------------------------------|---------------|------------------------------------------------------------------------------|-------------------------------|
|                                  |                   |                                       |               |                                                                              |                               |
| ier bestimmen                    | Sie die weser     | tlichen Haupt-                        | - und Untergr | uppen für die spätere Artikelzuor                                            | dnung. Im Backoffice Programm |
| nnen sie die A                   | anzani der Gru    | ppen beliebig e                       | srweitern.    |                                                                              |                               |
|                                  |                   |                                       |               |                                                                              |                               |
|                                  |                   |                                       | Namen d       | ler Hauptgruppen                                                             |                               |
| Joemein                          |                   | Spezial                               |               | Sonsides                                                                     |                               |
| gomen                            |                   | opeou                                 |               | un leges                                                                     |                               |
|                                  |                   |                                       |               |                                                                              |                               |
|                                  |                   |                                       |               |                                                                              |                               |
|                                  |                   |                                       |               |                                                                              |                               |
|                                  |                   |                                       |               |                                                                              |                               |
|                                  |                   |                                       |               |                                                                              |                               |
|                                  |                   |                                       | Untergruppe   | n für die Hauptgruppe                                                        |                               |
| Untergruppen                     |                   | Untergruppen                          | Untergruppe   | n für die Hauptgruppe<br>Untergruppen                                        | Untergruppen                  |
| Untergruppen<br>Textil           |                   | Untergruppen<br>Computer              | Untergruppe   | n für die Hauptgruppe<br>Untergruppen<br>Süsses                              | Untergruppen                  |
| Untergruppen<br>Textil<br>Schuhe |                   | Untergruppen<br>Computer<br>Mobilfunk | Untergruppe   | n für die Hauptgruppe<br>Untergruppen<br>Süsses<br>Zetschriften              | Untergruppen                  |
| Untergruppen<br>Textil<br>Schuhe |                   | Untergruppen<br>Computer<br>Mobilfunk | Untergruppe   | n für die Hauptgruppe<br>Untergruppen<br>Süsses<br>Zeitschriften<br>Kosmetik | Untergruppen                  |
| Untergruppen<br>Textil<br>Schuhe |                   | Untergruppen<br>Computer<br>Mobilfunk | Untergruppe   | n für die Hauptgruppe<br>Untergruppen<br>Süsses<br>Zeitschriften<br>Kosmetik | Untergruppen                  |
| Untergruppen<br>Textil<br>Schuhe |                   | Untergruppen<br>Computer<br>Mobilfunk | Untergrupper  | n für die Hauptgruppe<br>Untergruppen<br>Süsses<br>Zeitschriften<br>Kosmetik | Untergruppen                  |
| Untergruppen<br>Textil<br>Schuhe |                   | Untergruppen<br>Computer<br>Mobilfunk | Untergrupper  | n für die Hauptgruppe<br>Untergruppen<br>Süsses<br>Zeitschriften<br>Kosmetik |                               |
| Untergruppen<br>Textil<br>Schuhe |                   | Untergruppen<br>Computer<br>Mobilfunk | Untergrupper  | n für die Hauptgruppe<br>Untergruppen<br>Süsses<br>Zeitschriften<br>Kosmetik |                               |
| Untergruppen<br>Textil<br>Schuhe |                   | Untergruppen<br>Computer<br>Mobilfunk | Untergruppe   | n für die Hauptgruppe<br>Untergruppen<br>Süsses<br>Zeitschriften<br>Kosmetik |                               |
| Untergruppen<br>Textil<br>Schuhe |                   | Untergruppen<br>Computer<br>Mobilfunk | Untergruppe   | n für die Hauptgruppe<br>Untergruppen<br>Süsses<br>Zeitschriften<br>Kosmetik |                               |

Dieser Schritt ist der wichtigste für Sie. Das Anlegen der Haupt- und Untergruppen ist das Herzstück des Systems. Über diese Aufteilung finden Sie Ihre Artikel später in der Kasse wieder.

Legen Sie die Untergruppen zu den jeweiligen Hauptgruppen an. Aus diesem Grund ist eine vernünftige Planung der Haupt- und Untergruppen von Anfang sehr wichtig, damit die Mitarbeiter Ihre Artikel auch an der richtigen Stelle wiederfinden. Pro Untergruppe sollten nicht mehr als maximal 60 Artikel existieren. Damit ersparen Sie sich die Zettelwirtschaft an der Kasse. Alle Artikel können wesentlich einfacher über die Warengruppen gefunden werden. Auch ein Barcode ist nicht mehr unbedingt notwendig.

| le Assistent für den ersten Start.                                       |                                                                                      |                                     |
|--------------------------------------------------------------------------|--------------------------------------------------------------------------------------|-------------------------------------|
| Algemeines Firmendaten Mitarbeiter Mehrwert Ste                          | uer Warengruppen Fertigstellen und zur Artikelerfassung                              |                                     |
| Die bisherigen Eingaben werden je<br>Erfassung der Artikel gestartet. Do | tzt in die Datenbank eingetragen. Danac<br>ort können Sie mit der Artikeleingabe for | h wird das Programm zur<br>tfahren. |
|                                                                          | Daten speichern und weiter mit der<br>Artikelerfassung                               |                                     |
| Abbrechen                                                                | <- Zurück Weiter ->                                                                  |                                     |

Einfach den Button anklicken und mit der Artikelerfassung beginnen.

| Sch | ritt | 7 |
|-----|------|---|
| 00  |      |   |

| unei   | Bezeichnung            | Preis   | Hauptgruppe | Untergruppe | EAN Code   | MwSt |  |
|--------|------------------------|---------|-------------|-------------|------------|------|--|
| 201    | Körper Massage         | 49,00 € | Beauty      | Wellness    |            | 1    |  |
| 202    | Rücken Massage         | 23,00 C | Beauty      | Wellness    |            | 1    |  |
| 203    | Hot Stone Massage      | 49,00 C | Beauty      | Wellness    |            | 1    |  |
| 210    | Farb- und Stilberatung | 59,00 C | Beauty      | Beratung    |            | 1    |  |
| 213    | Faltenbehandlung       | 39,00 € | Beauty      | Extra       |            | 1    |  |
| 221    | Dekollete Behandlung   | 25,00 € | Beauty      | Extra       |            | 1    |  |
| 222    | Body Wrapping          | 25,00 € | Beauty      | Extra       |            | 1    |  |
| 301    | Fruchtgummi Bären      | 2,90 €  | Kiosk       | Fruchtgummi |            | 1    |  |
| 302    | Big Jummi              | 2,90 €  | Kiosk       | Fruchtgummi |            | 1    |  |
| 303    | Nmm 2 Lachgummi        | 3,99 €  | Kiosk       | Fruchtgummi |            | 1    |  |
| 304    | FAZ                    | 2,20 €  | Kiosk       | Zeitungen   |            | 1    |  |
| 311    | Brause-Bonbon Stangen  | 0.30 €  | Kiosk       | Brause      |            | 1    |  |
| 312    | Brause-Brocken         | 0,40 €  | Kiosk       | Brause      |            | 1    |  |
| 313    | Wallstreet Journal     | 2,30 €  | Kiosk       | Zeitungen   |            | 1    |  |
| 314    | Wallstreet Journal     | 2,30 €  | Kiosk       | Zeitungen   |            | 1    |  |
| 331    | Coca Cola 0.33         | 2,50 €  | Kiosk       | Süsses      |            | 1    |  |
| 332    | Fanta 0,33             | 2,50 €  | Kiosk       | Süsses      |            | 1    |  |
| 401    | Suf-Shirt              | 29,90 € | Textil      | Shirts      |            | 1    |  |
| 402    | Suf-Shit               | 29,90 € | Textil      | Shirts      |            | 1    |  |
| 403    | Surf-Shirt             | 34,50 € | Textil      | Shirts      |            | 1    |  |
| 411    | Running Shirt          | 34,50 C | Texti       | Shirts      |            | 1    |  |
| 412    | Running Shirt          | 34,50 C | Textil      | Shirts      |            | 1    |  |
| 413    | Running Shirt          | 38,50 C | Textil      | Shirts      |            | 1    |  |
| 421    | Lanyard 50 cm          | 4,90 €  | Textil      | Lanyard     |            | 1    |  |
| rtikel | Bezeichnung            | Preis   | Hauptgruppe | Untergruppe | EAN - Code | MwSt |  |
| 1      | Running Shirt          | 34,50 € | Texti       | ▼ Shirts    | •          | 1    |  |
| Zusa   | tzauswahl 1 Rot        | 2       |             | 3           |            |      |  |

Sie können jetzt Ihre Artikel anlegen. Füllen Sie die einzeln Felder möglichst alle aus. Wählen Sie als

MwSt.-Satz immer die 1 oder 2 für 19 %, bzw. 7 %. Ordnen Sie dem Artikel möglichst immer eine Hauptund Untergruppe zu. Sollten Sie noch Warengruppen vermissen können diese später im Back Office ergänzt werden.

#### <u>Fertig</u> – Sie haben es geschafft

Sie haben alle Stammdaten angelegt. Entscheiden Sie ob Sie direkt mit dem Kassenbetrieb anfangen wollen oder noch weitere Ergänzungen im Back Office vornhemen wollen. Wir wünschen Ihnen viel Erfolgt mit PosBill. Weitere Informationen und Demo-Filme finden Sie unter http://www.posbill.de.

# **Kassenfunktionen**

Über PosBill

PosBill Kassensoftware ist für den Einsatz im Handels- und Dienstleistungssektor entwickelt. PosBill setzt auf einer Access-Datenbank auf. Die PosBill Premium Version nutzt den kostenfreien Microsoft SQL Server Express und ist eine echte Client-Server basierte Datenbank.

Mit PosBill Premium können Sie problemlos grössere Datenbanken, Netzwerkbetrieb oder auch den Einsatz von unserem mobilen Geräten gewährleisten.

#### Wertvolle Informationen und Tipps finden Sie auch in unserem Blog!

# Kassenfront

|                  |                   | Vorga<br>Saldo  | ing #13<br>5,00 € |               |                  |                  |                  |        |          |                  |
|------------------|-------------------|-----------------|-------------------|---------------|------------------|------------------|------------------|--------|----------|------------------|
| Extras           | Beauty            | Drogerie        | Kiosk             | Mobile        | Obst             | Textil           | Apfel<br>Zitrone | < Auße | r Haus > | 2,50 €<br>2,50 € |
| Preise           | Frisch            |                 |                   |               |                  |                  |                  |        |          |                  |
| Kunde            | Zitrone<br>2,50 € | Apfel<br>2,50 € | Banane<br>1,90 €  | Kiwi<br>2,80€ | Orange<br>3,90 € | Ananas<br>3,80 € |                  |        |          |                  |
| Zusatzartikel    |                   |                 |                   |               |                  |                  |                  |        |          |                  |
| Zusatztext       |                   |                 |                   |               |                  |                  |                  |        |          |                  |
| Storno           |                   |                 |                   |               |                  |                  |                  | Artiko | el: 101  |                  |
| S Artikel suchen |                   |                 |                   |               |                  |                  |                  | _      |          | _                |
| 0                |                   |                 |                   |               |                  |                  | 7                | 8      | 9        | С                |
| In Haus Artikel  |                   |                 |                   |               |                  |                  | 4                | 5      | 6        | x                |
| Pfand            |                   |                 |                   |               |                  |                  | 1                | 2      | 3        |                  |
| Funktionen       | Ausparken<br>3    | Parken          | BAR               | Rech          | nung             |                  | 0                | 00     | •        | ок               |

Die PosBill Kassenfront (Frontoffice) in der Komplettansicht

# Preisfunktionen

#### Kassenfunktionen/Preise

#### 1. Artikelpreis ändern

Wählen Sie zuerst den Artikel aus, der abgeändert werden soll. Dann die Funktion Artikelpreis ändern aufrufen. Über den numerischen Zahlenblock können Sie jetzt den richtigen Preis eingeben. Diese Funktion kann über Berechtigungen für die Kellner gesperrt werden.

#### 2. Preisliste ändern

Sollten Sie diverse <u>Preislisten</u> angelegt haben, kann die Preisliste für einen bestehenden Tisch geändert werden. Wählen Sie Ihre Preisliste einfach aus.

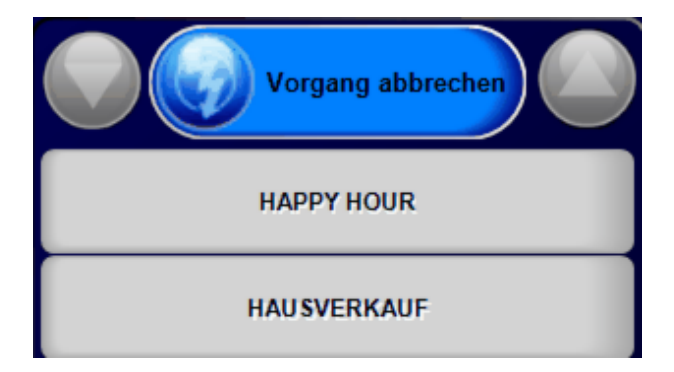

Wenn eine Preisliste für den Vorgang ausgewählt wurde, wird diese für den Vorgang berücksichtigt.

3. Rabatt für den Vorgang vergeben

Geben Sie den Rabattsatz für diesen Vorgang ein. Der Rabatt wird auf alle Artikel vergeben die rabattfähig sind. Diese Einstellung kann im <u>Artikelstamm</u> gemacht werden.

# 4. Rabatt für Artikel vergeben

Ein Rabatt kann auch für einen einzelnen Artikel vergeben werden. Der Artikel muss dafür rabattfähig sein.

# Gastfunktionen

Kassenfunktionen/Kundenfunktionen

1. Vorgang einem Kunden zuordnen

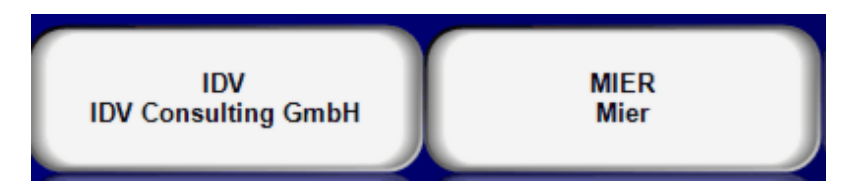

Wählen Sie einen Gast aus der Gästekartei zu.

Der zugeordnete Gast wird in dem Vorgang direkt angezeigt.

2. Neue Adresse ohne Zuordnung zum Vorgang

Über diese Funktion können neue Kundenadressen direkt im Kassenbereich erfasst werden. Ein Zuordnung zu einem Vorgang muss nicht stattfinden.

|          |        |           |          |           | Ne        | ue Adres | se anlege | n oder vo | rhandene | Adresse  | ändern |   |               |   |              |
|----------|--------|-----------|----------|-----------|-----------|----------|-----------|-----------|----------|----------|--------|---|---------------|---|--------------|
|          | Kurz   | name SC   | HMITT    |           |           |          |           |           |          |          |        |   |               |   |              |
|          | А      | nrede He  | rr       |           |           |          |           |           |          |          |        |   |               |   |              |
|          |        | Titel     |          |           |           |          |           |           |          |          |        |   |               |   |              |
|          | Vor    | name Fra  | ank      |           |           |          |           |           |          | Telef    | on     |   |               |   |              |
|          | N      | ime 1 Sc  | hmitt    |           |           |          |           | _         |          | Han      | dy     |   |               |   |              |
|          | N      | ame 2     |          |           |           |          |           |           |          | Telef    | ax     |   |               |   |              |
|          | N      | lation De | utschlar | nd        |           |          | •         | DE        |          | E-M      | lail   |   |               |   |              |
|          | St     | rasse     |          |           |           |          |           |           |          | Intern   | iet    |   |               |   |              |
|          |        |           |          |           |           |          |           | _         |          |          |        |   |               |   |              |
|          | PLZ    | 701 56    | 104      | Bobb      | bard      |          |           |           | K        | rtennumm | ier    |   |               |   |              |
|          | Briefa | nrede Se  | hr geeh  | rter Herr | r Schmitt | t        |           |           |          |          |        |   |               |   |              |
|          |        |           |          |           |           |          |           |           |          |          |        |   |               |   |              |
| ESC      | 1      | 2         | 3        | 4         | 5         | 6        | 7         | 8         | 9        | 0        | -      | = | -             |   | Neue Adresse |
| <b>₽</b> | q      | w         | е        | r         | t         | у        | u         | i         | 0        | р        | [      | 1 | DEL           |   | Löschen      |
| ∿        | а      | s         | d        | f         | g         | h        | j         | k         |          | ;        |        | ١ |               |   |              |
| 仑        | 1      | z         | x        | с         | v         | b        | n         | m         | ,        | ·        | 1      | • |               |   | Fertig       |
| EXIT     | @      | 1         | €        |           |           |          |           |           |          | 1        | ↓      | ÷ | $\rightarrow$ | G | Abbrechen    |

Bestätigen Sie die Eingabe mit Fertig. Der Kurzname darf in der Kundenkartei nur <u>einmal</u> vorkommen. Deswegen sollten Sie sich für häufig vorkommende Namen ein Kürzel überlegen. Z.B. Meier-Hans, Meier-Berlin für oft vorkommende Namen.

3. Neue Adresse mit Zuordnung zum Vorgang

Siehe unter 2. Die neu erfasste Adresse wird hier direkt dem Vorgang zugeordnet.

Alle zugeordneten Adressen haben zur Folge, dass auf der Rechnung die vollständige Kundenadresse erscheint. Die Umsätze und Anzahl der Besuche sind auch später in der Kundenkartei wiederzufinden.

# Extras - Gastauslage / Tip / Vorauszahlung

# Kassenfunktionen/Extras

1. Durchlaufender Posten

|      | Betrag und Text für durchlaufenden Posten eingeben und mit ENTER oder FERTIG bestätigen. |          |   |        |            |         |   |        |       |      |   |   |               |  |              |
|------|------------------------------------------------------------------------------------------|----------|---|--------|------------|---------|---|--------|-------|------|---|---|---------------|--|--------------|
|      | Brie                                                                                     | efmarken |   |        |            |         |   |        |       |      |   |   |               |  |              |
|      |                                                                                          |          |   |        |            |         |   |        |       |      | I |   |               |  |              |
|      | t t                                                                                      |          |   |        |            |         |   |        |       |      |   |   | I             |  |              |
|      |                                                                                          |          |   | I      |            |         |   |        |       |      |   |   | I             |  |              |
|      | 1 1                                                                                      |          |   |        |            |         |   |        |       |      |   |   | I             |  |              |
|      |                                                                                          |          |   |        |            |         |   |        |       |      |   |   | I             |  |              |
|      |                                                                                          |          |   | 0      | <i>(</i> ) |         |   | P      |       | 1.20 |   |   |               |  |              |
| _    | _                                                                                        | _        | _ | Betrag | tur de     | n durcr |   | den Po | osten | ,20  |   |   |               |  |              |
| ESC  | 1                                                                                        | 2        | 3 | 4      | 5          | 6       | 7 | 8      | 9     | 0    | ß | 1 | -             |  | Text löschen |
| ₩    | q                                                                                        | w        | е | r      | t          | z       | u | i      | 0     | р    | ü | + | DEL           |  |              |
| ₽    | а                                                                                        | s        | d | f      | g          | h       | j | k      | Ι     | ö    | ä | # |               |  | Abbrechen    |
| 仑    | <                                                                                        | у        | х | с      | v          | b       | n | m      | ,     | ·    | - | ^ | +             |  |              |
| EXIT | @                                                                                        | ١        | € |        |            |         |   |        |       | 1    | ↓ | ← | $\rightarrow$ |  | FERTIG       |

Hier können durchlaufende Posten, wie Briefmarken oder Lotto-Einnahmen gebucht werden. Diese werden nicht im zu versteuernden Umsatz berücksichitigt, da Sie normalerweise über ein eigenes System abgerechnet werden. Die Texte können im Back Office in der Texteverwaltung angelegt werden.

2. Auszahlung

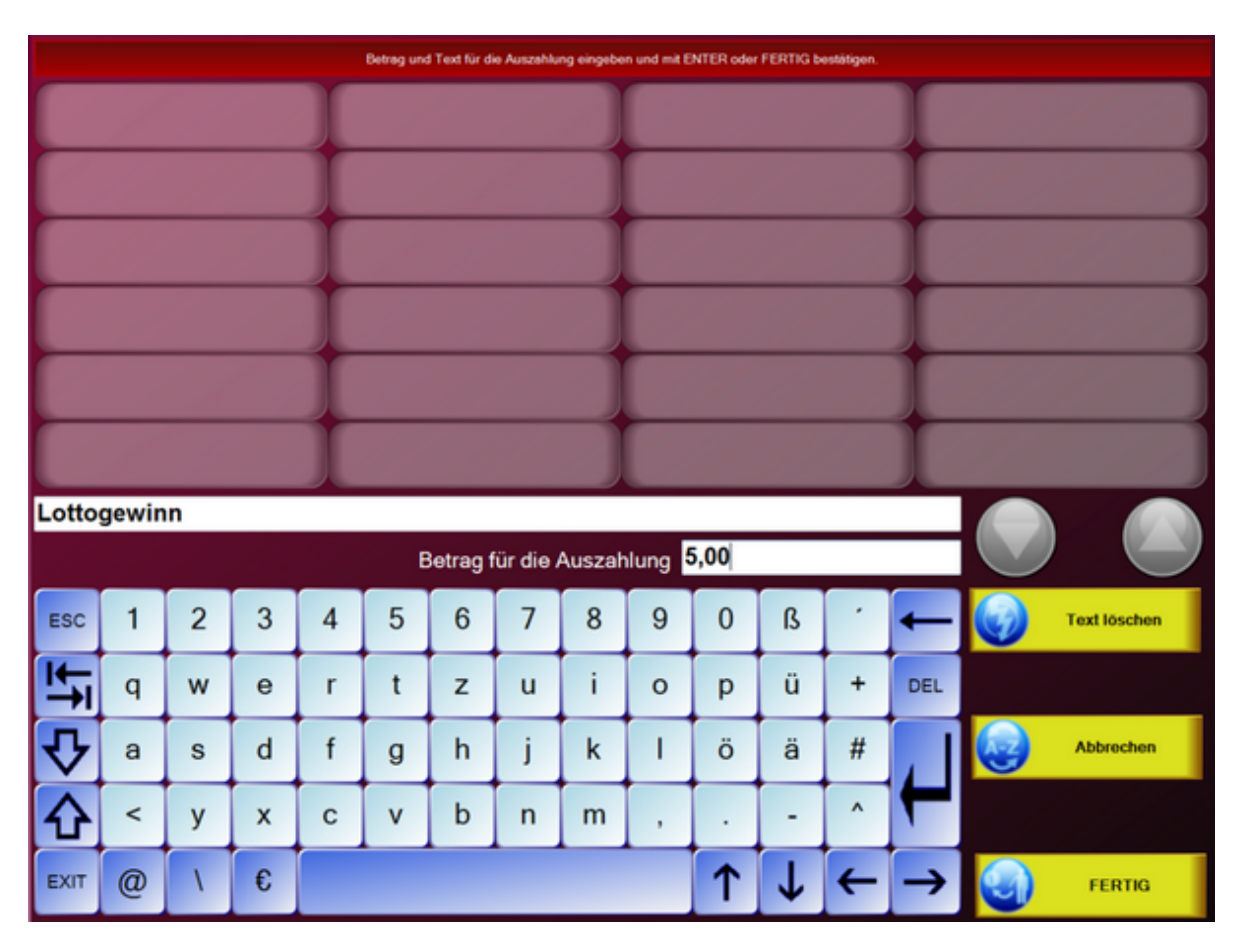

Über die Maske können Sie Auszahlungen, wie z.B. Lottogewinne, vornehmen.

# 3. Vorauszahlung

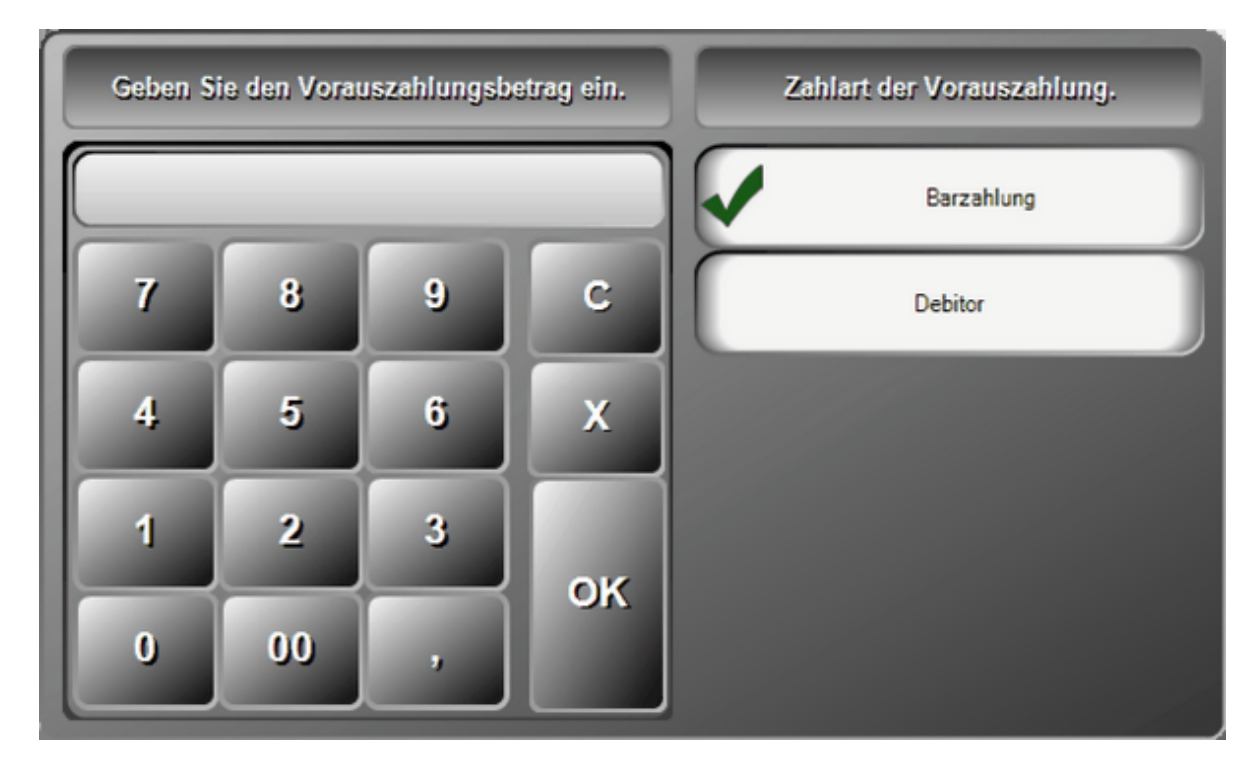

Sollten Sie eine Vorauszahlung eines Gastes erhalten kann diese mit dem richtigen Zahlweg auf dem Tisch

vermerkt werden. Die Vorauszahlung wird später vom Rechnungsbetrag abgezogen.

#### 4. Gutschein einlösen

Sie können vorher ausgegebene Gutscheine einlösen. Der Gutscheinbetrag wird vom Rechnungsbetrag abgezogen.

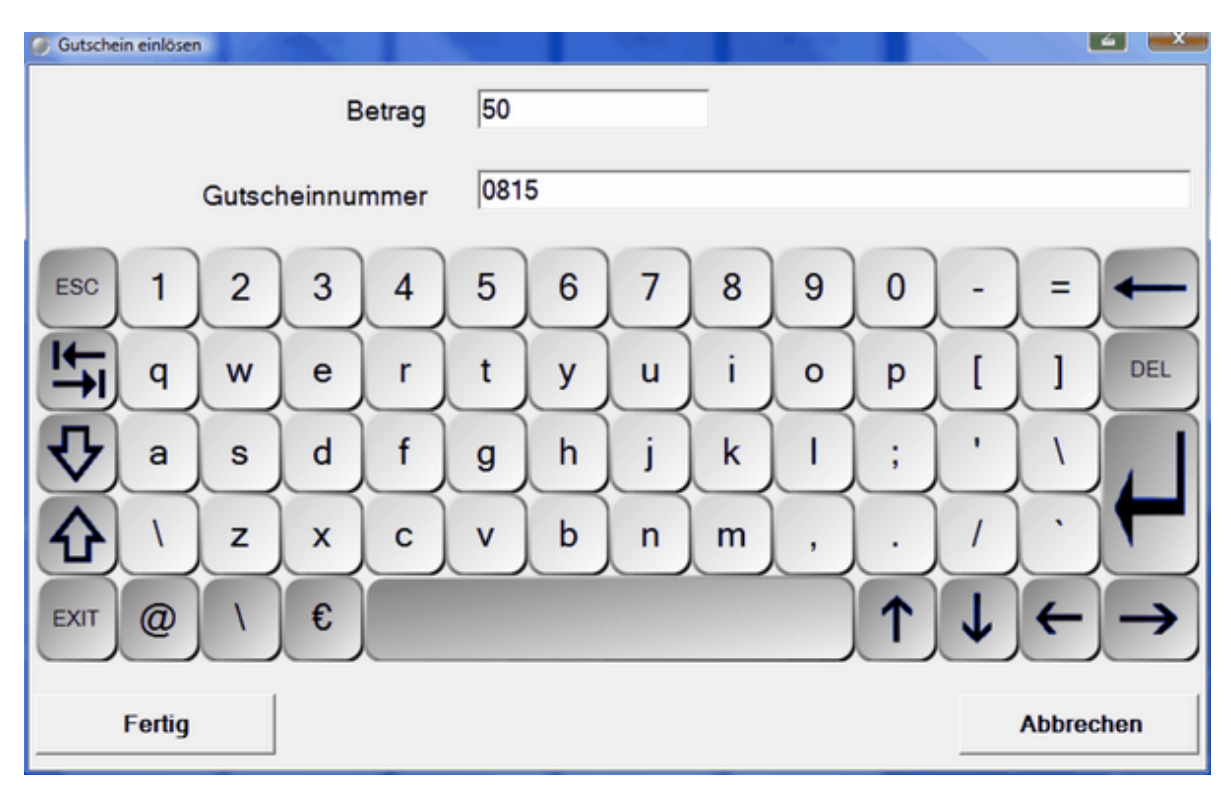

#### Retoure

#### Retoure / Warenrücknahme

Über Extras/Umtausch Warenrücknahme können Sie einen beliebigen Artikel auswählen. Für den Artikel kann ein abweichender Preis oder eine abweichende Stückzahl eingegeben werden, falls es sich um einen rabattierten Artikel gehandelt hat. Der Artikel wird auf der Rechnung als Negativ-Betrag ausgewiesen.

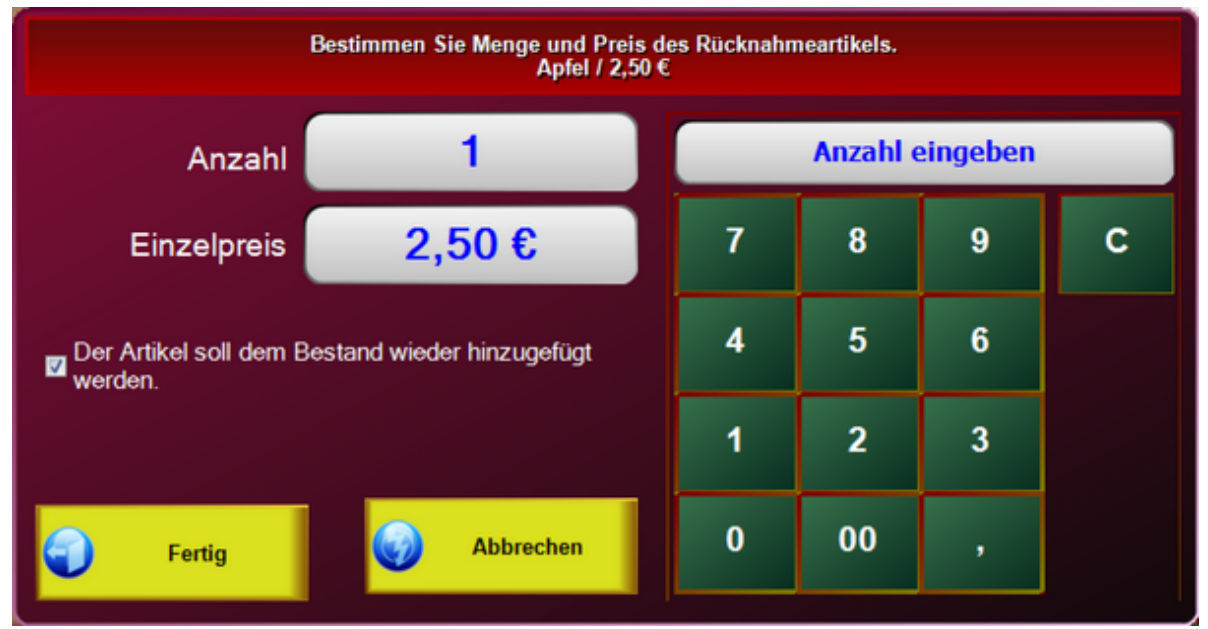

Es kann hier auch entschieden werden, ob der Artikel bei einer Warenrücknahme wieder dem Bestand zugeführt werden soll.

# **Zusatztexte Front**

Wenn Sie in der Kassenfront Artikel buchen und mit zusätzlich Informationen versehen möchten, können Sie über Zusatztexte wahlweise freie Texte eingeben und/oder die im Backoffice angelegten Textelemente auswählen.

|          |             |   |   |   | Zusatztext | für Artikel H | laarverdicht | tung eingeb | en und mit E | ENTER oder | FERTIG 6 | estätigen. |               |                             |
|----------|-------------|---|---|---|------------|---------------|--------------|-------------|--------------|------------|----------|------------|---------------|-----------------------------|
| 6        | Sonderpreis |   |   |   |            |               |              |             |              |            |          |            |               |                             |
|          |             |   |   |   |            |               |              |             |              |            |          |            |               |                             |
|          |             |   |   |   |            |               |              |             |              |            | Ĩ        |            |               |                             |
|          |             |   |   |   |            |               |              |             |              |            | Ĩ        |            |               |                             |
|          |             |   |   |   |            |               |              |             |              |            |          |            |               |                             |
|          |             |   |   |   |            |               |              |             |              |            | Ĩ        |            |               |                             |
|          |             |   |   |   |            |               |              |             |              |            |          |            |               |                             |
|          |             |   |   |   |            |               |              |             |              |            |          |            |               |                             |
| ESC      | 1           | 2 | 3 | 4 | 5          | 6             | 7            | 8           | 9            | 0          | ß        |            | +             |                             |
| <b>₩</b> | q           | w | е | r | t          | z             | u            | i           | 0            | р          | ü        | +          | DEL           | Keine Texte für Hauptgruppe |
| ₽        | а           | s | d | f | g          | h             | j            | k           | I            | ö          | ä        | #          |               | Text löschen                |
| 仑        | <           | у | x | с | v          | b             | n            | m           | •            | ·          | -        | ^          | F             | A-Z Abbrechen               |
| EXIT     | @           | ١ | € |   |            |               |              |             |              | 1          | ¥        | ←          | $\rightarrow$ | FERTIG                      |

#### Zusatzartikel Front

Ähnlich wie bei den Zusatztexten, können Sie natürlich gebuchten Artikeln auch Zusatzartikel hinzufügen. Um die Artikel in der Auswahl zu erhalten müssen Sie in den Artikeleinstellungen im backoffice lediglich markieren, dass der Artikel als Zusatzartikel gebucht werden darf. In der Kassenfront sieht dies dann z.B. so aus:

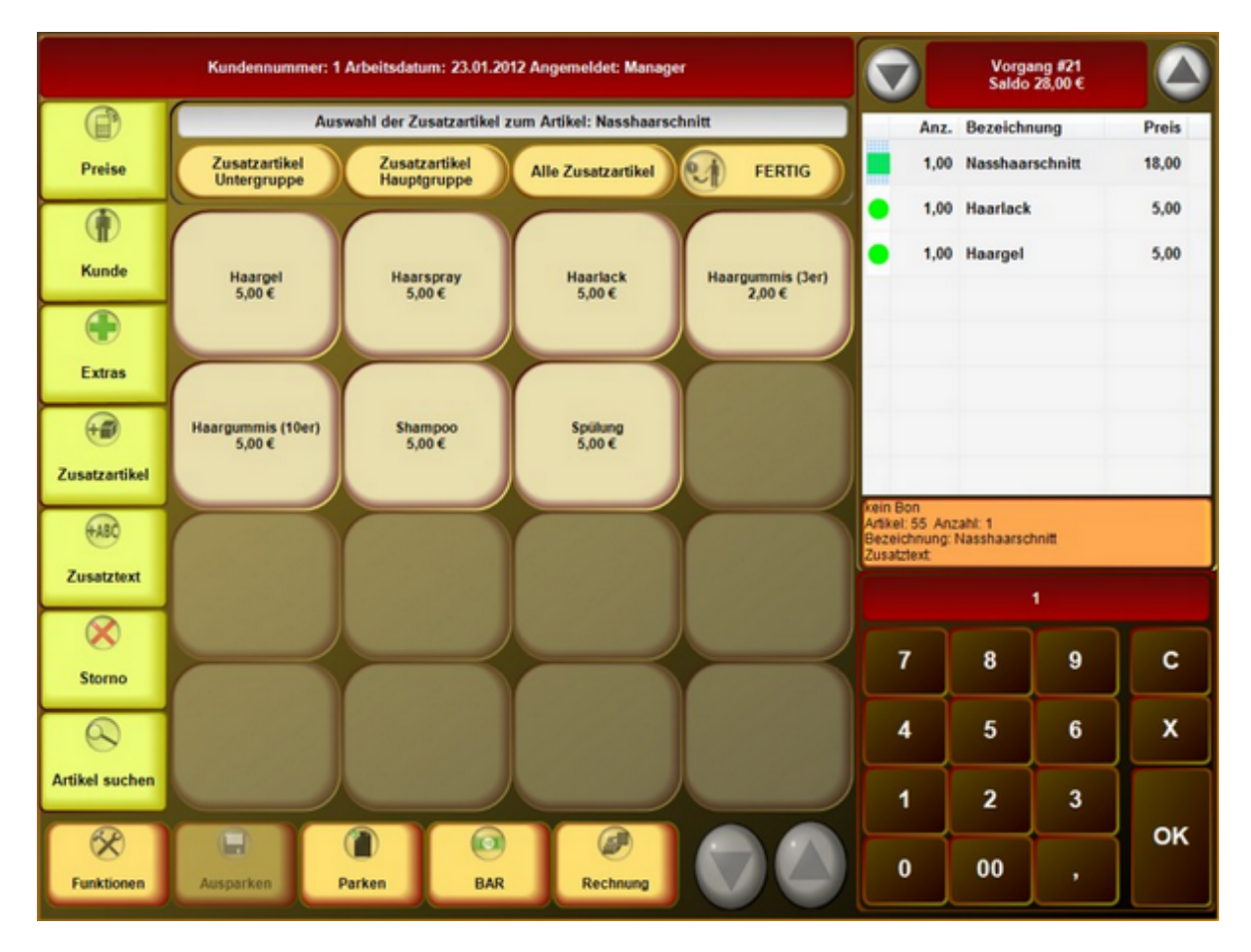

Im Gegensatz zu Zusatztexten werden Zusatzartikel auch in der Warenwirtschaft beachtet.

# Artikelsuche

#### Kassenfunktionen/Artikelsuche

| 105                 | 101                   | 102                | 302                       | 222                  |
|---------------------|-----------------------|--------------------|---------------------------|----------------------|
| Ananas              | Apfel                 | Banane             | Big Jummi                 | Body Wrapping        |
| 502                 | 311                   | 312                | 513                       | 221                  |
| Bodytalk Woman      | Brause-Bonbon Stangen | Brause-Brocken     | Brausetabletten Vitamin C | Dekollete Behandlung |
| 501                 | 452                   | 213                | 210                       | 304                  |
| Eau de Toilette     | Elefanten             | Faltenbehandlung   | Farb- und Stilberatung    | FAZ                  |
| 301                 | 512                   | 503                | 203                       | 504                  |
| Fruchtgummi Bären   | Gelenk Kapseln        | Green Tee Summer   | Hot Stone Massage         | Iceberg Twice        |
| 103                 | 201                   | 421                | 422                       | 423                  |
| Kiwi                | Körper Massage        | Lanyard 50 cm      | Lanyard 70 cm             | Lanyard 90 cm        |
| 511                 | 303                   | 104                | 202                       | 413                  |
| Magnesium Tabletten | Nimm 2 Lachgummi      | Orange             | Rücken Massage            | Running Shirt        |
| 451                 | 402                   | 313                | 314                       | 106                  |
| Sandalen            | Surf-Shirt            | Wallstreet Journal | Wallstreet Journal        | Zitrone              |
|                     |                       |                    |                           |                      |
|                     |                       |                    |                           |                      |
|                     |                       |                    |                           |                      |
| sortie              | ert nach Nummern      | Abbrechen          | sortiert                  | nach Text            |

Sollten Sie einen Artikel nicht direkt im Touchlayout finden, haben Sie die Möglichkeit die Artikelsuche zu nutzen. Eine Sortierung nach Nummern oder Alphabetisch ist möglich. Somit können Sie sehr einfach den gewünschten Artikel suchen und übernehmen.

# Artikelbaukasten (Front)

Ein Artikelbaukasten wird in der Bedienfront wie ein ganz normaler Artikel dargestellt. Einizer Unterschied zu einem normalen Artikel ist, dass keine sofortige Buchung stattfindet, sondern das der Mitarbeiter eine entsprechende Auswahl erhält. Dies ist eine ideale Möglichkeit um Zusatzgeschäfte zu generieren, auch hier greifen wir wieder auf das Beispiel eines Friseurs zurück:

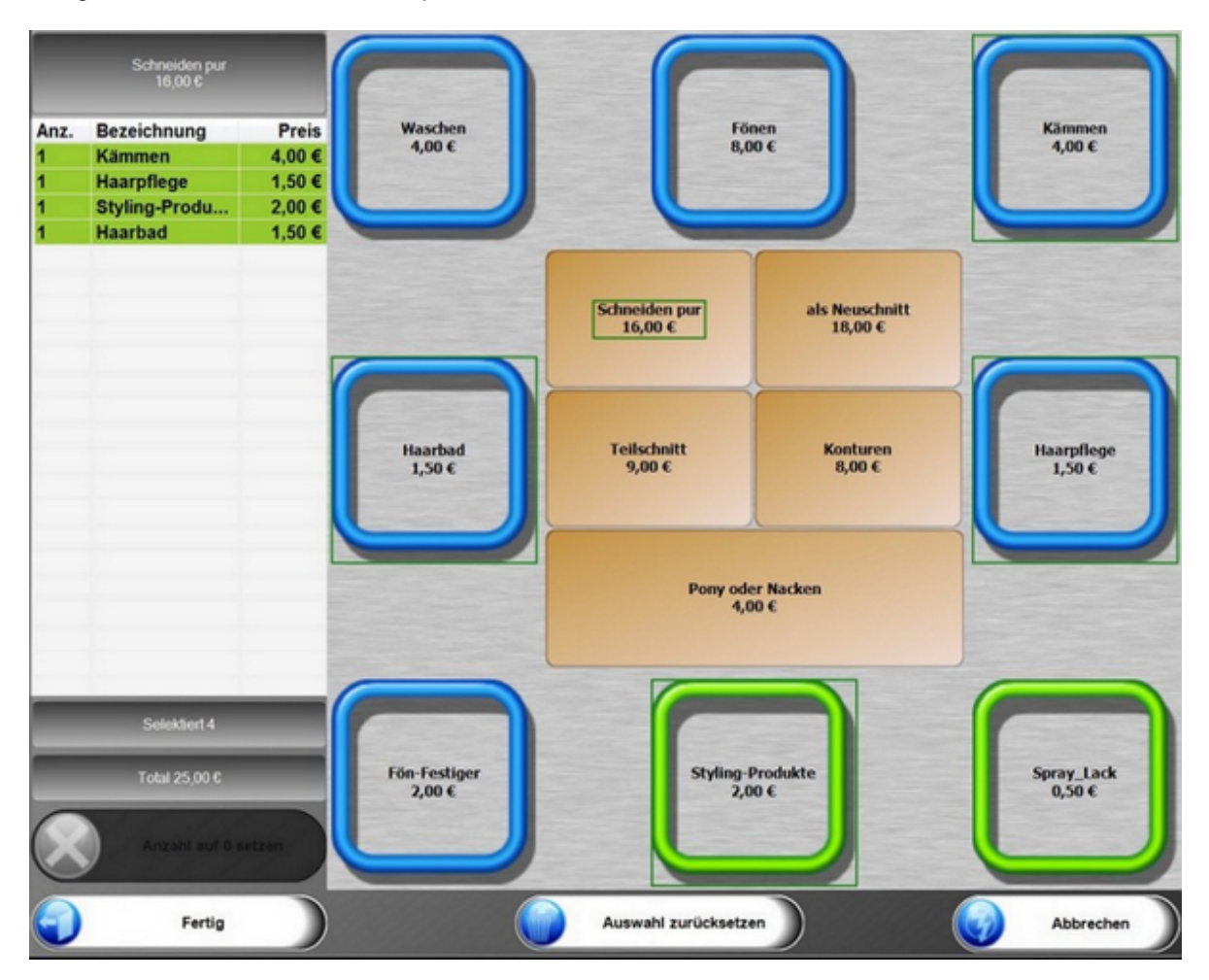

#### Pfand einlösen

#### Pfand

Über die Pfandtaste kann das Pfand zurückgenommen werden. Die verschiedenen Pfandartikel werden angezeigt und der Betrag wird entweder dem Kunden gutgeschrieben oder vom Rechnungsbetrag abgezogen. Die Funktion Pfand kann bei Bedarf im System aktiviert oder deaktiviert werden.

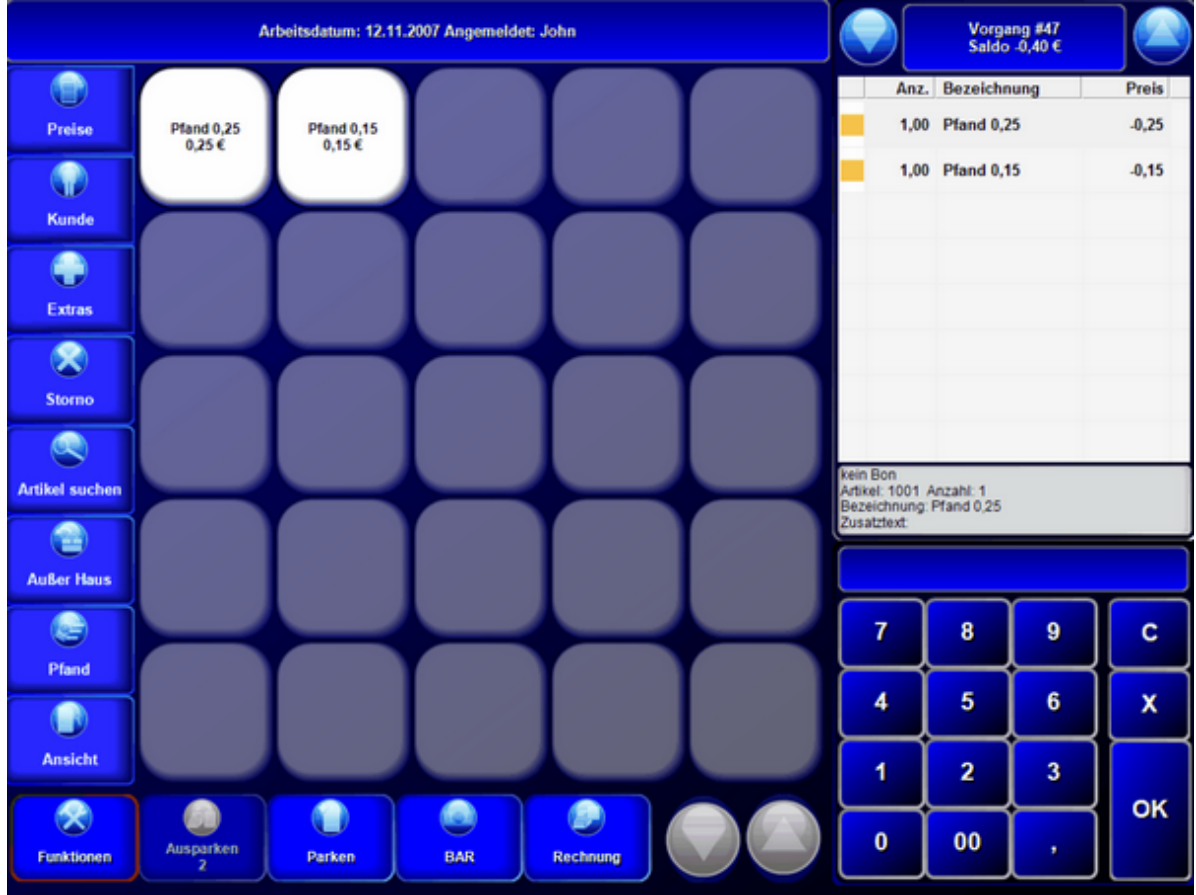

#### Rechnung

#### Kassenfunktionen / Rechnung

#### 1. Sofort Rechnung

Mit dem Button Sofortrechnung wird automatisch eine Rechnung ohne weitere Auswahlmöglichkeit gedruckt. Sie können in der <u>Parameterdatei</u> die Zahlart und den Fusstext für die Sofortrechnung hinterlegen.

| Zahlart für die Sofortrechnung | BAR |
|--------------------------------|-----|
| Fusstext für Rechnung          | •   |

#### 2. Layout Rechnung

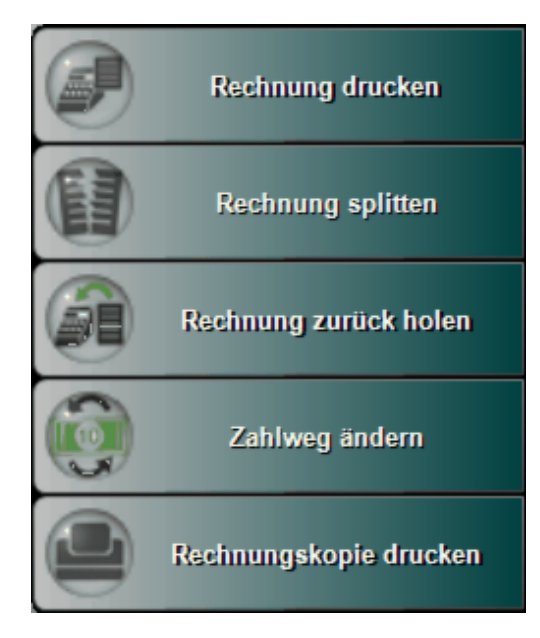

2.1 Rechnung drucken

| Zahlweg und Drucker für | die Rechnung bestimmen |
|-------------------------|------------------------|
| Zahlwege                | Rechnungsdrucker       |
| Barzahlung              | Rechnung               |
| Visa Karte              |                        |
| Debitor                 |                        |
|                         |                        |
|                         |                        |
| Drucken                 | Abbrechen              |

Bei der Layout-Rechnung haben Sie diverse Auswahlmöglichkeiten:

-Zahlweg

- Rechnungsdrucker, Windowsdrucker im Netzwerk....

- Fremdsprachen (wird nur angezeigt, wenn die Fremdsprachen auch im System angelegt wurden)

#### 2.2 Rechnung zurück holen

|                  | Bestimmen Sie die Rechnu | ng die in den vorherigen Zustand | zurückgesetzt werden soll. |                  |
|------------------|--------------------------|----------------------------------|----------------------------|------------------|
| Nr.38 12.11.2007 | Nr.39 12.11.2007         | Nr.40 12.11.2007                 | Nr.41 12.11.2007           | Nr.42 12.11.2007 |
| Vorgang: #11     | Vorgang: #12             | Vorgang: #13                     | Vorgang: #14               | Vorgang: #16     |
| Saldo: 40,68 €   | Saldo: 0,40 €            | Saldo: 8,90 €                    | Saldo: 0,39 €              | Saldo: 104,39 €  |
| Nr.43 12.11.2007 | Nr.44 12.11.2007         | Nr.45 12.11.2007                 | Nr.46 12.11.2007           | Nr.47 12.11.2007 |
| Vorgang: #18     | Vorgang: #19             | Vorgang: #20                     | Vorgang: #21               | Vorgang: #23     |
| Saldo: 61,19 €   | Saldo: 3,30 €            | Saldo: 2,20 €                    | Saldo: 0,69 €              | Saldo: 0,39 €    |

Sollte Ihnen ein Fehler beim Rechnungsdruck unterlaufen sein, können Sie alle Rechnungsvorgänge, die seit dem letzten Kassen- oder Kellnerabschlag gemacht wurden, rückgängig machen. Der alte Vorgang wird dann wieder hergestellt. Diese Funktion sollte nur mit Manager-Rechten ausführbar sein.

#### 2.3 Zahlweg ändern

|                  | Bestimmen Sie die Rechnung die in den vorherigen Zustand zurückgesetzt werden soll. |                  |                  |                  |  |  |  |  |  |  |  |  |
|------------------|-------------------------------------------------------------------------------------|------------------|------------------|------------------|--|--|--|--|--|--|--|--|
| Nr.38 12.11.2007 | Nr.39 12.11.2007                                                                    | Nr.40 12.11.2007 | Nr.41 12.11.2007 | Nr.42 12.11.2007 |  |  |  |  |  |  |  |  |
| Vorgang: #11     | Vorgang: #12                                                                        | Vorgang: #13     | Vorgang: #14     | Vorgang: #16     |  |  |  |  |  |  |  |  |
| Saldo: 40,68 €   | Saldo: 0,40 €                                                                       | Saldo: 8,90 €    | Saldo: 0,39 €    | Saldo: 104,39 €  |  |  |  |  |  |  |  |  |
| Nr.43 12.11.2007 | Nr.44 12.11.2007                                                                    | Nr.45 12.11.2007 | Nr.46 12.11.2007 | Nr.47 12.11.2007 |  |  |  |  |  |  |  |  |
| Vorgang: #18     | Vorgang: #19                                                                        | Vorgang: #20     | Vorgang: #21     | Vorgang: #23     |  |  |  |  |  |  |  |  |
| Saldo: 61,19 €   | Saldo: 3,30 €                                                                       | Saldo: 2,20 €    | Saldo: 0,69 €    | Saldo: 0,39 €    |  |  |  |  |  |  |  |  |

Bestimmen Sie die Rechnung, für die der falsche Zahlweg eingegeben wurde und korrigieren Sie die Eingabe.

# 2.4 Rechnungskopie drucken

|                  | Bestimmen Sie die Rechnung die in den vorherigen Zustand zurückgesetzt werden soll. |                  |                  |                  |  |  |  |  |  |  |  |  |
|------------------|-------------------------------------------------------------------------------------|------------------|------------------|------------------|--|--|--|--|--|--|--|--|
| Nr.38 12.11.2007 | Nr.39 12.11.2007                                                                    | Nr.40 12.11.2007 | Nr.41 12.11.2007 | Nr.42 12.11.2007 |  |  |  |  |  |  |  |  |
| Vorgang: #11     | Vorgang: #12                                                                        | Vorgang: #13     | Vorgang: #14     | Vorgang: #16     |  |  |  |  |  |  |  |  |
| Saldo: 40,68 €   | Saldo: 0,40 €                                                                       | Saldo: 8,90 €    | Saldo: 0,39 €    | Saldo: 104,39 €  |  |  |  |  |  |  |  |  |
| Nr.43 12.11.2007 | Nr.44 12.11.2007                                                                    | Nr.45 12.11.2007 | Nr.46 12.11.2007 | Nr.47 12.11.2007 |  |  |  |  |  |  |  |  |
| Vorgang: #18     | Vorgang: #19                                                                        | Vorgang: #20     | Vorgang: #21     | Vorgang: #23     |  |  |  |  |  |  |  |  |
| Saldo: 61,19 €   | Saldo: 3,30 €                                                                       | Saldo: 2,20 €    | Saldo: 0,69 €    | Saldo: 0,39 €    |  |  |  |  |  |  |  |  |

Wählen Sie die Rechnung aus, für die ein Kopiedruck erfolgen soll.

| -0- |  |
|-----|--|
|-----|--|

# Storno

#### Kassenfunktionen/Storno

Über die Storno-Taste haben Sie die Möglichkeit eines Sofort-Stornos. Bei drücken der Storno-Taste wird der zuletzt eingegebene Artikel storniert. Wollen Sie einen bestimmten Artikel auswählen, muss dieser davor markiert werden.

# Scancode

Im Backoffice können Sie jedem Artikel eine EAN-Nummer hinterlegen, sobald Sie diese in der Kassenfront mittels Barcodescanner erfassen, wird der Artikel automatisch gebucht

Neuanlage eines Artikels direkt im Kassenprogramm über einen Barcodeleser.

Wenn über den Scanner ein Barcode erfasst wird, der keinen Artikel zugeordnet ist, öffnet sich automatisch die Maske zur Artikel-Schnellerfassung. Es können dann schon direkt in der Kassenfront die wichtigsten Daten des Artikels angelegt werden. Weitere Informationen können später im Artikelstamm hinzugefügt werden.

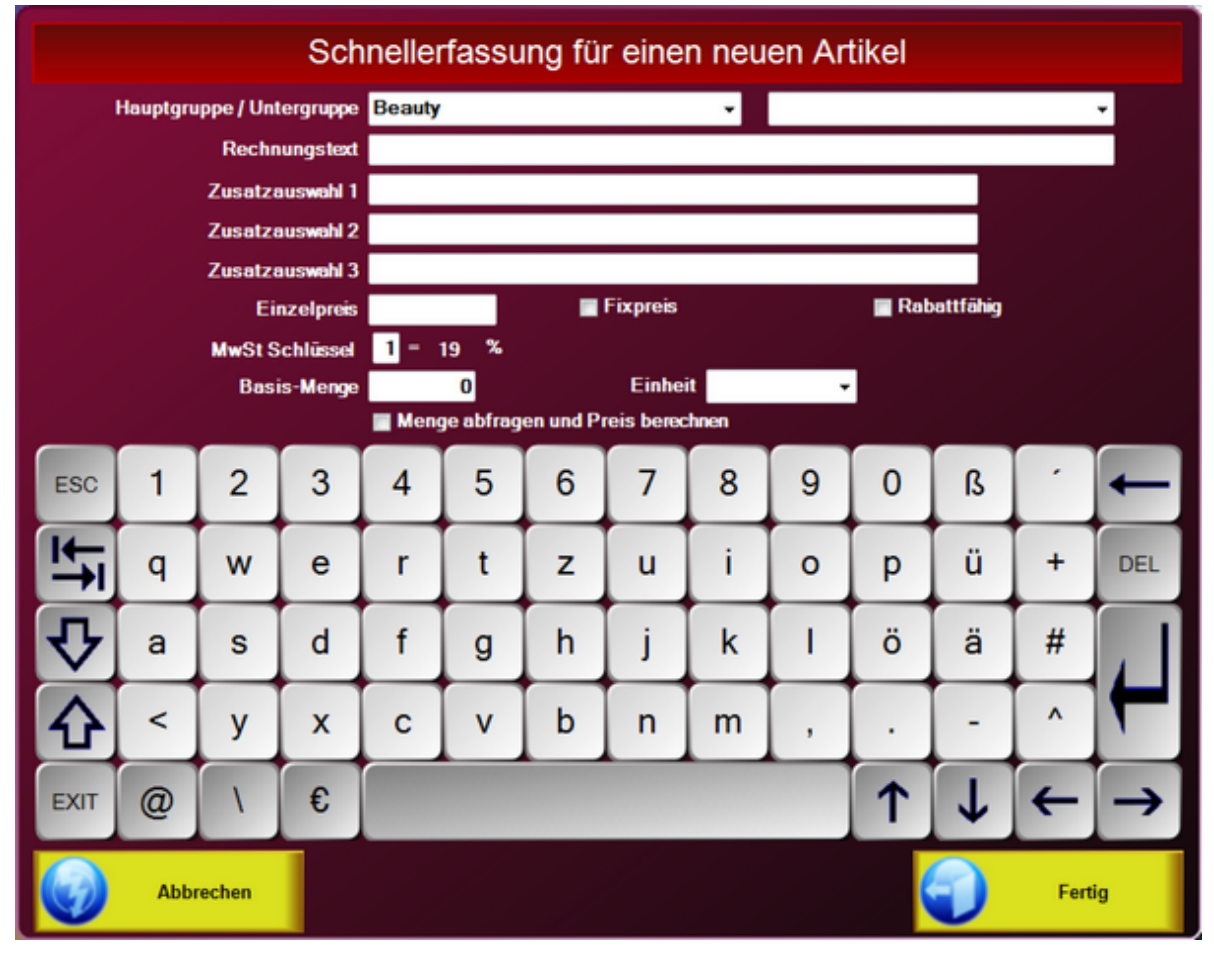

### Geldzählliste

#### Funktionen/Geldzählliste

Beim Tagesende haben Sie ein Hilfsmittel um schneller den Kassenbestand überprüfen zu können. Geben Sie einfach die Anzahl der Münzen und Scheine an. Der Totalbetrag wird Ihnen dann ohne lästiges Rechnen angezeigt.

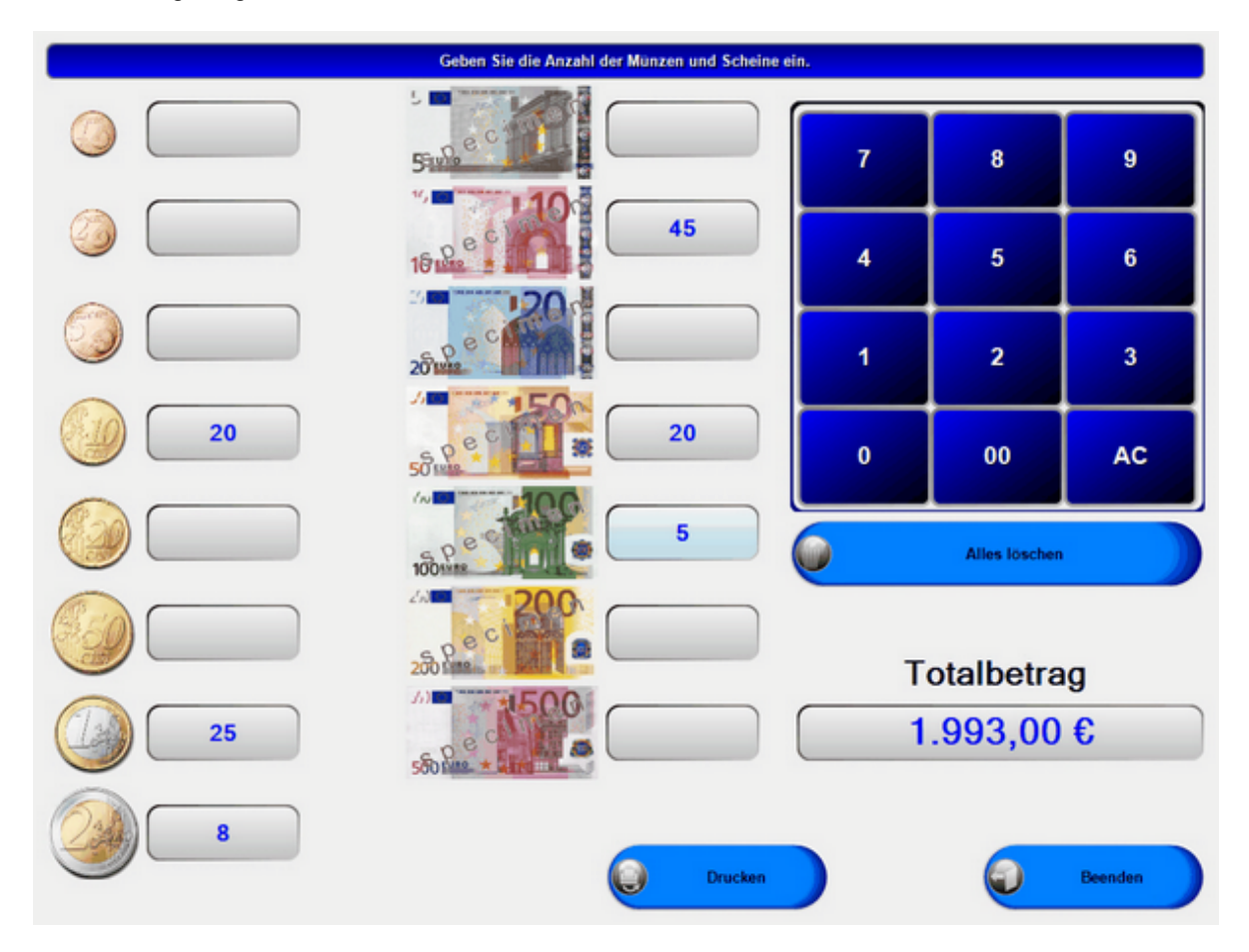

#### Verleih Front

Im Funktionsmenü Verleih anklicken

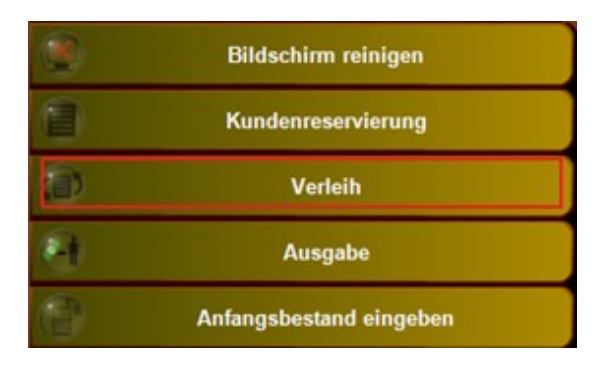

Die Maske Verleih erscheint. In der Liste werden alle vorhandenen Reservierungen angezeigt, Optional steht das Register Tabelle zur Verfügung. Die Anzeige in der Tabelle unterscheidet nach Tages- oder Stundenartikel.

|       |                      | Atkelveleh                   |           |                       |          |
|-------|----------------------|------------------------------|-----------|-----------------------|----------|
|       | m Dienstag , 6. März | 2012 🛛 - 🖌 >                 |           | Alle Vorgänge ab dies | em Datum |
| Liste | Tabelle              | And and a second second      |           |                       |          |
| 1     |                      | Gruppiert nach               |           |                       |          |
| a Aux |                      |                              |           | Alle Gruppen          | •        |
| Nr.   | Von Datum            | Bis Datum Artikel            | Status    | Kunde                 |          |
|       | 06.03.2012 10:30     | 06.03.2012 14:30 Boot 16 Fot | Berechnet | Muller                |          |
|       |                      |                              |           |                       |          |
|       |                      |                              |           |                       |          |
|       |                      |                              |           |                       |          |
|       |                      |                              |           |                       |          |
| •     |                      |                              |           |                       |          |
| 8     | Neu                  |                              |           | 9                     | Beenden  |

|                           |          |      |     |      |        |    |    | Artika | Iverleih |    |    |    |    |    |    |    |      |        |
|---------------------------|----------|------|-----|------|--------|----|----|--------|----------|----|----|----|----|----|----|----|------|--------|
| Datum                     | Dienstag | , 6. | Mar | z 20 | 12 🛛 - | <  | >  |        |          |    |    |    |    |    |    |    |      |        |
| Liste Tat                 | belle    |      |     |      |        |    |    |        |          |    |    |    |    |    |    |    |      |        |
| Tagesart                  | tkel     |      |     |      |        |    |    |        |          |    |    |    |    |    |    |    |      |        |
|                           |          | 6    | 7   | +    | 9      | 10 | 11 | 12     | 13       | 14 | 15 | 16 | 17 | 18 | 19 | 20 | 21   | 22     |
| Bost 19 rot<br>Bost20riau |          |      |     |      |        |    |    |        |          |    |    |    |    |    |    |    |      |        |
| $\bigotimes$              | Neu      | )    |     |      |        |    |    |        |          |    |    |    |    |    | (  | 9  | Beer | sden ) |

Eine neue Verleih-Reservierung kann durch Markierung des Bereichs in der Tabelle oder durch klick auf den NEU Button gestartet werden. Die Daten der Bereichsmarkierung werden in die Reservierungsmaske übernommen. Bei klick auf Neu ist die Maske leer.

| Reservierung  |                                                                                  |                        |
|---------------|----------------------------------------------------------------------------------|------------------------|
|               |                                                                                  | Kundenzuweisung        |
| Kunde         |                                                                                  |                        |
| Ausweisnummer |                                                                                  |                        |
| Artikelgruppe | Boote ·                                                                          |                        |
| Artikel       | Boot20blau ·                                                                     |                        |
| Preisklasse   | Basispreis - Preisklasse erzingen                                                |                        |
| Von Datum     | 06.03.2012 Bis Datum 06.03.2012                                                  | Datum auf letzt setzen |
| Uhrzeit       | 11:38 Dauer Stunden 3 🕂 Uhrzeit 14:38                                            |                        |
|               |                                                                                  |                        |
| Kaution       | 10,00 € Preis je Stunde 6,67 €                                                   | Total 20,00 €          |
|               | Die automatische Preisermittlung abschalten. Der Preis wird manuell eingetragen. |                        |
| Bemerkung     |                                                                                  |                        |
| Reservierung                                                                   |                        |
|--------------------------------------------------------------------------------|------------------------|
|                                                                                | Kundenzuweisung        |
| Kunde                                                                          |                        |
| Ausweisnummer                                                                  |                        |
| Artikelgruppe Alle Gruppen                                                     |                        |
| Artikel                                                                        |                        |
| Preisklasse Basispreis - Preisklasse erzingen                                  |                        |
| Von Datum Bis Datum                                                            | Datum auf letzt setzen |
| Uhrzeit 00:00 Dauer Stunden 1 🕆 Uhrzeit 00:00                                  |                        |
|                                                                                |                        |
| Kaution 0,00 € Preis je Stunde 0,00 €                                          | Total 0,00 €           |
| Die automatische Preisermittlung abschalten. Der Preis wird manuell eingetrage | en.                    |
| Bemerkung                                                                      |                        |

Im Feld ,Kunde' kann ein beliebiger Kundenname eingetragen werden. Optional kann über die Kundenzuweisung ein Kunde aus der Kundendatei übernommen werden.

| Reservierung  |                                                                                  | STISSICION SERVICE     |
|---------------|----------------------------------------------------------------------------------|------------------------|
|               |                                                                                  | Kundenzuweisung        |
| Kunde         | Bertram                                                                          |                        |
| Ausweisnummer |                                                                                  |                        |
| Artikelgruppe | Boote -                                                                          |                        |
| Artikel       | Boot20blau -                                                                     |                        |
| Preisklasse   | Basispreis    Preisklasse erzingen                                               |                        |
| Von Datum     | 06.03.2012 Bis Datum 06.03.2012                                                  | Datum auf jetzt setzen |
| Unizen        | TT:50 Court Charlour C C C C C C C C C C C C C C C C C C C                       |                        |
| Kaution       | 10,00 € Preis je Stunde 6,67 €                                                   | Total 20,00 €          |
|               | Die automatische Preisermittlung abschalten. Der Preis wird manuell eingetragen. |                        |
| Bemerkung     |                                                                                  |                        |

Nach der Speicherung erscheint auch das Register 'Ausgabe'

Reservierung Ausgabe

Hier wird der Reservierte Artikel an den Kunden ausgehändigt.

| Reservierung Au  | sgabe       |               |                  |                    |                |                    |                  |
|------------------|-------------|---------------|------------------|--------------------|----------------|--------------------|------------------|
|                  |             |               |                  |                    |                |                    |                  |
|                  |             |               |                  |                    |                |                    |                  |
|                  | De et20bles |               |                  |                    |                |                    |                  |
| Artikel          | Boot20blau  | _             |                  |                    |                |                    |                  |
| Von Datum        | 06.03.2012  |               |                  | Bis Datum          | 06.03.2012     | 2 Von-Datum        | auf jetzt setzen |
| Uhrzeit          | 12:38       | Dauer Stunden | 3 🕂              | Uhrzeit            | 15:38          |                    |                  |
|                  | -           |               |                  |                    |                |                    |                  |
| Preis je Stunde  | 6,67€       | 🔳 Die automa  | tische Preisermi | ttlung abschalten. | Der Preis wird | manuell eingetrage | BN.              |
| Leihgebühr Total | 20,00€      |               |                  |                    |                |                    |                  |
|                  |             |               |                  |                    |                | Keution            | 10,00€           |
|                  |             |               |                  | Vorauszah          | lung setzen    | Vorauszahlung      | 0,00€            |
|                  |             |               |                  |                    |                | Anzahlung Total    | 10,00 €          |

Ein Klick auf den Button Vorauszahlung setzen überträgt den Verleihbetrag in das Feld Vorauszahlung und passt das Feld Anzahlung Total an.

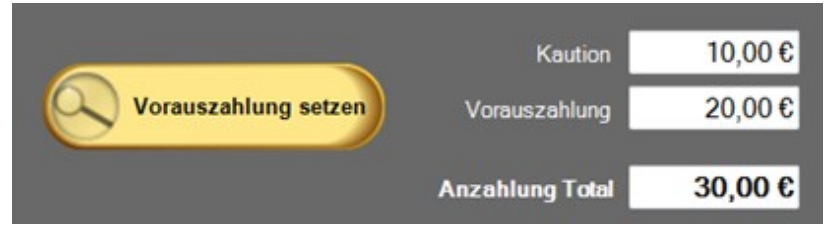

Nach dem Speichern werden für die Vorauszahlung und die Kaution getrennte Quittungen gedruckt.

In der Liste und in der Tabelle wird die Reservierung als ausgegeben markiert.

| Nr. | Von Dat | tum    |     |    | Bis     | Datum   | Artike | ł      |    |    | State | 25     |    | Kunde   |    |    |    |    |
|-----|---------|--------|-----|----|---------|---------|--------|--------|----|----|-------|--------|----|---------|----|----|----|----|
| 75  | 06.03.2 | 012 10 | :30 | 06 | .03.201 | 2 14:30 | Boot   | 16 rot |    |    | Bere  | chnet  |    | Müler   |    |    |    |    |
| 76  | 06.03.2 | 012 12 | :38 | 06 | .03.201 | 2 15:38 | Boot2  | 20blau |    |    | Ausg  | egeben |    | Bertram |    |    |    |    |
|     |         |        |     |    |         |         |        |        |    |    |       |        |    |         |    |    |    |    |
|     |         |        |     |    |         |         |        |        |    |    |       |        |    |         |    |    |    |    |
|     | J-      | 6      | 7   | 8  | 9       | 10      | 11     | 12     | 13 | 14 | 15    | 16     | 17 | 18      | 19 | 20 | 21 | 22 |
|     | *       | 6      | 7   | 8  | 9       | 10      | 11     | 12     | 13 | 14 | 15    | 16     | 17 | 18      | 19 | 20 | 21 | 22 |

Mit einem Doppelklick auf die Reservierung wird die Rückgabe eingeleitet

| Reservierung Rückgabe |                 |                          |                  |                 |
|-----------------------|-----------------|--------------------------|------------------|-----------------|
|                       |                 |                          |                  |                 |
| A First Rest20May     |                 |                          |                  |                 |
| Von Datum 06.03.2012  |                 | Bis Datum 06.03.2012     |                  |                 |
| Uhrzeit 12:38         |                 | Uhrzeit 15:38            | Bis-Datum a      | uf jetzt setzen |
| Gesamldauer 3         | Preis je Stunde | 6,67€                    |                  |                 |
|                       |                 |                          | gezahlte Kaution | 10,00 €         |
|                       |                 |                          | + Vorauszahlung  | 20,00€          |
|                       |                 | Leihbetrag neu berechnen | - Leihgebühren   | 20,00 €         |
|                       |                 |                          | Total            | -10,00 €        |

### Nach der Speicherung erscheinen die Posten im Vorgang

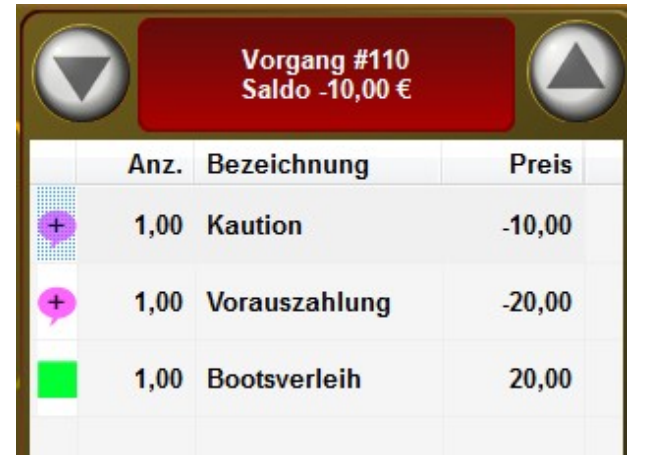

Jetzt können noch Zusatzposten boniert und der Vorgang berechnet werden.

Reservierungen können auch im BackOffice vorgenommen werden. Dor steht noch ein zusätzliches Register "Einstellungen" zur Verfügung. In dieser Maske werden die Farben und Gültigkeitszeiträume für die Preisklassen bestimmt.

| arben fü  | r den Status | festlegen   |                          |                    |                 | Betriebsferien oder Sper     | rzeiten                                                                                                    |
|-----------|--------------|-------------|--------------------------|--------------------|-----------------|------------------------------|----------------------------------------------------------------------------------------------------|
|           | Bestätigt    |             | Ausgeliefert             | NoShow             | ·               | von Datum                    | bis Datum                                                                                                    |
| Zu        | rück erhalte |             | Stomiert                 | Überfälli          |                 | 10.10.2011                   | 20.10.2011                                                                                                    |
|           |              |             |                          |                    |                 | 12.12.2012                   | 31.12.2012                                                                                                    |
| Keine A   | usgabe ode   | r Rücknahm  | ne innerhalb der Sperrze | iten               |                 |                              |                                                                                                    |
|           |              |             |                          |                    |                 | 01.01.2013                   | 31.12.2013                                                                                                    |
| egende    |              |             |                          |                    |                 |                              |                                                                                                    |
| 1         | Warnung b    | ei Terminüb | berschneidung            |                    | 🔌 Nosh          | ow                           |                                                                                                    |
| ×         | Stornierte   | Reservierur | ng                       |                    | <li>Rüc</li>    | kgabe überfällig             |                                                                                                    |
| ültigkeit | tszeiten der | Preisklasse | en                       |                    |                 |                              |                                                                                                    |
| Qasse 1   | Klasse 2     | Klasse 3    | Klasse 4                 | 22 🚔 Anzahl sichtb | arer Artikelzei | len in der Tabelle ( 2 bis 4 | 10)                                                                                                    |
| von Dat   | um           |             | bis Datum                | 12 🚔 Anzahl sichtt | arer Tage in d  | er Tabelle, für Artikel mit  | Tagesverleih.                                                                                                   |
| 01        | 01.2011      | Î           | 12.01.2011               | Sichtbare          | Uhrzeiten in St | unden für Artikel mit Stun   | denverleih.                                                                                                    |
| _         |              |             |                          | Von Stunde         | 6 🌲             | Bis Stunde                   | 22 🜲                                                                                                    |
|           |              |             |                          |                    |                 |                              |                                                                                                    |
|           |              | 1           |                          | Keine Ausgabe oder | Rücknahme a     | ußerhalb der Offnungszeit    | en                                                                                                    |
| -         |              |             |                          |                    |                 |                              |                                                                                                    |
|           |              |             |                          |                    |                 | E                            | nstellungen speichern                                                                                           |
|           |              |             |                          |                    |                 |                              | in a second second second second second second second second second second second second second second second s |

### Kundenreservierung

Die Kundenreservierung in der Kassenfront bietet bis auf den Reiter Einstellungen die gleichen Funktionen wie der entsprechende Bereich im Backoffice. Weitere Details schlagen Sie bitte im Backoffice im Bereich "Reservierungen" nach

| batum Samstag                         | 4. repruar 201.                               |                  |           |                    | offindingszeiten | 09:00-14:00      |
|---------------------------------------|-----------------------------------------------|------------------|-----------|--------------------|------------------|------------------|
| 2 Reservierung<br>Auch stornierte Res | zeigen   Neue Re<br>en<br>servierungen anzeig | servierur<br>gen | Dr.       | gen<br>icken Grup; | olert nach       | Mitarbeiter      |
| Mitarbeiter<br>Ab 09:00               | Bis                                           | Nr.              | Status    | Kurzname           | Telefon          | Kunde            |
| Ab 10:00                              | 10:30                                         | 1                | Bestätigt | TEST               |                  | Herr Test Tester |
| 🕼 Manager                             | 12:00                                         | 2                | Bestätigt | NEUKUNDE           |                  | Frau Neukunde    |

Funktionen - Mitarbeiterabschlag / Kassenabschlag / Umsatzstatistik

Kassenfunktionen/Funktionen

|                      | Bildschirm reinigen       |
|----------------------|---------------------------|
|                      | Kundenreservierung        |
|                      | Verleih                   |
|                      | Ausgabe                   |
|                      | Anfangsbestand eingeben   |
| $\overline{\bullet}$ | Back Office starten       |
|                      | Artikel bearbeiten        |
|                      | Lizenzierung              |
|                      | Reparaturannahme          |
|                      | Mitarbeiter Zwischensumme |
|                      | Mitarbeiter abrechnen     |
|                      | Kassen Zwischensumme      |
|                      | Kasse abrechnen           |
|                      | Geldzählliste             |
|                      | Umsatzstatistik           |
|                      | Mitarbeiter wechsel       |
|                      | Kasse beenden             |

1. Bildschirm reinigen.

Deaktiviert den Touchmodus für 30 Sekunden

2. Anfangsbestand eingeben

Sollte der Mitarbeiter mit einem Anfangsbestand in der Kasse beginnen, kann dieser hier eingegeben werden.

3. Back Office starten

Öffnet den Back Office Bereich. Hier können Sie Ihre Artikel und andere Stammdaten verwalten.

4. Mitarbeiter Zwischensumme

Mitarbeiter X-Abschlag. Der Mitarbeiter wird nicht auf 0 gesetzt. Es ist lediglich eine Momentaufnahme seiner Umsätze seit letztem Mitarbeiterabschlag.

5. Mitarbeiter abrechnen

Mitarbeiter-Abschlag. Der Mitarbeiter wird auf 0 gestellt. Der Mitarbeiterabschlag wird am Tagesende oder Schichtende vorgenommen. Auf dem Abschlag sind alle Umsätze seit dem letzten gemachten Mitarbeiterabschlag enthalten.

6. Kassenzwischensumme

Die Kassen Zwischensumme ist eine Momentaufnahme und stellt die Kasse nicht auf 0. (X-Bericht)

7. Kasse abschlagen

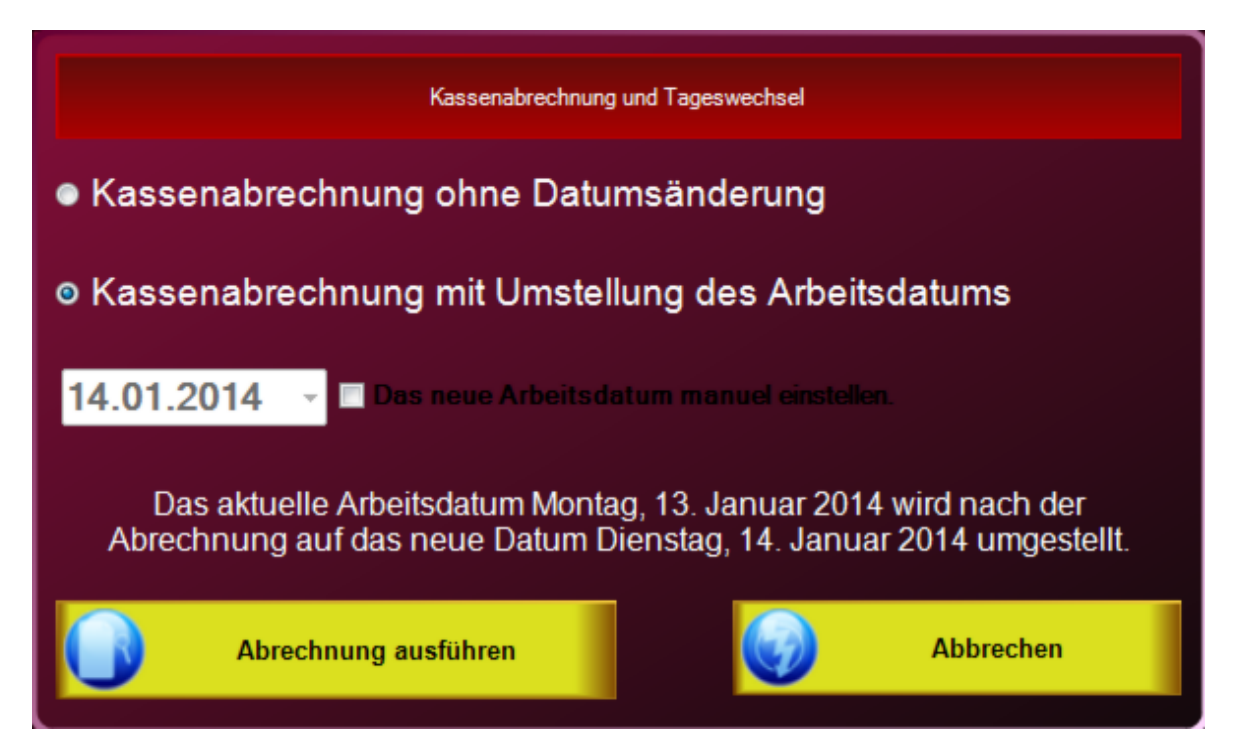

Kassenabschlag ohne Datumsänderung sollte nur gewählt werden, wenn der Kassenabschlag mehrmals täglich gemacht wird. Vor jedem Kassenabschlag sollten alle Mitarbeiter abgerechnet werden.

Kassenabschlag mit Umstellung des Arbeitsdatums sollte normalerweise gemacht werden. Das ist Ihr üblicher Tagesabschlag. Mit dem Abschlag wird die Kasse auf den neuen Arbeitstag umgestellt und Sie bekommen eine Komplettauflistung aller Umsätze des Tages. Die Datumsumstellung erfolgt bewusst nicht automatisch, da Sie Ihre Statistik verfälschen würde, falls Ihr Rechnerdatum aus versehen auf einem falschen Tag steht (z.B. durch leere CMOS-Batterie).

Alle Abschläge sind endgültig und können nicht rückgängig gemacht werden.

5. Umsatzstatistik

| Umsatz                                                                                                    | statistik                                                                                                    |
|----------------------------------------------------------------------------------------------------|----------------------------------------------------------------------------------------------------|
| Hauptgruppen                                                                                                    | Untergruppen zur Hauptgruppe                                                                                                    |
| Drogerie 166,92 €                                                                                                    | Parfüm 144,50 €                                                                                                    |
| Beauty 84,00 €           Textil 49,20 €           Nosk           17,20 €           District           11,60           € | Beratung 50,00 €<br>Shirts 34,60 €<br>Extra 25,00 €<br>Canyard<br>I 4,70 €<br>I 11,00<br>I 11,00 |
|                                                                                                    | -                                                                                                    |
| Green Tee Summer 97,50 €                                                                                                | Umsatz Total 0,00 €                                                                                                    |
| Farb- und Stilbera, 69,00 €                                                                                             | Kasse Restaurant                                                                                                    |
| Running ShirtBiau 34,50 €<br>[Dekolfete Behandung 2]<br>[Teeberg T]                                                     | Mitarbeiter Alle Mitarbeiter                                                                                                    |
| Magnesi                                                                                                    | berechnet  gebont  gebont                                                                                                    |
| (Bg Ju                                                                                                    | Von 01.07.2008 🔄                                                                                                    |
| [Lan<br>[FA                                                                                                    | Bis 28.07.2008                                                                                                    |
|                                                                                                    | Artbeitsdatum • Kalenderdatum •                                                                                                    |

Nutzen Sie die Umsatzstatistik um per Tastendruck Ihre aktuellen Umsätze abrufen zu können. Nach folgenden Kriterien können die Informationen abgerufen werden:

- Umsatz Total
- Top 10 Artikel
- Haupgruppen
- Untergruppe zu einer bestimmten Hauptgruppe
- Nach Mitarbeitern
- Auswahl über den Datumsbereich von bis.
- Unterscheidung zwischen Arbeitsdatum der Kasse und Kalenderdatum

- Unterscheidung zwischen gebont und berechnet. Gebont enthält nicht nur abgerechnete sondern auch noch offene Vorgänge.

# **Back Office**

## **Stammdaten**

### Firmenadresse

### Stammdaten/Firmendaten

| se Einstellungen Bankverbind    | ung Mehrwertsteuer | Gutscheine | Filialverwaltung | VMP-Schnittstelle |  |
|---------------------------------|--------------------|------------|------------------|-------------------|--|
| Firmenkennung                   | DEMO               |            |                  |                   |  |
| Name 1                          | PosBill GmbH       |            |                  |                   |  |
| Name 2                          | - KOSTENLOSE DEM   | OVERSION - |                  |                   |  |
| Nation                          | Deutschland        | ⇒ D€       | E                |                   |  |
| Strasse                         | Brunnengasse 4     |            |                  |                   |  |
| Plz                             | 56355              |            |                  |                   |  |
| Ort                             | Kehlbach           |            |                  |                   |  |
| Telefon                         | +49 6776 9591000   |            |                  |                   |  |
| Telefax                         |                    |            |                  |                   |  |
| Handy                           |                    |            |                  |                   |  |
| Internet                        | www.posbill.com    |            |                  |                   |  |
| E-Mail                          |                    |            |                  |                   |  |
| bsenderzeile für Fenstercouvert |                    |            |                  |                   |  |

DEMO

Anschauen ..:

Bitte geben Sie bei den Firmendaten Ihre kompletten Adressdaten richtig ein. Die Adressdaten erscheinen auf Ihrer Rechnung und sind auch Bestandteil der Lizenzierung von PosBill.

| imenadresse                                                                   | Einstellungen                                                                                                    | Bankverbindung                                                                                                    | Mehrwertsteuer                                                                                                    | Gutscheine                                                                                                | Filalverwaltung                                                                                      | VMP-Schnittstelle                                                       |                         |          |
|-------------------------------------------------------------------------------|----------------------------------------------------------------------------------------------------|----------------------------------------------------------------------------------------------------|----------------------------------------------------------------------------------------------------|----------------------------------------------------------------------------------------------------|----------------------------------------------------------------------------------------------------|-------------------------------------------------------------------------|-------------------------|----------|
| Zukünf                                                                        | tige Artikelpre                                                                                                   | ise ab:                                                                                                    | Die b                                                                                                    | ei den Artikeln                                                                                           | angegebenen zu                                                                                       | künftigen Preise we                                                     | erden an diesem l       | Datum    |
| Fremdsprach                                                                   | en für Rechnung                                                                                                   | stexte                                                                                                    |                                                                                                    |                                                                                                    |                                                                                                    |                                                                         |                         |          |
| English                                                                       |                                                                                                    |                                                                                                    | Francais                                                                                                    |                                                                                                    |                                                                                                    |                                                                         |                         |          |
| ] Die Kasse                                                                   | soll nach dem E                                                                                                   | Beenden herunterg<br>n und Kreditkarter                                                                                                    | gefahren werden.<br>nzahlungen in di                                                                                           | (NurbeiUser                                                                                               | n ohne Manager<br>Nerwaltung üb                                                                      | Berechtigung)<br>ernommen werden?                                       |                         |          |
| Die Kasse<br>Sollen Deb<br>Die Barein<br>Bar Kassent                          | soll nach dem E<br>itor Rechnunge<br>nahmen werden<br>buch                                                        | Beenden herunterg<br>n und Kreditkarter<br>bei einem Mitarbo                                                                                   | gefahren werden<br>nzahlungen in di<br>eiter- oder Kasse                                                                       | (NurbeiUser<br>e offene Poste<br>enabschluss in                                                           | n ohne Manager<br>n Verwaltung üb<br>das Kassenbuci                                                  | Berechtigung)<br>ernommen werden?<br>n übertragen.                      |                         |          |
| Die Kasse<br>Sollen Deb<br>Die Barein<br>Bar Kassen<br>Wann solle             | soll nach dem E<br>itor Rechnunge<br>nahmen werden<br>ouch<br>en die Bareinnaf                                    | Beenden herunterg<br>n und Kreditkarter<br>bei einem Mitarbe<br>imen in das Kass                                                               | gefahren werden<br>nzahlungen in di<br>eiter- oder Kasse<br>enbuch übertrag                                                    | (Nur bei User<br>e offene Poste<br>en abschluss in<br>en werden.                                          | n ohne Manager<br>n Verwaltung üb<br>das Kassenbuct                                                  | Berechtigung)<br>ernommen werden?<br>n übertragen.                      |                         |          |
| Die Kasse<br>Sollen Deb<br>Die Barein<br>Bar Kassenk<br>Wann solle<br>Mitarbe | soll nach dem B<br>itor Rechnunge<br>nahmen werden<br>buch<br>en die Bareinnal<br>iterabschlag (N                 | Beenden herunterg<br>n und Kreditkarter<br>bei einem Mitarb<br>imen in das Kass<br>litarbeiterumsatz)                                          | gefahren werden<br>nzahlungen in di<br>eiter- oder Kasse<br>enbuch übertrag                                                    | (Nur bei User<br>e offene Poste<br>enabschluss in<br>en werden.                                           | n ohne Manager<br>n Verwaltung üb<br>das Kassenbuck<br>@ Kassenabsc                                  | Berechtigung)<br>ernommen werden?<br>n übertragen.<br>hlag (Kassenumsat | ,<br>tz)                |          |
| Die Kasse<br>Sollen Deb<br>Die Barein<br>Bar Kassenk<br>Wann solle<br>Mitarbe | soll nach dem B<br>itor Rechnunge<br>nahmen werden<br>ouch<br>en die Bareinnat<br>iterabschlag (N                 | Beenden herunterg<br>n und Kreditkarter<br>bei einem Mitarbe<br>imen in das Kass<br>litarbeiterumsatz)<br>Zahlart für die De                   | gefahren werden<br>nzahlungen in di<br>eiter- oder Kasse<br>enbuch übertrag<br>epotverwaltung                                  | (Nur bei User<br>e offene Poste<br>enabschluss in<br>en werden.<br>DEP                                    | n ohne Manager<br>n Verwaltung üb<br>das Kassenbuck<br>@ Kassenabsc                                  | Berechtigung)<br>ernommen werden?<br>n übertragen.<br>hlag (Kassenumsat | tz)                     |          |
| Die Kasse<br>Sollen Deb<br>Die Barein<br>Bar Kassent<br>Wann solle<br>Mitarbe | soll nach dem E<br>itor Rechnunge<br>nahmen werden<br>ouch<br>en die Bareinnat<br>iterabschlag (N<br>enden Eingal | Beenden herunterg<br>n und Kreditkarter<br>bei einem Mitarbe<br>imen in das Kass<br>litarbeiterumsatz)<br>Zahlart für die De<br>ben sind optio | gefahren werden<br>nzahlungen in di<br>eiter- oder Kasse<br>enbuch übertrag<br>epotverwaltung<br>nal und könne<br>gleicher Ste | (Nur bei User<br>e offene Poste<br>enabschluss in<br>en werden.<br>DEP<br>n durch Einga<br>lle überschrie | n ohne Manager<br>n Verwaltung üb<br>das Kassenbuck<br>© Kassenabsc<br>ben in der Kas<br>ben werden. | Berechtigung)<br>ernommen werden?<br>hübertragen.<br>hlag (Kassenumsat  | tz)<br>z oder in Mitarb | eiter an |

Sollten Sie hier eine neue Preisliste planen können Sie das Gültigkeitsdatum der neuen Preisliste hier hinterlegen. Im <u>Artikelstamm</u> stehen Ihnen Verkaufspreise für die neue Preisliste zur Verfügung. Am gewünschten Zeitpunkt wird automatisch auf die neue Preisliste umgestellt. Falls Sie Ihre Artikel und Rechnungen mehrsprachig anlegen wollen, können Sie hier bis zu 3 zusätzliche Sprachen auswählen. Ebenfalls kann das Führen eines Kassenbuches aktiviert werden.

Bei der Nutzung von Kundendepots muss eine Zahlart für die Depotzahlungen angelegt werden. Diese sollte im Idealfall auch Depot heißen. Zahlarten können Sie unter der Rubrik Systemparameter/Zahlarten anlegen.

Mit der Einstellung "Kasse Herunterfahren" haben Sie die Möglichkeit zu verhindern, dass Ihre Mitarbeiter Windows-Programme nach dem Beenden der Kasse nutzen. Bitte beachten Sie, dass das Herunterfahren den gesamten PC ausschaltet.

Für jede Firma kann eine <u>Preisliste</u> und eine <u>Parameterdatei</u> angelegt werden. <u>Diese ist nur gültig, wenn</u> <u>keine andere Einstellung bei Kasse, Arbeitsplatz oder Mitarbeiter vorgenommen wurde</u>. Beachten Sie bitte unbedingt die Hierarchie der Zuordnungen. Die kleinste Einheit gewinnt!!

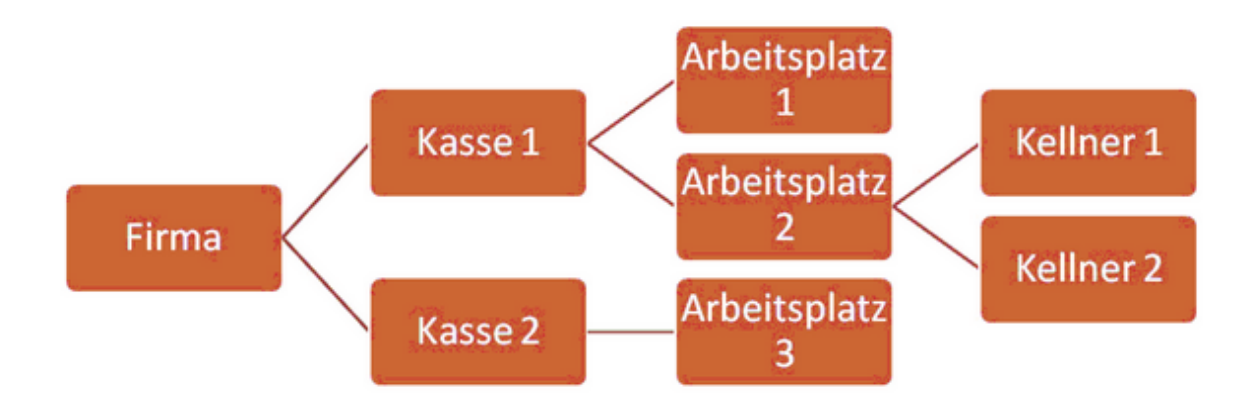

| adresse | Einstellungen  | Bankverbindung  | Mehrwertsteuer | Gutscheine   | Filialverwaltung | VMP-Schnittstelle  |                 |
|---------|----------------|-----------------|----------------|--------------|------------------|--------------------|-----------------|
| CI.     | Bankverbindung | 1               |                |              |                  |                    |                 |
|         | Name           | der Bank        |                |              |                  |                    |                 |
|         |                | Konto Nr.       |                |              | BLZ              |                    |                 |
|         |                | IBAN            |                | 1            | BIC              |                    |                 |
| -       | Bankverbindung | 2               |                |              |                  |                    |                 |
|         | Name           | der Bank        |                |              |                  |                    |                 |
|         | TTD TTO        |                 |                | -            |                  |                    |                 |
|         |                | Konto Nr.       |                | -            | BLZ              |                    |                 |
|         |                | IBAN            |                |              | BIC              |                    |                 |
|         | Umsatz         | steuer ID       |                |              |                  | Steuernummer       |                 |
|         |                | Rechnungsb      | etrag in Freme | währung mi   | t auf der Rechn  | ung ausgeben.      |                 |
|         | damagan        | and an anatomat | ain an Naush   | et des Deser |                  | Ashtan Sin damuf d | and another the |
| ~       | iderungen w    | Druc            | kerverwaltung  | beendet un   | d neu gestartet  | wird!              | ass auch die    |
| W       | ährungssymbol  | Wechselkurs     |                |              |                  |                    |                 |
|         |                | 0               |                |              |                  |                    |                 |
|         |                | 0               |                |              |                  |                    |                 |
|         |                | 0               |                |              |                  |                    |                 |
|         |                | 0               |                |              |                  |                    |                 |

DEMO

Bearbeiten ..:

Hinterlegen Sie hier Ihre Bankverbindung und Steuernummer, bzw. Umsatzsteuer Ident. Die Ust.-ID. ist wichtig wenn Sie mit ausländischen Kunden zu tun haben.

In Grenzregionen oder in Ländern wie z.B. der Schweiz ist es wichtig, dass dem Gast der Gesamtbetrag als Alternative in einer 2. Währung angezeigt wird. Im Bereich Back Office / Stammdaten / Firmenadresse / Bankverbindung können bis zu 3 Währungssymbole mit einem Umrechnungskurs hinterlegt werden.

| Währungssymbol | Wechselkur | 2                               |
|----------------|------------|---------------------------------|
| SFR            | 1,45       | 1 € = 1,45 SFR / 1 SFR = 0,69 € |
| USD            | 0.7        | 1 C = 0.70 USD / 1 USD = 1.43 C |
| ]]             | 0          |                                 |
|                |            |                                 |
|                |            | _                               |
| Wahrungssymbol | Wechselkur | 3                               |
| SFR            | 1,45       | 1 € = 1,45 SFR / 1 SFR = 0,69 € |
| USD            | 0.7        | 1 6 = 0.70 USD / 1 USD = 1.43 6 |
| 1              | 0          |                                 |

Die eingegebenen Währungen mit dem Umrechnungskurs erscheinen zusätzlich zum Zahlbetrag der Standard-Währung auf der Rechnung. Wichtig ist es, dass die Zahlbeträge in Fremdwährung auch im Rechnungslayout hinterlegt werden. Das können Sie unter Listen und Statistik / Drucklayouts / Rechnungslayouts. Laden Sie das verwendete Layout und fügen Sie die benötigten Variablen unter dem Reiter Zahlbetrag ein. Bei 2 Fremdwährungen wären das die Variablen [V30] und [V31].

|                                                                                                    |                                                                                                    |                                                                                            | )                                                                               |                                                                      |                                                    |                                           |                                     |                  |                 |                                   |               |
|----------------------------------------------------------------------------------------------------|----------------------------------------------------------------------------------------------------|--------------------------------------------------------------------------------------------|---------------------------------------------------------------------------------|----------------------------------------------------------------------|----------------------------------------------------|-------------------------------------------|-------------------------------------|------------------|-----------------|-----------------------------------|---------------|
| u Lösche<br>gemeines f                                                                                              | n Speiche<br>Firmenkopf                                                                                                    | m    Bee<br>Gastadress                                                                     | e Rechnungskopf                                                                 | Rechungsposten                                                       | Summe Auslag                                       | en Tip                                    | Gutscheir                           | Vorauszahlun     | g. Zahbetrag    | Steuer Zahlar                     | t Zahlung     |
| Zeile lõ                                                                                                    | schen                                                                                                    | ) 🕞                                                                                        | eile einfühen                                                                   | Schriftgröße                                                         |                                                    |                                           |                                     |                  |                 |                                   |               |
| eile                                                                                                    | Coalte                                                                                                    | may 7e                                                                                     | ichan                                                                           | Normal                                                               | Klein                                              |                                           | Doppelt bre                         | it 🕑             | Doppelt hoch    | 💌 F                               | ett           |
|                                                                                                    | 0                                                                                                    | 42                                                                                         |                                                                                 | Schriftfarbe                                                         |                                                    |                                           |                                     | Ausrichtung      |                 |                                   |               |
|                                                                                                    | Variable in                                                                                                    | Text einfü                                                                                 | igen                                                                            | Schwarz                                                              | Rot                                                | Invers                                    |                                     | Iinks            | rechts          | 🗇 zen                             | triert        |
| nnung                                                                                                    | Variable                                                                                                    |                                                                                            |                                                                                 | 📄 🔄 Gesamte Zeil                                                     | le nicht drucken                                   | wen eine de                               | er Variablen                        | leer ist.        |                 |                                   |               |
| 8                                                                                                    | Nettobetrag                                                                                                    | 9                                                                                          |                                                                                 | 0 Anzahl                                                             | der Leerzeilen na                                  | ach dieser Z                              | Zeile. Negati                       | iver Wert, Leerz | eilen vor diese | Zeile.                            |               |
| 9                                                                                                    | Zahlbetrag                                                                                                    | wenn 🔿 🛙                                                                                   | Brutto                                                                          | Zeilen (Text ein                                                     | fügen)                                             |                                           | _                                   |                  |                 |                                   |               |
| 10                                                                                                    | Total MwSt<br>Total Daha                                                                                                    | t                                                                                          |                                                                                 | Zahlbetra                                                            | a [Að                                              | 9                                         | 1                                   |                  |                 |                                   |               |
| 12                                                                                                    | Fusstext                                                                                                    | <b>EI.</b>                                                                                 | _                                                                               | [V30                                                                 | 1                                                  |                                           |                                     |                  |                 |                                   |               |
| 3                                                                                                    | Tisch                                                                                                    |                                                                                            |                                                                                 | [V31                                                                 | 1                                                  |                                           |                                     |                  |                 |                                   |               |
| 4                                                                                                    | Kasse                                                                                                    |                                                                                            |                                                                                 |                                                                      |                                                    |                                           |                                     |                  |                 |                                   |               |
| 6                                                                                                    | Zahlungsbe                                                                                                    | edingung                                                                                   |                                                                                 |                                                                      |                                                    |                                           |                                     |                  |                 |                                   |               |
| 7                                                                                                    | Text Zahlur                                                                                                    | ngsbedingu                                                                                 | ng                                                                              |                                                                      |                                                    |                                           |                                     |                  |                 |                                   |               |
| 8                                                                                                    | Mtarbeiter                                                                                                    | Rechnungs                                                                                  | text                                                                            |                                                                      |                                                    |                                           |                                     |                  |                 |                                   |               |
| 1                                                                                                    | Gegeben m                                                                                                    | na wahrung<br>hine Währu                                                                   | na i                                                                            |                                                                      |                                                    |                                           |                                     |                  |                 |                                   |               |
| 2                                                                                                    | Rückgeld n                                                                                                    | nit Währung                                                                                | 2                                                                               |                                                                      |                                                    |                                           |                                     |                  |                 |                                   |               |
| 3                                                                                                    | Rückgeld o                                                                                                    | ohne Wähn                                                                                  | ing                                                                             |                                                                      |                                                    |                                           |                                     |                  |                 |                                   |               |
| 9U<br>11                                                                                                    | Zahibetrag<br>Zahibetrag                                                                                                    | in Wahrung<br>in Währung                                                                   | 12                                                                              |                                                                      |                                                    |                                           |                                     |                  |                 |                                   |               |
| 2                                                                                                    | Zahlbetrag                                                                                                    | in Währun                                                                                  | 3                                                                               |                                                                      |                                                    |                                           |                                     |                  |                 |                                   |               |
| 33                                                                                                    | Zahlbetrag                                                                                                    | der Währu                                                                                  | ngen in einer Zelle 🚽                                                           | Wenn Eihrende                                                        | e Leerzeichen mi                                   | it ondruckt u                             | unidae colla                        | n muss das an    | ta Zaishan in 1 | er Zeile ein Gä                   | ns efilischen |
| 0                                                                                                    |                                                                                                    | 6                                                                                          |                                                                                 | _                                                                    | -                                                  | a general a                               | (.)                                 | ) sein.          | ve zerchen in d |                                   |               |
| <b>Ø</b><br>rbeiten                                                                                                 | Speicher                                                                                                    | n Been                                                                                     | den                                                                             |                                                                      | -                                                  | n geonocht v                              | (.)                                 | ) sein.          | ve zechen in d  |                                   |               |
| rbeiten<br>nenadress<br>Alle Artil                                                                                  | Speichen<br>e Enstel<br>kelpreise                                                                                                    | n Been<br>lungen                                                                           | den<br>Bankverbindung<br>Nettopreise ange                                       | Mehrwertsteue                                                        | er) Gutschein<br>St wird zum N                     | e Filialve<br>ettopreis I                 | erwaltung<br>hinzugere              | VMP-Schnit       | tstelle         |                                   |               |
| MwSt %<br>Schlüss<br>Schlüss                                                                                        | Speichern<br>e Enstel<br>kelpreise s<br>Schlüssel<br>iftigen Pro-<br>iftigen Pro- | n Been<br>lungen<br>sind als I<br>0 ist imm<br>zentsätz<br>issel<br>19<br>7<br>0           | den<br>Bankverbindung<br>Nettopreise ange<br>her 0 %. In den %<br>e eintragen.  | Mehrwertsteue<br>egeben. Die MwS<br>Ab:" Feldern könn<br>b Neuer % S | er ] Gutschein<br>St wird zum N-<br>nen Sie, im Fa | e Filialve<br>ettopreis I                 | erwaltung<br>hinzugere              | VMP-Schnit       | tstelle         | Kennung o<br>für die<br>Finanzbuc | der Konto     |
| Prbeiten<br>nenadress<br>Alle Artil<br>er MwSt-S<br>e dann gü<br>MwSt %<br>Schlüss<br>Schlüss<br>Schlüss            | Speichern<br>e Enstel<br>kelpreise s<br>Schlüssel<br>iftigen Pro                                                                                                    | n Been<br>lungen<br>sind als I<br>0 ist imm<br>zentsätz<br>issel<br>19<br>7<br>0           | den<br>Bankverbindung<br>Nettopreise ange<br>er 0 %. In den 'A<br>e eintragen.  | Mehrwertsteue<br>geben. Die MwS<br>Ab:' Feldern könn<br>b Neuer % S  | er ] Gutschein<br>St wird zum N<br>nen Sie, im Fa  | e Filialve<br>ettopreis I                 | erwaltung<br>hinzugere              | VMP-Schnit       | tstelle         | Kennung o<br>für die<br>Finanzbuc | der Konto     |
| Prbeiten<br>nenadress<br>Alle Artii<br>er MwSt-S<br>e dann gü<br>MwSt %<br>Schlüss<br>Schlüss<br>Schlüss<br>Schlüss | Speichern<br>e Enstel<br>kelpreise s<br>Schlüssel<br>iftigen Pro<br>für Schlü<br>el 1<br>el 2<br>el 3<br>el 4<br>al 5                                                                                                    | n Been<br>lungen<br>sind als I<br>0 ist imm<br>zentsätz<br>issel<br>19<br>7<br>0<br>0<br>0 | den<br>Bankverbindung<br>Nettopreise ange<br>ber 0 %. In den 'A<br>e eintragen. | Mehrwertsteue<br>geben. Die MwS<br>Ab.' Feldern könn<br>b Neuer % S  | er] Gutschein<br>St wird zum N<br>nen Sie, im Fa   | e Filialve<br>ettopreis I<br>all einer be | erwaltung<br>hinzugere<br>evorstehe | VMP-Schnit       | tstelle         | Kennung o<br>für die<br>Finanzbuc | der Konto     |
| Prbeiten<br>renadress<br>Alle Artil<br>er MwSt-S<br>e dann gü<br>MwSt %<br>Schlüss<br>Schlüss<br>Schlüss<br>Schlüss | Speichern<br>e Enstel<br>kelpreise is<br>Schlüssel<br>iftigen Pro-<br>iftigen Pro-<br>iftigen Pro-<br>iftigen 2<br>iel 2<br>iel 3<br>iel 4<br>iel 4<br>iel 5                                                                                                    | n Been<br>lungen<br>sind als I<br>0 ist imm<br>zentsätz<br>issel<br>19<br>7<br>0<br>0<br>0 | den Bankverbindung Nettopreise ange er 0 %. In den 'A e eintragen. Anderung al  | Mehrwertsteue<br>geben. Die MwS<br>Ab.' Feldern könn<br>b Neuer % S  | er] Gutschein<br>St wird zum N<br>nen Sie, im Fa   | e Filialve<br>ettopreis I<br>all einer be | erwaltung<br>hinzugere<br>evorstehe | VMP-Schnit       | tstelle         | Kennung o<br>für die<br>Finanzbuc | der Konto     |

Geben Sie hier Ihre MwSt. Sätze ein. Der Mwst.-Satz 1 sollte 19 % betragen und der MwSt.-Schlüssel für Außer Haus Verkauf 7 %. Bei der nächsten Erhöhung können Sie schon im Vorfeld die neuen Sätze anlegen.

| 10110010000                         | an internal igner                                        | bankverbindung in                                                                        | lehrwertsteuer                                           | Gutscheine                                   | Filialverwaltung                                          | VMP-Schnittstelle                           |                    |
|-------------------------------------|----------------------------------------------------------|------------------------------------------------------------------------------------------|----------------------------------------------------------|----------------------------------------------|-----------------------------------------------------------|---------------------------------------------|--------------------|
| iaktiver                            | Gutscheinve                                              | erwaltung wird da                                                                        | s Aussteller                                             | und Einlöse                                  | n von Gutschei                                            | nen überwacht. Es k                         | önnen nur noch     |
| tscheine                            | e, die über Po                                           | osbill ausgestellt w                                                                     | urden, einge                                             | löst werden.                                 |                                                           |                                             |                    |
| 📃 Die G                             | iutscheinven                                             | waltung wird abges                                                                       | chaltet.                                                 |                                              |                                                           |                                             |                    |
|                                     |                                                          |                                                                                          |                                                          |                                              |                                                           |                                             |                    |
|                                     |                                                          |                                                                                          |                                                          |                                              |                                                           |                                             |                    |
|                                     |                                                          |                                                                                          |                                                          |                                              |                                                           |                                             |                    |
|                                     |                                                          |                                                                                          |                                                          |                                              |                                                           |                                             |                    |
| tind also                           |                                                          | italia da o                                                                              |                                                          |                                              |                                                           |                                             | - 4-               |
| Wird ein g<br>Gutschein             | ebuchter Art                                             | ikel in einen Guts<br>Mit dieser Einste                                                  | cheinartikel<br>Ilung kann e                             | gewandelt,<br>in Eintrag als                 | erfolgt normaler<br>ausgestellter G                       | weise kein Eintrag i<br>utschein erzwungen  | n die<br>werden.   |
| Wird ein g<br>Gutschein             | ebuchter Arti<br>verwaltung.                             | ikel in einen Guts<br>Mit dieser Einste                                                  | cheinartikel<br>llung kann e                             | gewandelt,<br>in Eintrag als                 | erfolgt normaler<br>ausgestellter G                       | weise kein Eintrag i<br>utschein erzwungen  | n die<br>werden.   |
| Wird ein g<br>Gutschein             | ebuchter Arti<br>verwaltung.<br>neinartikel so           | ikel in einen Guts<br>Mit dieser Einste<br>ollen in die Gutsch                           | cheinartikel<br>llung kann e<br>einverwaltur             | gewandelt,<br>in Eintrag als<br>g aufgenom   | erfolgt normaler<br>ausgestellter G<br>nen werden         | weise kein Eintrag i<br>utschein erzwungen  | n die<br>I werden. |
| Wird ein g<br>Gutschein<br>V Gutsch | ebuchter Arti<br>verwaltung.<br>neinartikel so           | ikel in einen Guts<br>Mit dieser Einste<br>ollen in die Gutsch                           | cheinartikel<br>llung kann e<br>einverwaltur             | gewandelt,<br>in Eintrag als<br>g aufgenomr  | erfolgt normaler<br>ausgestellter G<br>nen werden         | weise kein Eintrag i<br>iutschein erzwungen | n die<br>I werden. |
| Wird ein g<br>Gutschein<br>V Gutsch | ebuchter Arti<br>verwaltung.<br>neinartikel so<br>Aktion | ikel in einen Guts<br>Mit dieser Einste<br>ollen in die Gutsch<br>für Gutscheinartikel I | cheinartike<br>Ilung kann e<br>einverwaltur<br>pestimmen | gewandelt,<br>in Eintrag als<br>og aufgenomr | erfolgt normaler<br>ausgestellter G<br>nen werden<br>1012 | weise kein Eintrag i<br>utschein erzwungen  | n die<br>I werden. |

### Einstellung zur integrierten Gutscheinverwaltung

| menadresse   | Einstellungen    | Bankverbindung        | Mehrwertsteuer    | Gutscheine     | Filialverwaltung  | VMP-Schnittstelle     |                 |
|--------------|------------------|-----------------------|-------------------|----------------|-------------------|-----------------------|-----------------|
|              | Filialnum        | mer 1 bis 9999        | 9 0               |                |                   |                       |                 |
|              | E-Mail A         | dresse der Zentrale   | •                 |                |                   |                       |                 |
|              | E-Mail           | Adresse der Filiale   |                   |                |                   |                       |                 |
|              | E-Mail Benut     | zername der Filiale   |                   |                |                   |                       |                 |
| Post         | eingangsserve    | r (POP3) der Filiale  |                   |                |                   |                       |                 |
| Posta        | ausgangsserve    | r (SMTP) der Filial   | e                 |                |                   |                       |                 |
|              | E-Mail H         | Kennwort der Filiale  |                   |                |                   |                       |                 |
|              | E-Mail Port      | der Filiale (optional | ) 0               |                |                   |                       | 0               |
|              |                  |                       | Alle              | e wie viel Min | uten soll auf Nac | hrichten der Zentrale | geprüft werden? |
| Wann soll di | e Übertragung o  | der Rechnungsdater    | n an die Zentrale | erfolgen?      |                   |                       |                 |
| 🔘 Bei jed    | em Kassenabs     | chluss                |                   | Ma             | nuell             |                       |                 |
| O Nur bei    | i einem Kassen   | abschluss mit Datu    | mswechsel         |                |                   |                       |                 |
| Wann sollen  | die Artikel aktu | alisiert werden?      |                   |                |                   |                       |                 |
| ⊘ Wie be     | i Umsatz         |                       |                   |                | Manuell           |                       |                 |
| Beim S       | tart der Kasse   |                       | Un                | d danach alle  | 0 Stu             | unden                 |                 |
|              |                  |                       |                   |                |                   |                       |                 |

Die Einstellungsmaske für die optional erhältliche Filialisierung.

| EHASTRA Kundennummer 1234567   VMP-Anbieter CNDATA   MP FTP-Daten FTP-Server   FTP-Benutzer FTP-Passwort   FTP-Verzeichnis FTP-Verzeichnis     Vann soll die Obertragung erfolgen?   Bei jedem Kassenabschluss   Imperational definieren   Zeitpunkt manuell definieren   Zeitpunkt 1   Zeitpunkt 2   Zeitpunkt 2   Zeitpunkt 3   Zeitpunkt 4   O                                                                                                    | enadresse     | Einstellungen    | Bankverbindung    | Mehrwertsteuer | Gutscheine | Filialverwaltung | VMP-Schnittstelle |                       |
|----------------------------------------------------------------------------------------------------|---------------|------------------|-------------------|----------------|------------|------------------|-------------------|-----------------------|
| VMP-Anbieter CNDATA  VMP FTP-Daten FTP-Server FTP-Benutzer FTP-Passwort FTP-Verzeichnis Wann soll die Übertragung erfolgen? Bei jedem Kassenabschluss Bei jedem Kassenabschluss Bei jedem Kassenabschluss mit Datumswechsel Zetpunkt manuell definieren Zeitpunkt 1 Zeitpunkt 2 Zeitpunkt 3 Zeitpunkt 4 OOOOOOOOOOOOOOOOOOOOOOOOOOOOOOOOOOOO                                                                                                    | EH            | ASTRA Ku         | ndennummer        | 1234567        |            |                  |                   |                       |
| VMP FTP-Daten FTP-Server FTP-Benutzer FTP-Passwort FTP-Verzeichnis Wann soll die Übertragung erfolgen? Bei jedem Kassenabschluss Bei jedem Kassenabschluss Bei jedem Kassenabschluss mit Datumswechsel Zettpunkt manuell definieren Zeitpunkt 1 Zeitpunkt 2 Zeitpunkt 3 Zeitpunkt 4 0 0 0 0 0 0                                                                                                    |               |                  | VMP-Anbieter      | CNDATA         |            | •                |                   |                       |
| FTP-Server   FTP-Benutzer   FTP-Passwort   FTP-Verzeichnis     Wann soll die Übertragung erfolgen?     Bei jedem Kassenabschluss   Nur bei einem Kassenabschluss mit Datumswechsel   Zeitpunkt manuell definieren Zeitpunkt 1 Zeitpunkt 2 Zeitpunkt 3 Zeitpunkt 4   0   0                                                                                                    | VMP FTP-Da    | ten              |                   |                |            |                  |                   |                       |
| FTP-Benutzer   FTP-Passwort   FTP-Verzeichnis     Wann soll die Übertragung erfolgen?     Bei jedem Kassenabschluss   Image: Stress and Stress and Stress an                   |               |                  | FTP-Server        |                |            |                  |                   |                       |
| FTP-Passwort   FTP-Verzeichnis     Wann soll die Übertragung erfolgen?     Bei jedem Kassenabschluss   Image: Stress of the stress of the s |               |                  | FTP-Benutzer      |                |            |                  |                   |                       |
| FTP-Verzeichnis         Wann soll die Übertragung erfolgen?         Bei jedem Kassenabschluss         Nur bei einem Kassenabschluss mit Datumswechsel         Zeitpunkt manuell definieren         Zeitpunkt 1       Zeitpunkt 2         Zeitpunkt 1       Zeitpunkt 2         O       O       O                                                                                                    |               |                  | FTP-Passwort      |                |            |                  |                   |                       |
| Wann soll die Übertragung erfolgen?         Bei jedem Kassenabschluss         Nur bei einem Kassenabschluss mit Datumswechsel         Zeitpunkt manuell definieren         Zeitpunkt 1       Zeitpunkt 2         Zeitpunkt 1       Zeitpunkt 2         O       O                                                                                                    |               | F                | TP-Verzeichnis    |                |            |                  |                   | _                     |
| Wann soll die Ubertragung erfolgen?            Bei jedem Kassenabschluss             Nur bei einem Kassenabschluss mit Datumswechsel          Zeitpunkt manuell definieren          Zeitpunkt 1         Zeitpunkt 2         Zeitpunkt 3         Zeitpunkt 4                                                                                                    |               |                  |                   |                |            |                  |                   |                       |
| Bei jedem Kassenabschluss     Manuell     Manuell     Nur bei einem Kassenabschluss mit Datumswechsel      Zeitpunkt manuell definieren     Zeitpunkt 1 Zeitpunkt 2 Zeitpunkt 3 Zeitpunkt 4     0     0     0     0     0     0     0                                                                                                    | Wann soll die | Obertragung er   | folgen?           |                |            |                  |                   |                       |
| Nur bei einem Kassenabschluss mit Datumswechsel          Zeitpunkt manuell definieren         Zeitpunkt 1       Zeitpunkt 2       Zeitpunkt 3       Zeitpunkt 4         0       0       0       0                                                                                                    | Bei jede      | em Kassenabsc    | hluss             |                | Man        | uell             |                   |                       |
| Zeitpunkt manuell definieren<br>Zeitpunkt 1 Zeitpunkt 2 Zeitpunkt 3 Zeitpunkt 4<br>0 0 0 0                                                                                                    | Nur bei       | einem Kassena    | bschluss mit Date | umswechsel     |            |                  |                   |                       |
| Zeitpunkt 1 Zeitpunkt 2 Zeitpunkt 3 Zeitpunkt 4                                                                                                    | Zeitpunkt ma  | nuell definieren |                   |                |            |                  |                   |                       |
| 0 0 0                                                                                                    | Zeitpunk      | kt 1 Zei         | tpunkt 2          | Zeitpunkt 3    | Zeitpunkt  | 4                |                   |                       |
|                                                                                                    | C             |                  | 0                 | 0              | 0          |                  |                   |                       |
|                                                                                                    | 0 = deaktiv   | iert             |                   |                |            | Und bei jed      | em Kassenabschl   | uss mit Datumswechsel |

Die VMP-Schnittstelle ist nur mit der Version "PosBill Premium" nutzbar.

Tragen Sie hier die Daten ein, die Sie von Ihrem Grossisten erhalten haben. Es besteht die Möglichkeit, den Zeitpunkt der Übertragung zu bestimmen.

Kassen

### Stammdaten/Kassen

| 👌 Kas  | sen      |          |        |                        |                   |                              |                    |                  |                  |                                     |
|--------|----------|----------|--------|------------------------|-------------------|------------------------------|--------------------|------------------|------------------|-------------------------------------|
| 0      |          |          | )      |                        | 1                 |                              |                    |                  |                  | <b>(</b> )                          |
| dit N  | leu Leer | Neu Ko   | opie   | Speichern              | Lösche            | en Anfang                    | Rück               | Vor              | Ende             | Beenden                             |
| (asse  | E-Mail V | /ersand  | Autor  | matische Abre          | chnung            |                              |                    |                  |                  |                                     |
|        |          |          |        |                        | _                 |                              |                    |                  | _                |                                     |
|        |          | Ken      | nung   | g der Kasse            | Friseur           |                              |                    |                  |                  |                                     |
| Di     | e folger | nden Ei  | inga   | ben sind o<br><u>c</u> | ptional<br>leiche | und können<br>er Stelle über | durch I<br>schriet | Eingal<br>xen we | ben im<br>erden. | Arbeitsplatz oder in Mitarbeiter an |
|        |          |          |        | Para                   | meter (           | Standard                     |                    |                  |                  | •                                   |
|        |          |          |        | Pre                    | sliste            |                              |                    |                  |                  | •                                   |
| F      | Die als  | Excel T  | ahelle | an despeiche           | rten Rei          | norts sollen he              | im Prov            | ramm             | start nic        | bt gelöscht werden                  |
| 2      |          | ENOUTIN  | abone  | an geoperene           | i con i tog       |                              |                    | Junio            |                  | gerebent merden.                    |
|        |          |          |        |                        |                   |                              |                    |                  |                  |                                     |
|        |          |          |        |                        |                   |                              |                    |                  |                  |                                     |
| Α      | chtung   | ! Ein m  | anue   | elles Zurū             | kstel             | len des Arl                  | beitsd             | atums            | oder d           | ler Nummernkreise machen alle       |
|        |          | ged      | ruck   | ten Liste u            | ind Au            | iswertunge                   | en ab d            | em g             | eande            | rten Datum wertlos.                 |
| F      | Die Ein  | stellung | en sol | ll trotz Warnu         | no man            | uell geändert                | werden             |                  |                  |                                     |
|        |          |          |        |                        |                   | den geundert                 |                    |                  |                  |                                     |
|        |          |          |        | Arbeits                | datum             | Donnerstag, 2                | 24. Nove           | ember            | 2011             | <b>v</b>                            |
|        |          |          |        |                        |                   |                              |                    |                  |                  |                                     |
|        |          |          |        |                        |                   |                              |                    |                  |                  |                                     |
|        |          |          | Letzte | e Abschlagnu           | Immer             | 2                            |                    |                  |                  |                                     |
|        |          |          |        |                        |                   |                              |                    |                  |                  |                                     |
|        |          |          |        |                        |                   |                              |                    |                  |                  |                                     |
| riseur |          |          |        |                        |                   |                              |                    |                  |                  | Bearbeiten                          |

Hier können Sie verschieden Kassen (Outlets) erstellen. Diese Kassen können wiederum mehrere Arbeitsplätze aufweisen. Jeder Kassenbereich kann eigene <u>Parameter/Preislisten</u> und Reviere umfassen. Diese Einstellungen sind gültig, falls beim Arbeitsplatz oder beim Mitarbeiter keine abweichende Einstellung vorgenommen wurde.

Das Arbeitsdatum kann z.B. nach Feiertagen auf den aktuellen Tag geändert werden. Ändern der Bonoder Abschlagsnummer auf bereits bestehende Nummernkreise führt zu einem nicht mehr nachvollziehbaren Chaos in Ihren Datenbeständen !!! Nur ein Vorstellen des Datums, z.B. nach einem Betriebsurlaub ist sinnvoll !!

| arbeiten <u>N</u> eu Leer <u>N</u> eu Kopie<br>asse E-Mail Versand Automatisc | <u>Speichern</u> Löschen Ar                  | nfang <u>R</u> ück <u>V</u> or Ende Beenden             |
|-------------------------------------------------------------------------------|----------------------------------------------|---------------------------------------------------------|
| Abschläge können automatisch pe<br>ein, an die der Report geschickt w         | r E-Mail versendet werden. Ur<br>erden soll. | n diesen Dienst zu nutzen tragen Sie die E-Mail Adresse |
| Achtur                                                                        | ng! Die Kasse muss über                      | einen Internetzugang verfügen.                          |
| An diese E-Mail Adresse s                                                     | enden:                                       |                                                         |
| Was soll versendet werden?                                                    |                                              | Wie soll versendet werden?                              |
| Alle Abrechnungen. Auch Mit                                                   | tarbeiterabschläge                           | Nur Text                                                |
| Nur Kassenabrechnungen                                                        |                                              | <ul> <li>Text und Excel Tabelle als Anhang.</li> </ul>  |
| Nur Tages- und Monatsberic                                                    | hte der Kasse                                | Nur Excel Tabelle als Anhang.                           |
| Daten des E-Mail Kontos über das                                              | der Versand erfolgen soll                    |                                                         |
| E-Mail Adresse                                                                |                                              |                                                         |
| SMTP Client                                                                   |                                              |                                                         |
| Benutzername                                                                  |                                              |                                                         |
| Passwort                                                                      |                                              |                                                         |
| P-1                                                                           | 0 🕅 SSL                                      | -Verschlüsselung                                        |
| Port                                                                          |                                              |                                                         |

Sollten Sie nicht immer im Betrieb sein, besteht die Möglichkeit sich die aktuellen Umsatzdaten, direkt mit dem Kassenabschlag an eine beliebige Email-Adresse schicken zu lassen. Wählen Sie aus welche Berichte Sie wünschen und in welchem Format diese geschickt werden sollen. Es empfiehlt sich immer eine Excel-Tabelle, da der reine Textversand keine einheitliche Formatierung besitzt.

| beiten Neu Leer            | Neu Kopie Speichern                             | Löschen Anfang                                 | Rück Vor                        | Ende Beender                         | n                             |
|----------------------------|-------------------------------------------------|------------------------------------------------|---------------------------------|--------------------------------------|-------------------------------|
| se E-Mail Versand          | Automatische Abrechnur                          | ng                                             |                                 |                                      |                               |
| 👿 Die Kasse so             | oll zu einem festge                             | legten Zeitpunkt a                             | bgerechnet                      | werden.                              |                               |
| Beachten Sie bit<br>abgere | te, dass das Kassenpr<br>chnete Mitarbeiter wer | ogramm zu dem festg<br>den zwangsabgerech      | elegten Zeitp<br>nnet, offene \ | ounkt laufe muss<br>forgänge bleiber | . Alle noch nicht<br>n offen. |
| 21:00 Die K                | asse soll täglich zu dies                       | er Uhrzeit abgerechnet                         | werden.                         |                                      |                               |
| Die Reports solle          | en per E-Mail versendet                         | werden.                                        |                                 |                                      |                               |
| Die Abrechnunge            | en sollen gedruckt werde                        | en.                                            |                                 |                                      |                               |
| Die Kasse soll n           | ach der Abrechnung bee                          | ndet werden.                                   |                                 |                                      |                               |
| Der Rechner sol            | I nach der Abrechnung h                         | eruntergefahren werder                         | 1.                              |                                      |                               |
| Arbeitsdatum übersprir     | ngen                                            |                                                |                                 |                                      |                               |
| Die markierten W           | ochentage werden beim                           | Datumswechsel übersp<br>freien Wochentag einge | orungen. Das A<br>estellt.      | vrbeitsdatum wird                    | auf den nächsten              |
| Montag                     | Dienstag                                        | Mittwoch                                       | Dor                             | nerstag                              |                               |
| Freitag                    | Samstag                                         | Sonntag                                        |                                 |                                      |                               |
| 4-1                        |                                                 |                                                |                                 |                                      | Pearbeit                      |

Hier kann eine automatische Durchführung des Abschlages eingestellt werden. Für Ruhetage und Wochenende kann über die Tagesnamen ein Überspringen des Arbeitsdatums eingestellt werden. Soll die Kasse automatisch herunterfahren muss während des Abschlages ein Benutzer mit den entsprechenden Rechten angemeldet sein.

### Arbeitsplätze

### Stammdaten/Arbeitsplätze

| Bearbeiten Neu Leer Neu Kopie Speichern Löschen Anfang                            | Rück     Vor     Ende     Beenden                                                       |
|-----------------------------------------------------------------------------------|-----------------------------------------------------------------------------------------|
| Arbeitsplatz Schnittstellen Kartenterminal Display                                |                                                                                         |
| Kennung des Arbeitsplatzes A                                                      | beitsplatz                                                                              |
| Der Arbeitsplatz wird dieser Kasse zugeordnet                                     | andel 🔹                                                                                 |
| An diesem Arbeitsplatz<br>An diesem Arbeitsplatz soll ein Zweitmoni               | z ist ein Kartenterminal angeschlossen. 🕅<br>tor als Kundendisplay aktiviert werden. 🕅  |
| Bei einem Datumswechsel an diesem Arbeitsplatz so<br>An diesem Arl                | oll die Datenbank reorganisiert werden. 📄<br>beitsplatz ist die Zeiterfassung möglich 📄 |
| Für wie viele Sekunden soll der Bildschirm bei der Re                             | inigung abgeschaltet werden? 20                                                         |
| Durchsichtigkeit von Hinter                                                       | rgrundmasken. (0% bis 100%) 0                                                           |
| Die folgenden Eingaben sind optional und können durch Ei<br>überschrieben werden. | ngaben in Mitarbeiter an gleicher Stelle                                                |
| Rechnungsdrucker Sofortrechnung                                                   | Rechnung                                                                                |
| Parameter                                                                         | Standard 🗸                                                                              |
| Preisliste                                                                        | •                                                                                       |

Hier können Sie verschieden Arbeitsplätze erstellen. Jeder Arbeitsplatz kann eigene <u>Parameter/Preislisten</u> und Reviere umfassen. Diese Einstellungen sind gültig, falls beim Mitarbeiter keine abweichende Einstellung vorgenommen wurde.

An den Arbeitsplatz kann direkt ein Kartenterminal angeschlossen werden. Bei nicht barer Bezahlung der Rechnung wird der Betrag an das Terminal weitergegeben. Unterstützt werden u.a. Terminals von AFC, die Sie auch direkt bei uns beziehen können.

Bei Einplatzsystemen besteht die Möglichkeit, die Datenbank automatisch mit dem Datumswechsel zu reorganisieren. Bei Netzwerkinstallation mit SQL Server ist das nicht notwendig.

Wenn der Rechnungsdrucker Sofortrechnung eingetragen wird kann für diesen Arbeitsplatz ein individueller Rechnungsdrucker verwendet werden.

| Schnittstelle | • | Parität          | - Baudra | ite 🗨 |
|---------------|---|------------------|----------|-------|
| Datenbits     | • | Stopbits         | Protok   | oll 👻 |
| Codepage      | 0 | Schlosstyp Dalla | S        | -     |
| Codepage      | 0 |                  |          |       |
| Kartentyp     |   |                  | •        |       |
|               |   |                  |          |       |

Bei Nutzung eines Mitarbeiterschlosses, Kartenlesers oder Kundendisplay einfach die seriellen Parameter eingeben. Die Standardeinstellungen sehen Sie in der Maske. Informieren Sie sich auf unserer Internetseite über die jeweils unterstützten Schlösser und Displays.

Zur Verwaltung von Kundenkarten können Barcodes oder auch Magnetkarten verwendet werden. Z.B. haben wir die einheitliche Magnetkarte der Golfclubs angebunden. Weitere Anbindungen erhalten Sie auf Anfrage.

| Verbindungstest                 |                   |                         |                              |             |
|---------------------------------|-------------------|-------------------------|------------------------------|-------------|
|                                 |                   |                         |                              |             |
|                                 |                   |                         |                              |             |
| An diesem Arbeitsplatz          | ist ein Kundend   | isplay angeschlossen.   |                              |             |
| instellung für die serielle Scl | hnittstelle Kunde | endisplay.              |                              |             |
| Schnittstelle                   | -                 | Parität N               | <ul> <li>Baudrate</li> </ul> | 9600 -      |
| Datenbits                       | 8 🔻               | Stopbits 1              | Protokoll                    | NON -       |
| Codepage                        | 1252              | Die Schnittstelle       | wird für Videoaufzeichnung   | verwendete. |
| Begrüßungszeilen                | Willkommen        |                         |                              |             |
| E                               | SC Sequenz fü     | r Display clear (27.42) | 27.42                        |             |
|                                 | Tabelle für       | Zeichenkonvertierung    | CODEPAGE1252                 | •           |
|                                 |                   |                         |                              |             |

Zum Anschluss des Kundendisplay geben Sie bitte die aktuellen Parameter für die serielle Schnittstelle an. In der Regel sind das 9600, Parität = N, Datenbits =8, Stopbits = 1, Protokoll = Non. Die Esc-Sequenz für Clear Display beträgt in der Regel 27.42, manche Displays haben alternativ 27.32. Sollte das Display von uns kommen nehmen Sie bitte als Tabelle für Zeichenkonvertierung Jarltech.

Für den Betrieb eines Kartenterminals ist die elPay Software zu installieren und konfigurieren. Zusätzlich muss der Pfad zur Installation im Kartenterminal-Fenster eingestellt werden. Bitte beachten Sie, dass auch eine entsprechende Zahlart (z.B. VISA) in PosBill angelegt sein muss

### Mitarbeiter

### Stammdaten/Personal/Mitarbeiter

| litarbeiter A | dresse                 | Persönliche Daten                                         | Einst  | ellungen Arb | peitszeitkonto | 0    |  |  |
|---------------|------------------------|-----------------------------------------------------------|--------|--------------|----------------|------|--|--|
|               | Kenn                   | ung des Mitarbe                                           | eiters | Manager      |                |      |  |  |
|               | Kurzzeio               | chen für Korrespon                                        | idenz  |              |                |      |  |  |
|               |                        | Pas                                                       | swort  | 1            |                |      |  |  |
|               |                        | Description                                               |        | MANACED      |                | -    |  |  |
|               |                        | Berechtigungsgr                                           | uppe   | MANAGER      |                | 1000 |  |  |
| Textzeile fü  | ir Mitarbe             | berechtigungsgr<br>Spr<br>iter auf der Rechn              | ung    | Deutsch      |                | •    |  |  |
| Textzeile fü  | ir Mitarbe<br>mmunikat | berechtigungsgr<br>Spr<br>iter auf der Rechn              | ung    | Deutsch      |                | •    |  |  |
| Textzeile fü  | ir Mitarbe<br>mmunikat | iter auf der Rechni<br>ion<br>Telefon                     | ung    | Deutsch      |                | •    |  |  |
| Textzeile fü  | ir Mitarbe<br>mmunikat | iter auf der Rechni<br>ion<br>Telefon<br>Telefax<br>Handy | ung    | Deutsch      |                | •    |  |  |

Unter Stammdaten/Personal/Mitarbeiter werden die Mitarbeiter mit den jeweiligen Berechtigungen angelegt. Geben Sie jedem Mitarbeiter ein 3-4 stelliges Passwort. Das Passwort sollte nur Zahlen beinhalten, weil die Buchstabeneingabe bei der Anmeldung zu viel Zeit in Anspruch nimmt. Das Passwort sollte nur dem Mitarbieter und evtl. noch dem Manager bekannt sein.

Über die Berechtigungsgruppe werden dem Mitarbeiter seine Rechte zugeordnet, welche Funktionen es ausführen darf (Artikel anlegen, Rechnungen, Storno....)

Jeder Mitarbeiter kann eine individuelle Sprachumgebung haben. Unsere Standard-Sprachen sind Deutsch, Englisch, Italienisch und Spanisch. Mit Anmeldung des Kellners befindet er sich in seiner Sprachumgebung.

| Ø Mitarbei  | iter                                                                                                  |               |               |            |               |      |     |      | ×             |  |  |  |
|-------------|----------------------------------------------------------------------------------------------------|---------------|---------------|------------|---------------|------|-----|------|---------------|--|--|--|
|             |                                                                                                    |               |               |            |               |      |     |      | 0             |  |  |  |
| Bearbeiten  | Neu Leer                                                                                              | Neu Kopie     | Speichern     | Löschen    | Anfang        | Rück | Vor | Ende | Beenden       |  |  |  |
| Mitarbeiter | Adresse P                                                                                             | ersönliche Da | ten Einstellu | ingen Arbe | eitszeitkonto | D    |     |      |               |  |  |  |
| Manager     |                                                                                                    |               |               |            |               |      |     |      |               |  |  |  |
| Ein Manag   | ▼ manager<br>Fin Manager hat immer alle Rechte. Es gibt keine Zuordnung zu einer Berechtigungsgruppe. |               |               |            |               |      |     |      |               |  |  |  |
|             |                                                                                                    |               |               |            |               |      | 33  |      |               |  |  |  |
| Schlüs      | Schlüsselnummer für die Arbeitszeiterfassung                                                          |               |               |            |               |      |     |      |               |  |  |  |
|             |                                                                                                    |               |               |            |               |      |     |      |               |  |  |  |
|             | Die folgenden Eingaben sind optional.                                                                 |               |               |            |               |      |     |      |               |  |  |  |
|             |                                                                                                    |               | Paramete      | Standard   | 1             |      |     | •    |               |  |  |  |
|             |                                                                                                    |               | Preislist     | e          |               |      |     | •    |               |  |  |  |
|             |                                                                                                    |               |               |            |               |      |     |      |               |  |  |  |
|             |                                                                                                    | Sah           | üsselnumme    | -          |               |      |     |      |               |  |  |  |
|             |                                                                                                    | 301           | ussemunne     | a          |               |      |     |      |               |  |  |  |
|             |                                                                                                    |               |               |            |               |      |     |      |               |  |  |  |
|             |                                                                                                    |               |               |            |               |      |     |      |               |  |  |  |
|             |                                                                                                    |               |               |            |               |      |     |      |               |  |  |  |
|             |                                                                                                    |               |               |            |               |      |     |      |               |  |  |  |
| Manager     |                                                                                                    |               |               |            |               |      |     |      | Bearbeiten :: |  |  |  |

Wichtig sind die Einstellungen des Mitarbeiters.

Manager: Der Manager hat Zugriff auf alle Funktionen.

Jeder Mitarbeiter kann eigene <u>Parameter</u>, <u>Preislisten</u> zugeordnet haben. Diese Einstellungen sind verbindlich uns setzen alle anderen außer Kraft!!

Sollten Sie mit einem Schloß arbeiten, können Sie die Schlüssel den Mitarbeitern zuordnen. Durch Eingabe der Schlüsselnummer, bzw. 2-maliges Auflegen auf das Schloß (Schlüssel zuordnen). Geht natürlich nur, wenn das Schloß diesem Arbeitsplatz zugeordnet ist.

Über das Register Arbeitszeitkonto können Arbeitszeiten ausgewertet und auch korrigiert werden. Zusätzlich finden Sie im Backoffice unter dem Punkt Datenexport noch eine Möglichkeit die Arbeitszeitkonten auch als CSV-Datei zu speichern

| Mitarbeiter                                                     |                                                          |                                           |           | -                   |
|-----------------------------------------------------------------|----------------------------------------------------------|-------------------------------------------|-----------|---------------------|
| lit <u>N</u> eu Leer <u>N</u> eu Kop<br>itarbeiter Adresse Pers | ie <u>Speichern</u> Löschen<br>önliche Daten Einstellung | Anfang <u>R</u> ück<br>gen Arbeitszeitkor | k Vor End | le <u>B</u> eenden  |
| Von 01.04.2011                                                  |                                                          | 4.2011 👻                                  | Arbeitsze | it Total 0002:27:46 |
| Kommt                                                           | Geht                                                     | Dauer                                     | Status    | Fehler              |
| •                                                               |                                                          | 111                                       |           | ▶                   |
| Kommt Datum / Z                                                 | eit Geh                                                  | t Datum / Zeit                            | - E       | Speichern           |
| 01.04.2011 13                                                   | 01.04.201                                                | 1 1955                                    |           |                     |
| 01.04.2011 1;<br>Drucken                                        | Neue 2                                                   | Zeile erzeugen                            |           | Zeile löschen       |

## Berechtigungen

Stammdaten/Personal/Berechtigungen

| 🏈 Benutzergruppen und Recht | evergabe               |               | ×           |
|-----------------------------|------------------------|---------------|-------------|
| Edit Neu Leer Neu Kopie Sp  | eichern Löschen Anfang | Rück Vor Ende | Beenden     |
| Berechtigungsgruppen        |                        |               |             |
| Kennung<br>Kommentar        | MANAGER<br>Alle Rechte |               |             |
|                             |                        |               |             |
| MANAGER                     |                        |               | Bearbeiten: |

Legen Sie als erstes die Berechtigungsgruppen an. Normalerweise eine für den Manager und eine für die Mitarbeiter.

| 🥔 Benutzerrechte                                                                                                    | - x   |
|----------------------------------------------------------------------------------------------------|-------|
| Speichern Alle entfernen Alle setzen Beenden                                                                                                    |       |
| Rechte für Benutzergruppe MANAGER                                                                                                    | •     |
| Geänderte Rechte werden erst nach erneuter Anmeldung wir                                                                                                    | ksam. |
| Kasse starten                                                                                                    |       |
| Kasse beenden                                                                                                    |       |
| Were and the second second sec |       |
|                                                                                                    |       |
|                                                                                                    | =     |
| Kassendaten anlegen oder ändern                                                                                                    | -     |
| Arbeitsplätze anlegen oder ändem                                                                                                    |       |
| Mitarbeiter anlegen oder ändem                                                                                                    |       |
|                                                                                                    |       |
|                                                                                                    |       |
|                                                                                                    |       |
|                                                                                                    |       |
| Hauptgruppen anlegen oder ändem                                                                                                    |       |
| Untergruppen anlegen oder andem                                                                                                    |       |
| Preislisten anlegen oder andem     Attiget sizes Desististe susadase                                                                                                    |       |
| Anikel einer Freisiste zuoranen                                                                                                    |       |
|                                                                                                    |       |
| Mengeneinheiten anlegen oder ändem                                                                                                    |       |
| Parameter anlegen oder ändem                                                                                                    |       |
|                                                                                                    | -     |

Den Mitarbeitern können diverse Berechtigungen vergeben werden. Einfach die Häkchen in die Positionen

setzen. Wenn ein + vor der Position ist, gibt es dazu noch verschiedene Unterberechtigungen die vergeben werden können. NEHMEN AUF JEDEM FALL DEM MANAGER KEINE BERECHTIGUNGEN. DAS FÜHRT DAZU, DASS SIE SICH SELBST AUSSPERREN UND NICHT MEHR ANMELDEN KÖNNEN!! Die Berechtigungsgruppe kann dem Mitarbeiter im <u>Mitarbeiterstamm</u> zugewiesen werden. Über Alle setzen können Sie dem Manager alle Berechtigungen mit einem Klick geben.

### Arbeitsprotokoll

#### Arbeitsprotokoll X Suchkriterien eintragen und danach auf den Anzeige Button klicken. Nur für Mitarbeiter Von Datum Bis Datum 01.05.2007 24.07.2008 John ---۸ Datum Mitarbeiter Infotext 24.07.2008 12:11:17 .John Stammdaten geändert:Companys / POSBILL 24.07.2008 12:11:34 Neuer Vorgang #18 John Ε 24.07.2008 12:11:37 John Bon Running Shirt Blau 1 X 34,50 24.07.2008 12:11:38 John Bon Lanyard 70 cm 1 X 4,90 24.07.2008 12:11:39 Bon Bodytalk Woman 1 X 8,90 John Bon Green Tee Summer 1 X 12,50 24.07.2008 12:11:39 John 24.07.2008 12:11:40 John Bon Brausetabletten Vitamin C 1 X 0,39 24.07.2008 12:11:41 John Rechnung 43 Betrag 61,19 24.07.2008 12:11:41 Neuer Vorgang #19 John 24.07.2008 12:11:43 John Bon Big Jummi 1 X 2,90 24.07.2008 12:11:44 Bon Brause-Brocken 1 X 0.40 John 24.07.2008 12:11:44 John Rechnung 44 Betrag 3,30 ۰. 111 Anzeigen Markierte Einträge löschen Beenden Vorschau Drucker auswählen Drucken

Stammdaten/Personal/Arbeitsprotokoll

Über das Arbeitsprotokoll können Sie nachvollziehen, wer wann etwas im System geändert hat. Datum und Uhrzeit zu den wichtigsten Vorgängen werden gespeichert. Über die mögliche Datums- und Mitarbeiterauswahl lässt sich die Suche sehr einfach einschränken. Unnötige Einträge können bei Bedarf gelöscht werden.

Im Arbeitsprotokoll können alle Arbeitsvorgänge gespeichert werden. Dafür müssen Sie unter Backoffice/Firmenstamm/Einstellungen den Parameter "Soll ein Arbeitsprotokoll geführt werden" aktivieren. Es werden dann auch alle Bonvorgänge hinterlegt. Diese können dann bei Bedarf auch gedruckt werden.

#### Arbeitsprotokoll PosBill Demo

Seite 1 Für Mitarbeiter: Alle Mitarbeiter

Druckbereich 25.03.2008 - 26.03.2008

### Druckdatum Mittwoch, 26. März 2008

|   | Datum               | Mitarbeiter | Aktion                                 |
|---|---------------------|-------------|----------------------------------------|
| 1 | 26.03.2008 07:11:08 | Manager     | Stammdaten geändert:ZahlArten / BAR    |
|   | 26.03.2008 07:11:20 | Manager     | Stammdaten erzeugt:ZahlArten / DEP     |
|   | 26.03.2008 07:11:47 | Manager     | Stammdaten geändert:Companys / POSBILL |
|   | 26.03.2008 07:11:51 | Manager     | Stammdaten geändert:Companys / POSBILL |
|   | 26.03.2008 07:14:48 | Manager     | Stammdaten geändert:Companys / POSBILL |
|   | 26.03.2008 07:15:11 | Manager     | Stammdaten erzeugt:Kunden / TANJA      |
|   | 26.03.2008 07:15:56 | Manager     | Stammdaten geändert:Kunden / TANJA     |
|   | 26.03.2008 07:16:07 | Manager     | Tisch geöffnet Tisch 3                 |
|   | 26.03.2008 07:16:22 | Manager     | Rechnung 14 Betrag 55,00               |
|   | 26.03.2008 07:16:25 | Manager     | Neuer Tisch 9                          |
|   | 26.03.2008 07:16:26 | Manager     | Bon Schlossbr. Classic 0,5I 1 X 3,50   |
|   | 26.03.2008 07:16:26 | Manager     | Bon Schlossbr. still 0,25l 1 X 2,00    |
|   | 26.03.2008 07:16:26 | Manager     | Bon Schlossbr. still 0,25i 1 X 2,00    |
|   | 26.03.2008 07:16:28 | Manager     | Bon Kartoffel- Rahmsuppe 1 X 4,00      |
|   | 26.03.2008 07:16:28 | Manager     | Bon Kartoffel- Rahmsuppe 1 X 4,00      |
|   | 26.03.2008 07:16:28 | Manager     | Bon Steinpilzconsomme 1 X 5,50         |
|   | 26.03.2008 07:16:28 | Manager     | Bon Badische Schneckensuppe 1 X 5,60   |
|   | 26.03.2008 07:16:29 | Manager     | Bon Badische Schneckensuppe 1 X 5,60   |
|   | 26.03.2008 07:16:29 | Manager     | Bon Bunte Salatplatte 1 X 9,50         |
|   | 26.03.2008 07:16:40 | Manager     | Rechnung 15 Betrag 41,70               |
|   | 26.03.2008 07:18:13 | Manager     | Stammdaten geändert:Kunden / TANJA     |
|   | 26.03.2008 07:30:12 | Manager     | Tisch geöffnet Tisch 4                 |
|   | 26.03.2008 07:30:13 | Manager     | Rechnung 16 Betrag 18,00               |
|   | 26.03.2008 07:30:15 | Manager     | Neuer Tisch 8                          |
|   | 26.03.2008 07:30:17 | Manager     | Bon Kartoffel- Rahmsuppe 1 X 4,00      |
|   | 26.03.2008 07:30:17 | Manager     | Bon Steinpilzconsomme 1 X 5,50         |
|   | 26.03.2008 07:30:18 | Manager     | Bon Steinpilzconsomme 1 X 5,50         |
|   | 26 02 2008 07-20-20 | Managar     | Ros Schweinerlicken Steak ( V 12.00    |

### Nachrichten

Stammdaten / Personal / Nachrichten verfassen und überwachen

Hier können Sie Nachrichten an Ihre Mitarbeiter versenden. Diese bekommen die Nachricht bei der nächsten Anmeldung an der Kasse angezeigt und können Ihnen den Erhalt bestätigen.

| eue Nachricht                  | Nachrichten verwalten                   |                  |            |                      |          |    |                        |                       |
|--------------------------------|-----------------------------------------|------------------|------------|----------------------|----------|----|------------------------|-----------------------|
|                                |                                         | Obers            | schrift    |                      |          |    | Anzeigen ab            | Datum Zeit            |
| Neue Offnunge:                 | szeiten                                 |                  |            |                      |          |    | 10.02.2012 🔲 🖛         | 14:55                 |
| Fett                           | Kursiv                                  | Unterstrich      | 10 🗸       | Arial                | -        | N  | Mitart                 | beiter                |
| lallo,                         |                                         |                  |            |                      |          |    | Mitarbeiter            | Gruppe                |
| itte beachter<br>änger geöffne | n, dass wir im März<br>at haben werden. | eine Sonderaktio | on haben u | und jeden Samstag ei | ine Stun | de | Manager<br>Mitarbeiter | MANAGER<br>Mtarbeiter |
|                                |                                         |                  |            |                      |          |    |                        |                       |
| anke                           |                                         |                  |            |                      |          |    |                        |                       |
| anke                           |                                         |                  |            |                      |          |    |                        |                       |
| lanke                          |                                         |                  |            |                      |          |    |                        |                       |
| Janke                          |                                         |                  |            |                      |          |    |                        |                       |
| lanke                          |                                         |                  |            |                      |          |    |                        |                       |

# **Artikeldaten**

### Artikel

### Artikeldaten / Artikel

| Bild und Farbe P      | arameter    | Weiten   | e Paran | neter | Zusatzartike | el Zukü | nftiger Pr | reis | Statistik | WaWi | Seriennummern |
|-----------------------|-------------|----------|---------|-------|--------------|---------|------------|------|-----------|------|---------------|
| Artikelnummer         | 101         |          |         |       |              |         |            |      |           |      |               |
| Hauptgruppe           | Obst        |          |         |       | •            |         | Untergru   | ppe  | Frisch    |      |               |
| Rechnungstext         | Apfel       |          |         |       |              |         |            |      |           |      |               |
| ısatzauswahl für Rech | nungstext   |          | 2       |       |              |         |            | 3    |           |      |               |
|                       |             |          |         |       |              |         |            |      |           |      |               |
| EAN - Code            |             |          |         |       |              | ]       |            |      |           |      |               |
| Verkaufspreis         |             | 2,50     | C       | Eink  | aufswert     |         | 0.00       | €    | 📄 Ir      | vom  | Verkaufspreis |
|                       | Preis fū    | r 1000 g | 9       |       |              |         |            |      |           |      |               |
| MwSt Schlüssel        | 1 =         | 19       | %       |       |              |         |            |      |           |      |               |
| Volumen- Gewichtsar   | tikel       |          |         |       |              |         |            |      |           |      |               |
| Basis-                | Menge       |          | 1000    |       |              | Einheit | g          |      | •         |      |               |
| Menge abfragen u      | und Preis I | berechr  | nen     |       |              |         |            |      |           |      |               |

In der Artikelmaske können die Artikel mit diversen Einstellungsmöglichkeiten angelegt werden. Bei der Auswahl der Artikelnummer sollten Sie zwischen verschiedenen Warengruppen genügend Platz lassen, um später problemlos neue Artikel einfügen zu können. Wenn Sie mehr als 100 Artikel haben, sollte auch unbedingt eine Haupt- und Untergruppe dem Artikel hinzugefügt werden.

Artikelnummer: Die Artikelnummer muss zwangsweise vergeben werden und ist 6-stellig.

Hauptgruppe- / Untergruppe: Ordnen Sie den Artikel der richtigen Warengruppe zu.

Rechnungstext: Artikelbezeichnung

Zusatzauswahl für Rechnungstext: Sie haben Artikel, die es in mehreren Varianten gibt? Kein Problem, über die Zusatzauswahl können Sie den Artikel mehrfach mit verschiedenen Eigenschaften anlegen, z.B. das T-Shirt M, L, XL auch mit diversen Preisen möglich. Der Rechnungstext muss immer gleich sein, die Grösse wird dann bei der Zusatzauswahl angegeben. In der Kasse haben Sie dann die Bezeichnung T-Shirt Auswahl. Wenn der Artikel angewählt wird können Sie dann zwischen den diversen Grössen auswählen.

EAN-Code: Nur notwendig, wenn mit Barcode-Lesern gearbeitet wird.

Verkaufspreis: Artikelpreis

Einkaufswert: Der Einkaufspreis kann als Betrag oder in % vom Verkaufspreis eingegeben werden

MwSt. Schlüssel: Der Schlüssel 1 sollte normalerweise 19 % betragen, Schlüssel 2 7 %.

<u>Volumen/Gewichtsartikel:</u> Hier können Sie das Gewicht einer Verpackungseinheit eintragen. PosBill berechnet dann automatisch im Etikettendruck den Preis für die Gewichtseinheit (z.B.: 100g = 1,89€). Bei "Menge abfragen und berechnen" öffnet sich beim Buchen des Artikels ein Fenster mit der Gewichtsabfrage. Sie können in PosBill aber auch mit Gewichts-Barcodes arbeiten. Näheres finden Sie <u>hier</u>

<u>Bild zuordnen:</u> Jedem Artikel kann ein Bild als Grafik zugeordnet werden, die im Touchlayout für den Artikel angezeigt wird. Je mehr Grafiken Sie zuordnen umso langsamer wird der Kassenbetrieb.

| Rearbei | ten                        | Neuleer      | Neu Koni      | Sneichern                      | lösch    | Anfanc          | Rück      | Vor E      |           | Chen | Beenden       |
|---------|----------------------------|--------------|---------------|--------------------------------|----------|-----------------|-----------|------------|-----------|------|---------------|
| Artikel | Bild                       | und Farbe    | Parameter     | Weitere Para                   | meter    | Zusatzartikel   | Zukünft   | iger Preis | Statistik | WaWi | Seriennummern |
|         |                            |              |               | Artikel                        | baukast  | en zuweisen     |           |            |           |      | •             |
|         |                            |              |               | Tie                            | cketlayo | out zuweisen    |           |            |           |      | •             |
|         | Etikettenlayout zuweisen 💌 |              |               |                                |          |                 |           |            |           |      |               |
|         |                            |              |               |                                |          |                 |           |            |           |      |               |
|         |                            |              |               |                                |          |                 |           |            |           |      |               |
| 🔲 Die   | eser A                     | rtikel kan   | n auch als Z  | usatzartikel ge                | ebont we | erden           |           |            |           |      |               |
| Die     | eser A                     | rtikel soll  | nur als Zus   | atzartike <mark>l geb</mark> o | nt werd  | en              |           |            |           |      |               |
| 📄 De    | r Artik                    | el ist rab   | attfähig      |                                |          |                 |           |            |           |      |               |
| 🕅 De    | r Artik                    | el kann o    | hne Preisan   | gabe abgerech                  | net wer  | den             |           |            |           |      |               |
| 📄 De    | r Artik                    | el hat ein   | en unveränd   | erbaren Fixpre                 | eis      |                 |           |            |           |      |               |
| 📄 Die   | eser A                     | rtikel ist ( | ein Referenz  | artikel für eine               | n Verlei | ih- oder Mietar | tikel     |            |           |      |               |
|         |                            |              | Für dies      | en Artikel gibt                | es eine  | Altersbeschrä   | nkung. V  | /erkauf er | st ab     | 0 Ja | hre           |
|         |                            | 5 Sortier    | rung in der A | nzeige auf den                 | n Monito | or. Beliebige Z | ahl von O | ) bis 9.99 | 9.999     |      |               |
|         |                            |              |               |                                |          |                 |           |            |           |      |               |

<u>Artikel als Zusatzartikel:</u> Wenn der Artikel ein Zusatzartikel ist, kann er in der Kasse über den Button Zusatzartike gebucht werden, z.B. die Bratwurst mit Senf.

Artikel kann nur als Zusatzartikel gebont werden: Der Artikel ist nur als Zusatz zu einem anderen Artikel auswählbar.

Außer Haus Steuersatz: Dieser Artikel hat beim Außer Haus Verkauf einen anderen MwSt. Satz.

<u>Artikel ohne Preisangabe abrechnen:</u> Der Artikel kann auch abgerechnet werden, wenn kein Betrag zugeordnet ist.

<u>Fixpreis:</u> Der Artikel hat einen unveränderbaren Preis und kann auch nicht über die Kassenfunktion "Preis ändern" verändert werden.

<u>Rabattfähig:</u> Der Artikel ist rabattfähig. Wenn Sie z.B. 10 % Rabatt auf einen Tisch geben, wird dieser nur von Artikeln abgezogen, die auch rabattfähig sind.

| Artikel                                             |                                                             |                                               |                   |                     |                |                  |           | ×   |
|-----------------------------------------------------|-------------------------------------------------------------|-----------------------------------------------|-------------------|---------------------|----------------|------------------|-----------|-----|
|                                                     |                                                             |                                               |                   |                     |                |                  | -         |     |
| Bearbeiten                                          | Neu Leer                                                    | Neu Kopie                                     | Speichern Lö      | schen Anfang        | Rück Vor       | Ende Sucher      | Beenden   |     |
| Artikel Bild                                        | und Farbe                                                   | Parameter                                     | Weitere Paramete  | ar Zusatzartikel    | Statistik Wa   | Wi Seriennumme   | m         |     |
| Artikelsper<br>Der Ar<br>Der Ar<br>Der Ar<br>Der Ar | nne<br>rtikel ist nic<br>rtikel ist in o<br>rtikel ist tota | ht gesperrt.<br>der Anzeige g<br>al gesperrt. | esperrt, kann abe | r über die Artikelr | nummer gebuc   | ht werden.       |           |     |
| Pfand                                               |                                                             |                                               |                   |                     |                |                  |           |     |
| . I di la                                           | Bestimme                                                    | en Sie einen F                                | fandartikel wenn  | für diesen Artikel  | zusätzlich eir | Pfandwert berech | net soll. |     |
|                                                     |                                                             | P                                             | fandartikel       |                     | •              |                  |           |     |
| Rechnung                                            | gstexte in Fr                                               | emdsprachen                                   |                   |                     |                |                  |           |     |
|                                                     | English                                                     | Apple                                         |                   |                     |                |                  |           |     |
|                                                     | Francais                                                    | Pomme                                         |                   |                     |                |                  |           |     |
|                                                     |                                                             |                                               |                   |                     |                |                  |           |     |
| Disser /                                            | Artikal bat a                                               | inon suffer H                                 | nus Stauaranta    |                     |                |                  |           |     |
| Dieser                                              | Artikel hat e                                               | inen auser n                                  | aus Steuersatz.   |                     |                |                  |           |     |
|                                                     |                                                             |                                               |                   |                     |                |                  |           |     |
|                                                     |                                                             |                                               |                   |                     |                |                  |           |     |
|                                                     |                                                             |                                               |                   |                     |                |                  |           |     |
| 101 Apfel                                           |                                                             |                                               |                   |                     |                |                  | Bearbeite | en: |

### Artikelsperre:

Der Artikel ist nicht gesperrt: Der Artikel ist verfügbar und kann in der Kasse gebont werden.

Der Artikel ist in der Anzeige gesperrt: Der Artikel kann nur direkt über die Artikelnummer gebucht werden. Im Touchlayout ist er nicht sichtbar.

Der Artikel ist total gesperrt: Diese Variante ist z.B. für Saisonartikel (Spargel...) gedacht. Der Artikel muss im neuen Jahr nicht wieder angelegt werden, ist aber in der Kasse außerhalb der Saison nicht mehr buchbar.

Pfand: Sollten Sie Pfandartikel, z.B. Dosen verkaufen, kann der Pfandartikel dem Hauptartikel direkt zugeordnet werden. Wenn die Cola-Dose gebont wird, wird der Pfandartikel dann automatisch mit berechnet.

Sortierung in der Anzeige auf dem Monitor: Bestimmen Sie, an welcher Stelle im Touchlayout der Artikel erscheint. Normalerweise erfolgt die Sortierung über die Artikelnummer. Sollten Sie eine abweichende Sortierung wünschen, können Sie dieses Eingabefeld verwenden. Der höhere Wert wird weiter vorne plaziert.

| @ A    | rtikel       |               |         |             |           |           |          |          |            |              | ×          |
|--------|--------------|---------------|---------|-------------|-----------|-----------|----------|----------|------------|--------------|------------|
|        |              |               |         |             |           |           |          |          |            | •            |            |
| Edit   | Neu Leer N   | leu Kopie Sp  | eichern | Löschen     | Anfang    | g Rück    | Vor      | Ende     | Suchen     | Beenden      |            |
| Artike | el Parameter | Zusatzartikel | Zukünft | tiger Preis | Statistik | WaWi      | Serien   | nummerr  | 1          |              |            |
|        | Bestim       | men Sie durc  | h anhak | en ob für d | liesen Ar | tikel Zu: | satztart | tikel ab | gefragt we | rden sollen. |            |
| Zu     | satzartikel  | Bezei         | chnug   |             |           |           |          |          |            |              |            |
|        |              |               |         |             |           |           |          |          |            |              |            |
|        |              |               |         |             |           |           |          |          |            |              |            |
|        |              |               |         |             |           |           |          |          |            |              |            |
|        |              |               |         |             |           |           |          |          |            |              |            |
|        |              |               |         |             |           |           |          |          |            |              |            |
|        |              |               |         |             |           |           |          |          |            |              |            |
|        |              |               |         |             |           |           |          |          |            |              |            |
|        |              |               |         |             |           |           |          |          |            |              |            |
|        |              |               |         |             |           |           |          |          |            |              |            |
|        |              |               |         |             |           |           |          |          |            |              |            |
|        |              |               |         |             |           |           |          |          |            |              |            |
|        |              |               |         |             |           |           |          |          |            |              |            |
|        |              |               |         |             |           |           |          |          |            |              |            |
|        |              |               |         |             |           |           |          |          |            |              |            |
|        | Alle markier | en            |         |             |           |           |          |          | Alle       | Markierungen | aufheben   |
|        |              |               |         |             |           |           |          |          |            |              |            |
| 205 H  | laarspray    |               |         |             |           |           |          |          |            |              | Bearbeiten |

Der Unterschied zwischen Zusatztexten und Artikeln besteht darin, daß bei bei den Zusatzartikeln eine Preisveränderung stattfinden. Wenn z.B. ein Salatteller gewählt wird, wird dieser Artikel extra berechnet.

| G Artikel                                             |                                              |                                                             |                        |
|-------------------------------------------------------|----------------------------------------------|-------------------------------------------------------------|------------------------|
| Edit Neu Leer Neu Kopie Speich                        | ern Löschen Anfang                           | Rück Vor Ende Suchen E                                      | Geenden                |
| Artikel Parameter Zusatzartikel Zu                    | künftiger Preis Statistik                    | WaWi Seriennummern                                          |                        |
| Der Zukünftige Preis wird be<br>Zukünftige Preise ab: | eim Erreichen des Ände<br>und anschließend a | erungsdatums in die Preisfelder d<br>auf 0 zurück gestellt. | es Artikels übertragen |
| Jetziger Verkaufspreis<br>Neuer Verkausfspreis        | 5.00 €<br>5.50 €                             | Jetziger Einkaufswer<br>Neuer Einkaufswert                  | t 1.80 €<br>1,90 €     |
|                                                       |                                              |                                                             |                        |
|                                                       |                                              |                                                             |                        |
|                                                       |                                              |                                                             |                        |
|                                                       |                                              |                                                             |                        |
| 205 11                                                |                                              |                                                             | Developing             |
| 205 Haarspray                                         |                                              |                                                             | Bearbeiten             |

Verwalten Sie schon im Vorfeld Ihre neuen Preislisten. Bereiten Sie die Umstellung auf die neue Karte schon rechtzeitig vor. Neue Verkaufs-, Einkaufspreise können rechtzeitig hinterlegt werden. Zum ausgewählten Datum werden die alten Preise automatisch mit den neuen Preisen überschrieben.

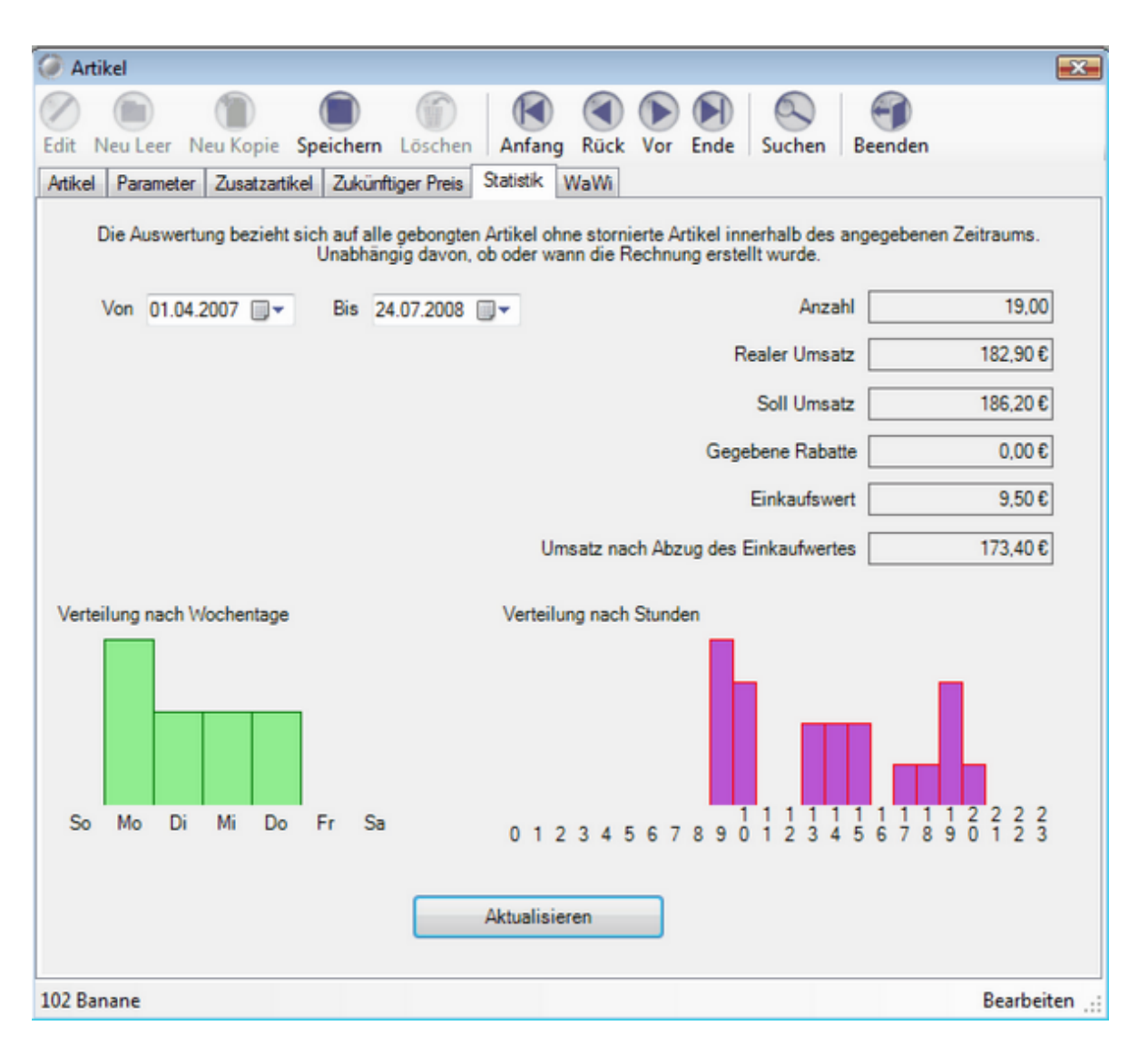

Die Auswertung direkt im Artikelstamm. Erhalten Sie einen schnellen Überblick wie oft, an welchen Wochentage und Zeitzonen Ihr Artikel am besten gelaufen ist.

| Artikel                                                                 |                             |                      |              |
|-------------------------------------------------------------------------|-----------------------------|----------------------|--------------|
| lit Neu Leer Neu Kopie Spei                                             | chern Löschen Anfan         | g Rück Vor Ende Such | en Beenden   |
| rtikel Parameter Zusatzartikel .<br>Z Rei diesem Artikel hat iedes Teil | Zukünftiger Preis Statistik | WaWi Seriennummem    |              |
| Seriennummer                                                            | Erfasst                     | Verkauft             | Rechnung Nr. |
| [                                                                       | 04 08 2008                  | 12 11 2007           | -            |
| 100010010024                                                            | 04.08.2008                  | 12.11.2007           |              |
| 10001001003                                                             | 04.08.2008                  |                      |              |
| 10001001002                                                             | 04.08.2008                  |                      |              |
|                                                                         |                             |                      |              |
|                                                                         |                             |                      |              |
| Neue Nummer hinzufügen                                                  | Markierte Nummern lös       | chen                 |              |
|                                                                         |                             |                      |              |

Zu technischen Produkten, wie z.B. Handy, Computer, Festplatte, Waschmaschinen können Sie Seriennummern hinterlegen. Wenn diese Artikel in der Kasse ausgewählt werden, wird die Seriennummer des Artikels abgefragt.
|          |       |         |       |    | Seriennu | mmer fü | r Artikel I | pestimme | эп |   |       |        |               |
|----------|-------|---------|-------|----|----------|---------|-------------|----------|----|---|-------|--------|---------------|
| Serie    | ennur | nmer    |       |    |          |         |             |          |    |   | Ange  | elegt  |               |
| 1000     | 1001  | 0024    |       |    |          |         |             |          |    |   | 04.08 | 3.200  | 8             |
| 1000     | 1001  | 003     |       |    |          |         |             |          |    |   | 04.08 | 8.200  | 8             |
| 1000     | 1001  | 002     |       |    |          |         |             |          |    |   | 04.08 | 8.200  | 8             |
|          |       |         |       |    |          |         |             |          |    |   |       |        |               |
|          |       |         |       |    |          |         |             |          |    |   |       |        |               |
|          |       |         |       |    |          |         |             |          |    |   |       |        |               |
|          |       | Serien  | numme | er |          |         |             |          |    |   |       |        |               |
| ESC      | 1     | 2       | 3     | 4  | 5        | 6       | 7           | 8        | 9  | 0 | ß     | ·      | ←             |
| <b>₩</b> | q     | w       | е     | r  | t        | z       | u           | i        | 0  | р | ü     | +      | DEL           |
| ₽        | а     | s       | d     | f  | g        | h       | j           | k        | Γ  | ö | ä     | #      |               |
| 仑        | <     | у       | x     | с  | v        | b       | n           | m        | ,  |   | -     | ^      |               |
| EXIT     | @     | 1       | €     |    |          |         |             |          |    | 1 | ↓     | +      | $\rightarrow$ |
|          | Abb   | orechen |       |    |          |         |             |          |    |   |       | Überne | hmen          |

## Artikeltabelle

#### Artikeldaten/Artikeltabelle

| Artike  | erfassung                                |         |             |             |                 |        |   |
|---------|------------------------------------------|---------|-------------|-------------|-----------------|--------|---|
| Artikel | Bezeichnung                              | Preis   | Hauptgruppe | Untergruppe | EAN Code        | MwSt   | * |
| 303     | Nimm 2 Lachgummi                         | 3,99 €  | Kiosk       | Fruchtgummi |                 | 1      |   |
| 304     | FAZ                                      | 2,20 €  | Kiosk       | Zeitungen   |                 | 1      |   |
| 311     | Brause-Bonbon Stangen                    | 0,30 €  | Kiosk       | Brause      |                 | 1      |   |
| 312     | Brause-Brocken                           | 0,40 €  | Kiosk       | Brause      |                 | 1      |   |
| 313     | Wallstreet Journal                       | 2,30 €  | Kiosk       | Zeitungen   |                 | 1      |   |
| 314     | Wallstreet Journal                       | 2,30 €  | Kiosk       | Zeitungen   |                 | 1      |   |
| 401     | Surf-Shirt                               | 29,90 C | Texti       | Shirts      |                 | 1      |   |
| 402     | Surf-Shirt                               | 29,90 € | Textil      | Shirts      |                 | 1      |   |
| 403     | Surf-Shirt                               | 34,50 € | Textil      | Shirts      |                 | 1      |   |
| 411     | Running Shirt                            | 34,50 C | Texti       | Shits       |                 | 1      |   |
| 412     | Running Shirt                            | 34,50 € | Texti       | Shirts      |                 | 1      |   |
| 413     | Running Shirt                            | 38,50 € | Textil      | Shirts      |                 | 1      |   |
| 421     | Lanyard 50 cm                            | 4,90 C  | Textil      | Lanyard     |                 | 1      |   |
| 422     | Lanyard 70 cm                            | 4,90 €  | Textil      | Lanyard     |                 | 1      |   |
| 423     | Lanyard 90 cm                            | 4,90 €  | Textil      | Lanyard     |                 | 1      |   |
| 451     | Sandalen                                 | 29,90 € | Textil      | Schuhe      |                 | 1      | = |
| 452     | Elefanten                                | 29,90 € | Textil      | Schuhe      |                 | 1      |   |
| 501     | Eau de Toilette                          | 7,90 €  | Drogerie    | Parfum      |                 | 1      |   |
| 502     | Bodytalk Woman                           | 8,90 €  | Drogerie    | Parfum      |                 | 1      |   |
| 503     | Green Tee Summer                         | 12,50 € | Drogerie    | Parfum      |                 | 1      |   |
| 504     | Iceberg Twice                            | 11,50 € | Drogerie    | Parfüm      |                 | 1      |   |
| 511     | Magnesium Tabletten                      | 4,99€   | Drogerie    | Gesundheit  |                 | 1      |   |
| 512     | Gelenk Kapseln                           | 3,99 €  | Drogerie    | Gesundheit  |                 | 1      |   |
| 513     | Brausetabletten Vitamin C                | 0.39 €  | Drogerie    | Gesundheit  |                 | 1      | - |
| Artikel | Bezeichnung                              | Preis   | Hauptgruppe | Untergruppe | EAN - Code      | MwSt   |   |
| 411     | Running Shirt                            | 34,50 € | Textil      | ▼ Shirts    | •               | 1      |   |
| Zusa    | tzauswahl 1 Rot                          | 2       |             | 3           |                 |        |   |
| Neue    | r Artikel Neuer Artikel<br>nächte Nummer |         |             |             | Artikel löschen | Beende | n |

Die Artikeltabelle ist für die Schnellerfassung von Artikeln gedacht. Hier können Sie die wichtigsten Informationen zum Artikel schnell eingeben. Wählen Sie als MwSt.-Satz immer die 1 oder 2 für 19 %, bzw. 7 %. Ordnen Sie dem Artikel möglichst immer eine Haupt- und Untergruppe zu.

Zum Einfügen von Artikeln einfach einen Bestehenden markieren und den Button Neuer Artikel nächste Nummer auswählen.

# Artikelsortierung

| In dieser Maske | lässt sich auf einfachem | Weg die Sortierung | der Artikel in der Anzeige |
|-----------------|--------------------------|--------------------|----------------------------|
| verändern.      |                          |                    |                            |

| Artikels | ortierung      |                       |                                      |               |                    |             | ×          |
|----------|----------------|-----------------------|--------------------------------------|---------------|--------------------|-------------|------------|
|          | Hauptgruppe    | Obst                  | •                                    | Alle Arti     | ikel neu sortieren |             |            |
|          | Untergruppe    | Frisch                | •                                    |               |                    |             |            |
| Artikel  | Hauptgruppe    | Untergruppe           | Rechnungstext                        |               | Zusatz1            | Einzelpreis | Sortierung |
| 106      | Obst           | Frisch                | Zitrone                              |               |                    | 2,50 €      | 0          |
| 103      | Obst           | Frisch                | Kiwi                                 |               |                    | 2,80€       | 1          |
| 101      | Obst           | Frisch                | Apfel                                |               |                    | 2,50 €      | 2          |
| 102      | Obst           | Frisch                | Banane                               |               |                    | 1,90€       | 3          |
| 104      | Obst           | Frisch                | Orange                               |               |                    | 3,90€       | 4          |
| 105      | Obst           | Frisch                | Ananas                               |               |                    | 3,80€       | 5          |
|          |                |                       |                                      |               |                    |             |            |
| Sortier  | rung speichern | Markierte Zeile um ei | ine Position nach obe<br>verschieben | en oder unten | Oben +             | Unten - Be  | enden      |

#### Pauschale Artikeländerung

Artikeldaten / Pauschale Artikeländerung

Wie oft haben Sie sich schon geärgert, wenn Sie Ihr Artikelpreise alle einzeln um 5 % erhöhen mussten oder alle Artikel nachträglich auf rabattfähig setzen mussten. Mit der Pauschaländerung für Artikel in unserer PosBill Kassensoftware können Sie diese Änderungen alle in "einem Aufwasch" erledigen.

| 🧼 Pauschale Änderungen der Artikeldaten  |                          |                       | <b>—</b> ——————————————————————————————————— |
|------------------------------------------|--------------------------|-----------------------|----------------------------------------------|
| Achtung! Einmal durchgeführt             | te Änderungen können     | nicht wieder rückg    | angig gemacht werden.                        |
| Alle Artikel auf Rabattfähig setzen      | Alle                     | Artikel auf nicht Ra  | battfähig setzen                             |
| Alle Artikel auf Fixpreis setzen         | 🕅 Bei                    | allen Artikeln den Fi | ixpreis entfernen                            |
| Alle Artikel auf Inventurbestand setzen  | Für                      | alle Artikel den Inve | enturbestand entfernen                       |
| Alle Artikel auf Anzeige gesperrt setzen | Alle                     | Artikel auf nicht ges | sperrt setzen                                |
| Alle Artikelpreise um einen angegebenen  | Prozentsatz verändern    | Erhöher               | Reduzieren                                   |
| Prozentsatz 10 %                         | Auch die zukünfti        | gen Preise, falls ang | elegt, mit anpassen                          |
| Preise runden auf: ⊚ 0,01 €              | ⊚ 0,05€                  | © 0,10€               | ⊚ 1,00€                                      |
| Die Änderungen können auf ein            | nzelne Hauptgruppen oder | Untergruppen eing     | egrenzt werden.                              |
| Hauptgruppe                              | •                        | Untergruppe           | •                                            |
|                                          |                          |                       |                                              |
| Anderungen ausführen                     |                          |                       | Abbrechen                                    |

Sie haben vielfältige Möglichkeiten. Sie können nicht nur prozentual erhöhen oder reduzieren. Das ganze kann auch gezielt für eizelne Haupt- / Untergruppen oder sogar Preislisten geschehen. Also kann die Happy-Hour oder der Aktionstag mit einem Rabattsatz von 10 % versehen werden. Damit auf der Rechnung ordentliche Beträge erscheinen, können Sie auf 1, 5, 10 oder 100 Cent runden. Sie wollen das alle Artikel einen Fixpreis haben und kein Mitarbeiter diesen ändern kann? Auch das ist kein Problem mit Alle Artikel auf Fixpreis setzen haben Sie Ihr Vorhaben umgesetzt.

| Preislisten                                                                                                    | <b>X</b>                                                        |
|----------------------------------------------------------------------------------------------------|-----------------------------------------------------------------|
| Edit Neu Leer Neu Kopie Speichern Löschen Anfang Rück Vor End                                                                                                    | e Beenden                                                       |
| Preisliste                                                                                                    |                                                                 |
| Kennung Preisliste AKTION                                                                                                    |                                                                 |
| Kommentar                                                                                                    |                                                                 |
| Neu angelegte Artikel werden automatisch dieser Preisliste z<br>Es werden nur die Artikel in der Kasse angezeigt, die in der Preisliste enth<br>Alle Artikel der Preisliste haben einen unveränderbard<br>Kein Artikel der Preisliste kann einen Rabatt b | ugeordnet. 📄<br>halten sind. 📄<br>en Fixpreis. 📄<br>bekommen. 📄 |
| Auf alle rabattfähigen Artikel der Preisliste wird ein Rabatt gegeben.                                                                                                    | 10 %                                                            |
| AKTION                                                                                                    | Bearbeiten 🔡                                                    |

## Artikel importieren

Backoffice / Artikel / Artikel importieren

| nn Sie den Warnhinweis bestätigt haben, steht Ihnen der Artikelimport zur Verfügung<br>Warnhinweise für den Artikelimport                                                                                                |
|----------------------------------------------------------------------------------------------------|
| Warnhinweise                                                                                                    |
| s wurden bereits Buchungen durchgeführt. Eine Veränderung im Artikelstamm<br>ann für alle bereits durchgeführten Buchungen und Abrechnungen<br>chwerwiegende Folgen haben.                                               |
| nderungen in der Zuweisung von Hauptgruppen oder Untergruppen machen<br>Ile Auswertungen und Abrechnungen wertlos und können schlimmstenfalls zu<br>inem Programmabsturz führen.                                         |
| Aachen Sie unbedingt vor dem Import eine Datensicherung. Einmal<br>urchgeführte Änderungen können nicht zurück gesetzt werden. Stellen Sie<br>icher, dass alle anderen Kassen, auch mobile, vor dem Import beenden sind. |
| 🛛 Ich habe die Warnhinweise gelesen und verstanden.                                                                                                    |
| Import starten Vorgang abbrechen                                                                                                    |

Artikel können in PosBill importiert werden. Das ist sinnvoll, wenn Sie Daten aus einem Altsystem übernehmen wollen. Der Import in eine bestehende Datenbank will gut überlegt sein. Wenn Sie z.B. unter Artikelnummer 100 aktuell eine Cola im System haben und in der Importdatei der Artikel 100 ein Schnellhefter ist, werden die Daten überschrieben sollte das angehakt sein. Die Umsätze und Warenbewegungen der Vergangenheit laufen dann auf die neue Artikelbezeichnung. Wenn Sie die Artikel importieren sollten Sie möglichst viele Zuordnungen vornehmen. Damit diese nicht versehentlich doppelt gemacht werden können, werden bereits zugeordnete Variablen im linken Bereich Grün hinterlegt. Wenn in Ihrer Import-Datei keine Artikelnummern hinterlegt sind, können diese automatisch erzeugt werden.

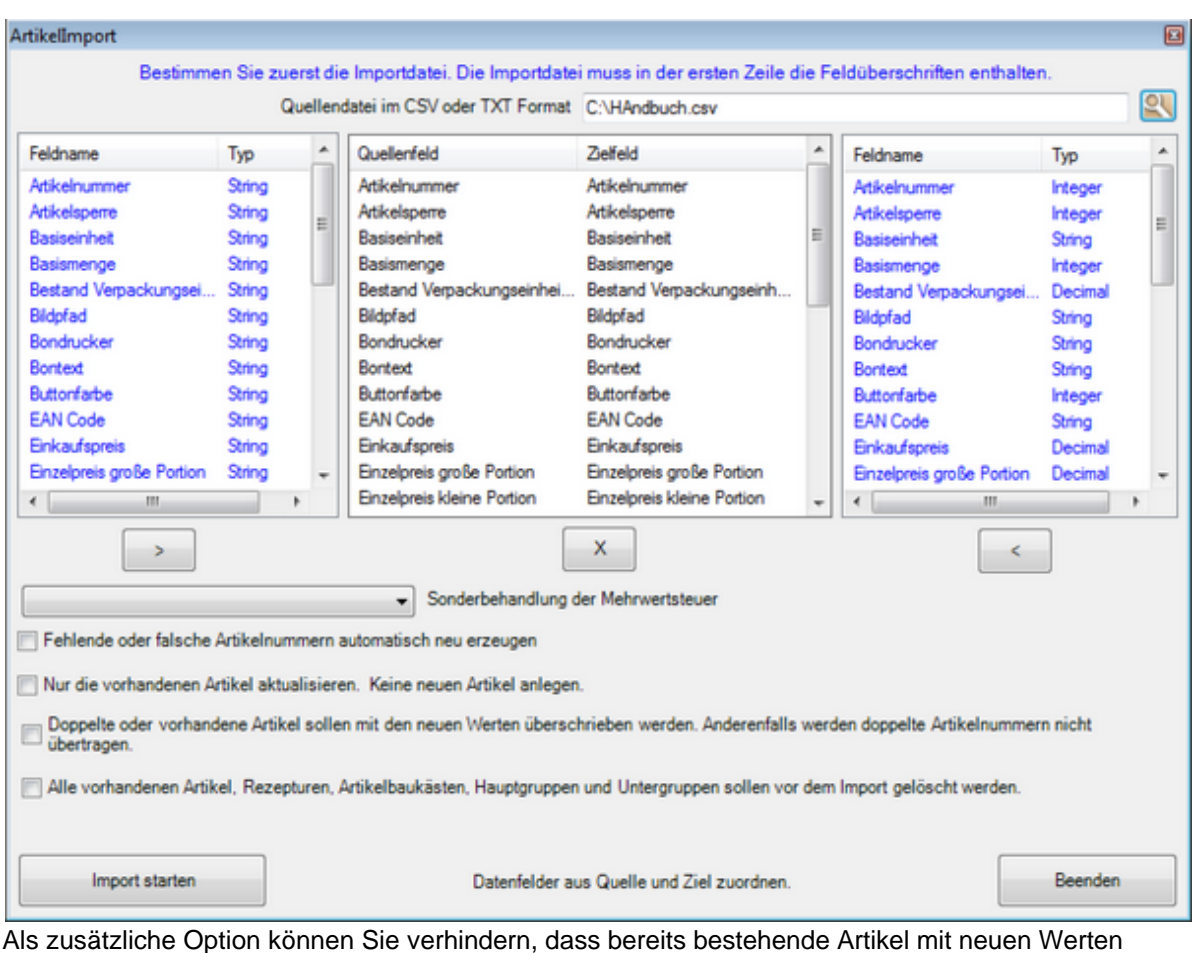

Als zusatzliche Option konnen Sie verhindern, dass bereits bestehende Artikel mit neuen Werten überschrieben werden. Bei einem Erstimport sollten dagegen alle bestehenden Artikel in der Kassensoftware gelöscht werden. Somit sind nach dem Import nur die Artikel und Warengruppen der Import-Datei existent. Machen Sie auf jedem Fall vor jedem Import eine Datensicherung!

## Pfandartikel

#### Artikeldaten/Pfandartikel

Legen Sie Ihre Pfandartikel an. Wenn Sie wissen wollen, wie viele Pfandartikel Sie über einen gewissen Zeitraum verkauft haben können Sie für das Pfand eine eigene Warengruppe anlegen. Alle bereits vorhanden Pfandartikel werden im Fenster unten rechts angezeigt.

| CALLER DE IL                              |                                                                           |                                         |
|-------------------------------------------|---------------------------------------------------------------------------|-----------------------------------------|
| Artikel für Pfandberechnung               |                                                                           | X                                       |
| Edit Neu Leer Neu Kopie Speid             | chern Löschen Anfang Rück                                                 | Vor Ende Beenden                        |
| Pfandartikel                              |                                                                           |                                         |
| Ein Pfandartikel kann einem<br>automatisc | normalen Artikel zugweisen werden.<br>h zusätzlich zu dem normalen Artike | Der Pfandbetrag wird dann<br>I gebucht. |
| Artikelnummer                             | 1001                                                                      |                                         |
| Hauptgruppe                               | Pfand 💌                                                                   |                                         |
| Untergruppe                               |                                                                           |                                         |
| Rechnungstext                             | Pfand 0,25                                                                |                                         |
| Pfand Preis                               | 0,25€                                                                     | Vorhandene Pfandartikel                 |
| MwSt Schlüssel                            | 1 = 19 %                                                                  | 1001<br>1002                            |
| 1001                                      |                                                                           | Bearbeiten                              |

Sie können die Pfandartikel den entsprechenden Artikeln unter Artikeldaten/Artikel/Parameter zuordnen. Wenn der Artikel gebont wird, wird auch automatisch das Pfand mit berechnet.

| Artikel      |                                        |                              |                |                               |                             |                   |         |          |             |         | <b>×</b>   |
|--------------|----------------------------------------|------------------------------|----------------|-------------------------------|-----------------------------|-------------------|---------|----------|-------------|---------|------------|
| Rearbeiten   | Neuleer                                | ()<br>Neu Kopie              | Speichern      | löschen                       | Anfang                      | Rück              | Vor     | Ende     | Suchan      | Beenden |            |
| Artikel Bild | und Farbe                              | Parameter                    | Weitere Parar  | neter Zusa                    | atzartikel                  | Statistik         | WaW     | li Serie | ennummem    | beenden |            |
| Artikelsper  | re<br>tikel ist nich<br>tikel ist in d | nt gesperrt.<br>er Anzeige g | esperrt, kann  | aber über d                   | ie Artikeln                 | ummer g           | ebucht  | werden   | l.          |         |            |
| Pfand        | Bestimmer                              | n Sie einen P                | fandartikel we | enn für dies<br>),25 € - 1001 | en Artikel :<br>1 - Pfand 0 | zusätzlio<br>25 💌 | h ein P | fandwe   | rt berechne | t soll. |            |
| Rechnung     | stexte in Fre                          | mdsprachen                   |                |                               |                             |                   | ,       |          |             |         |            |
|              | English                                |                              |                |                               |                             |                   |         |          |             |         |            |
|              | Francais                               |                              |                |                               |                             |                   |         |          |             |         | _          |
| Dieser 4     | Artikel hat ei                         | inen außer H                 | aus Steuersat  | z.                            |                             |                   |         |          |             |         |            |
| 331 Coca Co  | ola 0,33                               |                              |                |                               |                             |                   |         |          |             | Be      | arbeiten 🔡 |

## Stückliste

#### Artikeldaten / Stückliste erstellen

Über die Stücklisten können Sie Artikel-Bundles erstellen, die gemeinsam gebucht werden. Sie verkaufen z.B. ein Handy mit Dockingstation, Ledertasche und Schutzgehäuse gemeinsam. Dabei sollen alle Artikel im Bestand erfasst werden und auch separat auf der Rechnung ausgewiesen werden. Wählen Sie zuerst den Artikel aus, für den die Stückliste erstellt werden soll, in diesem Fall also das Handy. Nach der Auswahl des Hauptartikels können Sie alle "Zusatzartikel" auswählen, die zur Stückliste gehören. Diese werden dann auf der linken Seite grün markiert. Für jeden dieser Artikel können Sie entscheiden, ob im Bundle ein zusätzlicher Preis gebucht wird oder der Preis bereits im Hauptartikel Bundle vorhanden ist (dann also ohne Preis). Über den abweichenden Rechnungstext kann der Bundle-Artikel auch eindeutig auf der Rechnung identifiziert werden. Wollen Sie lediglich eine Bestandsveränderung und keinen Rechnungsdruck, wird der Punkt "Der Artikel soll als Zusatzartikel gebucht werden" nicht angehakt.

| Artikel  | Untergruppe | Rechnungstext       | E-Preis | * | Artikel    | Neuer Text            | Abw. Pr.                  | Anzahl | Ohne Preis | Zusatz |
|----------|-------------|---------------------|---------|---|------------|-----------------------|---------------------------|--------|------------|--------|
| 512      | Gesundheit  | Gelenk Kapseln      | 3.99 €  |   | 602        | Docking Bundle        | 8,00€                     |        |            | х      |
| 513      | Gesundheit  | Brausetabletten Vit | 0.39€   |   | 604        |                       |                           |        |            |        |
| Kiosk    |             |                     |         |   | 603        |                       |                           |        |            |        |
| 301      | Fruchtoummi | Fruchtoummi Bären   | 2.90€   |   |            |                       |                           |        |            |        |
| 302      | Fruchtoummi | Bia Jummi           | 2.90€   |   |            |                       |                           |        |            |        |
| 303      | Fruchtgummi | Nimm 2 Lachgummi    | 3,99 €  |   |            |                       |                           |        |            |        |
| 304      | Zeitungen   | FAZ                 | 2,20 €  |   |            |                       |                           |        |            |        |
| 311      | Brause      | Brause-Bonbon St    | 0,30€   |   |            |                       |                           |        |            |        |
| 312      | Brause      | Brause-Brocken      | 0,40 €  |   |            |                       |                           |        |            |        |
| 313      | Zeitungen   | Wallstreet Journal  | 2,30€   |   |            |                       |                           |        |            |        |
| 314      | Zeitungen   | Wallstreet Journal  | 2,30€   |   |            |                       |                           |        |            |        |
| 331      | Süsses      | Coca Cola 0,33      | 2,50 €  |   |            |                       |                           |        |            |        |
| 332      | Süsses      | Fanta 0,33          | 2,50 €  | Ξ |            |                       |                           |        |            |        |
| 602      | Technik     | Dockingstation      | 19,00 € |   |            |                       | Rugged Case 9.00 (        | 6      |            |        |
| 603      | Technik     | Ledertasche         | 9,00€   |   |            |                       |                           | -      |            |        |
| 604      | Technik     | Rugged Case         | 9,00€   |   | Stuckliste | nartikel bearbeten    |                           |        |            |        |
| Obst -   |             |                     |         |   | Neu        | er Rechnungstext      | Case Bundle               |        |            |        |
| 102      | Frisch      | Banane              | 1.90€   |   | N          | leuer Verkaufspreis   | 0,00€                     |        |            |        |
| 103      | Frisch      | Kiwi                | 2.80€   | ш | Ab         | weichende Anzahl      | 0.00                      |        |            |        |
| 104      | Frisch      | Orange              | 3.90 €  |   | -          |                       |                           |        |            |        |
| 105      | Frisch      | Ananas              | 3.80€   |   | Der Ar     | rtikel soll ohne Prei | s gebucht werden.         |        |            |        |
| 106      | Frisch      | Ztrone              | 2,50 €  |   | V Der A    | rtikel soll als Zusat | zartikel gebucht werden.  | 1      |            |        |
| Textil - |             |                     |         |   |            |                       |                           |        | _          |        |
| 401      | Shirts      | Surf-Shirt          | 29.90.€ | - |            | 4                     | Anderungen in Liste aufne | shmen  |            |        |

# Hauptgruppen

### Artikeldaten / Hauptgruppen

| Kenn                                        | ung der Haup      | gruppe Beaut                        | r                                |                                |       |
|---------------------------------------------|-------------------|-------------------------------------|----------------------------------|--------------------------------|-------|
| Beschreibung                                |                   |                                     |                                  |                                |       |
|                                             | Sortierung für    | Anzeige                             | 0 Der größte Wert w              | wird zuerst angezeigt          |       |
| Diese Hauptgruppe wir                       | d nicht in der Ka | ssenfront angeze                    | igt.                             |                                |       |
| wSt Schlüssel K                             | Habenko           | onten für die Übe<br>MwSt Schlüssel | rtragung in eine Finanz<br>Konto | zbuchhaltung<br>MwSt Schlüssel | Konto |
| 0 = %                                       | 0                 | 0 = 0                               | % 0                              | 0 = 0                          | % 0   |
| gelegte Hauptgruppen                        |                   |                                     | Bild zuordnen                    |                                |       |
| eauty<br>ogerie<br>osk<br>obile<br>st<br>st |                   |                                     |                                  |                                |       |

Die Hauptgruppen sind Obergriffe für bestimmte Warengruppen, z.B. Obst, Beauty, Textil. So sollten die Untergruppen Shirts, Hosen, Socken zur Hauptgruppe Textil gehören. Die Auffindbarkeit der Artikel erfolgt über die Zuordnung des Artikels zur Haupt- und Untergruppe. Aus diesem Grund ist eine vernünftige Planung der Haupt- und Untergruppen von Anfang an sehr wichtig, damit die Kellner Ihre Artikel auch an der richtigen Stelle wiederfinden. Pro Untergruppe sollten nicht mehr als maximal 60 Artikel existieren.

# Untergruppen

#### Artikeldaten/Untergruppen

| Untergruppe                                                                                                    | en                                                                 |                                        |                             |                    |                     |                               |                  | - <b>-</b> X |
|----------------------------------------------------------------------------------------------------|--------------------------------------------------------------------|----------------------------------------|-----------------------------|--------------------|---------------------|-------------------------------|------------------|--------------|
| dit Neu Leer                                                                                                   | ()<br>Neu Kopie                                                    | Sneichern Lös                          | Chen Anfang                 | Rück               | Vor                 | <b>Ende</b>                   | Beender          |              |
|                                                                                                    | rice Ropic                                                         | operentern 200                         | and Annung                  | NUCK               |                     | Enac                          | beender          |              |
| к                                                                                                    | ennung der                                                         | r Untergruppe                          | Beratung                    |                    |                     |                               |                  |              |
|                                                                                                    |                                                                    | Beschreibung                           |                             |                    |                     |                               |                  |              |
|                                                                                                    |                                                                    | Hauptgruppe                            | Beauty                      |                    |                     | •                             | ]                |              |
|                                                                                                    |                                                                    |                                        |                             |                    |                     |                               |                  |              |
| Alle Artikel                                                                                                   | Sortie<br>dieser Untergr                                           | erung für Anzeige<br>uppe werden mit o | 0 Der gn<br>der angegebenen | ößte Wer<br>Rahmen | rt wird<br>farbe    | zuerst a<br>Angeze            | ngezeigt<br>igt. |              |
| Alle Artikel<br>Schriftfar<br>ngelegte Unter                                                                   | Sortie<br>dieser Untergr<br>be für Artikel                         | erung für Anzeige<br>uppe werden mit o | 0 Der gn<br>der angegebenen | ößte Wei<br>Rahmen | rt wird<br>Ifarbe / | zuerst a<br>Angeze            | ngezeigt<br>igt. |              |
| Alle Artikel<br>Schriftfar<br>ngelegte Unter<br>Gesundheit                                                     | Sortie<br>dieser Untergr<br><b>be für Artikel</b><br>gruppen       | erung für Anzeige<br>uppe werden mit o | 0 Der gn<br>der angegebenen | ößte Wei<br>Rahmen | rt wird             | zuerst a<br>Angeze<br>Bild zi | igt.<br>uordnen  |              |
| Alle Artikel (<br>Schriftfar<br>ngelegte Unter<br>Gesundheit<br>Parfüm<br>Schube                               | Sorte<br>dieser Untergr<br><b>be für Artikel</b><br>gruppen        | erung für Anzeige<br>uppe werden mit o | 0 Der gr                    | ößte Wei           | farbe               | zuerst a<br>Angeze<br>Bild zi | igt.<br>uordnen  |              |
| Alle Artikel<br>Schriftfar<br>ngelegte Unter<br>Gesundheit<br>Parfüm<br>Schuhe<br>Lanyard                      | Sorte<br>dieser Untergr<br><b>be für Artikel</b><br>gruppen        | erung für Anzeige<br>uppe werden mit d | 0 Der gr<br>der angegebenen | ößte Wer           | nt wird             | zuerst a<br>Angeze<br>Bild zu | igt.<br>uordnen  |              |
| Alle Artikel<br>Schriftfar<br>ngelegte Unter<br>Gesundheit<br>Parfüm<br>Schuhe<br>Lanyard<br>Shiits            | Sortie<br>dieser Untergr<br><mark>be für Artikel</mark><br>gruppen | erung für Anzeige<br>uppe werden mit o | 0 Der gn<br>der angegebenen | ößte Wei           | farbe /             | zuerst a<br>Angeze<br>Bild zu | igt.<br>uordnen  |              |
| Alle Artikel<br>Schriftfar<br>Ingelegte Unter<br>Gesundheit<br>Parfüm<br>Schuhe<br>Lanyard<br>Shirts<br>Brause | Sortie<br>dieser Untergr<br>be für Artikel<br>gruppen              | erung für Anzeige<br>uppe werden mit o | 0 Der gn<br>der angegebenen | ößte Wei           | nt wird             | zuerst a<br>Angeze<br>Bild zi | igt.<br>uordnen  |              |

Legen Sie die Untergruppen zu den jeweiligen Hauptgruppen an. Parfüm und Gesundheit zu Drogerie... Die Auffindbarkeit der Artikel erfolgt über die Zuordnung des Artikels zur Haupt- und Untergruppe. Aus diesem Grund ist eine vernünftige Planung der Haupt- und Untergruppen von Anfang sehr wichtig, damit die Kellner Ihre Artikel auch an der richtigen Stelle wiederfinden. Pro Untergruppe sollten nicht mehr als maximal 60 Artikel existieren.

Zur besseren Identifikation der Artikel in der Kassenoberfläche der Rennerliste, können Artikel einer Untergruppe mit einer Rahmenfarbe hinterlegt werden. Alle Artikel dieser Untergruppe weisen dann einen identischen Rahmen auf.

## Artikelbaukasten

Mit Hilfe des Editors wird ein Baukasten erstellt oder verändert. Das Grundprinzip eines Baukastens ist sehr einfach. In der Mitte befinden sich die Artikel oder die Preisoptionen eines Artikels und darum herum werden die Zusatzartikel oder Zusatztexte – ab jetzt nur noch als Zusätze bezeichnet - angeordnet.

| 🔿 Artikelbaukasten Editor                                                                                                    |                     | 2        |
|----------------------------------------------------------------------------------------------------|---------------------|----------|
| Neuer Baukasten. Geben Sie vor dem Speichern den Namen<br>des Baukastens ein.                                                                                                    | Name des Baukastens | <u>.</u> |
| Alle Artikeloptionen haben die gleichen Beilagen.<br>Anzahl der Zusatztexte oder Zusatzartikel<br>Anzahl der Artikeloptionen<br>4<br>Randabstand<br>5<br>Verhältnis Innen- zu Außenbereich<br>76<br>Farbschema für die Zusätze<br>Bild für alle Beilagenbuttons<br>Kein Bild<br>Rahmenfarbe für selectierte Posten mit Anzahl =1<br>Rahmenfarbe für selectierte Posten mit Anzahl > 1<br>Bild für alle Buttons der Artikeloptionen<br>Kein Bild<br>Hintergrundbild für Artikeloptionen<br>Kein Bild<br>Farbschema für die Artikeloptionen<br>Blau<br>C Kreis<br>C Kreis |                     |          |
| Speichern Beenden Speichern Speichern Neu                                                                                                    | Löschen Abb         | brechen  |

Es können zwischen einem Artikel und maximal neun Artikeln dargestellt werden. Die Anzahl der Zusätze liegt zwischen 4 und 28 in folgenden Schritten: 4, 8 12, 16 20, 24, 28. Sollte die gewünschte Anzahl der Zusätze zwischen den möglichen Werten liegen, wird der nächste höhere Wert eingestellt und die nicht benötigten Buttons unsichtbar gemacht. Wie das geht, wird später noch gezeigt.

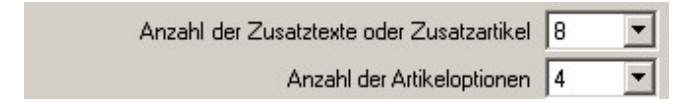

Zwei Beispiele für die Einstellungsgrenzen: Ein Artikel 4 Zusätze und 9 Artikel mit 28 Zusätzen.

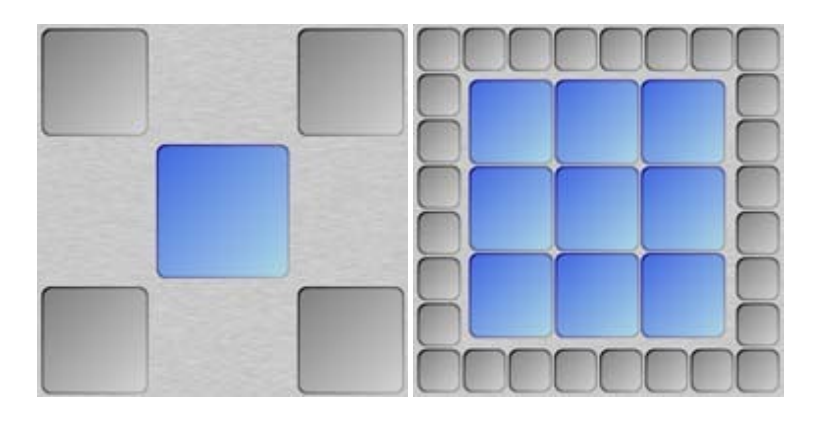

Die Größenverhältnisse der Artikelbuttons zu den Zusatzbuttons können in gewissen Grenzen eingestellt werden. Unmögliche Einstellungen werden ignoriert um Überschneidungen der Buttons zu verhindern.

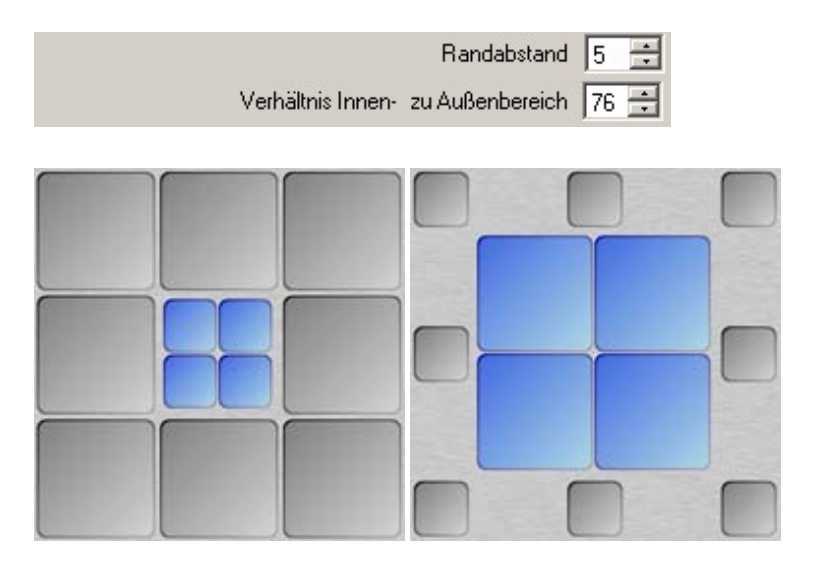

Bei diesen Einstellungen sollte immer bedacht werden, dass die Grafik im realen Kassenbetrieb meistens größer dargestellt wird als in der Editoransicht. Texte die im Editor möglicherweise über die Buttongröße hinaus gehen, werden im der Kassenansicht dann richtig dargestellt.

Zu Beginn der Einrichtung muss entschieden werden ob Alle Artikel die gleichen Zusätze haben oder ob für jeden Artikel ein Satz eigenständiger Zusätze erstellt werden soll. Das ist für den Fall, das die Preise der Zusätze für eine oder mehrere Artikel unterschiedlich sein sollen oder es für die Artikel unterschiedliche Zusätze geben soll.

Als nächstes kann das Aussehen der Buttons bestimmt werden. Mit den Auswahlboxen für das jeweilige Farbschema kann die Farbe der Tasten eingestellt werden.

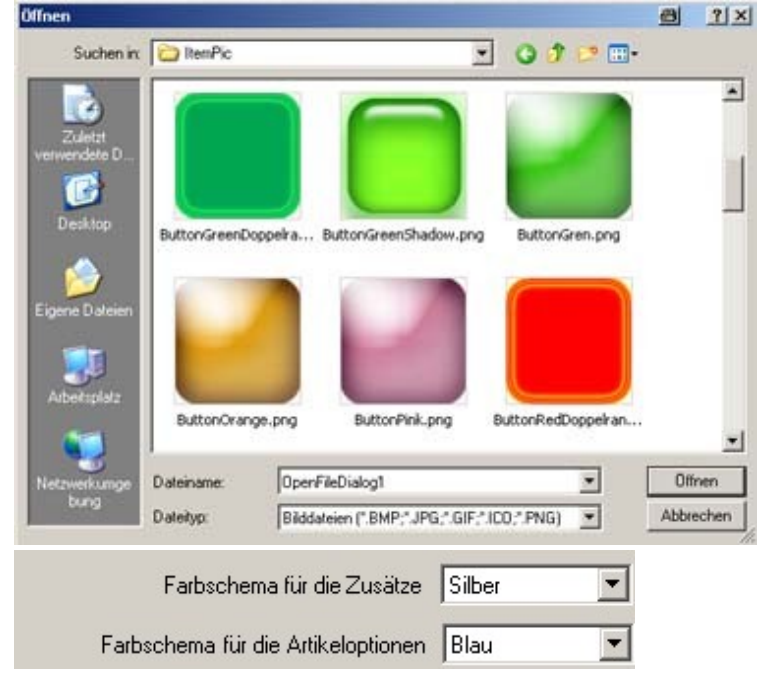

Es stehen folgende Farbschemas zur Verfügung: Silber, Blau, Braun, Rot, Gelb und Grün.

Weitere Gestaltungsmöglichkeiten stehen durch das einbinden von Grafiken zur Verfügung. Mit den Buttons ,Bild laden', können beliebige Grafiken in den Button geladen werden. Eine kleine Auswahl ist in PosBill bereits vorhanden. Mit dem Button ,Kein Bild' wird ein bereits geladenes Bild wieder verworfen. Innerhalb der Einstellungen für Artikel oder Zusätze können für jeden Button einzeln die Grafiken bestimmt werden. Das Farbschema ist bei geladener Grafik wirkungslos.

| Bild für alle Buttons der Artikeloptionen Kein Bild Bild für alle Beilagenbuttons Kein B |
|------------------------------------------------------------------------------------------|
|------------------------------------------------------------------------------------------|

Nach den Klick auf ,Bild laden' erscheint eine Windows Dialogbox, in der eine Grafik ausgewählt werden kann. Bei der Auswahl einer Grafik sollte darauf geachtet werden, dass die Größe der Grafik der Buttongröße angepasst ist. Zu große Grafiken werden zwar auf Buttongröße umgerechnet, benötigen aber viel Rechen- und Ladezeiten, was das Zeitverhalten im Kassenbetrieb deutlich verschlechtern kann. Grafiken, deren Ausgangsformat nicht quadratisch ist, werden zwangsläufig verzerrt dargestellt. Eine Ideale Größe für die Grafik liegt zwischen 50 x 50 und 100 x 100 Pixel im PNG Format. Wird die Bildauswahl bestätigt, werden die entsprechenden Buttons sofort angepasst.

Weitere Gestaltungsmöglichkeiten bietet das mittlere Artikelfeld. Hier kann noch zusätzlich eine Grafik für den gesamten Hintergrund bestimmt werden oder eine Darstellung als Kreis eingestellt werden. In diesem Fall ist das Farbschema wirkungslos. Mit den Farbbuttons können die Farben für die Elemente der Kreisdarstellung eingestellt werden. Eine Kombination von Kreisdarstellung und

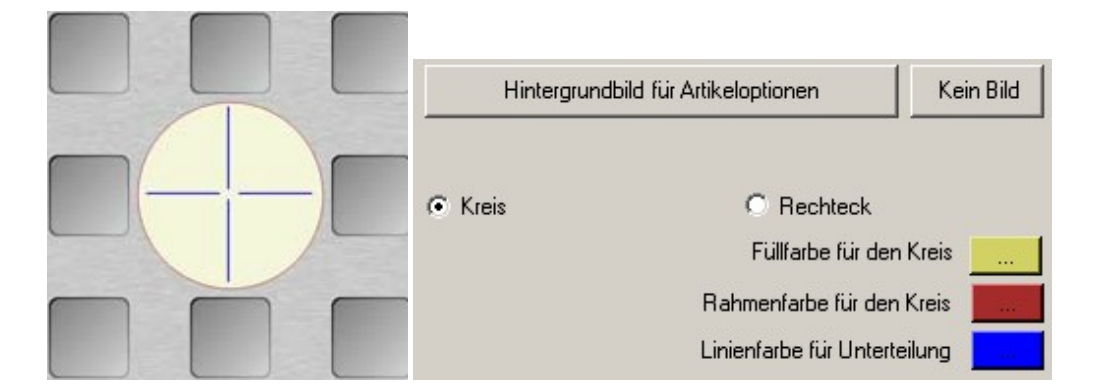

Gestalter zu erlauben, das Erscheinungsbild so zu einzustellen, dass die Mitarbeiter eine schnelle und eindeutige Übersicht über die zu buchenden Posten erhält. Ein einfaches Beispiel für einen Friseur könnte z.B. so aussehen:

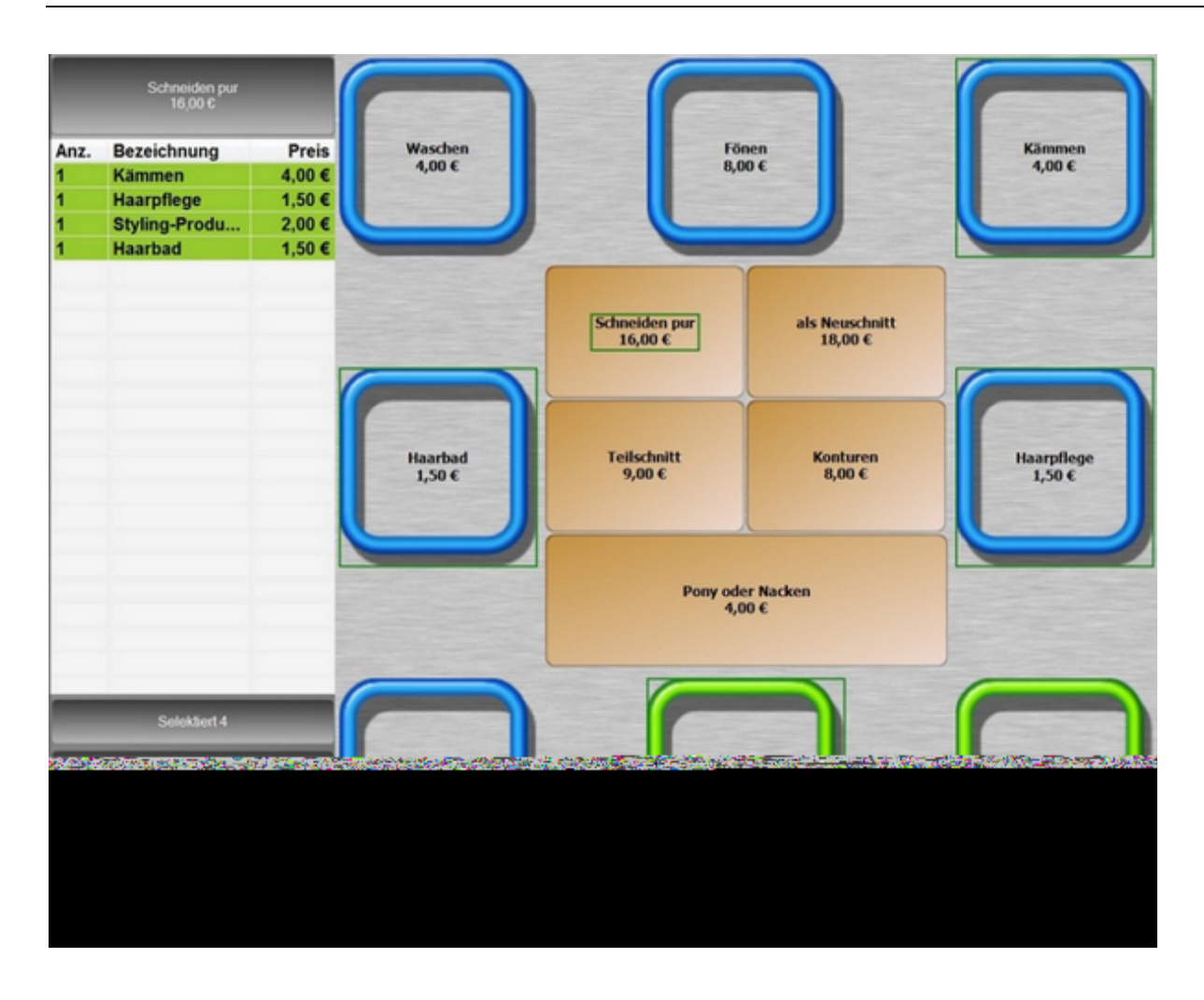

# Preislisten

#### Artikeldaten / Preislisten / Preislisten verwalten

| 🧼 Preislisten                                                                                                    | x  |
|----------------------------------------------------------------------------------------------------|----|
| Image: Construction     Image: Construction     Image: Construct |    |
| Preisliste                                                                                                    |    |
| Kennung Preisliste AKTION                                                                                                    |    |
| Kommentar                                                                                                    |    |
| Neu angelegte Artikel werden automatisch dieser Preisliste zugeordnet.<br>Es werden nur die Artikel in der Kasse angezeigt, die in der Preisliste enthalten sind.<br>Alle Artikel der Preisliste haben einen unveränderbaren Fixpreis.<br>Kein Artikel der Preisliste kann einen Rabatt bekommen.                                                                                                    |    |
| Rabattaktion                                                                                                    |    |
| Auf alle rabattfähigen Artikel der Preisliste wird ein Rabatt gegeben. 10 %                                                                                                    |    |
| AKTION Bearbeite                                                                                                    | n: |

Legen Sie Ihre verschiedenen Preislisten an.

<u>Fixpreis:</u> Alle Artikel der Preisliste haben einen Fixpreis und können über die Funktion Preis ändern nicht verändert werden.

Rabatt: Auf die Artikel der Preisliste kann kein zusätzlicher Rabatt vergeben werden.

<u>Neue Artikel zuordnen:</u> Neu angelegte Artikel werden automatisch der Preisliste zugeordnet. Dieses Häckchen sollte generell gesetzt sein, ansonsten müssen neue Artikel manuell der jeweiligen Preisliste zugeordnet werden.

<u>Nur Artikel der Preisliste anzeigen:</u> Es werden nur Artikel angezeigt, die in der Preisliste enthalten sind. Damit können Sie einen Kellner oder eine Arbeitsplatz mit individuellen Artikeln ausstatten, in dem die Preisliste einfach diesem Arbeitsplatz oder Mitarbeiter zugeordnet wird.

Für Aktion kann auch ein prozentualer Rabatt für alle rabattfähigen Artikel ausgewählt werden.

Artikeldaten/Preislisten/Artikel der Preisliste zuordnen

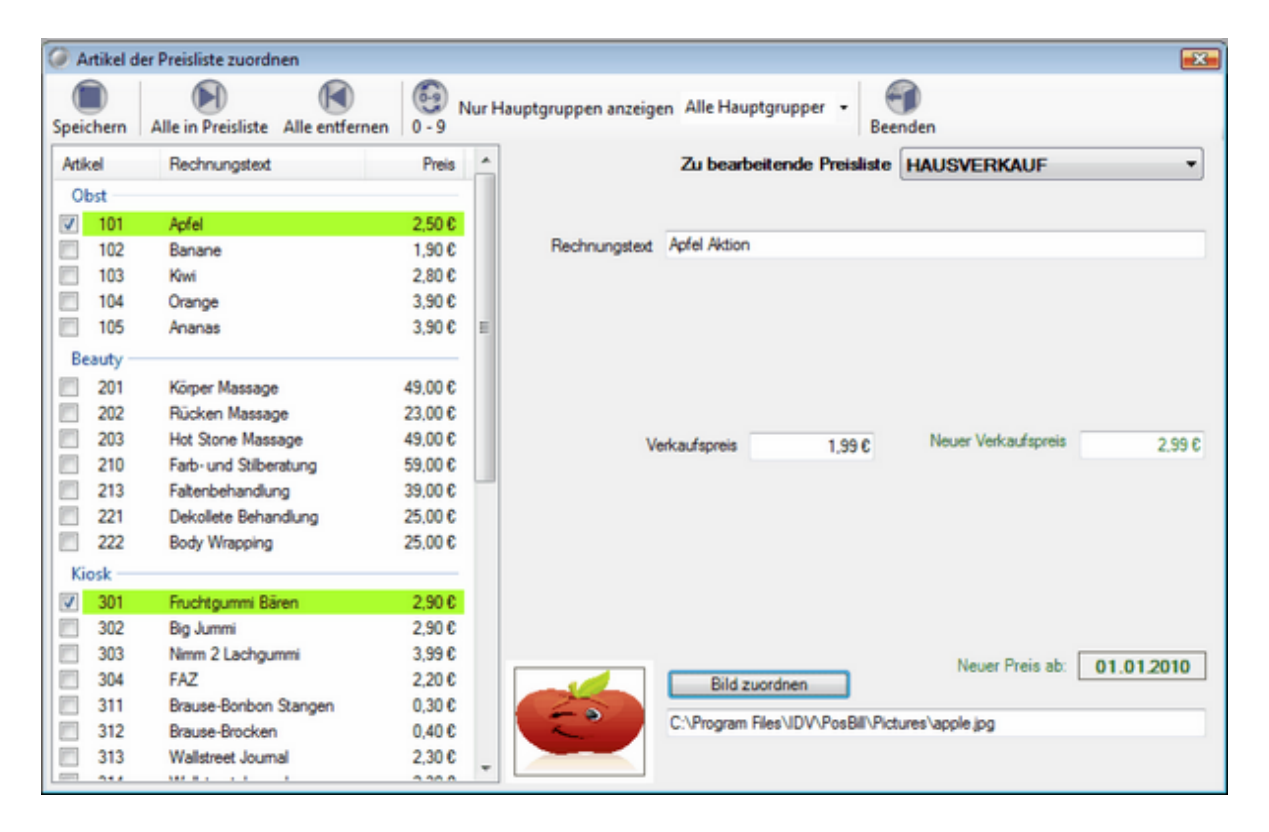

Wählen Sie oben rechts die zu bearbeitende Preisliste aus. Die Preisliste muss vorher angelegt worden sein. Links können sie alle Artikel auswählen die in der Preisliste enthalten sein sollen. Für jeden Artikel der Preisliste kann ein abweichender Rechnungstext, Verkaufspreis, Einkaufspreis hinterlegt werden. Auch abweichende Artikelbilder können der Preisliste zugeordnet werden. Über den Button "Alle in Preisliste" können alle Artikel der Preisliste zugeordnet werden. Abweichungen in der Preisliste zum normalen Artikel werden farblich herausgestellt. Wenn Sie bei Preislisten verwalten "Es werden nur die Artikel in der Kasse angezeigt, die in der Preisliste enthalten" aktiviert haben, werden Ihnen nicht alle Artikel sondern lediglich die ausgewählten angezeigt.

Über die Preislisten können Sie sich gezielt Stämme mit wechselnden Artikeln erstellen, die bei bestimmten Anlässen Mitarbeiterzuordnung oder zeitaktiviert genutzt werden.

## Preisaktionen

Die Preisaktionen werden intern nach Aktionstypen unterschieden:

## A Staffelpreis

- B Set preis (Artikel werden zu einem Set zusammengefasst. Set Artikel muss vorhanden sein)
- C 3 für 2 (3 Kaufen 2 bezahlen oder Z% Rabatt auf die Y billigsten Artikel)
- D X% Rabatt auf ausgewählte Artikel

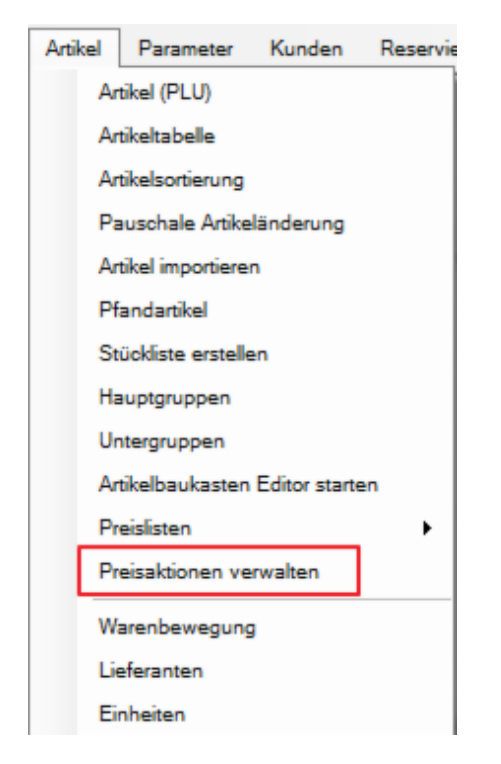

# A. Staffelpreis

Der Name der Preisaktion muss eindeutig sein. Es können nicht mehrere Aktionen mit dem gleichen Namen angelegt werden. Bei gespeicherten Aktionen kann der Name nachträglich geändert werden oder eine Kopie der Preisaktion unter einem anderen Namen erzeugt werden. Der optionale Eintrag im Feld , *Zusatztext für Rechnung*<sup>'</sup> wird mit auf der Rechnung ausgegeben, wenn der entsprechende Parameter ,*Zusatztext mit drucken*<sup>'</sup> in den Parametern gesetzt ist.

Ist die Preisaktion aktiv, werden andere preisbeeinflussende Einstellungen wie Preislisten oder Kundenrabatte überschrieben. Der Aktionspreis hat Vorrang.

| Igemeines A   | divierungszeiten  | Artikelauswahl           |                                                  |                                          |                                     |
|---------------|-------------------|--------------------------|--------------------------------------------------|------------------------------------------|-------------------------------------|
| Bestimmer     | n Sie zuerstol    | eine neue Aktion a       | ngelegt oder eine vorha<br>Aktion geändert werde | ndene Neue Preisaktion<br>anlegen        | Vorhandene Preisaktio<br>bearbeiten |
| Eine vorhand  | ene Preisaktion w | ird bearbeitet.          |                                                  | L                                        |                                     |
| Be            | estimmen Sie      | die Preisaktion die      | bearbeitet werden soll!                          | Biergläser Set                           | •                                   |
|               |                   |                          |                                                  |                                          |                                     |
|               | Me                | Idetext für die Kassenfr | ront. Die Meldung erschein                       | nt wenn ein Aktionsartikel gebuch        | ht wird.                            |
| Drei Gläser   | r in unterschied  | dlichen Größen zum       | Setpreis von 5, €                                |                                          |                                     |
|               |                   | Bea                      | stimmen Sie den Typ                              | der Preisaktion!                         |                                     |
| Die Preisakti | on ist vom Typ: S | et Artikel               |                                                  |                                          |                                     |
| Staffe        | lpreis            | Der Einz                 | elpreis wird je nach verka                       | ufter Menge angepasst. Als Rabi          | att oder Festpreis.                 |
| SetAr         | tikel             | Mehrere<br>Artikelst     | Artikel werden zu einem S<br>amm angelegt sein.  | Set Artikel zusammengefasst. De          | er Set Artikel muss im              |
| O X Artil     | kel zum Preis     | on Y Beispiel:           | 3 Artikel kaufen, nur 2 Art                      | ikel bezahlen oder 50%Rabatt a           | uf die billigsten Artikel           |
| Rabat         | ttaufalle Artik   | Prozentu<br>Preisliste   | aler Rabatt auf die ausgew<br>e erreicht werden. | vählten Artikel. Das Ergebnis die        | eser Aktion kann auch mit einer     |
| Wichtig       | ] Preisaktion     | en haben Vorrang v       | vor Preislisten oder and<br>Aktionspreis übersc  | eren Rabatten. Rabatte aus e<br>hrieben. | iner Preisliste werden vorn         |
|               |                   |                          |                                                  |                                          |                                     |

Für alle Preisaktionen kann optional ein Aktivierungszeitraster angelegt werden. Die Aktion wird dann automatisch Aktiv wenn die eine der Zeitspannen erreicht wird. Unabhängig vom Zeitraster kann die Aktion manuell aktiviert oder deaktiviert werden. (Das untere Häkchen)

Eine vorhandene Preisaktion kann auch unter anderem Namen als Kopie gespeichert werden.

| Der jetzige Name o<br>Biergläs                                  | der Preisaktion ist:<br>ser Set |
|-----------------------------------------------------------------|---------------------------------|
| Die vorhandene Preisaktion wird ur<br>gespeichert               | nter dem neuen Namen            |
| Die vorhandene Aktion bleibt beste<br>dem neuen Namen angelegt. | hen. Eine neue Aktion wird mit  |
| Geben Sie den neuen Nan                                         | nen für die Preisaktion ein!    |
| deben bie den neden Nan                                         |                                 |
| SET Gläser                                                      |                                 |

| Igemeines            | Aktivierungszeiten                                    | Artikelauswahl                               | Staffelpreise                                |                                                                                          |                                                       |                                              |
|----------------------|-------------------------------------------------------|----------------------------------------------|----------------------------------------------|------------------------------------------------------------------------------------------|-------------------------------------------------------|----------------------------------------------|
| -                    |                                                       |                                              |                                              |                                                                                          |                                                       |                                              |
| Die                  | reisaktion soll                                       | innerhalb de                                 | er festgelegten                              | 2 entspannen automatis                                                                   | ch aktiviert werden                                   |                                              |
| Aktivierung          | szeiten                                               |                                              |                                              |                                                                                          |                                                       |                                              |
| Von                  | Bis                                                   | Uł                                           | nzeit                                        |                                                                                          |                                                       |                                              |
|                      |                                                       |                                              |                                              | Von Datun                                                                                |                                                       |                                              |
|                      |                                                       |                                              |                                              | Rie Datum                                                                                |                                                       |                                              |
|                      |                                                       |                                              |                                              | Dis Davui                                                                                |                                                       |                                              |
|                      |                                                       |                                              |                                              | Ab Uhrzei                                                                                |                                                       |                                              |
|                      |                                                       |                                              |                                              |                                                                                          |                                                       |                                              |
|                      |                                                       |                                              |                                              |                                                                                          |                                                       |                                              |
|                      |                                                       |                                              |                                              |                                                                                          |                                                       |                                              |
|                      |                                                       |                                              |                                              |                                                                                          |                                                       |                                              |
|                      |                                                       |                                              |                                              | Neuer Termin                                                                             | Termin löschen                                        | Speichern                                    |
|                      |                                                       |                                              |                                              | Neuer Termin                                                                             | Termin löschen                                        | Speichern                                    |
|                      |                                                       |                                              |                                              | Neuer Termin                                                                             | Termin löschen                                        | Speichern                                    |
| w                    | /ichtig! Sind keir                                    | ne Zeitspanne                                | en definiert, mus<br>auss                    | Neuer Termin                                                                             | Termin löschen<br>setzten des unteren H               | Speichern                                    |
| w                    | /ichtig! Sind keir                                    | ne Zeitspanne                                | en definiert, mus<br>aus                     | Neuer Termin<br>s die Preisaktion mit dem<br>geschaltet werden.                          | Termin löschen<br>setzten des unteren H               | Speichern<br>täkchens ein- oder              |
| w<br>Durch           | /ichtig! Sind keir<br>setzen des Häk                  | ne Zeitspanne                                | en definiert, mus<br>ausy<br>lie Preisaktion | Neuer Termin<br>Is die Preisaktion mit dem<br>geschaltet werden.                         | Termin löschen<br>setzten des unteren H               | Speichern<br>Häkchens ein- oder              |
| M<br>Durch<br>Zeitsp | /ichtig! Sind keir<br>setzen des Häk<br>annen manuell | ne Zeitspanne<br>schens wird d<br>aktiviert. | en definiert, mus<br>ausy<br>lie Preisaktion | Neuer Termin<br>Is die Preisaktion mit dem<br>geschaltet werden.                         | Termin löschen<br>setzten des unteren H<br>efinierten | Speichern<br>Häkchens ein- oder<br>Aktiviert |
| W<br>Durch<br>Zeitsp | /ichtig! Sind keir<br>setzen des Häk<br>annen manuell | ne Zeitspanne<br>schens wird d<br>aktiviert. | en definiert, mus<br>aus<br>lie Preisaktion  | Neuer Termin<br>as die Preisaktion mit dem<br>geschaltet werden.<br>unabhängig von den d | Termin löschen<br>setzten des unteren H<br>efinierten | Speichern<br>Häkchens ein- oder<br>Aktiviert |

Die Preisstaffel kann auf mehrere Haupt- oder Untergruppen angewendet werden oder auf ausgewählte Artikel.

| Algemeines Al                 | ktivierungszeiten Artikel | auswahl Staffelpreise                                                                                                    |                                                                                                    |                            |                        |  |
|-------------------------------|---------------------------|----------------------------------------------------------------------------------------------------|----------------------------------------------------------------------------------------------------|----------------------------|------------------------|--|
| Bestimmen                     | Sie die Haunt- Unter      | gruppen oder Artikel, auf die die Preisaktion                                                                                                    | <ul> <li>Nur rabattfähige Artikel berücksichtigen</li> <li>Keine Artikel mit Festpreis berücksichtigen</li> </ul> |                            |                        |  |
| Destimiter                    | angewer                   | det werden soll!                                                                                                    |                                                                                                    |                            |                        |  |
| Auswahlkriterie               | en                        |                                                                                                    |                                                                                                    |                            |                        |  |
| Alle Artikel der ausgewählten |                           |                                                                                                    |                                                                                                    | ausgewählten Artikel       |                        |  |
| nauþigi uþþen                 |                           |                                                                                                    | PLU                                                                                                    | Bezeichnug                 | EPreis                 |  |
| Hauptgruppe                   | n                         | Untergruppen                                                                                                    | Souven                                                                                                    | irs / diverses             |                        |  |
| Getränke                      |                           | ✓ diverses                                                                                                    | ☑ 500                                                                                                    | Postkarte                  | 2,00€                  |  |
| Souvenirs                     | 3                         | Tickets                                                                                                    | 501                                                                                                    | Shirt Kinder               | 4,00 €                 |  |
| Speisen                       |                           | C Verleih                                                                                                    | 502                                                                                                    | Shirt Kinder               | 4.00 €                 |  |
|                               |                           |                                                                                                    | 503                                                                                                    | Shirt Kinder               | 4.00 €                 |  |
|                               |                           |                                                                                                    | 504                                                                                                    | Shirt Kinder               | 4,00 €                 |  |
|                               |                           |                                                                                                    |                                                                                                    |                            |                        |  |
|                               |                           |                                                                                                    |                                                                                                    |                            |                        |  |
|                               |                           |                                                                                                    |                                                                                                    |                            |                        |  |
|                               |                           |                                                                                                    |                                                                                                    |                            |                        |  |
|                               |                           |                                                                                                    |                                                                                                    |                            |                        |  |
|                               |                           |                                                                                                    |                                                                                                    |                            |                        |  |
|                               |                           |                                                                                                    |                                                                                                    |                            |                        |  |
|                               |                           |                                                                                                    |                                                                                                    |                            |                        |  |
|                               |                           |                                                                                                    |                                                                                                    |                            |                        |  |
| Wichtig! Es                   | kann nicht überprüft we   | rden ob Artikel bereits in anderen Preisaktion<br>Aktivierung ist das Ergebnis nicht                                                                                                    | en enthalten i<br>vorbersebba                                                                                     | sind. Bei doppelter Zuweis | ung und gleichzeitiger |  |
|                               |                           | and the second second s | 10110000000                                                                                                    |                            |                        |  |
| Abbrech                       |                           |                                                                                                    |                                                                                                    |                            |                        |  |

Es können beliebig viele Staffelpreise angelegt werden. Die Staffel kann als neuer Preis oder als Rabattprozent vergeben werden. Wenn mehrere Artikel mit unterschiedlichen Einzelpreisen ausgewählt sind, kann nur eine Rabattstaffel vergeben werden.

| emeines Aktivie | rungszeiten | Artikelauswahl             | Staffelpreise    |                     |               |                           |           |   |
|-----------------|-------------|----------------------------|------------------|---------------------|---------------|---------------------------|-----------|---|
| ab Anzahl       | Preis/      | Rabatt                     |                  |                     |               |                           |           |   |
| 5<br>10<br>15   |             | 1,80 €<br>1,50 €<br>1,30 € | Die Preiss<br>ab | affel rechnet mit R | labattprozent | Einzelpreis<br>is löschen | Speichern | ¢ |
|                 |             |                            |                  |                     |               |                           |           |   |

Während des Buchens wird die Menge ständig überwacht und der Staffelpreis berücksichtigt.

|                                       | Anz.                                       | Bezeichnung                        | Preis              |                                    | Anz.                                        | Bezeichnung                        | Preis              |
|---------------------------------------|--------------------------------------------|------------------------------------|--------------------|------------------------------------|---------------------------------------------|------------------------------------|--------------------|
| Text                                  | 1,00                                       | Postkarte                          | <mark>1,8</mark> 0 | Test                               | 5,00                                        | Postkarte                          | 1,50               |
| Text                                  | <mark>1,0</mark> 0                         | Postkarte                          | 1,80               | Text                               | 1,00                                        | Postkarte                          | 1,50               |
| Text                                  | 1,00                                       | Postkarte                          | 1,80               | Text                               | 1,00                                        | Postkarte                          | 1,50               |
| Text                                  | 1,00                                       | Postkarte                          | <b>1</b> ,80       | Text                               | 1,00                                        | Postkarte                          | 1,50               |
| Text                                  | 1,00                                       | Postkarte                          | <b>1</b> ,80       | Text                               | 1,00                                        | Postkarte                          | 1,50               |
|                                       |                                            |                                    |                    | Text                               | <mark>1,00</mark>                           | Postkarte                          | <mark>1,5</mark> 0 |
|                                       |                                            |                                    |                    |                                    |                                             |                                    |                    |
| kein B<br>Artikel<br>Bezeic<br>Zusatz | on<br>: 500 An<br>chnung: I<br>ctext: Stat | izahl: 1<br>Postkarte<br>ffelpreis |                    | kein E<br>Artike<br>Bezei<br>Zusat | 3on<br>I: 500 Ar<br>chnung: I<br>ztext: Sta | izahl: 5<br>Postkarte<br>ffelpreis |                    |

# B. Setpreis

| Vigemeines        | Aktivierungszeiten                             | Artikelauswahl             |                                                                                                    |                          |                                                        |                                      |
|-------------------|------------------------------------------------|----------------------------|----------------------------------------------------------------------------------------------------|--------------------------|--------------------------------------------------------|--------------------------------------|
| Bestimm           | nen Sie zuerstot                               | eine neue Al               | dion angelegt oder eine vorhan<br>Aktion geändert werder                                               | dene<br>soll.            | Neue Preisaktion<br>anlegen                            | Vorhandene Preisaktion<br>bearbeiten |
| Eine neue         | Preisaktion wird erze                          | ugt.                       |                                                                                                    |                          |                                                        |                                      |
| G                 | eben Sie der ne                                | uen Preisaktio             | on einen eindeutigen Namen!                                                                            | Gläser                   | SET                                                    |                                      |
| Die Preisa<br>Sta | sktion ist vom Typ: So<br>ffelpreis<br>Artikel | et Artikel<br>Di<br>M<br>A | er Einzelpreis wird je nach verkauf<br>ehrere Artikel werden zu einem Se<br>rtikelstamm angelegt sein. | ter Menge<br>t Artikel z | e angepasst. Als Rabatt oc<br>tusammengefasst. Der Set | ler Festpreis.<br>Artikel muss im    |
| © XA              | rtikel zum Preis                               | on Y B                     | sispiel: 3 Artikel kaufen, nur 2 Artik                                                                 | el bezahl                | en oder 50%Rabatt auf die                              | billigsten Artikel                   |
| Ral               | batt auf alle Artik                            | al P                       | rozentualer Rabatt auf die Ausgewä<br>reisliste erreicht werden.                                       | hlten Art                | ikel. Das Ergebnis dieser                              | Aktion kann auch mit einer           |
| Wich              | ntig!Preisaktion                               | en haben Vo                | rrang vor Preislisten oder ander<br>Aktionspreis übersch                                               | en Raba<br>rieben.       | atten. Rabatte aus einer                               | Preisliste werden vom                |
|                   |                                                |                            |                                                                                                    |                          |                                                        |                                      |

Für ein Artikelset muss ein Referenzartikel in der Artikeldatenbank vorhanden sein. Grundsätzlich kann jeder beliebige Artikel als Referenzartikel benutzt werden .Der Referenzartikel kann über die Tastatur oder über die Artikelsuche eingegeben werden. Es ist auch möglich den Referenzartikel mit Drag und Drop aus der Auflistung in das Feld zu ziehen. Der Referenzartikel wird farblich markiert und kann nicht dem Set hinzugefügt werden.

## WICHTIGER HINWEIS ZUR WAWI

Die Einzelartikel als auch der Set-Artikel können über die WaWi gebucht werden. Der SET-Artikel muss in diesem Fall eine Rezeptur mit den Einzelartikeln enthalten.

Wird der Set-Artikel über die Preisaktion gebucht, sind die Einzelartikel bereits in der WaWi gebucht, Der Set-Artikel wird deshalb von der Preisaktion nicht in die WaWi gebucht. Im Fall einer Stornierung des Set-Artikels wird die Rückbuchung über die Rezeptur ausgeführt.

| Igemeines Aktivierungszeiten Artikela                           | uswahl                                                                              |                                                                                      |                              |                            |  |
|-----------------------------------------------------------------|-------------------------------------------------------------------------------------|--------------------------------------------------------------------------------------|------------------------------|----------------------------|--|
| Bestimmen Sie die Haupt-, Unterg<br>angewen<br>Auswahlkriterien | ruppen oder Artikel, auf die die Preisaktion<br>let werden soll!                    | Nur rabattfähige Artikel berücksichtigen Keine Artikel mit Festpreis berücksichtigen |                              |                            |  |
|                                                                 |                                                                                     | Nur die                                                                              | ausgewählten Artikel         |                            |  |
|                                                                 |                                                                                     | PLU                                                                                  | Bezeichnug                   | EPreis                     |  |
| Hauptgruppen                                                    | Untergruppen                                                                        | Souven                                                                               | irs / diverses               |                            |  |
| Getränke                                                        | ✓ diverses                                                                          | 500                                                                                  | Postkarte<br>Shirt Kinder    | 2,00€                      |  |
| Souvenirs                                                       | Tickets                                                                             | 501                                                                                  |                              | 4.00 €                     |  |
| Speisen                                                         | C Verleih                                                                           | 502                                                                                  | Shirt Kinder                 | 4.00 €                     |  |
|                                                                 |                                                                                     | 503                                                                                  | Shirt Kinder                 | 4.00 €                     |  |
|                                                                 |                                                                                     | 504                                                                                  | Shirt Kinder                 | 4.00 €                     |  |
|                                                                 |                                                                                     | ▼ 505                                                                                | Bierglas 0,2                 | 2,00 €                     |  |
|                                                                 |                                                                                     | ☑ 506                                                                                | Bierglas 0,5                 | 3,00 €                     |  |
|                                                                 |                                                                                     | 507                                                                                  | Bierglas 0,7                 | 4,00 €                     |  |
|                                                                 |                                                                                     | 508                                                                                  | Biergläser SET               | 8,00€                      |  |
| Set Artikel                                                     |                                                                                     |                                                                                      |                              |                            |  |
| Set Artikelnummer                                               | 508 Artikelsuche                                                                    |                                                                                      |                              |                            |  |
| Bestimmen Sie den Set Artik<br>zusammen                         | el, auf dem die ausgewählten Artikel<br>gefasst werden.                             |                                                                                      |                              |                            |  |
| Wichtig! Es kann nicht überprüft wer                            | den ob Artikel bereits in anderen Preisaktion<br>Aktivierung ist das Ergebnis nicht | en enthalten<br>vorhersehba                                                          | sind. Bei doppelter Zu<br>r! | weisung und gleichzeitiger |  |
| Abbrechen                                                       |                                                                                     |                                                                                      |                              | Speichern und heenden      |  |

Beim Buchen wird überwacht ob alle Set Artikel boniert wurden. Ist das der Fall, werden die Einzelartikel gelöscht und der Referenzartikel gebucht.

| Anz.                                                       | Bezeichnung              | Preis | Anz.                                                         | Bezeichnung                | Preis |
|------------------------------------------------------------|--------------------------|-------|--------------------------------------------------------------|----------------------------|-------|
| 1,00                                                       | Bierglas 0,5             | 3,00  | 1,00                                                         | Biergläser SET             | 8,00  |
| 1,00                                                       | Bierglas 0,2             | 2,00  |                                                              |                            |       |
|                                                            |                          |       |                                                              |                            |       |
|                                                            |                          |       | [                                                            | à                          |       |
|                                                            |                          |       |                                                              |                            |       |
| kein Bon<br>Artikel: 506 Ar<br>Bezeichnung:<br>Zusatztext: | nzahl: 1<br>Bierglas 0,5 |       | kein Bon<br>Artikel: 508 Ar<br>Bezeichnung: I<br>Zusatztext: | izahl: 1<br>Biergläser SET |       |

# Alternative: Tagesmenü

| Igemeines Aktivierungszeiten Artikel | auswahl                                                                                                    |                               |                                     |                    |
|--------------------------------------|----------------------------------------------------------------------------------------------------|-------------------------------|-------------------------------------|--------------------|
| Bestimmen Sie die Haupt-, Unter      | ruppen oder Artikel, auf die die Preisaktion                                                                                                    | Nur rab                       | attfähige Artikel berücksichtig     | en                 |
| angewen                              | det werden soll!                                                                                                    | Keine A                       | rtikel mit Festpreis berücksic      | htigen             |
| -uand interest                       |                                                                                                    | Nur die                       | ausgewählten Artikel                |                    |
|                                      |                                                                                                    | PLU                           | Bezeichnug                          | EPreis             |
| Hauptgruppen                         | Untergruppen                                                                                                    | 204                           | Portion Sahne                       | U,5U €             |
| Getränke Belagen                     |                                                                                                    | 205                           | Tagesdessert                        | 2.00 €             |
| Souvenirs                            | ✓ Dessert                                                                                                    | Speisen                       | / Hauptgerichte                     |                    |
| V Speisen                            | V Hauptgerichte                                                                                                    | 100                           | Rumpsteak                           | 14,90 €            |
|                                      | Vorspeisen                                                                                                    | 101                           | Wiener Schnitzel                    | 9,80 €             |
|                                      | and the second second s | 102                           | Lachsfilet                          | 9,80 €             |
|                                      |                                                                                                    | 106                           | Rib Eye Steak                       | 14,90 €            |
|                                      |                                                                                                    | 107                           | Filet Mignon                        | 15,90 €            |
|                                      |                                                                                                    | 108                           | T-bone-steak                        | 16.00 C            |
|                                      |                                                                                                    | 120                           | Tagesgericht                        | 5.00 €             |
|                                      |                                                                                                    | 121                           | Tagesmenü                           | 3 00,8             |
| Set Artikel                          |                                                                                                    | Speisen                       | / Vorspeisen                        |                    |
| Set Artikelnummer                    | 121 Artikelsuche                                                                                                    | 150                           | Salatteller groß                    | 7,80 €             |
| Pastimmon Sie den Set Artil          | n auf dam die ausgeweihlten Artikel                                                                                                    | 155                           | Salatteller klein                   | 4.00 €             |
| zusammer                             | gefasst werden.                                                                                                    | <b>V</b> 161                  | Tagessuppe                          | 2,00 €             |
| Wichtig! Es kann nicht überprüft wer | den ob Artikel bereits in anderen Preisaktion<br>Aktivierung ist das Ergebnis nicht                                                                                                    | en enthalten e<br>vorhersehba | sind. Bei doppelter Zuweisung<br>r! | und gleichzeitiger |
| Abbrechen                            | Löschen Mit neuem I                                                                                                    | amen speict                   | ern (Konie) Soeich                  | nern und heenden   |

Sobald das Tagesdessert gebucht wird, werden die Einzelbuchungen gelöscht und durch das Tagesmenü ersetzt.

| Anz.                                                         | Bezeichnung             | Preis | Anz                                                      | . Bezeichnung           | Preis |
|--------------------------------------------------------------|-------------------------|-------|----------------------------------------------------------|-------------------------|-------|
| 1,00                                                         | Tagesgericht            | 5,00  | 1,0                                                      | ) Tagesmenü             | 8,00  |
| 1,00                                                         | Tagessuppe              | 2,00  |                                                          |                         |       |
|                                                              |                         |       |                                                          |                         |       |
|                                                              |                         |       |                                                          | $\square$               |       |
|                                                              |                         |       |                                                          |                         |       |
|                                                              |                         |       |                                                          |                         |       |
|                                                              |                         |       |                                                          |                         |       |
|                                                              |                         |       |                                                          |                         |       |
| kein Bon<br>Artikel: 120 An<br>Bezeichnung: 1<br>Zusatztext: | zahl: 1<br>Fagesgericht |       | kein Bon<br>Artikel: 121 /<br>Bezeichnung<br>Zusatztext: | nzahl: 1<br>: Tagesmenü |       |

# C 3 für 2

| ligemeines | Aktivierungszeiten    | Artikelauswa  | ahl                                                              |                       |                             |                                      |
|------------|-----------------------|---------------|------------------------------------------------------------------|-----------------------|-----------------------------|--------------------------------------|
| Bestimm    | nen Sie zuerstot      | eine neue     | Aktion angelegt oder eine vorha<br>Aktion geändert werd          | indene<br>en soll.    | Neue Preisaktion<br>anlegen | Vorhandene Preisaktion<br>bearbeiten |
| Eine neue  | Preisaktion wird erze | ugt.          |                                                                  |                       |                             |                                      |
| G          | ieben Sie der ne      | uen Preisa    | ktion einen eindeutigen Namen!                                   | Shirt 3 fi            | ir 2                        |                                      |
|            |                       | Optionale     | r Zusatztext für Rechnung oder Bon                               | 3 für 2               |                             |                                      |
|            |                       |               | Bestimmen Sie jetzt den T                                        | yp der Pre            | isaktion!                   |                                      |
| Die Preisa | aktion ist vom Typ: X | Artikel zum P | reis von Y                                                       |                       |                             |                                      |
| O Sta      | ffelpreis             |               | Der Einzelpreis wird je nach verka                               | ufter Meng            | e angepasst. Als Rabatt od  | er Festpreis.                        |
| O Set      | Artikel               |               | Mehrere Artikel werden zu einem S<br>Artikelstamm angelegt sein. | Set Artikel :         | zusammengefasst. Der Set    | Artikel muss im                      |
| • XA       | rtikel zum Preis      | Yon Y         | Beispiel: 3 Artikel kaufen, nur 2 Art                            | ikel bezahl           | en oder 50%Rabatt auf die   | billigsten Artikel                   |
| Ra         | batt auf alle Artik   | el            | Prozentualer Rabatt auf die Ausge<br>Preisliste erreicht werden. | wählten Art           | ikel. Das Ergebnis dieser / | Aktion kann auch mit einer           |
| Wich       | htig!Preisaktion      | en haben '    | Vorrang vor Preislisten oder and<br>Aktionspreis überse          | eren Raba<br>hrieben. | atten. Rabatte aus einer    | Preisliste werden vom                |
| Abber      |                       |               |                                                                  |                       |                             | C                                    |

Es kann jede beliebige Kombination von Artikeln ausgewählt werden. Immer wenn die *Anzahl Verkauf* erreicht ist wird der billigste oder die billigsten Artikel auf den

eingegebenen Rabatt gesetzt. Haben alle Artikel den gleichen Preis, werden ein beliebiger Artikel bzw. mehrere beliebige Artikel rabattiert.

| gemeines Aktivierungszeiten /                 | Atikelaus | vahl                                                     |                            |                               |                                    |                       |
|-----------------------------------------------|-----------|----------------------------------------------------------|----------------------------|-------------------------------|------------------------------------|-----------------------|
| Bestimmen Sie die Haupt-, U                   | ntergrup  | pen oder Artikel, auf die die P                          | reisaktion                 | Nur rab                       | attfähige Artikel berücksichti     | gen                   |
| ang                                           | ewendet   | werden soll!                                             |                            | Keine A                       | rtikel mit Festpreis berücksi      | chtigen               |
| Alle Artikel der ausgewählten<br>Hauntarungen |           | <ul> <li>Alle Artikel der ausgewähl</li> </ul>           | lten                       | Nur die                       | ausgewählten Artikel               |                       |
| indopigroppen                                 |           | ontergroppen                                             |                            | PLU                           | Bezeichnug                         | EPreis                |
| Hauptgruppen                                  |           | Untergruppen                                             |                            | Souveni                       | rs / diverses                      |                       |
| Getränke                                      |           | 500                                                      | Postkarte                  | 2,00 €                        |                                    |                       |
| Souvenirs                                     |           | Tickets                                                  |                            | <b>V</b> 501                  | Shirt Kinder                       | 4,00 €                |
| Speisen                                       |           | Verleih                                                  |                            | <b>1</b> 502                  | Shirt Kinder                       | 4.00 €                |
|                                               |           |                                                          |                            | <b>V</b> 503                  | Shirt Kinder                       | 4.00 €                |
|                                               |           |                                                          |                            | 504                           | Shirt Kinder                       | 4.00 €                |
|                                               |           |                                                          |                            | 505                           | Bierglas 0,2                       | 2,00 €                |
|                                               |           |                                                          |                            | 506                           | Bierglas 0,5                       | 3,00 €                |
|                                               |           |                                                          |                            | 507                           | Bierglas 0,7                       | 4,00 €                |
|                                               |           |                                                          |                            | 508                           | Biergläser SET                     | 8,00€                 |
| X für Y                                       |           |                                                          |                            |                               |                                    |                       |
| Anzahl Verkauf                                | 3         | Anzahl rabattiert                                        | 1                          |                               |                                    |                       |
| Für kosten los vergeben Sie<br>von 100%       | einen F   | abatt Rabatt %                                           | 100                        |                               |                                    |                       |
| Wichtig! Es kann nicht überprü                | ft werder | ob Artikel bereits in anderen<br>Aktivierung ist das Erg | Preisaktion<br>ebnis nicht | en enthalten s<br>vorhersehba | sind. Bei doppelter Zuweisun<br>r! | ig und gleichzeitiger |

|                                    | Anz.                                                                                | Bezeichnung       | Preis |  |  |  |  |  |  |
|------------------------------------|-------------------------------------------------------------------------------------|-------------------|-------|--|--|--|--|--|--|
|                                    | 1,00                                                                                | Shirt Kinder Weiß | 4,00  |  |  |  |  |  |  |
|                                    | 1,00                                                                                | Shirt Kinder Blau | 4,00  |  |  |  |  |  |  |
| Text                               | 1,00                                                                                | Shirt Kinder Rot  |       |  |  |  |  |  |  |
|                                    |                                                                                     |                   |       |  |  |  |  |  |  |
|                                    |                                                                                     |                   |       |  |  |  |  |  |  |
|                                    |                                                                                     |                   |       |  |  |  |  |  |  |
|                                    |                                                                                     |                   |       |  |  |  |  |  |  |
|                                    |                                                                                     |                   |       |  |  |  |  |  |  |
| kein E<br>Artike<br>Bezei<br>Zusat | kein Bon<br>Artikel: 503 Anzahl: 1<br>Bezeichnung: Shirt Kinder Weiß<br>Zusatztext: |                   |       |  |  |  |  |  |  |

# Alternative: Jedes 10. Bier umsonst

| Igemeines  | Aktivierungszeiten    | Artikelausw   | ahl                                                           |                             |                             |                                     |
|------------|-----------------------|---------------|---------------------------------------------------------------|-----------------------------|-----------------------------|-------------------------------------|
| Bestimm    | nen Sie zuerstob      | eine neu      | e Aktion angelegt oder eine w<br>Aktion geändert w            | erden soll.                 | Neue Preisaktion<br>anlegen | Vorhandene Preisaktio<br>bearbeiten |
| Eine vorha | andene Preisaktion w  | ird bearbeite | t.                                                            |                             |                             |                                     |
|            | Bestimmen Sie         | die Preisa    | aktion die bearbeitet werden s                                | oll! 10Bier                 |                             | •                                   |
|            |                       | Optionale     | er Zusatztext für Rechnung oder f                             | Son Jedes                   | 10. Bier umsonst            |                                     |
|            |                       |               | Bestimmen Sie jetzt de                                        | n Typ der Pro               | eisaktion!                  |                                     |
| Die Preisa | aktion ist vom Typ: X | Artikel zum F | reis von Y                                                    |                             |                             |                                     |
| O Stat     | ffelpreis             |               | Der Einzelpreis wird je nach w                                | erkaufter Meng              | e angepasst. Als Rabat      | t oder Festpreis.                   |
| © Set      | Artikel               |               | Mehrere Artikel werden zu eine<br>Artikelstamm angelegt sein. | em Set Artikel              | zusammengefasst. Der        | Set Artikel muss im                 |
| • XA       | rtikel zum Preis      | Yon Y         | Beispiel: 3 Artikel kaufen, nur 2                             | Artikel bezah               | len oder 50% Rabatt auf     | die billigsten Artikel              |
| Rat        | batt auf alle Artik   | el            | Prozentualer Rabatt auf die Au<br>Preisliste erreicht werden. | sgewählten Ar               | tikel. Das Ergebnis dies    | er Aktion kann auch mit einer       |
| Wich       | tig! Preisaktion      | en haben      | Vorrang vor Preislisten oder<br>Aktionspreis üb               | anderen Rab<br>erschrieben. | atten. Rabatte aus eir      | ner Preisliste werden vorn          |
|            |                       |               |                                                               |                             |                             |                                     |

In dieser Einstellung werden alle Artikel der Untergruppe Bier zur Berechnung herangezogen. Das jeweils billigste Bier wird rabattiert.

| Igemeines                                   | Aktivierungszeiten                                 | Artikelauswah | 8                                                           |                          |                              |                                   |                        |
|---------------------------------------------|----------------------------------------------------|---------------|-------------------------------------------------------------|--------------------------|------------------------------|-----------------------------------|------------------------|
| Bestimme                                    | n Sie die Haupt                                    |               | n oder Artikel, auf die die Pre                             | saktion                  | Nur ra                       | battfähige Artikel berücksich     | htigen                 |
| Auswahlkrite                                | rien                                               | geweinder wo  |                                                             |                          | Keine                        | Artikel mit hestpreis beruck      | sichtigen              |
| Alle Artik                                  | el der ausgewählte                                 | an 💿          | Alle Artikel der ausgewählte<br>Untergruppen                | in .                     | Nur die ausgewählten Artikel |                                   |                        |
|                                             | ppon.                                              |               | onici groppen                                               |                          | PLU                          | Bezeichnug                        | EPreis                 |
| Hauptgrupp                                  | en                                                 |               | Intergruppen                                                |                          |                              |                                   |                        |
| Getränk     Souven     Speisen              | e<br>irs                                           |               | ] Bier<br>] Softdrinks<br>] Spirituosen<br>] Warme Getränke |                          |                              |                                   |                        |
|                                             |                                                    |               |                                                             |                          |                              |                                   |                        |
| X fur Y                                     | l Verkauf                                          | 10            | Anzahl rabattiert                                           | 1                        |                              |                                   |                        |
| X für Y<br>Anzał                            |                                                    |               | Rahatt %                                                    | 100                      |                              |                                   |                        |
| Anzał                                       | nlos vergeben S<br>von 100%                        | ie einen Rab  | du nabat n                                                  |                          |                              |                                   |                        |
| X für Y<br>Anzal<br>Für koste<br>Wichtig! E | n los vergeben S<br>von 100%<br>s kann nicht überp | ie einen Rab  | Artikel bereits in anderen Pr<br>Aktivierung ist das Ergel  | reisaktion<br>bnis nicht | en enthalter<br>vorhersehb   | sind. Bei doppelter Zuweis<br>ar! | ung und gleichzeitiger |

|                                       | Anz.                                                                                                   | Bezeichnung   | Preis             |  |  |  |  |  |
|---------------------------------------|----------------------------------------------------------------------------------------------------|---------------|-------------------|--|--|--|--|--|
|                                       | 3,00                                                                                                   | Warsteiner    | 3,00              |  |  |  |  |  |
|                                       | <mark>5,00</mark>                                                                                      | Hefeweizen    | 4,00              |  |  |  |  |  |
|                                       | 1,00                                                                                                   | Warsteiner    | <mark>3,00</mark> |  |  |  |  |  |
| Text                                  | 1,00                                                                                                   | Bitburger 0,2 |                   |  |  |  |  |  |
|                                       |                                                                                                    |               |                   |  |  |  |  |  |
|                                       |                                                                                                    | ₽.            |                   |  |  |  |  |  |
|                                       |                                                                                                    |               |                   |  |  |  |  |  |
|                                       |                                                                                                    |               |                   |  |  |  |  |  |
| kein B<br>Artikel<br>Bezeic<br>Zusatz | kein Bon<br>Artikel: 330 Anzahl: 1<br>Bezeichnung: Bitburger 0,2<br>Zusatztext: Jedes 10. Bier umsonst |               |                   |  |  |  |  |  |

**D** Rabatt Diese Preisaktion kann auch mit einer Zeitgesteuerten Preisliste realisiert werden.

| Igemeines  | Aktivierungszeiten    | Artikelauswahl                              |                                    |                  |                             |                                      |
|------------|-----------------------|---------------------------------------------|------------------------------------|------------------|-----------------------------|--------------------------------------|
| Bestimn    | nen Sie zuerstol      | eine neue Aktion angelegt o<br>Aktion g     | der eine vorhar<br>eändert werde   | ndene<br>n soll. | Neue Preisaktion<br>anlegen | Vorhandene Preisaktion<br>bearbeiten |
| Ene neue   | Preisaktion wird erze | eugt.                                       |                                    |                  |                             |                                      |
| G          | eben Sie der ne       | uen Preisaktion einen eindeu                | tigen Namen!                       | Karneva          | Israbatt                    |                                      |
|            |                       | Optionaler Zusatztext für Rech              | nnung oder Bon                     |                  |                             |                                      |
|            |                       | Bestimmen S                                 | ie jetzt den Ty                    | p der Prei       | isaktion!                   |                                      |
| Die Preisa | aktion ist vom Typ: R | abatt auf alle Artikel                      |                                    |                  |                             |                                      |
| Sta        | ffelpreis             | Der Einzelpreis wir                         | rd je nach verkau                  | fter Menge       | e angepasst. Als Rabatt od  | der Festpreis.                       |
| © Set      | Artikel               | Mehrere Artikel we<br>Artikelstamm ange     | rden zu einem Se<br>legt sein.     | et Artikel z     | usammengefasst. Der Sel     | Artikel muss im                      |
| OXA        | rtikel zum Preis      | Non Y Beispiel: 3 Artikel                   | caufen, nur 2 Artil                | kel bezahle      | en oder 50% Rabatt auf die  | billigsten Artikel                   |
| Ral        | batt auf alle Artik   | el Prozentualer Raba<br>Preisliste erreicht | tt auf die Ausgew<br>werden.       | ählten Arti      | ikel. Das Ergebnis dieser   | Aktion kann auch mit einer           |
| Wich       | ntig!Preisaktion      | en haben Vorrang vor Preisl<br>Aktio        | isten oder ande<br>nspreis übersch | ren Raba         | atten. Rabatte aus einer    | Preisliste werden vom                |
| Abbre      | ahan                  |                                             |                                    |                  |                             | Sealaharn und haandan                |

| ligemeines Aktiv                   | ierungszeiten Artikel                                   | auswahl                                                     |                                                                                                    |                        |
|------------------------------------|---------------------------------------------------------|-------------------------------------------------------------|----------------------------------------------------------------------------------------------------|------------------------|
| Die Preis                          | aktion soll inner                                       | halb der festgelegt                                         | en Zeitspannen automatisch aktiviert werden                                                                                                   |                        |
| Von                                | Bis                                                     | Uhrzeit                                                     |                                                                                                    |                        |
| 11.11.2012                         | 13.02.2013                                              | 20:00                                                       | Von Datum                                                                                                    |                        |
|                                    |                                                         |                                                             | Bis Datum                                                                                                    |                        |
|                                    |                                                         |                                                             |                                                                                                    |                        |
|                                    |                                                         |                                                             | Ab Uhrzeit                                                                                                    |                        |
|                                    |                                                         |                                                             |                                                                                                    |                        |
|                                    |                                                         |                                                             |                                                                                                    |                        |
|                                    |                                                         |                                                             | Meuer Termin Liechen Sne                                                                                                    | icharn                 |
|                                    |                                                         |                                                             | Neuer remain Termin loschen Spe                                                                                                    | chem                   |
|                                    |                                                         |                                                             | ,                                                                                                    |                        |
| Wichti                             | g! Sind keine Zei                                       | tspannen definiert, m<br>ar                                 | uss die Preisaktion mit dem setzten des unteren Häkchens ein<br>usgeschaltet werden.                                                          | - oder                 |
| Wichti<br>Durch setz<br>Zeitspanne | g! Sind keine Zei<br>en des Hākchen:<br>manuell aktivie | tspannen definiert, m<br>aı<br>s wird die Preisaktio<br>rt. | nuss die Preisaktion mit dem setzten des unteren Häkchens ein<br>usgeschaltet werden.<br>on unabhängig von den definierten Aktivierur<br>Datu | ⊢oder<br>ng nach<br>im |

| gemeines Aktivierungszeiten Artikela                                                                  | uswahl                                                      |                                                   |                                      |                        |  |  |
|----------------------------------------------------------------------------------------------------|-------------------------------------------------------------|---------------------------------------------------|--------------------------------------|------------------------|--|--|
| Bestimmen Sie die Haupt Untergruppen oder Artikel, auf die die Preisaktion<br>angewendet werden soll! |                                                             |                                                   | abattfähige Artikel berücksich       | htigen                 |  |  |
| Auswahlkriterien                                                                                      |                                                             | - Neine                                           | Artiker mit Pestpreis beruck         | sichugen               |  |  |
| Alle Artikel der ausgewählten<br>Hauptgruppen Ø Untergruppen                                          |                                                             | Nur di                                            | Nur die ausgewählten Artikel         |                        |  |  |
|                                                                                                    |                                                             | PLU                                               | Bezeichnug                           | EPreis                 |  |  |
| Hauptgruppen                                                                                          | Untergruppen                                                |                                                   |                                      |                        |  |  |
| Getränke                                                                                              | Bier                                                        |                                                   |                                      |                        |  |  |
| Souvenirs                                                                                             | Softdrinks                                                  |                                                   |                                      |                        |  |  |
| Speisen                                                                                               | Spirituosen                                                 |                                                   |                                      |                        |  |  |
| Datas                                                                                                 |                                                             |                                                   |                                      |                        |  |  |
| Habatt                                                                                                | Dahan V                                                     | 20                                                |                                      |                        |  |  |
|                                                                                                    | Rabatt %                                                    | 20                                                |                                      |                        |  |  |
| Bestimmen Sie                                                                                         | die Rabattprozente                                          |                                                   |                                      |                        |  |  |
| Wichtig! Es kann nicht überprüft werd                                                                 | den ob Artikel bereits in anderen<br>Aktivierung ist das Er | Preisaktionen enthalte<br>gebnis nicht vorherseht | n sind. Bei doppelter Zuweis<br>bar! | ung und gleichzeitiger |  |  |
|                                                                                                    |                                                             |                                                   |                                      |                        |  |  |

# <u>Warenwirtschaft</u>

# Wawi Artikel

#### Backoffice/Artikeldaten/Artikel/WaWi

Im Artikelstamm haben Sie einen Menüpunkt WaWi

Als erstes können Sie für Rezepturen reine Rezepturartikel anlegen, die nicht in der Kasse sichtbar sind.

| Artikel               |                    |                |                 |             |          |               |                | <b>-</b> ×-   |
|-----------------------|--------------------|----------------|-----------------|-------------|----------|---------------|----------------|---------------|
| Edit Neu Leer Neu     | Kopie Speiche      | m Löschen      | Anfang F        | Rück Vor    | (Ende    | Suchen        | Beenden        |               |
| Artikel Parameter Z   | usatzartikel Zuk   | ünftiger Preis | Statistik Wa    | iWe         |          |               |                |               |
| Dieser Artikel is     | t ein Rezeptura    | artikel. Der A | artikel kann ni | cht gebongt | werden   | und wird au   | ch nicht mit a | angezeigt.    |
| Für diesen Artikel so | Il ein Inventurbes | and geführt we | erden           |             |          |               |                |               |
| Der Artikel soll über | eine Rezeptur au   | gelöst werden  |                 |             |          |               |                |               |
| Inventurbestand       |                    | -              |                 |             |          |               |                |               |
| Verkaufseinheit       | 100 ml             | •              |                 |             | Be       | estelleinheit | 1L             | •             |
|                       |                    |                |                 | Ver         | aufsein  | heiten ie Be  | stelleinheit   | 10.00         |
|                       |                    |                |                 |             |          |               |                |               |
| Lieferant             | Bavaria & Co       |                |                 |             | •        |               |                |               |
| Bestand               | 10,00              |                | Sollbestand     | 10          | 0.00     | Me            | eldebestand    | 20.00         |
|                       | 100 ml             |                |                 |             | 1 L      |               |                | 1 L           |
|                       |                    |                | lst             | eine Waren  | rücknahr | me bei einer  | m Postenstor   | no möglich. 📄 |
|                       |                    |                |                 |             |          |               |                |               |
|                       |                    |                |                 |             |          |               |                |               |
|                       |                    |                |                 |             |          |               |                |               |
|                       |                    |                |                 |             |          |               |                |               |
|                       |                    |                |                 |             |          |               |                |               |
|                       |                    |                |                 |             |          |               |                |               |
|                       |                    |                |                 |             |          |               |                |               |
|                       |                    |                |                 |             |          |               |                |               |
| 101 1 1 1             |                    |                |                 |             |          |               |                |               |

101 Apfel

Bearbeiten ..:

Die Verkaufseinheit muss in das Verhältnis mit der Bestelleinheit gesetzt werden. Die Verkaufseinheit 100 ml passt z.B. 10 x in die Bestelleinheit 1 L. Der Lieferant des Artikels kann direkt hinterlegt oder aus der Auswahltabelle eingefügt werden.

Der aktuelle Bestand zum Artikel kann hier hinterlegt werden, bzw. im Menüpunkt Warenbewegungen aktualisiert werden. Auf der Bestellvorschlagsliste werden alle Artikel aufgelistet auf denen der Sollbestand unterschritten wurde.

Als 2. können zu den Artikeln Rezepturen angelegt werden. Dafür bitte den Auswahlpunkt "Der Artikel soll über eine Rezeptur aufgelöst werden" anwählen.

| 🏈 Artikel                                                |                                                                                                    |                                                                                                    |                                         |                                    |                 | ×                |  |
|----------------------------------------------------------|----------------------------------------------------------------------------------------------------|----------------------------------------------------------------------------------------------------|-----------------------------------------|------------------------------------|-----------------|------------------|--|
| Edit Neu<br>Atikel Pa<br>Diese<br>Für dies<br>V Für dies | arameter Portionspreise B<br>r Artikel ist ein Rezept<br>sen Artikel soll ein Inventurb<br>kel soll über eine Rezeptur | chern Löschen<br>lestand Zusatztext<br>urartikel. Der Art<br>pestand geführt werd<br>aufgelöst werden | Anfang F<br>Zusatzarti<br>ikel kann nic | Rück Vor Ende<br>kel Statistik Wav | Suchen Beenden  | angezeigt.       |  |
| Inventurartikel                                          |                                                                                                    |                                                                                                    | Rezepturartikel                         |                                    |                 |                  |  |
| PLU                                                      | Bezeichnug                                                                                                    |                                                                                                    | PLU                                     | Bezeichnug                         | Einheit         | Menge            |  |
| Geträn<br>901<br>905<br>906                              | ike<br>Ananassaft<br>Wodka<br>Baccardi                                                                                 |                                                                                                    | 901<br>906                              | Ananassaft<br>Baccardi             | 100 ml<br>50 ml | 1.00<br>1.00     |  |
| Aus                                                      | Rezeptur löschen                                                                                                    |                                                                                                    | PLU                                     | Bezeichnung                        | Einheit         | Anzahl Einheiten |  |
| 902 Pina C                                               | olada                                                                                                    |                                                                                                    |                                         |                                    |                 | Bearbeiten       |  |

Geben Sie an wie oft der Rezepturartikel mengenmäßig in dem Artikel enthalten ist.

Wenn keine Rezepturen für den Inventurartikel notwendig sind können Sie lediglich die aktuellen Bestandsdaten, Verkaufs- und Bestelleinheiten hinterlegen.

# Warenbewegungen

#### Backoffice / Artikeldaten / Warenbewegungen

Bei den Warenbewegungen können Sie Warenzu- oder Warenabgänge eintragen. Sie bekommen alle Bestandsartikel angezeigt. Wählen Sie lediglich aus, ob Sie die Warenbewegungen nach Verpackungsoder Verkaufseinheiten eingeben wollen. Wenn alle Veränderungen eingegeben wurden, muss mit dem Button "Warenbewegung buchen" bestätigen.

| ungseinheiten<br>usatz Enheit<br>1 L | Ist Bestand | Verkaufseinh<br>Soll Bestand | eilen<br>Anzahl | Verändert        |                             |
|--------------------------------------|-------------|------------------------------|-----------------|------------------|-----------------------------|
| usatz Einheit                        | lst Bestand | Soll Bestand                 | Anzahl          | Verändert        |                             |
| 11                                   | 1.00        |                              |                 |                  |                             |
| 11                                   | 1.00        |                              |                 |                  |                             |
|                                      | 1,00        | 100.00                       | 0               |                  |                             |
|                                      | 20,00       | 0.00                         | 200,00          | 28.07.2008       |                             |
|                                      |             |                              |                 |                  |                             |
|                                      | 0,00        | 0,00                         | -20,00          | 28.07.2008       |                             |
|                                      |             |                              |                 |                  |                             |
|                                      |             |                              |                 |                  |                             |
|                                      |             |                              |                 |                  |                             |
|                                      |             |                              |                 |                  |                             |
|                                      |             |                              |                 |                  |                             |
|                                      |             |                              |                 |                  |                             |
|                                      |             |                              |                 |                  |                             |
|                                      |             |                              |                 |                  |                             |
|                                      |             |                              |                 |                  |                             |
|                                      |             |                              |                 |                  |                             |
|                                      |             |                              |                 | ]                | 0                           |
|                                      |             | 0,00                         | 0,00 0,00       | 0,00 0,00 -20,00 | 0,00 0,00 -20,00 28.07.2008 |

# Lieferanten

#### Backoffice/Artikeldaten/Lieferanten

Legen Sie alle Lieferanten zu Ihren Bestandartikeln an. Die Kennung sollte wie bei der Gästekartei ein einfacher und leicht zu finder Suchbegriff sein.

| 🧭 Lieferanten Verwaltung 🔤          |                                     |  |  |  |  |  |
|-------------------------------------|-------------------------------------|--|--|--|--|--|
|                                     |                                     |  |  |  |  |  |
| Edit Neu Leer Neu Kopie Speichern I | öschen Anfang Rück Vor Ende Beenden |  |  |  |  |  |
| Lieferant                           |                                     |  |  |  |  |  |
| Kennung des Lieferanten             | Bavaria & Co                        |  |  |  |  |  |
| Anrede / Titel                      | •                                   |  |  |  |  |  |
| Vomame                              |                                     |  |  |  |  |  |
| Name 1                              | Bavaria & Co. GmbH                  |  |  |  |  |  |
| Name 2                              |                                     |  |  |  |  |  |
| Nation                              | <b>—</b>                            |  |  |  |  |  |
| Strasse                             | Wiener Str. 85                      |  |  |  |  |  |
|                                     |                                     |  |  |  |  |  |
| PLZ                                 | 60329                               |  |  |  |  |  |
| Ort                                 | Frankfurt                           |  |  |  |  |  |
| Briefanrede                         |                                     |  |  |  |  |  |
| Telefon                             |                                     |  |  |  |  |  |
| Telefax                             |                                     |  |  |  |  |  |
| Handy                               |                                     |  |  |  |  |  |
| E-Mail                              |                                     |  |  |  |  |  |
| Bemerkung                           |                                     |  |  |  |  |  |
|                                     |                                     |  |  |  |  |  |
|                                     |                                     |  |  |  |  |  |
| Bavaria Co                          | Bearbeiten .::                      |  |  |  |  |  |
## Einheiten

Backoffice / Artikeldaten / Einheiten

Hier können Sie unterschiedlichste Einheiten wie z.B. kg, g, l, ml usw. anlegen

| @ N          | lengeneinh | ieiten            |           |                 |        |              |     |      |         | <b>-X</b> |
|--------------|------------|-------------------|-----------|-----------------|--------|--------------|-----|------|---------|-----------|
|              |            |                   |           |                 |        |              |     |      |         |           |
| <u>E</u> dit | Neu Leer   | <u>N</u> eu Kopie | Speichern | <u>L</u> öschen | Anfang | <u>R</u> ück | Vor | Ende | Beenden |           |
| Einh         | eit        |                   |           |                 |        |              |     |      |         |           |
|              |            |                   |           |                 |        |              |     |      |         |           |
|              |            |                   |           |                 |        |              |     |      |         |           |
|              |            |                   | Einhei    | kg              |        |              |     |      |         |           |
|              |            |                   |           |                 |        |              |     |      |         |           |
|              |            |                   |           |                 |        |              |     |      |         |           |
|              |            |                   |           |                 |        |              |     |      |         |           |
| kg           |            |                   |           |                 |        |              |     |      | Anschau | ien 🔡     |

Wenn Sie mit der Warenwirtschaftsfunktion arbeiten, können Sie nun die Einheiten nutzen um eine bessere Kontrolle über Einkaufs- und Verkaufseinheiten zu behalten. Wenn Sie z.B. Fleisch in Kilogramm kaufen, die daraus geschnittenen Steaks aber z.B. in 200g oder 300g Portionen verkaufen, ist dies hiermit alles zu erfassen.

| Verkaufseinheit | g                    | •                           | Best          | elleinheit kg          | •       |
|-----------------|----------------------|-----------------------------|---------------|------------------------|---------|
|                 |                      |                             | Verkaufseinhe | iten je Bestelleinheit | 1000,00 |
| Lieferant       | Metzgerei Müller     |                             | •             |                        |         |
| Bestand         | 50000,00             | Sollbestand                 | 20,00         | Meldebestand           | 20,00   |
|                 | g                    |                             | kg            |                        | k       |
|                 | Kein Verkauf falls d | er Bestand nicht ausreicht. |               |                        |         |
|                 |                      |                             |               |                        |         |
|                 |                      |                             |               |                        |         |
|                 |                      |                             |               |                        |         |
|                 |                      |                             |               |                        |         |

# <u>Parameter</u>

## Parameter

#### Systemparameter / Parameter

Die Parameterdatei ist Ihre Schaltzentrale in PosBill. Hier können Sie die Grundeinstellungen für verschiedene Arbeitsmodi und Layouts vornehmen.

Sehr wichtig ist die Hierarchie der Parameterdateien. Sie können der Firma, Kasse, Arbeitsplatz oder gar dem Mitarbeiter zugeordnet werden. Damit kann jeder Mitarbeiter eine eigene Kassenoberfläche besitzen. Sollten Sie Ihrer Kasse und dem Mitarbeiter eine Parameter-Datei zugeordnet haben, wird die Parameterdatei des Mitarbeiters genutzt. Es wird immer die Parameterdatei genutzt, die an tiefster Stelle eingegeben wurde. Sollten Sie sich also wundern, dass die Parameterdatei, die Sie Ihrer Kasse zugeordnet haben nicht angewendet wird, schauen Sie nach Einträgen beim Arbeitsplatz oder Mitarbeiter. Diese Parameterdateien hätten eine höhere Priorität.

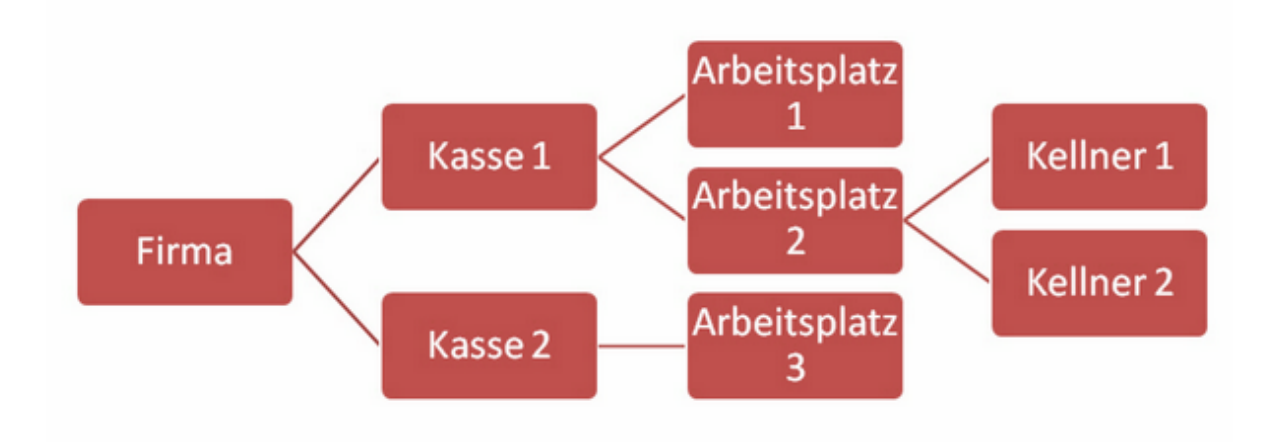

| Parameter                      |                                    |                               |             |
|--------------------------------|------------------------------------|-------------------------------|-------------|
|                                |                                    |                               |             |
| Bearbeiten Neu Leer Neu Kop    | ie Speichern Löschen Ar            | nfang Rück Vor Ende           | Beenden     |
| Parameter weitere Parameter Au | Ber-Haus Layout                    |                               |             |
| Kennung des Par                | rameters Standard                  |                               |             |
| Ko                             | ommentar                           |                               |             |
| Artikel ohne Preisangabe wer   | den nicht in die Rechnung aufge    | enommen.                      |             |
| Kein Rechnungsdruck bei Sof    | fortrechnung                       |                               |             |
|                                |                                    |                               |             |
| Beim Postenstorno soll ein Fe  | enster zur Eingabe eines Grund     | es geöffnet werden            |             |
| Paine Starten singe seven Ver  | researce cell sin Escator aur Eise | under singe Kunden anöffastur | ardan       |
| Beim Starten eines neuen vor   | gangs soll ein Fenster zur Eing    | abe eines Kunden geonnet w    | erden       |
| Vorgangsplan anzeigen          |                                    |                               |             |
| Auch Artikel ohne Untergrupp   | en anzeigen                        |                               |             |
| Artikelsuche als Liste anzeige | en                                 |                               |             |
| Mehrbediener Modus aktivier    | en                                 |                               |             |
|                                |                                    |                               |             |
|                                | Zwangsabmeldung des I              | Mitarbeiters nach Ablauf von  | 0 Sekunden  |
|                                |                                    | Gutscheindrucker (Bon)        | Rechnung    |
| Ticketdrucker                  |                                    | Fußtext für Rechnung          |             |
| Ticketdrucker                  |                                    | . and the recomming           |             |
| Standard Reparaturschein       | •                                  | Listendrucker                 | Rechnung    |
| Standard                       |                                    |                               | Bearbeiten: |

Artikel ohne Preisangabe: Artikel ohne Preisangabe werden nicht auf die Rechnung gedruckt.

**Kein Rechnungsdruck bei Sofortrechnung:** Beim Abrechnen über eine Sofortrechungstaste wird keine Rechnung gedruckt. Für den Rechnungsdruck muss über das Rechnungs-Menü abgeschlossen werden. **Beim Postenstorno Fenster öffnen:** Beim Postenstorno öffnet sich eine Abfrage in der der Stornogrund angegeben werden muss. Gründe können in der Textverwaltung vordefiniert werden

<u>Neuer Vorgang mit Eingabe Kunde:</u> Beim Starten eines neuen Vorgangs im Snack-Modus öffnet sich automatisch eine Maske zur Eingabe des Kunden

**Vorgangsplan anzeigen:** Es wird nicht automatisch ein neuer Vorgang geöffnet, sondern immer erst in einen Vorgangsplan, auf dem die offenen Vorgänge angezeigt werden, gestartet.

Artikel ohne Untergruppen anzeigen: Bei der Hauptgruppenanzeige werden auch Artikel angezeigt, die keiner Warengruppe zugeordnet sind.

Artikelsuche als Liste anzeigen: die Artikelsuche kann im Front-Office wahlweise in Button- oder Listenform erfolgen.

**Mehrbediener Modus aktivieren:** Ist dieser aktibviert gibt es die Möglichkeit zwischen den einzelnen angemeldeten Benutzern in einer Leiste zu wechseln. Das Parken von Vorgängen ist beim Mehrbedienermodus nicht möglich.

**Zwangabmeldung:** Nach der angegebenen Zeit wird der Mitarbeiter bei Inaktivität zwangsabgemeldet. **Ticketdrucker:** Hier wird der Drucker für den Eintrittskarten Druck hinterlegt.

**Listendrucker:** Auf dem Listendrucker werden alle Berichte, z.B. die Kellner- und Kassenabschläge gedruckt. Sie sollten einen Bondrucker auswählen, normalerweise den Rechnungsdrucker.

Gutscheindrucker (Bon): Auswahl des Druckers auf für die Funktion "Gutschein auf Bon". Sinnvoll ist es hier den Rechnungsdrucker zu hinterlegen.

Standard Reparaturschein: Hier kann das Layout für den Reparaturschein definiert werden.

**Fußtext für Rechnung:** Hier kann ein Fußtext für die Rechnungen hinterlegt werden. Fußtexte werden in der Textverwaltung angelegt.

| 0                                          |                                        |                                                                 |                                                                                           |                                                                      |                                                                           |                                                     |                                                                                                    |                                                                                                    | <b>×</b> |
|--------------------------------------------|----------------------------------------|-----------------------------------------------------------------|-------------------------------------------------------------------------------------------|----------------------------------------------------------------------|---------------------------------------------------------------------------|-----------------------------------------------------|----------------------------------------------------------------------------------------------------|----------------------------------------------------------------------------------------------------|----------|
|                                            |                                        |                                                                 |                                                                                           |                                                                      |                                                                           |                                                     |                                                                                                    |                                                                                                    |          |
| earbeiten Neu                              | Leer Neu K                             | Kopie Speiche                                                   | rn Löschen                                                                                | Anfang                                                               | Rück V                                                                    | /or E                                               | nde Beenden                                                                                                    |                                                                                                    |          |
| arameter weite                             | re Parameter                           | Außer-Haus L                                                    | ayout                                                                                     |                                                                      |                                                                           |                                                     |                                                                                                    |                                                                                                    |          |
|                                            |                                        |                                                                 | Rechnung                                                                                  | sdrucker S                                                           | ofortrech                                                                 | nung                                                | Rechnung                                                                                                    | •                                                                                                    |          |
|                                            |                                        |                                                                 | Zahla                                                                                     | art für die S                                                        | ofortrechr                                                                | nung                                                | BAR                                                                                                    | •                                                                                                    |          |
|                                            |                                        |                                                                 | Zusätzliche Z                                                                             | ahlart für S                                                         | ofortrechr                                                                | nung                                                |                                                                                                    | •                                                                                                    |          |
|                                            |                                        |                                                                 | Zusätzliche Z                                                                             | ahlart für S                                                         | ofortrechr                                                                | nung                                                |                                                                                                    | -                                                                                                    |          |
| Es sollen                                  | nur feste Rah                          | atteätze vernebe                                                | en werden                                                                                 |                                                                      |                                                                           |                                                     |                                                                                                    |                                                                                                    |          |
|                                            |                                        |                                                                 |                                                                                           |                                                                      |                                                                           |                                                     |                                                                                                    |                                                                                                    |          |
| Rückgeld Kasse                             | enlade                                 |                                                                 | Dai Daarahka                                                                              | - cia Farat                                                          |                                                                           |                                                     | - Patron and Pila                                                                                                    |                                                                                                    |          |
| Rückgeld Kasse                             | enlade                                 |                                                                 | Bei Barzahlung                                                                            | gein Fenst                                                           | erfür geg                                                                 | gebene                                              | n Betrag und Rück                                                                                                    | kgeld anzeigen                                                                                             |          |
| Rückgeld Kasse                             | enlade                                 | Das F                                                           | Bei Barzahlung<br>enster Gegeber                                                          | g ein Fenst<br>n Abfrage d                                           | er für geg<br>larfnicht o                                                 | gebene<br>ohne gi                                   | n Betrag und Rücl<br>ültige Eingabe ver                                                                                    | kgeld anzeigen<br>lassen werden                                                                            |          |
| Rückgeld Kasse<br>Das Fenste               | enlade<br>er Gegeben-A                 | Das Fo                                                          | Bei Barzahlung<br>enster Gegeber<br>Erreichen oder                                        | g ein Fenst<br>n Abfrage d<br>Oberschre                              | erfür geg<br>anfnicht o<br>iten des Z                                     | gebene<br>ohne gi<br>Cahlbet                        | n Betrag und Rücl<br>ültige Eingabe ver<br>rags zwangsweise                                                                | kgeld anzeigen<br>lassen werden<br>e geschlossen.                                                          |          |
| Rückgeld Kasse<br>Das Fenste<br>Nach dem R | enlade<br>er Gegeben-A<br>echnungsdrud | Das Fo<br>bfrage wird bei<br>ck soll ein Statu:                 | Bei Barzahlung<br>enster Gegeber<br>Erreichen oder<br>sfenster angeze                     | g ein Fenst<br>n Abfrage d<br>Oberschre<br>eigt werder               | erfür geg<br>lanfnicht o<br>iten des Z<br>h. Die Eins                     | gebene<br>ohne gi<br>Zahlbet<br>stellung<br>die Kas | in Betrag und Rüch<br>ültige Eingabe ver<br>rags zwangsweise<br>g ist zwingend erfe<br>ssenlade überwac                    | kgeld anzeigen<br>lassen werden<br>e geschlossen.<br>orderlich, wenn<br>ht werden soll.                    |          |
| Rückgeld Kasse<br>Das Fenste<br>Nach dem R | enlade<br>er Gegeben-A<br>echnungsdrud | Das Fo<br>bfrage wird bei<br>ck soll ein Statu:<br>Die Kassenla | Bei Barzahlung<br>enster Gegeber<br>Erreichen oder<br>sfenster angeze<br>de wird erst nac | g ein Fenst<br>n Abfrage d<br>Oberschre<br>eigt werder<br>ch dem Scl | erfür geg<br>lanfn ich to<br>iten des Z<br>n. Die Eins<br>n<br>hließen de | gebene<br>ohne gi<br>Cahlbet<br>stellung<br>die Kas | n Betrag und Rück<br>ültige Eingabe ver<br>rags zwangsweise<br>g ist zwingend erfo<br>ssenlade überwac<br>eben- Rückgeldfe | kgeld anzeigen<br>lassen werden<br>e geschlossen.<br>orderlich, wenn<br>ht werden soll.<br>nsters geöffnet |          |

**Rechnungsdrucker Sofortrechnung:** Auf diesem Drucker werden die Sofortrechnungen ausgedruckt. Im Normalfall ist dies der Thekendrucker. Bei mehreren Arbeitsplätzen kann diese Einstellung auch in Stammdaten/Arbeitsplätze gesetzt werden.

**Zahlarten für Sofortrechnung:** Hier können bis zu 3 Zahlarten (die am Meisten genutzten) für die Sofortrechung ausgewählt werden. Diese Zahlarten bekommen in der Front jeweils einen eigenen Button. Dies beschleunigt deutlich den Kassiervorgang,

**Feste Rabattsätze:** Ist diese Funktion aktiv können bis zu 5 Rabattsätze angelegt werden. Bei der Vergabe eines Rabattes kann nur zwischen diesen gewählt werden.

**Rückgeld Kassenlade:** Hier kann das Verhalten der Rückgeld-Abfrage und der Kassenlade definiert werden. Sinnvoll ist bei aktiviertem Rückgeld-Fenster die Kassenlade erst nach Schliessen des Fensters zu Öffnen. Eine Rechnung wird immer erst nach Schliessen des Rückgeld-Fensters gedruckt.

| Parameter                                                                                                    | ×         |
|----------------------------------------------------------------------------------------------------|-----------|
|                                                                                                    |           |
| Bearbeiten Neu Leer Neu Kopie Speichern Löschen Anfang Rück Vor Ende Beenden                                                                                                    |           |
| Parameter weitere Parameter Außer-Haus Layout                                                                                                    |           |
| <ul> <li>Die Außer-Haus-Taste soll nicht für den gesamten Vorgang, sondern nur für den ausgewählten Artikel gelten</li> <li>Bei jedem neuen Vorgang soll nach "Außer-Haus-Verkauf gefragt werden!</li> <li>Neue Vorgänge werden immer als Außer-Haus-Verkauf geöffnet</li> </ul> |           |
| Standard Bearb                                                                                                    | eiten .:: |

Diese Funktion ist besonders für Bäckereien und Geschäft mit einer Verzehrgelegenheit im Haus gedacht. Es kann damit zwischen den verschiedenen MwSt-Sätzen umgeschalten werden. Es ist hier sinnvoll als Standard alle Vorgänge als Ausser-Haus-Verkauf zu starten. Bei Bedarf kann der

Steuersatz dann über einen Button in der Front auf den In-Haus-Steuersatz" geändert werden.

**<u>Außer Haus Taste:</u>** Es wird nur der ausgewählte Artikel auf den Außer-Haus-Steuersatz umgeschaltet. <u>Immer Außer-Haus-Verkauf</u>: ein neuer Vorgang wird immer als Außer-Haus gestartet, dies kann in der Front umgeschaltet werden. ("Im Haus Tisch")

Außer-Haus-Verkauf abfragen: beim Öffnen eines neuen Vorgangs oder Tischs erscheint eine Abfrage nach "Außer-Haus-Verkauf".

|                                                                                                    |                                                 |                                                                                       |                                        | <b>(</b>                 |
|----------------------------------------------------------------------------------------------------|-------------------------------------------------|---------------------------------------------------------------------------------------|----------------------------------------|--------------------------|
| arbeiten Neu Leer Neu Kopie                                                                                                    | Speichern L                                     | öschen Anfa                                                                           | ng Rück Vor Ende                       | Beenden                  |
| rameter weitere Parameter Außer                                                                                                    | -Haus Layout                                    |                                                                                       |                                        |                          |
| Welches Layout soll y                                                                                                    | verwendet wer                                   | den Metro                                                                             | •                                      |                          |
| Anzeige von Haupt- und Untergrupp                                                                                                    | pen                                             |                                                                                       | 🔲 Kassenlayout fü                      | r Linkshänder darstellen |
| Nur Artikel anzeigen                                                                                                    |                                                 |                                                                                       | Farbe der Bildsymb                     | ole (Icons)              |
| Artikelaruppen mit den Artikeln                                                                                                    | auf einer Seite                                 | e                                                                                     | C Keine Symbol                         | e, nur Text              |
|                                                                                                    |                                                 |                                                                                       | Silber                                 | Blau                     |
| Artikeigruppen und Artikein auf                                                                                                    | r getrennten Se                                 | aten                                                                                  | Rot                                    | Celh                     |
| Es soll zwischen Artikelanzeige<br>Keine optische Quittung bei eine                                                                                                    | e und Hauptgrup<br>em Tastenansc                | ppenanzeigen un<br>hlag (höhere Ge                                                    | ngeschaltet werden.<br>schwindigkeit). |                          |
| Es soll zwischen Artikelanzeige<br>Keine optische Quittung bei eine<br>Schriftfonts für die Postenliste                                                                                                    | e und Hauptgrup<br>em Tastenansc                | hlag (höhere Ge                                                                       | ngeschaltet werden.<br>schwindigkeit). | Zurachalant              |
| Es soll zwischen Artikelanzeige<br>Keine optische Quittung bei eine<br>Schriftfonts für die Postenliste<br>Rechnungstext                                                                                                    | e und Hauptgrup<br>em Tastenansc                | ppenanzeigen un<br>hlag (höhere Ge<br>Anzahl                                          | ngeschaltet werden.<br>schwindigkeit). | Zusatztext               |
| Es soll zwischen Artikelanzeige<br>Keine optische Quittung bei eine<br>Schriftfonts für die Postenliste<br>Rechnungstext<br>Rastergrößen                                                                                                    | eund Hauptgrup<br>em Tastenansc                 | ppenanzeigen un<br>hlag (höhere Ge<br>Anzahl                                          | ngeschaltet werden.<br>schwindigkeit). | Zusatztext               |
| Es soll zwischen Artikelanzeige<br>Keine optische Quittung bei eine<br>Schriftfonts für die Postenliste<br>Rechnungstext<br>Rastergrößen                                                                                                    | e und Hauptgrup<br>em Tastenansc                | ppenanzeigen un<br>hlag (höhere Ge<br>Anzahl<br>Spalten                               | ngeschaltet werden.<br>schwindigkeit). | Zusatztext               |
| Es soll zwischen Artikelanzeige<br>Keine optische Quittung bei eine<br>Schriftfonts für die Postenliste<br>Rechnungstext<br>Rastergrößen<br>Artikel                                                                                                   | zeilen                                          | ppenanzeigen un<br>hlag (höhere Ge<br>Anzahl<br>Spalten<br>6                          | ngeschaltet werden.<br>schwindigkeit). | Zusatztext               |
| Es soll zwischen Artikelanzeige<br>Keine optische Quittung bei eine<br>Schriftfonts für die Postenliste<br>Rechnungstext<br>Rastergrößen<br>Artikel<br>Hauptgruppen                                                                                   | e und Hauptgrup<br>em Tastenansc<br>Zeilen<br>6 | ppenanzeigen un<br>hlag (höhere Ge<br>Anzahl<br>Spalten<br>6<br>6                     | ngeschaltet werden.<br>schwindigkeit). | Zusatztext               |
| Es soll zwischen Artikelanzeige<br>Keine optische Quittung bei eine<br>Schriftfonts für die Postenliste<br>Rechnungstext<br>Rastergrößen<br>Artikel<br>Hauptgruppen<br>Untergruppen                                                                   | e und Hauptgrup<br>em Tastenansc<br>Zeilen<br>6 | ppenanzeigen un<br>hlag (höhere Ge<br>Anzahl<br>Spalten<br>6<br>6<br>4                | ngeschaltet werden.<br>schwindigkeit). | Zusatztext               |
| Es soll zwischen Artikelanzeige<br>Keine optische Quittung bei eine<br>Schriftfonts für die Postenliste<br>Rechnungstext<br>Rastergrößen<br>Artikel<br>Hauptgruppen<br>Untergruppen<br>Hauptgruppen getrennte Seiten                                  | zeilen                                          | ppenanzeigen un<br>hlag (höhere Ge<br>Anzahl<br>Spalten<br>6<br>6<br>4<br>0           | ngeschaltet werden.<br>schwindigkeit). | Zusatztext               |
| Es soll zwischen Artikelanzeige<br>Keine optische Quittung bei eine<br>Schriftfonts für die Postenliste<br>Rechnungstext<br>Rastergrößen<br>Artikel<br>Hauptgruppen<br>Untergruppen<br>Hauptgruppen getrennte Seiten<br>Untergruppen getrennte Seiten | zeilen                                          | ppenanzeigen un<br>hlag (höhere Ge<br>Anzahl<br>Spalten<br>6<br>6<br>6<br>4<br>0<br>0 | ngeschaltet werden.<br>schwindigkeit). | Zusatztext               |

**Layout:** Als Layout können Sie z.B. Abgerundet Silber oder Abgerundet Blau auswählen. Sie können damit die Kasse an Ihr Restaurant Design anpassen.

**Anzeige Haupt- Untergruppen:** Nur Artikel anzeigen sollte ausgewählt werden, wenn Sie maximal 50 Artikel haben. Diese sind alle ohne notwendiges Blättern auf einer Seite darstellbar. Die Standard-Ansicht sollte "Artikelgruppen mit den Artikeln auf einer Seite" sein. Der Artikel Cola ist dann über die Hauptgruppe Getränke und die Warengruppe Softdrinks auffindbar. Sollten Sie sehr viele Warengruppen haben, die sich in 2 Spalten nicht vernünftig auffinden lassen, nur dann, kommt die Auswahl "Artikelgruppen und Artikel auf getrennten Seiten" in Frage.

Kassenlayout für Linkshänder: Bei Linkshändern wird der Zahlenblock im Layout links und nicht rechts angezeigt.

**Umschalten zwischen Artikel- und Hauptgruppenanzeige:** Sie können sich eine Rennerliste erstellen, mit den Artikeln, die am häufigsten verkauft werden. Diese Rennerartikel werden beim Tisch öffnen als erstes angezeigt. Die Sortierung der Artikel erfolgt über die Artikel/Parameter/Sortierung in der Anzeige auf dem Monitor. Bei Klicken des Buttons Ansicht gelangen Sie zurück in die Hauptgruppenanzeige. **Schriftfonts für Postenliste:** Hier können die Schriftarten und -größen für die Positionen in der Postenliste frei definiert werden. Bitte beachten Sie, dass die Grösse der Liste nicht geändert werden kann. **Rastergrößen:** Die Rastergrößen sind eine der wichtigsten Einstellungen in der Layout-Datei. Bestimmen Sie wie viele Tische, Artikel und Warengruppen im Kassenmodus angezeigt werden sollen. Bei einem normalen 15" Touchmonitor sind folgende Einstellungen sinnvoll. Tische ohne Raumplan 5 Zeilen, 5 Spalten (25 Tische je Seite), Artikel Zeilen 6, Spalten 6 (36 Artikel je Seite). Bei Haupt- und Warengruppen sollten Sie sich an der Gesamtanzahl Ihrer angelegten Warengruppen orientieren. Der Wert 6 sollte möglichst nicht überschritten werden. Das gleiche gilt für Haupt-und Untergruppen getrennte Seiten. Diese Einstellung wird nur berücksichtigt wenn weiter oben auf "Artikelgruppen und Artikel auf getrennten Seiten" angewählt wurde.

## Drucker

#### Systemparameter/Drucker

|           |              |                   |               |                |             |              |         |         | •               |
|-----------|--------------|-------------------|---------------|----------------|-------------|--------------|---------|---------|-----------------|
| earbeiten | Neu Leer     | <u>N</u> eu Kopie | Speichern     | Löschen        | Anfang      | <u>R</u> ück | Vor     | Ende    | Beenden         |
| rucker    |              |                   |               |                |             |              |         |         |                 |
| Best      | immen Sie h  | hier die virtue   | llen Drucke   | r. Die Zuordn  | ung zum re  | ealen D      | rucker  | und die | dazugehöhrenden |
|           |              | E                 | instellunge   | n erfolgt in d | er Drucker  | verwalt      | ung.    |         |                 |
|           | Kennu        | ng des Druc       | ker Rechr     | iung           |             |              |         |         |                 |
|           |              | Beschreib         | ung           |                |             |              |         |         |                 |
| Dieser    | Drucker ist  | der Standard      | windowsdru    | icker am Arb   | eitsplatz   |              |         |         |                 |
| Die Po    | sten auf der | Rechnung so       | ollen nicht n | ach Anzahl g   | ruppiert we | erden        |         |         |                 |
| Auf der   | Rechnung     | sollen Zusatz     | texte mit an  | gedruckt we    | rden        |              |         |         |                 |
| Auf der   | m Bon soll n | ach dem letzt     | ten Zusatza   | rtikel zu eine | m Posten e  | eine Lee     | erzeile | gedruck | t werden.       |
|           |              |                   |               |                | 010         |              |         |         |                 |
|           | Windo        | ows Drucklay      | out Rechn     | ung mit Kopf   |             |              |         |         | -               |
|           |              |                   |               |                |             |              |         |         |                 |
|           |              |                   |               |                |             |              |         |         |                 |
|           |              |                   |               |                |             |              |         |         |                 |

Bestimmen Sie Ihre diversen Listen- und Rechnungsdrucker. Generell sollte ein Drucker Rechnung angelegt sein.

Wenn Sie eine A4-Rechnung ausdrucken wollen sollte der dazugehörige Drucker der Standardwindows-Drucker sein. Sie können in dieser Maske auch das Layout für die A4-Rechnung definieren.

Bei einem 80mm Drucker den Haken "Standardwindowsdrucker" nicht setzen.

Die Zuordnung der Drucker findet in der Printerverwaltung statt. Klick mit rechter Maustaste auf das Druckersymbol unten rechts in der Taskleiste.

| 🖶 Printersteuerung |                                                           |         |  |  |  |  |  |  |  |  |  |
|--------------------|-----------------------------------------------------------|---------|--|--|--|--|--|--|--|--|--|
|                    | Zuständig für diese Drucker: Rechnung                     |         |  |  |  |  |  |  |  |  |  |
| Die Anwer          | Die Anwendung wurde angehalten. Zum Starten hier Klicken. |         |  |  |  |  |  |  |  |  |  |
|                    |                                                           |         |  |  |  |  |  |  |  |  |  |
| Minimieren         | Drucker einrichten                                        | Beenden |  |  |  |  |  |  |  |  |  |

# Zahlarten

#### Systemparameter / Zahlarten

| 🥥 Zahlarten                                                                          |                                                                                       | ×  |
|--------------------------------------------------------------------------------------|---------------------------------------------------------------------------------------|----|
| Bearbeiten Neu Leer Neu Ko<br>Zahlart                                                | pie Speichern Löschen Anfang Rück Vor Ende Beenden                                    |    |
| Zahlartkür                                                                           | zel Die Zahlart wurde bereits verwendet und kann daher nicht mehr geändert werden     |    |
| Beschreibu                                                                           | Ing Barzahlung                                                                        |    |
| Legen Sie fest, zu welcher<br>Zahlartgruppe diese Zahlart<br>zugeordnet werden soll. | <ul> <li>Barzahlung</li> <li>Kreditkarten</li> <li>Debitor</li> <li>Scheck</li> </ul> |    |
|                                                                                      | 0 Anzahl der Rechnungskopien für diese Zahlart                                        |    |
|                                                                                      |                                                                                       |    |
|                                                                                      | 0 Position in Auflistung. 0=Erste                                                     |    |
|                                                                                      | Bei Zahlung mit dieser Zahlart soll die Kassenlade geöffnet werden.                   |    |
|                                                                                      | Diese Zahlart wird über ein Kartenterminal abgerechnet                                |    |
|                                                                                      | Zahlart auf inaktiv setzen (Die Zahlart wird nicht mehr angezeigt)                    |    |
| BAR                                                                                  | Bearbeite                                                                             | n: |

Legen Sie alle bei Ihnen akzeptierte Zahlarten an. Barzahlung und Debitor (auf Rechnung) sind als Standard enthalten. Wenn Sie auch EC-Kreditkarten akzeptieren, diese einfach als Visa, EC, Mastercard der Zahlartengruppe Kreditkarten zuordnen. Alle Zahlartengruppen werden dann auf den Abschlägen zusammengefasst.

Wenn Sie für eine Zahlart Rechnungskopien benötigen, kann dies hier definiert werden. Auch die Reihenfolge in der die Zahlarten aufgelistet wird hier vergeben.

Soll bei einer Zahlart die Kassenlade mitgeöffnet werden kann dies hier festgelegt werden. Zahlarten können nicht mehr gelöscht werden, wenn sie benutzt wurden. Sie können aber deaktiviert werden.

# Zahlungsbedingungen

Systemparameter / Zahlungsbedingungen

| 🧼 Zahlungsbedingungen   |                   |           |          |       | ×          |
|-------------------------|-------------------|-----------|----------|-------|------------|
| Edit Neu Leer Neu Kopie | Speichern Lösch   | en Anfang | Rück Vor | (Ende | Beenden    |
| Zahlungsbedingung       |                   |           |          |       |            |
| Kurzbezeichnung         | RE14T2            |           |          |       |            |
| Interne Beschreibung    | Rechnung 14 Tage, | 2%        |          |       |            |
| Die automatische Berec  | hnung verwenden   |           |          |       |            |
|                         | Fälligkeits Tage  | 14        |          |       |            |
|                         | Skonto Tage       | 7         | Skonto % | 2     |            |
|                         |                   |           |          |       |            |
| RE14T2                  |                   |           |          |       | Bearbeiten |

Legen Sie verschiedene Zahlungsbedingungen an, sofort rein netto, 14 Tage 2 % Skonto.

# Fusstexte

## Systemparameter / Fusstexte

| 🧼 Fusstext für Re | echnung                                                      |
|-------------------|--------------------------------------------------------------|
|                   |                                                              |
| Edit Neu Leer     | Neu Kopie Speichern Loschen   Anfang Ruck vor Ende   Beenden |
|                   |                                                              |
| Kurzform          | Danke                                                        |
| Fusstext          | Vielen Dank für Ihren Besuch.                                |
|                   |                                                              |
|                   |                                                              |
|                   |                                                              |
| Danke             | Bearbeiten                                                   |

Legen Sie Fusstexte an, die automatisch auf der Rechnung erscheinen. Fusstexte können auf zukünftige Aktionen in Ihrem Hause genutzt werden. Der Fusstext zur Rechnung kann über die <u>Parameter-Datei</u> zugeordnet werden.

## Zusatztexte

#### Backoffice / Artikel / Zusatztexte

Hier können Sie beliebige Zusatztexte anlegen, welche Ihenn dann in der Verkaufsfront als "Bausstein" zur Verfügung stehen. So ersparen Sie sich aufwändige Eingaben über die Tastatur.

|                    |            |                            |                |         |        |              |     |      | •    |               |
|--------------------|------------|----------------------------|----------------|---------|--------|--------------|-----|------|------|---------------|
| <u>B</u> earbeiten | Neu Leer   | Neu Kopie                  | Speichern      | Löschen | Anfang | <u>R</u> ück | Vor | Ende | Ende |               |
| Zusatztext         |            |                            |                |         |        |              |     |      |      |               |
|                    |            |                            |                |         |        |              |     |      |      |               |
|                    |            |                            |                |         |        |              |     |      |      |               |
|                    | Zusatztext | 1 Jahr Gara                | ntie           |         |        |              |     |      |      |               |
|                    |            |                            |                |         |        |              |     |      |      |               |
|                    | Rang       | 0                          |                |         |        |              |     |      |      |               |
|                    |            |                            |                |         |        |              |     |      |      |               |
|                    |            | Angelegte Z                | usatztexte     |         |        |              |     |      |      |               |
|                    |            | 1 Jahr Gara<br>Ausstellung | ntie<br>sstück |         |        |              |     |      |      |               |
|                    |            | reduziert, ol              | ne Rückgab     | erecht  |        |              |     |      |      |               |
|                    |            |                            |                |         |        |              |     |      |      |               |
|                    |            |                            |                |         |        |              |     |      |      |               |
|                    |            |                            |                |         |        |              |     |      |      |               |
|                    |            |                            |                |         |        |              |     |      |      |               |
|                    |            |                            |                |         |        |              |     |      |      |               |
|                    |            |                            |                |         |        |              |     |      |      |               |
| 1 Jahr Garan       | tio        |                            |                |         |        |              |     |      |      | <br>Ancohause |

## Gutscheine

#### Legen Sie Gutscheinaktionen an um später bessere Möglichkeiten der Auswertung zu haben

| Gutscheinaktionen          |                                                                      |
|----------------------------|----------------------------------------------------------------------|
|                            |                                                                      |
| Edit Neu Leer Neu Kopie Sp | eichern Löschen Anfang <u>R</u> ück <u>V</u> or Ende <u>B</u> eenden |
| Aktion                     |                                                                      |
|                            |                                                                      |
| Aktion                     | Ostem                                                                |
| Beschreibung               |                                                                      |
|                            |                                                                      |
|                            | Die Aktion ist abgelaufen                                            |

#### Unter "Gutschein drucken" finden Sie folgende Maske:

| Gutscheinbetrag                                                                                                   | 20,00                                                             | Im ausgewählten Drucklayout ist die Eingabe eines Betrags<br>erforderlich.                                                                                                    |
|----------------------------------------------------------------------------------------------------|-------------------------------------------------------------------|----------------------------------------------------------------------------------------------------|
| Drucklayout                                                                                                    | GutscheinKart                                                     | te 👻                                                                                                    |
| Ablaufdatum                                                                                                    |                                                                   | Gültigkeit unbegrenzt                                                                                                    |
| Aktion                                                                                                    | Ostem                                                             | •                                                                                                    |
| Adresse                                                                                                    |                                                                   |                                                                                                    |
| Kurzname                                                                                                    | MUSTERMAN                                                         | NN Adresse suchen                                                                                                    |
| Anrede Titel                                                                                                    | Herr                                                              |                                                                                                    |
| Vorname                                                                                                    | Max                                                               |                                                                                                    |
| Name 1                                                                                                    | Mustemann                                                         |                                                                                                    |
| Name 2                                                                                                    |                                                                   |                                                                                                    |
| Strasse                                                                                                    | Musterstr. 1                                                      |                                                                                                    |
|                                                                                                    |                                                                   |                                                                                                    |
| PLZ / Ort                                                                                                    | 12345                                                             | Musterstadt                                                                                                    |
| Der Gutschein wird personalisiert u<br>Der Gutschein soll nur gedruckt abe<br>iese Option ermöglicht es grafische | nd ist nicht übe<br>er nicht gespeic<br>Vorlagen zu d<br>Einlösur | ertragbar.<br>chert werden. Es wird keine Nummer vergeben.<br>drucken, die erst später mit einem Betrag und der Gutscheinnummer aufgefüllt werden. Ein<br>ing in der Gutschriftverwaltung ist nicht möglich. |
|                                                                                                    |                                                                   |                                                                                                    |

In der Gutscheinverwaltung finden Sie dann eine Übersicht zu allen Gutscheinen, Aktionen, deren Einlösungsstatus usw.

Sie haben auch die Möglichkeit die Auswertungen der Gutscheinverwaltung auszudrucken.

|                                            |        | Kriterien eint           | ragen und dan    | ach auf den Butto      | n Anzeigen klick | en.       |                                                      |                                          | >>>                                                     | Anzeig               | <del>jen</del> |
|--------------------------------------------|--------|--------------------------|------------------|------------------------|------------------|-----------|------------------------------------------------------|------------------------------------------|---------------------------------------------------------|----------------------|----------------|
| Bereich<br>Heute<br>Monat<br>Welches Datum | 0      | Woche<br>Freier Zeitrahm | en               | Von Datum<br>Bis Datum | 01.01.2014       | Sel       | elektionen<br>Alle<br>Eingelös<br>Ausgege<br>Nur Gut | ste<br>eben aber noch r<br>scheinartikel | <ul> <li>Verfal</li> <li>Ausgenicht eingelös</li> </ul> | lene<br>igebene<br>t |                |
| Nummer                                     | Betrag | Aktion                   | Gutscheinartikel | Druckdatum             | Ersteller        | Ablaufdat | stum                                                 | Ausgabedatum                             | Mtarbeiter                                              |                      | Ausgabe        |
|                                            |        |                          |                  |                        |                  |           |                                                      |                                          |                                                         |                      |                |
|                                            |        |                          |                  |                        |                  |           |                                                      |                                          |                                                         |                      |                |
|                                            | Ausg   | estellt                  |                  | Eingelös               | et               |           |                                                      | Verfallen                                |                                                         |                      |                |

# Kunden

# Kunden

#### Kunden/Adressen

| Adressen                             |                                    |                  |
|--------------------------------------|------------------------------------|------------------|
| dit Neu Leer Neu Kopie Speicher      | Löschen Anfang Rück Vor Ende       | e Suchen Beenden |
| Adresse Persönliche Daten Telefon Se | lektionen Historie Depotverwaltung |                  |
| Kurzname des Kunden                  | WALTER MÜLLER                      |                  |
| Anrede                               | Непт 👻                             |                  |
| Titel                                | •                                  |                  |
| Vorname                              | Walter                             |                  |
| Name 1                               | Müller                             | Bild aufzeichnen |
| Name 2                               |                                    | Bild zuordnen    |
| Strasse                              | Brunnengasse 4                     | Didlössbas       |
|                                      |                                    | bild loschen     |
| Nation                               | Deutschland 💌                      | DE               |
| PLZ                                  | 56355                              |                  |
| Ort                                  | Kehlbach                           |                  |
| Briefanrede                          | Sehr geehrter Herr Müller          |                  |
| Kartennummer                         |                                    |                  |
| Fester Tisch für den Kunden          |                                    |                  |
| Kundenrabatt                         | 0 %                                |                  |

Legen Sie Ihre Gastadressen an. Anreden und Titel können Sie in separaten Menüpunkten anlegen. Über ein Auswahlmenü können diese zugeordnet werden. Ebenso können Sie ein Bild des Gastes hinterlegen. Wenn der Gast einem Tisch zugeordnet wird, sehen Sie den Gastnamen in der Tischübersicht, das Bild falls vorhanden und die Gastadresse wird automatisch auf der Rechnung gedruckt. Stammgästen kann auch ein Kundenrabatt eingeräumt werden. Der Rabatt ist auf alle rabattfähigen Artikel. Diese Einstellung können Sie in der Artikeldatei überprüfen.

Sie können dem Gast auch eine Kundenkarte zuordnen. Diese wird dann in der Front eingelesen und der Tisch dem Gast zugeordnet.

Eine weitere Möglichkeit ist es dem Gast einen festen Tisch zuzuordnen. Wird dieser Tisch in der Front geöffnet, ist er automatisch dem Gast zugeordnet.

| Adressen 🖉                        |                         |                 |                | <b>—</b> × |
|-----------------------------------|-------------------------|-----------------|----------------|------------|
|                                   |                         |                 |                |            |
| dit Neu Leer Neu Kopie Spei       | hern Löschen Anfa       | ang Rück Vor    | Ende Suchen    | Beenden    |
| Adresse Persönliche Daten Telefon | Selektionen Historie    | Depotverwaltung |                |            |
| Telefon                           |                         |                 |                |            |
| Telefax                           |                         |                 | ]              |            |
| Handy                             |                         |                 | ]              |            |
| E-Mail                            |                         |                 |                |            |
| Web-Adresse (URL)                 |                         |                 |                |            |
| Geburtsdatum                      |                         | Feste Preisl    | iste           | •          |
| Umsatzsteuer ID                   |                         |                 | Steuernummer   |            |
| Kentenummer                       |                         |                 | Kundennummer   |            |
| Perserkungen                      |                         |                 | - tangennammer |            |
| Demerkungen                       |                         |                 |                |            |
| Ausweisnummer                     |                         |                 |                |            |
|                                   | / Finzugsermächtigung i | et erteilt      |                |            |
| Bankverbindung                    | _ Enzoysermoenagung i   | or ortent       |                |            |
| Name der Bank                     |                         |                 |                |            |
| Konto Nr.                         |                         |                 | BLZ            |            |
| IBAN                              |                         | ]               | BIC            |            |
| VALTER MÜLLER                     |                         |                 |                | Bearbeiten |

In dieser Maske können weitere Daten zum Kunden erfasst werden. Es kann dem Kunden auch eine feste Preisliste zugeordnet werden.

| Adressen                                         |                                                                  |                                                   | <b>×</b>    |
|--------------------------------------------------|------------------------------------------------------------------|---------------------------------------------------|-------------|
| Edit Neu Leer Neu Kop                            | ie Speichern Löschen Anfang<br>n Telefon Selektionen Historie De | Rück Vor Ende Suchen Beenden                      |             |
| Markieren Sie alle                               | Selektion                                                        | Beschreibung                                      |             |
| Selektionen die für<br>diesen Gast<br>zutreffen. | VIP<br>KUNDENKONTO                                               | Besonderst wichtiger Gast<br>Gast mit einem Depot |             |
| WALTER MÜLLER                                    |                                                                  |                                                   | Bearbeiten: |

Über die Selektionen kann der Gast einer Kundengruppe zugeordnet werden. Diese Kundengruppen können Sie für spätere Serienbriefe nutzen.

| Adressen      |         |                   |                |             |            |          |
|---------------|---------|-------------------|----------------|-------------|------------|----------|
| it Neu Leer   | Neu Kop | ie Speichern Löse | chen Anfang Rü | ck Vor E    | nde Suchen | Beenden  |
| resse   reiso | Umsatz  | Total 22,50       | € A            | nzahl Besuc | he         | 1        |
| Datum         | Zeit    | Dauer             | Umsatz         | Personen    | Tisch      | Rechnung |
| 8.01.2014     | 09:30   | 292               | 22,50 €        | 0           | 88         | 5        |
|               |         |                   |                |             |            |          |
| ALTER MÜLLI   | ER      |                   |                |             |            | Anschaue |

| t Neu Leer Ne | eu Kopie Speiche<br>e Daten Telefon | ern Löschen<br>Selektionen His | Anfang Rü                         | k Vor En                      | ade Suchen Beenden                                               |       |
|---------------|-------------------------------------|--------------------------------|-----------------------------------|-------------------------------|------------------------------------------------------------------|-------|
| Für diesen Ku | nden ein Depot ver                  | walten.                        |                                   |                               | Aktueller Saldo                                                  | 0.00€ |
| Das Depot wir | d auf Guthabenbas                   | is geführt.                    | Das Depot dar<br>minus laufen. (\ | f bis zum an<br>Vert als posi | gegebenen Betrag ins<br>tver Betrag eingeben)                    | 0,00€ |
| Datum         | Betrag                              | Rechnung                       | Beleg Nr.                         |                               | Auszug druc<br>Laufender Monat<br>Alle Buchungen<br>Neue Einzahl | lung  |
|               |                                     |                                |                                   |                               | Buchung lösc                                                     | hen   |

Für Stammkunden kann ein Depot geführt werden. Es muss dafür eine Zahlart angelegt sein und diese im Firmenstamm den Depotzahlungen zugeordet sein. Sie haben die Möglichkeit das Depot auf Guthaben- oder auf Kreditbasis zu führen. Bei Kredit kann der

maximale Kreditbetrag angegeben werden.

Es können Auszüge gedruckt werden und im Back-Office auch Einzahlungen vorgenommen werden.

#### Depotverwaltung

Die Depotverwaltung bietet die Möglichkeit Kundendepots und Kundenkarten zu verwenden. Mit dem Anlegen eines Kundendepots können Sie bestimmen, ob dieses auf Guthaben- oder Kreditbasis geführt werden soll. Zur Aktivierung der Depotverwaltung müssen Sie unter Back Office/Zahlarten als erstes eine Zahlart Depot anlegen. Diese muss dann unter Back Office/Firmendaten/Einstellungen als Zahlart für die Depotverwaltung hinterlegt werden. In unserem Beispiel ist das die Zahlart DEP.

| Firmendaten                                   |                                       |                                                                                       | ×       |
|-----------------------------------------------|---------------------------------------|---------------------------------------------------------------------------------------|---------|
|                                               |                                       |                                                                                       |         |
| Edit Speichern Beenden                        |                                       |                                                                                       |         |
| Firmenadresse Einstellungen Bankvert          | oindung Mehrwe                        | rtsteuer                                                                              |         |
| Zukünftige Artikelpreise ab:                  | 01.01.2010                            | Die bei den Artikeln angegebenen zukünftigen Preise<br>werden an diesem Datum gültig. |         |
| Fremdsprachen für Rechnungstexte              |                                       |                                                                                       |         |
|                                               |                                       |                                                                                       |         |
| Soll ein Arbeitsprotokoll geschrieber         | n werden?                             |                                                                                       |         |
| Sollen Debitor Rechnungen und Krei<br>werden? | ditkartenzahlunge                     | en in die offene Posten Verwaltung übernommen                                         |         |
| Die Bareinnahmen werden bei einen             | n Mitarbeiter- oder                   | r Kassenabschluss in das Kassenbuch übertragen.                                       |         |
|                                               |                                       |                                                                                       |         |
|                                               |                                       |                                                                                       |         |
|                                               |                                       |                                                                                       |         |
| Zahlart fü                                    | ir die Depotverwa                     | DEPOT -                                                                               |         |
| Die folgenden Eingaben sind op<br>in Mitarbe  | ntional und könr<br>Fiter an gleicher | nen durch Eingaben in der Kasse, im Arbeitsplatz od<br>Stelle überschrieben werden.   | er      |
| Preisliste                                    | •                                     | Parameter -                                                                           |         |
|                                               |                                       |                                                                                       |         |
| POSBILL                                       |                                       | Bearbe                                                                                | iten .: |

In der Kundenkartei kann jetzt beim Kunden eingestellt werden, ob ein Kundendepot geführt werden soll. Das Depot kann auf Guthaben- oder Kreditbasis geführt werden. Wenn das Kundendepot auf Kreditbasis geführt haben, können Sie ein Limit auswählen, das der Kunde maximal in Anspruch nehmen kann. Sollte das Limit überschritten werden, kann der Kunde nicht über den Zahlweg Depot abgerechnet werden.

| Neu Leer Neu<br>sse Persönliche | Kopie Speich     | ern Löschen<br>Selektionen Hi | Anfang F<br>storie Depot  | Rück Vor<br>verwaltung      | Ende Suc                         | hen Beende                  | n       |
|---------------------------------|------------------|-------------------------------|---------------------------|-----------------------------|----------------------------------|-----------------------------|---------|
| 7 Für diesen Kun                | den ein Depot ve | rwalten.                      |                           |                             | Aktu                             | eller Saldo                 | 103,30€ |
| Das Depot wird                  | auf Guthabenba   | sis geführt.                  | Das Depot<br>minus laufen | darf bis zur<br>. (Wert als | m angegebener<br>positver Betrag | n Betrag ins<br>g eingeben) | 100.00€ |
| Datum                           | Betrag           | Rechnung                      | Beleg Nr                  |                             |                                  | Auszug dr                   | ucken   |
| 6.03.2008                       | 200,00 €         |                               | 1                         |                             |                                  |                             |         |
| 2.02.2008                       | -41,70€          | 15                            |                           |                             | O Lau                            | utender Monat               |         |
| 2.02.2008                       | -55,00 €         | 14                            |                           |                             | Alle                             | e Buchungen                 |         |
|                                 |                  |                               |                           |                             |                                  | Neue Einza                  | ahlung  |
|                                 |                  |                               |                           |                             |                                  |                             |         |
|                                 |                  |                               |                           |                             |                                  |                             |         |

In der Depotverwaltung können Neue Einzahlungen vorgenommen werden oder auch Auszüge für den aktuellen Monat oder über alle Buchungen gedruckt werden. Es werden alle Depoteinzahlungen, bzw. abgerechnte Depotrechnungen mit Rechnungsnummer aufgelistet.

Im Bereich Back Office/Listen Statistik/Umsatzlisten/Depotliste könne Sie eine Liste für alle Endsalden oder Buchungen der Kundendepots anzeigen. Bei der Liste aller Buchungen kann ein freier Zeitraum ausgewählt werden.

| 🧼 Liste aller Depotsalden                               |            |
|---------------------------------------------------------|------------|
| Erstellt eine Liste der Endsalden aller Kundendepots.   |            |
| e Erstellt eine Liste aller Buchungen der Kundendepots. |            |
| Bereich                                                 | 26.02.2008 |
|                                                         | 26.03.2008 |
| Vorschau Drucker auswählen                              | Drucken    |
|                                                         |            |
|                                                         | Beenden    |
|                                                         |            |

| PosBill Demo<br>Depotbuchungen<br>Druckdatum 26.03.2008 Seite1 |          |           |             |       |  |  |  |
|----------------------------------------------------------------|----------|-----------|-------------|-------|--|--|--|
| Datum                                                          | Betrag   | Rechnnung | Belegnummer |       |  |  |  |
| 26.03.2008                                                     | 200,00 € |           | 1           | TANJA |  |  |  |
| 22.02.2008                                                     | -55,00 € | 14        |             | TANJA |  |  |  |
| 22.02.2008                                                     | -41,70€  | 15        |             | TANJA |  |  |  |

#### -0-

Seite131

## Anreden

### Kunden

### 1. Titel

| () т  | itel     |           |           |         |        |      |     |      |             | ×      |
|-------|----------|-----------|-----------|---------|--------|------|-----|------|-------------|--------|
|       |          |           |           |         |        |      |     |      | <b>(</b>    |        |
| Edit  | Neu Leer | Neu Kopie | Speichern | Löschen | Anfang | Rück | Vor | Ende | Beenden     |        |
| Titel |          |           |           |         |        |      |     |      |             |        |
|       |          |           |           |         |        |      |     |      |             |        |
|       |          |           |           |         |        |      |     |      |             |        |
|       |          |           | Titel     | Dr.     |        |      |     |      |             |        |
|       |          |           |           |         |        |      |     |      |             |        |
|       |          |           |           |         |        |      |     |      |             |        |
|       |          |           |           |         |        |      |     |      |             |        |
|       |          |           |           |         |        |      |     | N    | euer Datens | satz 🚲 |

Legen Sie diverse Titel, wie z.B. Dr., Prof... an.

### 2. Anreden

| Anrede        |                                             |                     | ×                    |
|---------------|---------------------------------------------|---------------------|----------------------|
| Edit Neu Leer | Neu Kopie Speichern                         | Löschen Anfang Rück | Vor Ende Beenden     |
| Anrede        | Familie                                     |                     |                      |
| Brieftext     | Sehr geehrte                                |                     | Z.B. 'Sehr geehrter' |
| gefolgt von:  | <ul><li>✓ Anrede</li><li>✓ Name 1</li></ul> | Titel               | Vomame               |
| Familie       |                                             |                     | Bearbeiten:          |

Anreden, wie z.B. Herr, Frau, Familie, Firma können angelegt werden. Bei Briefen oder auf Rechnungen werden für die jeweilige Anrede nur die ausgewählten Felder gedruckt.

## Kundenselektion

### Kunden / Selektionen

| 🧼 Selektionskri | terien       |          |         |        |      |       |      |          | X    |
|-----------------|--------------|----------|---------|--------|------|-------|------|----------|------|
|                 |              |          |         |        |      |       |      | <b>(</b> |      |
| Edit Neu Leer   | Neu Kopie S  | peichern | Löschen | Anfang | Rück | Vor I | Ende | Beenden  |      |
| Selektion       |              |          |         |        |      |       |      |          |      |
|                 |              |          |         |        |      |       |      |          |      |
|                 | Selection    | VIP      |         |        |      |       |      |          |      |
|                 |              |          |         |        |      |       |      |          | _    |
|                 | Beschreibung | VIP      |         |        |      |       |      |          |      |
|                 |              |          |         |        |      |       |      |          |      |
|                 |              |          |         |        |      |       |      |          |      |
| VIP             |              |          |         |        |      |       |      | Bearbeit | ten: |

Durch Selektionsfelder können sie verschiedene Gästekreise definieren, Stammgast, VIP, Wandergast, Biker. Diese Selektionsfelder können Sie für spätere Serienbriefe in Word nutzen. Durch die Selektionen kann ein bestimmter Gästekreis angeschrieben werden. Die Zuordnung der Selektionen erfolgt in der <u>Gästekartei</u>.

#### Adressen importieren

Backoffice / Kunden / Adressen importieren

Hier haben Sie die Möglichkeit Kundendaten aus anderen Programmen oder eigenen Sicherungen einzuspielen. Als Quelldatei benötigen Sie eine Kundendatei im CSV-Format (Tabulator getrennt). Nun brauchen Sie nur noch die Felder aus der Quelldatei dem Ziel zuzuordnen. Adressenimport

|                   | s diesen Feidem | gebildet werden.<br>Name1 | Name2     | Vorname                |        |   |
|-------------------|-----------------|---------------------------|-----------|------------------------|--------|---|
| Feldname          | Tvp             | Quellenfeld               | Zielfeld  | Feldname               | Typ    |   |
| Anrede            | String          | Annada                    | Arrede    | Acreda                 | Otion  |   |
| Remedoimpen       | String          | Remerkungen               | Bemerkung | Remedia por            | String |   |
| Riefanrede        | String          | Demonsungen               | Demondary | E.Mail                 | Otring | _ |
| E-Mail            | String          |                           |           | Gebutedatum            | Date   |   |
| Seburtsdatum      | String          |                           |           | Handy                  | String |   |
| landy             | String          |                           |           | Kindeonimmer           | String |   |
| Name 1            | String          |                           |           | Name 1                 | String |   |
| Vame2             | String          |                           |           | Name2                  | String |   |
| lation            | String          |                           |           | Nation                 | String |   |
| Ort               | String          |                           |           | Nation Kurzform 2 Zeic | String |   |
| LZ                | String          |                           |           | Ort                    | String |   |
| trasse            | String          |                           |           | PLZ                    | String |   |
| elefax            | String          |                           |           | Steuemummer            | String |   |
| elefon            | String          |                           |           | Strasse                | String |   |
| itel              | String          |                           |           | Telefax                | String |   |
| omame             | String          |                           |           | Telefon                | String |   |
| Veb-Adresse (URL) | String          |                           |           |                        | _      |   |

# Reservierung

## Reservierung

Reservierungen können über das Backoffice und die Kassenfront gemacht werden. Bitte beachten Sie, dass der Reiter mit den Einstellungen lediglich im Backoffice zur Verfügung steht.

Im Einstellungsfenster können Sie Öffnungszeiten, Betriebsferien, Ruhetage und Farben für diverse Gebuchtstati vergeben

|                                                 | Samstag , 4. Feb                                                                                                   | oruar 2012 - <                                                                          | >             | Offr                                                      | ungszeiten                                                              | Kein                                                                                            | e Angaben                                                                  |
|-------------------------------------------------|----------------------------------------------------------------------------------------------------|-----------------------------------------------------------------------------------------|---------------|-----------------------------------------------------------|-------------------------------------------------------------------------|-------------------------------------------------------------------------------------------------|----------------------------------------------------------------------------|
| ste zeigen                                      | Tabele zeigen                                                                                                    | Neue Reservierung                                                                       | Einstellungen |                                                           |                                                                         |                                                                                                 |                                                                            |
| Ruhetage<br>Sonntag                             | Monag                                                                                                    | Dienstag                                                                                | Mittwoch      | Donnerstag                                                | Freitag                                                                 | E                                                                                               | Samstag                                                                    |
| Öffnungsze                                      | eiten                                                                                                    |                                                                                         |               |                                                           | Betriebs                                                                | ferien                                                                                          |                                                                            |
|                                                 | von Wochentag                                                                                                    | Montag -                                                                                | bis Wochentag | Freitag 👻                                                 |                                                                         | von Datum                                                                                       | 24.12.2012                                                                 |
|                                                 | ab Uhrzeit                                                                                                    | 09:00                                                                                   | bis Uhrzeit   | 12:00                                                     |                                                                         | bis Datum                                                                                       | 05.01.2013                                                                 |
|                                                 | ab Uhrzeit                                                                                                    | 14:00                                                                                   | bis Uhrzeit   | 19:00                                                     |                                                                         | von Datum                                                                                       |                                                                            |
|                                                 | von Wochentag                                                                                                    | Samstag 👻                                                                               | bis Wochentag | Sonntag 👻                                                 |                                                                         | bis Datum                                                                                       |                                                                            |
|                                                 | ab Uhrzeit                                                                                                    | 09:00                                                                                   | bis Uhrzeit   | 14:00                                                     |                                                                         | von Datum                                                                                       |                                                                            |
|                                                 |                                                                                                    |                                                                                         |               |                                                           |                                                                         | his Datum                                                                                       |                                                                            |
|                                                 | ab Uhrzeit                                                                                                    |                                                                                         | bis Uhrzeit   |                                                           |                                                                         | Dis Datum                                                                                       |                                                                            |
| Farben für                                      | ab Uhrzeit<br>den Status festk                                                                                     | egen                                                                                    | Aligem        | eines                                                     |                                                                         | bis Datum                                                                                       |                                                                            |
| Farben für<br>E                                 | ab Uhrzeit<br>den Status festk<br>Bestätigt<br>Varteliste<br>Erledigt                                              | egen<br>Option<br>Eingetroff<br>Stomier                                                 | Algem         | eines<br>Durchsch<br>Keine Reservie                       | nittliche Aufenti<br>rungen außerha                                     | haltsdauer in N<br>Ib der Öffnung<br>Mitarbeiterzur                                             | finuten 90<br>Iszeiten zulassen                                            |
| Farben für                                      | ab Uhrzeit<br>den Status festk<br>Bestätigt<br>Varteliste<br>Erledigt                                              | egen<br>Option<br>Eingetroff<br>Stomie                                                  | fen           | eines<br>Durchsch<br>Keine Reservie<br>Keine Reserv       | nittliche Aufenti<br>rungen außerha<br>vierungen ohne                   | haltsdauer in N<br>Ib der Öffnung<br>Mitarbeiterzuc                                             | finuten 90<br>Iszeiten zulassen.<br>ordnung zulassen.                      |
| Farben für                                      | ab Uhrzeit<br>den Status festi<br>Bestätigt<br>Varteliste<br>Erledigt                                              | egen<br>Option<br>Eingetroff<br>Stomier                                                 | fen           | eines<br>Durchsch<br>Keine Reservie<br>Keine Reserv       | nittliche Aufenti<br>rungen außerha<br>vierungen ohne<br>rgangene Rese  | haltsdauer in N<br>Ib der Öffnung<br>Mitarbeiterzuc<br>rvierungen aut                           | finuten 90<br>Iszelten zulassen.<br>ordnung zulassen.<br>comatisch löschen |
| Farben für                                      | ab Uhrzeit<br>den Status festi<br>Bestätigt<br>Varteliste<br>Erledigt<br>Varnung bei Termin<br>tornierte Reservier | egen<br>Option<br>Eingetrofi<br>Stomiei                                                 | Algem         | eines<br>Durchsch<br>Keine Reservie<br>Keine Reserv<br>Ve | nittliche Aufenti<br>rungen außerha<br>vierungen ohne<br>rrgangene Rese | haltsdauer in N<br>Ib der Öffnung<br>Mitarbeiterzuc<br>rvierungen aut                           | Ninuten 90<br>Iszeiten zulassen.<br>Ordnung zulassen.                      |
| Farben für<br>E<br>Legende<br>X<br>X<br>Si<br>R | ab Uhrzeit<br>den Status festi<br>Bestatigt<br>Varteliste<br>Erledigt<br>Varnung bei Termin<br>tornierte Reservier | egen<br>Option<br>Eingetroff<br>Stomier<br>rüberschneidung<br>rung<br>Personalzuordnung | En Algem      | eines<br>Durchsch<br>Keine Reservie<br>Keine Reserv<br>Ve | nittliche Aufenti<br>rungen außerha<br>vierungen ohne<br>rrgangene Rese | bis Datum<br>haltsdauer in N<br>Ib der Öffnung<br>Mitarbeiterzuc<br>rvierungen aut<br>Einstellu | Ninuten 90<br>Iszeiten zulassen.<br>Indnung zulassen.<br>Iomatisch löschen |

In der Reservierungsmaske können Sie Kunden und Mitarbeiter den anzulegenden Reservierungen zuordnen.

| Datum Samstag , 4.                                                                                                   | Februar 2012 -                                 | <>                | (                                                                                                | Offnungszeiten                                                    | 09:00 - 14:00                                                                            |
|----------------------------------------------------------------------------------------------------|------------------------------------------------|-------------------|--------------------------------------------------------------------------------------------------|-------------------------------------------------------------------|------------------------------------------------------------------------------------------|
| iste zeigen   Tabelle zeig                                                                                           | en Neue Reservieru                             | Ing Einstellungen |                                                                                                  |                                                                   |                                                                                          |
| Bestätigt                                                                                                    | Option                                         | O Warteliste      |                                                                                                  |                                                                   |                                                                                          |
| ab Uhrzeit                                                                                                    | 09:00                                          |                   |                                                                                                  | Aufentha                                                          | Itsdauer Minuten 90                                                                      |
| Mitarbeiter                                                                                                    | Mitarbeiter                                    | •                 |                                                                                                  |                                                                   |                                                                                          |
|                                                                                                    |                                                |                   |                                                                                                  |                                                                   |                                                                                          |
| Kundenkennung                                                                                                    | TEST                                           |                   | Kunde suchen                                                                                     | Telefon                                                           |                                                                                          |
| Kunde                                                                                                    | Herr Test Tester                               |                   |                                                                                                  |                                                                   |                                                                                          |
|                                                                                                    |                                                |                   |                                                                                                  |                                                                   |                                                                                          |
| Bemerkung zur<br>Reservierung                                                                                        |                                                |                   |                                                                                                  |                                                                   |                                                                                          |
| Bemerkung zur<br>Reservierung<br>Gastdaten                                                                           |                                                |                   |                                                                                                  |                                                                   | Gespeicherte Kundendater                                                                 |
| Bemerkung zur<br>Reservierung<br>Gastdaten<br>Anrede                                                                 | Herr                                           | v                 | Titel                                                                                            | -                                                                 | Gespeicherte Kundendater<br>können nur in der<br>Adressenverwaltung                      |
| Bemerkung zur<br>Reservierung<br>Gastdaten<br>Anrede<br>Vorname                                                      | Herr<br>Test                                   | Y                 | Titel                                                                                            | den nur dann in die                                               | Gespeicherte Kundendater<br>können nur in der<br>Adressenverwaltung<br>verändert werden! |
| Bemerkung zur<br>Reservierung<br>Gastdaten<br>Anrede<br>Vorname<br>Name 1                                            | Herr<br>Test<br>Tester                         | •                 | Titel<br>Neue Kundendaten wer<br>Gästedatel aufgenomm<br>der Name1, die PLZ uni                  | den nur dann in die<br>ien wenn mindesten:<br>d der Ort angegeben | Gespeicherte Kundendater<br>können nur in der<br>Adressenverwaltung<br>verändert werden! |
| Bemerkung zur<br>Reservierung<br>Gastdaten<br>Anrede<br>Vorname<br>Name 1<br>Name 2                                  | Herr<br>Test<br>Tester                         | ¥                 | Titel<br>Neue Kundendaten wer<br>Gästedatei aufgenomm<br>der Name1, die PLZ un<br>wurden.        | den nur dann in die<br>Ien wenn mindesten<br>d der Ort angegeben  | Gespeicherte Kundendater<br>können nur in der<br>Adressenverwaltung<br>verändert werden! |
| Bemerkung zur<br>Reservierung<br>Gastdaten<br>Anrede<br>Vorname<br>Name 1<br>Name 2<br>Strasse                       | Herr<br>Test<br>Tester                         | ¥                 | Titel<br>Neue Kundendaten wer<br>Gästedatei aufgenomm<br>der Name1, die PLZ un<br>wurden.        | den nur dann in die<br>Ien wenn mindesten<br>d der Ort angegeben  | Gespeicherte Kundendater<br>können nur in der<br>Adressenverwaltung<br>verändert werden! |
| Bemerkung zur<br>Reservierung<br>Gastdaten<br>Anrede<br>Vorname<br>Name 1<br>Name 2<br>Strasse<br>Nation             | Herr<br>Test<br>Tester<br>Deutschland          | •                 | Titel<br>Neue Kundendaten wer<br>Gästedatei aufgenomm<br>der Name1, die PLZ uni<br>wurden.<br>DE | den nur dann in die<br>Ien wenn mindesten<br>d der Ort angegeben  | Gespeicherte Kundendater<br>können nur in der<br>Adressenverwaltung<br>verändert werden! |
| Bemerkung zur<br>Reservierung<br>Gastdaten<br>Anrede<br>Vomame<br>Name 1<br>Name 2<br>Strasse<br>Nation<br>PLZ / Ort | Herr<br>Test<br>Tester<br>Deutschland<br>12345 | Testing           | Titel<br>Neue Kundendaten wer<br>Gästedatei aufgenomm<br>der Name1, die PLZ un<br>wurden.        | den nur dann in die<br>ien wenn mindesten:<br>d der Ort angegeben | Gespeicherte Kundendaten<br>können nur in der<br>Adressenverwaltung<br>verändert werden! |

Der Reiter "Tabelle anzeigen" gibt Ihnen eine gute Übersicht zu den Reservierungen. Wenn Sie das Datum einstellen, werden Ihnen automatisch die Öffnungszeiten mit angepasst, damit Sie einen bestmöglichen Überblick behalten.

| Datum Sa    | amstag , 4. Februar 2012 | - <>                    | Öf    | fnungszeiten | 09:00 - 14:00 |
|-------------|--------------------------|-------------------------|-------|--------------|---------------|
| iste zeigen | Tabelle zeigen Neue Res  | ervierung Einstellungen |       |              |               |
|             |                          |                         |       |              |               |
|             |                          |                         |       | 1            |               |
|             | 09:00                    | 10:00                   | 11:00 | 12:00        | 13:00         |
| anager      |                          | (1) Frau Neukunde       |       |              |               |
| litarbeiter | (1) Herr Test Tester     |                         |       |              |               |
|             |                          |                         |       |              |               |
|             |                          |                         |       |              |               |
|             | -                        |                         |       |              |               |
|             | -                        |                         |       |              |               |
|             | _                        |                         |       |              |               |
|             |                          |                         |       |              |               |
|             |                          |                         |       |              |               |
|             |                          |                         |       |              |               |
|             |                          |                         |       |              |               |
|             |                          |                         |       |              |               |
|             |                          |                         |       |              |               |
|             |                          |                         |       |              |               |
|             |                          |                         |       |              |               |
|             |                          |                         |       |              | Beenden       |

Die Listenansicht bietet zusätzlich die Möglichkeit nach Zeit oder Mitarbeitern sortiert anzeigen zu lassen.

| Datum Samstag                         | 4. Februar 201            | 2 🕶 [    | <>             |             | Öffnungszeiten | 09:00 - 14:00                   |
|---------------------------------------|---------------------------|----------|----------------|-------------|----------------|---------------------------------|
| Liste zeigen Tabelle                  | zeigen Neue Re            | servieru | ng Einstellung | en          |                |                                 |
| 2 Reservierung<br>Auch stornierte Res | en<br>servierungen anzeig | gen      | Druc           | ken Gruppi  | iert nach      | <ul> <li>Mitarbeiter</li> </ul> |
| Mitarbeiter                           | Bis                       | Nr.      | Status         | Kurzname    | Telefon        | Kunde                           |
| Ab 09:00                              |                           |          |                |             |                |                                 |
| Of Mitarbeiter                        | 10:30                     | 1        | Bestätigt      | TEST        |                | Herr Test Tester                |
| Ab 10:00                              |                           |          |                |             |                |                                 |
|                                       | 12,00                     |          | Rectation      | NELIKI INDE |                | Frau Neulounde                  |

# <u>Verleih</u>

## Verleihparameter

### Schritt - für Schritt Erklärung für das Verleihsystem

Als erstes sollten Sie im Backoffice eine neue Hauptgruppe anlegen und diese nicht in der Bedienfront anzeigen lassen

| Kenn                   | ing der Hauptgru     | verleih                          |                                 |                              |       |
|------------------------|----------------------|----------------------------------|---------------------------------|------------------------------|-------|
| Beschreibung           | Sortierung für An    | zeige 3                          | Der größte Wert wir             | rd zuerst angezeigt          |       |
| Diese Hauptgruppe wird | nicht in der Kasse   | nfront angezei                   | gt.                             |                              |       |
| MwSt Schlüssel Ko      | Habenkonte<br>nto Mw | en für die Übert<br>St Schlüssel | ragung in eine Finanzb<br>Konto | uchhaltung<br>MwSt Schlüssel | Konto |
| 0 = 0 %                | 0                    | 0 = 0                            | % 0                             | 0 = 0                        | % 0   |
| ungelegte Hauptgruppen |                      |                                  |                                 |                              |       |
| Getränke<br>Souvenirs  |                      |                                  | Bild zuordnen                   |                              |       |
| Speisen<br>Verleih     |                      |                                  |                                 |                              |       |
|                        |                      |                                  |                                 |                              |       |
|                        |                      | C                                |                                 |                              |       |

Nun einen neuen Artikel anlegen und diesen als Referenzartikel für den Verleih markieren.

| Artikelnummer                                                                                                    | 1000                                                                                                    |                                                                                                    | _                                                                                                    |                                                                                                    | _                    |
|----------------------------------------------------------------------------------------------------|----------------------------------------------------------------------------------------------------|----------------------------------------------------------------------------------------------------|----------------------------------------------------------------------------------------------------|----------------------------------------------------------------------------------------------------|----------------------|
| Hauptgruppe                                                                                                    | Verleih                                                                                                    | •                                                                                                    | Untergruppe                                                                                                    |                                                                                                    | •                    |
| Rechnungstext                                                                                                    | Bootsverleih                                                                                                    |                                                                                                    |                                                                                                    |                                                                                                    |                      |
| usatzauswahl für Rech                                                                                                    | nungstext 2                                                                                                    |                                                                                                    | 3                                                                                                    |                                                                                                    |                      |
|                                                                                                    |                                                                                                    |                                                                                                    |                                                                                                    |                                                                                                    |                      |
| EAN - Code                                                                                                    |                                                                                                    |                                                                                                    |                                                                                                    |                                                                                                    |                      |
| Verkaufspreis                                                                                                    | 0,00€                                                                                                    | Einkaufswert                                                                                                    | 0.00 E                                                                                                    | In % vom Verkaufspreis                                                                                                |                      |
| , critical proto                                                                                                    |                                                                                                    |                                                                                                    |                                                                                                    |                                                                                                    |                      |
| MwSt Schlüssel                                                                                                    | 1 = 19 %                                                                                                    |                                                                                                    |                                                                                                    |                                                                                                    |                      |
|                                                                                                    |                                                                                                    |                                                                                                    |                                                                                                    |                                                                                                    |                      |
| Volumen-Gewichtsar                                                                                                    | tikel                                                                                                    |                                                                                                    |                                                                                                    |                                                                                                    |                      |
| Basis-                                                                                                    | Menge                                                                                                    | 0                                                                                                    | Einheit                                                                                                    |                                                                                                    |                      |
|                                                                                                    |                                                                                                    |                                                                                                    |                                                                                                    |                                                                                                    |                      |
| Menge abfragen u                                                                                                    | und Preis berechnen                                                                                                    |                                                                                                    |                                                                                                    |                                                                                                    |                      |
|                                                                                                    |                                                                                                    |                                                                                                    |                                                                                                    |                                                                                                    |                      |
|                                                                                                    |                                                                                                    |                                                                                                    |                                                                                                    |                                                                                                    |                      |
|                                                                                                    |                                                                                                    |                                                                                                    |                                                                                                    |                                                                                                    |                      |
|                                                                                                    |                                                                                                    |                                                                                                    |                                                                                                    |                                                                                                    |                      |
| Bootsverleih<br>Artikelparame                                                                                                    | eter für Verlei                                                                                                    | hartikel setzte                                                                                                    | en                                                                                                    | Bearb                                                                                                    | eiter                |
| Bootsverleih<br>Artikelparame<br>Deiten Neu Leer N<br>M Den Datensatz b                                                                                                   | eter für Verlei<br>leu Kopie Speiche<br>pearbeiten. [F5] anti-                                                                                                    | hartikel setzte<br>m Löschen Anf<br>kel Statistik WaW                                                                                                    | en<br>ang Rück Vor Ende<br>Seriennummem                                                                                                    | Bearbo<br>Suchen Ende                                                                                                 | eiter                |
| Bootsverleih<br>Artikelparame<br>Deiten Neu Leer N<br>Den Datensatz b                                                                                                    | eter für Verlei<br>Jeu Kopie Speiche<br>searbeiten. [F5] jarti                                                                                                    | hartikel setzte<br>m Löschen Anf<br>kel Statistik WaW                                                                                                    | en<br>ang Rück Vor Ende<br>Seriennummem                                                                                                    | Bearb<br>Suchen Ende                                                                                                  | eiter                |
| Bootsverleih<br>Artikelparame<br>Deiten Neu Leer N<br>Den Datensatz b                                                                                                    | eter für Verlei<br>Leu Kopie Speiche<br>bearbeiten. [F5] anti-                                                                                                    | hartikel setzte<br>m Löschen Anf<br>kel Statistik WaW                                                                                                    | en<br>ang Rück Vor Ende<br>Seriennummem                                                                                                    | Bearbo<br>Suchen Ende                                                                                                 | eiter                |
| Bootsverleih<br>Artikelparame<br>Deiten Neu Leer N<br>Den Datensatz b                                                                                                    | eter für Verlei<br>Leu Kopie Speiche<br>searbeiten. [F5] anti-                                                                                                    | hartikel setzte<br>m Löschen Anf<br>kel Statistik WaW                                                                                                    | en<br>ang Rück Vor Ende<br>Seriennummem                                                                                                    | Bearb<br>Suchen Ende                                                                                                  | eiter                |
| Bootsverleih<br>Artikelparame<br>beiten Neu Leer N<br>al Den Datensatz b                                                                                                  | eter für Verlei<br>leu Kopie Speiche<br>pearbeiten. [F5] arti<br>Arti                                                                                                    | hartikel setzte<br>m Löschen Anf<br>kel Statistik WaW<br>ikelbaukasten zuweir<br>Ticketlayout zuweir                                                                  | en<br>ang Rück Vor Ende<br>Seriennummem                                                                                                    | Bearbo<br>Suchen Ende                                                                                                 | eiter                |
| Bootsverleih<br>Artikelparame<br>Deiten Neu Leer N<br>Den Datensatz b                                                                                                    | eter für Verlei<br>Leu Kopie Speiche<br>bearbeiten. [F5] anti-<br>Arti<br>E                                                                                                    | hartikel setzte<br>m Löschen Anf<br>kel Statistik WaW<br>ikelbaukasten zuweis<br>Ticketlayout zuweis                                                                  | en<br>ang Rück Vor Ende<br>Seriennummem<br>sen<br>sen                                                                                                    | Bearbo<br>Suchen Ende                                                                                                 | eiter                |
| Bootsverleih<br>Artikelparame<br>Deiten Neu Leer N<br>Den Datensatz b                                                                                                    | eter für Verlei<br>Leu Kopie Speiche<br>searbeiten. [F5] anti<br>Arti<br>E                                                                                                    | hartikel setzte<br>m Löschen Anf<br>kel Statistik WaW<br>ikelbaukasten zuweis<br>Ticketlayout zuweis                                                                  | en ang Rück Vor Ende sen sen                                                                                                    | Bearbo<br>Suchen Ende                                                                                                 | eiter                |
| Bootsverleih<br>Artikelparame<br>Deiten Neu Leer N<br>Den Datensatz b                                                                                                    | eter für Verlei<br>leu Kopie Speiche<br>pearbeiten. [F5] anti<br>Arti<br>E<br>uch als Zusatzartikel                                                                                                    | hartikel setzte<br>m Löschen Anf<br>kel Statistik WaW<br>ikelbaukasten zuweit<br>Ticketlayout zuweit<br>tikettenlayout zuweit                                         | en ang Rück Vor Ende sen sen Der Artikel kann ohne F                                                                                                    | Bearbo<br>Suchen Ende                                                                                                 | eiter                |
| Bootsverleih<br>Artikelparame<br>Deiten Neu Leer N<br>Den Datensatz b                                                                                                    | eter für Verlei<br>Leu Kopie Speiche<br>bearbeiten. [F5] anti<br>Arti<br>E<br>uch als Zusatzartikel<br>als Zusatzartikel                                                                                                    | hartikel setzte<br>m Löschen Anf<br>kel Statistik WaW<br>ikelbaukasten zuweis<br>tikettenlayout zuweis<br>tikettenlayout zuweis                                       | en ang Rück Vor Ende ang Rück Vor Ende Seriennummem Sen Der Artikel kann ohne F Der Artikel hat einen un                                                                                                    | Preisangabe abgerechnet werde                                                                                         | eiter<br>•           |
| Bootsverleih<br>Artikelparame<br>Deiten Neu Leer N<br>Den Datensatz b                                                                                                    | eter für Verlei<br>Leu Kopie Speiche<br>verbeiten. [F5] and<br>Arti<br>E<br>uch als Zusatzartikel<br>rals Zusatzartikel ge                                                                                                    | hartikel setzte<br>m Löschen Anf<br>kel Statistik WaW<br>ikelbaukasten zuweis<br>Ticketlayout zuweis<br>tikettenlayout zuweis<br>biont werden                         | En Construction of the series of the series of the ser | Preisangabe abgerechnet werde<br>veränderbaren Fixpreis                                                               | eiter<br>•           |
| Bootsverleih<br>Artikelparame<br>beiten Neu Leer N<br>Den Datensatz b<br>Dieser Artikel kann an<br>Dieser Artikel soll nur<br>Der Artikel ist rabattfa                    | eter für Verlei<br>Leu Kopie Speiche<br>verbeiten. [F5] anti<br>Arti<br>E<br>uch als Zusatzartikel ge<br>ihig                                                                                                    | hartikel setzte<br>m Löschen Anf<br>kel Statistik WaW<br>ikelbaukasten zuweit<br>Ticketlayout zuweit<br>tikettenlayout zuweit<br>eibont werden                        | en<br>ang Rück Vor Ende<br>Seriennummem<br>sen<br>Der Artikel kann ohne F<br>Der Artikel hat einen un<br>kel ist ein Referenzartike                                                                                                    | Preisangabe abgerechnet werde<br>weränderbaren Fixpreis                                                               | eiter<br>•<br>•<br>• |
| Bootsverleih<br>Artikelparame<br>Deiten Neu Leer N<br>Den Datensatz b<br>Dieser Artikel kann au<br>Dieser Artikel soll nu<br>Der Artikel ist rabattfa<br>and<br>Bestimmen | eter für Verlei<br>Leu Kopie Speiche<br>Jeu Kopie Speiche<br>Jeu Kopie Speiche<br>Jeu Kopie Speiche<br>Jeu Kopie Speiche<br>Arti<br>Leu Kopie Speiche<br>Jeu Kopie Speiche<br>Jeu Kopie | hartikel setzte<br>m Löschen Anf<br>kel Statistik WaW<br>ikelbaukasten zuweis<br>Ticketlayout zuweis<br>Etikettenlayout zuweis<br>ebont werden<br>Dieser Artil        | en<br>ang Rück Vor Ende<br>ang Rück Vor Ende<br>Seriennummem<br>sen<br>Der Artikel kann ohne F<br>Der Artikel hat einen un<br>kel ist ein Referenzartike<br>tikel zusätzlich ein Pfand                                                                                                    | Bearbo<br>Suchen Ende<br>Preisangabe abgerechnet werde<br>weränderbaren Fixpreis<br>I für einen Verleih- oder Mietart | eiter<br>•           |
| Bootsverleih<br>Artikelparame<br>Deiten Neu Leer N<br>Den Datensatz b<br>Dieser Artikel kann an<br>Dieser Artikel soll nu<br>Der Artikel ist rabattfä<br>and<br>Bestimmen | eter für Verlei<br>Leu Kopie Speiche<br>vearbeiten. [F5] and<br>Arti<br>E<br>uch als Zusatzartikel<br>rals Zusatzartikel ge<br>ihig<br>Sie einen Pfandartike<br>Pfandartike                                                                                                    | hartikel setzte<br>m Löschen Anf<br>kel Statistik WaW<br>ikelbaukasten zuweis<br>Ticketlayout zuweis<br>tikettenlayout zuweis<br>tikettenlayout zuweis<br>bont werden | en ang Rück Vor Ende sen ber Artikel kann ohne F Der Artikel kann ohne F Der Artikel hat einen un kel ist ein Referenzartike tikel zusätzlich ein Pfand                                                                                                    | Bearbo<br>Suchen Ende                                                                                                 | eiter<br>•<br>•<br>• |

Verleihartikel anlegen

| Ar       |                                                                                                    |                                                                                            |   |
|----------|----------------------------------------------------------------------------------------------------|--------------------------------------------------------------------------------------------|---|
|          | tikel (PLU)                                                                                                    |                                                                                            |   |
| Ar       | tkeltabelle                                                                                                    |                                                                                            |   |
| Pa       | auschale Artikeländerung                                                                                                    |                                                                                            |   |
| Ar       | tikel importieren                                                                                                    |                                                                                            |   |
| Pf       | fandartikel                                                                                                    |                                                                                            |   |
| St       | ückliste erstellen                                                                                                    |                                                                                            |   |
| Ve       | erleihartikel verwalten                                                                                                    |                                                                                            |   |
| Ve       | afeihgruppen verwalten                                                                                                    |                                                                                            |   |
| Ha       | auptgruppen                                                                                                    |                                                                                            |   |
| Ur       | ntergruppen                                                                                                    |                                                                                            |   |
| Te       | exte verwalten                                                                                                    |                                                                                            |   |
| Ar       | tikelbaukasten Editor starten                                                                                                    |                                                                                            |   |
| _        |                                                                                                    |                                                                                            |   |
| 0        | 0 6 8 0                                                                                                    |                                                                                            |   |
| $\odot$  |                                                                                                    |                                                                                            |   |
| arbeiter | n Neu Leer Neu Kopie Speichern Lösche                                                                                                    | n Anfang Rück Vor Ende Suchen Ende                                                         |   |
|          | Prese und Pressuarien                                                                                                    |                                                                                            |   |
|          |                                                                                                    |                                                                                            |   |
|          | Artikelkennung Boot 16 rot                                                                                                    |                                                                                            |   |
|          | Artikelkennung Boot 16 rot                                                                                                    |                                                                                            |   |
|          | Artikelkennung Boot 16 rot Beschreibung Rotes Boot mit der Nummer 1                                                                                                    | 6                                                                                          |   |
| Verl     | Artikelkennung Boot 16 rot Beschreibung Rotes Boot mit der Nummer 1 eihartikel-Grunne Roste                                                                                                    | 6                                                                                          |   |
| Verl     | Artikelkennung Boot 16 rot<br>Beschreibung Rotes Boot mit der Nummer 1<br>eihartikel-Gruppe Boote                                                                                                    | 6                                                                                          |   |
| Verl     | Artikelkennung Boot 16 rot<br>Beschreibung Rotes Boot mit der Nummer 1<br>eihartikel-Gruppe Boote<br>Referenzartikel 1000 Bootsverleih                                                                                                | 6                                                                                          |   |
| Verl     | Artikelkennung Boot 16 rot<br>Beschreibung Rotes Boot mit der Nummer 1<br>eihartikel-Gruppe Boote<br>Referenzartikel 1000 Bootsverleih                                                                                                | •                                                                                          | • |
| Verl     | Artikelkennung Boot 16 rot<br>Beschreibung Rotes Boot mit der Nummer 1<br>eihartikel-Gruppe Boote<br>Referenzartikel 1000 Bootsverleih                                                                                                | 6<br>•<br>Kaution 10.00 €                                                                  | • |
| Veri     | Artikelkennung Boot 16 rot<br>Beschreibung Rotes Boot mit der Nummer 1<br>eihartikel-Gruppe Boote<br>Referenzartikel 1000 Bootsverleih<br>Anschaffungs- oder Inbetriebnah                                                             | 6<br>Kaution 10.00 €<br>Ime Datum 01.01.2012                                               | - |
| Verl     | Artikelkennung Boot 16 rot<br>Beschreibung Rotes Boot mit der Nummer 1<br>eihartikel-Gruppe Boote<br>Referenzartikel 1000 Bootsverleih<br>Anschaffungs- oder Inbetriebnah<br>Inventur- oder Seri                                      | 6<br>Kaution 10.00 6<br>me Datum 01.01.2012<br>ennummer B16R                               | • |
| Verl     | Artikelkennung Boot 16 rot<br>Beschreibung Rotes Boot mit der Nummer 1<br>eihartikel-Gruppe Boote<br>Referenzartikel 1000 Bootsverleih<br>Anschaffungs- oder Inbetriebnah<br>Inventur- oder Seri                                      | 6<br>Kaution 10.00 €<br>Ime Datum 01.01.2012<br>ennummer B16R                              | • |
| Verl     | Artikelkennung Boot 16 rot<br>Beschreibung Rotes Boot mit der Nummer 1<br>eihartikel-Gruppe Boote<br>Referenzartikel 1000 Bootsverleih<br>Anschaffungs- oder Inbetriebnah<br>Inventur- oder Seri<br>Zeichenfolge für de               | 6<br>Kaution 10,00 €<br>Ime Datum 01.01.2012<br>ennummer B16R                              | • |
| Verl     | Artikelkennung Boot 16 rot<br>Beschreibung Rotes Boot mit der Nummer 1<br>eihartikel-Gruppe Boote<br>Referenzartikel 1000 Bootsverleih<br>Anschaffungs- oder Inbetriebnah<br>Inventur- oder Seri<br>Zeichenfolge für de<br>Zusatzinfo | 6<br>Kaution 10.00 €<br>Ime Datum 01.01.2012<br>ennummer B16R<br>en Barcode                | • |
| Verl     | Artikelkennung Boot 16 rot<br>Beschreibung Rotes Boot mit der Nummer 1<br>eihartikel-Gruppe Boote<br>Referenzartikel 1000 Bootsverleih<br>Anschaffungs- oder Inbetriebnah<br>Inventur- oder Seri<br>Zeichenfolge für de<br>Zusatzinfo | 6<br>Kaution 10,00 €<br>Ime Datum 01.01.2012<br>ennummer B16R<br>en Barcode<br>prmationen  | • |
| Veri     | Artikelkennung Boot 16 rot<br>Beschreibung Rotes Boot mit der Nummer 1<br>eihartikel-Gruppe Boote<br>Referenzartikel 1000 Bootsverleih<br>Anschaffungs- oder Inbetriebnah<br>Inventur- oder Seri<br>Zeichenfolge für de<br>Zusatzinfo | 6<br>Kaution 10.00 €<br>Inne Datum 01.01.2012<br>ennummer B16R<br>en Barcode               | • |
| Verl     | Artikelkennung Boot 16 rot<br>Beschreibung Rotes Boot mit der Nummer 1<br>eihartikel-Gruppe Boote<br>Referenzartikel 1000 Bootsverleih<br>Anschaffungs- oder Inbetriebnah<br>Inventur- oder Seri<br>Zeichenfolge für de<br>Zusatzinfo | 6<br>Kaution 10,00 €<br>Ime Datum 01.01.2012<br>ennummer B16R<br>en Barcode<br>permationen | - |
| Verl     | Artikelkennung Boot 16 rot<br>Beschreibung Rotes Boot mit der Nummer 1<br>eihartikel-Gruppe Boote<br>Referenzartikel 1000 Bootsverleih<br>Anschaffungs- oder Inbetriebnah<br>Inventur- oder Seri<br>Zeichenfolge für de<br>Zusatzinfo | 6 Kaution 10,00 € me Datum 01.01.2012 ennummer B16R ormationen                             | • |

Hier wird der Referenzartikel aus dem Artikelstamm zugewiesen.

| Referenzartikel | 1000 Bootsverleih | • |
|-----------------|-------------------|---|

Preise zuweisen. Hier wird auch entschieden ob der Verleih Stunden- oder Tageweise erfolgt. Es können zum Basispreis noch weitere vier Preisklassen angelegt werden. Welche Preisklasse zur Anwendung kommt entscheidet der User in der Reservierung.

| leihar        | tikel                     | Preise und                            | Preisstaffel               | n                       |                                |                                                                                                    |  |  |  |  |  |
|---------------|---------------------------|---------------------------------------|----------------------------|-------------------------|--------------------------------|----------------------------------------------------------------------------------------------------|--|--|--|--|--|
| Zeitsp        | anne f<br>er Artik        | ürdle Bere<br>el wird Sta             | echnung<br>underweise      | ausgelieh               | en                             | Der Artikel wird Tageweise ausgeliehen                                                                            |  |  |  |  |  |
| eiss<br>ler S | ākcho<br>spann<br>staffel | en bestin<br>ie (Stund<br>In gültig i | mmtden 1<br>deoder T<br>st | Fotalprei<br>ag). Die I | s fürdie gesa<br>Preise im Bas | imte Zeitspanne. Sonst gilt der Preis je eingestellter<br>ispreis kommen zur Anwendung wenn keine der Preisklasse |  |  |  |  |  |
| Basispreis    |                           | Klasse 1 Klasse 2 Klasse 3            |                            | Klasse 3                | Klasse 4                       | Wenn keine Staffelpreise zur Anwendung kommen, kann hi                                                            |  |  |  |  |  |
| 1             | -                         | 9.00 €                                |                            | 00 C                    |                                | eingegeben werden.                                                                                                |  |  |  |  |  |
| 3             | A<br>V                    |                                       |                            | <b>00 €</b>             | V                              | 0.00 €                                                                                                    |  |  |  |  |  |
| 5             | 4                         | Г                                     | 30.                        | 3 00                    | 7                              |                                                                                                    |  |  |  |  |  |
| 0             | (A)                       | Ē                                     | 0.                         | 00 C                    | (m)                            |                                                                                                    |  |  |  |  |  |
| 0             | 4                         | Ē                                     | 0.                         | 00 C                    | <b>m</b>                       |                                                                                                    |  |  |  |  |  |
| 0             |                           | 0.00 C                                |                            |                         |                                |                                                                                                    |  |  |  |  |  |
| 0             | 1¢                        |                                       |                            | 00 C                    |                                |                                                                                                    |  |  |  |  |  |
| 0             | 4                         | Ē                                     | 0.                         | 00 C                    | ET.                            |                                                                                                    |  |  |  |  |  |
| 0             | ¢.                        | Ē                                     | 0.                         | 00 C                    | m                              |                                                                                                    |  |  |  |  |  |
|               | 10001                     |                                       | 0                          | 00.0                    |                                |                                                                                                    |  |  |  |  |  |

## Einstellungen vornehmen

Hier werden alle Parameter für den Verleih ablauf festgelegt. Insbesondere die Gültigkeitszeiten für die Preisklassen (Saisonzeiten) und die Öffnungszeiten. Es können auch Reservierungen durchgeführt werden, aber keine Ausgabe und keine Rücknahme.

| PosBill Backoffic | ce Firma | POSBILL   |        |              |         |             |        |       |               |            |         |
|-------------------|----------|-----------|--------|--------------|---------|-------------|--------|-------|---------------|------------|---------|
| Stammdaten        | Artikel  | Parameter | Kunden | Reservierung | Verleih | Buchhaltung | Listen | Tools | Kasse starten | Hilfe (F1) | Beenden |

| arben für den Status festleg                            | jen .                        | Betriebsferien oder Sperrzeiten                                                                  |
|---------------------------------------------------------|------------------------------|--------------------------------------------------------------------------------------------------|
| Bestätigt                                               | Ausgeliefert                 | NoShow von Datum bis Datum                                                                       |
| Zurück erhalten                                         | Storniert                    | Oberfallio 10.10.2011 20.10.2011                                                                 |
|                                                         |                              | 12.12.2012 31.12.2012                                                                            |
| Keine Ausgabe oder Rück                                 | unahme innerhalb der Sperrze | 01.01.2013 31.12.2013                                                                            |
| Sültigkeitszeiten der Preisl<br>Klasse 1 Klasse 2 Klass | klassen<br>ve 3   Klasse 4   | 22 🔄 Anzahl sichtbarer Artikelzeilen in der Tabelle ( 2 bis 40)                                  |
| von Datum                                               | bis Datum                    | 12 🚖 Anzahl sichtbarer Tage in der Tabelle, für Artikel mit Tagesverleih.                        |
| 01.01.2011                                              | 12.01.2011                   | Sichtbare Uhrzeiten in Stunden für Artikel mit Stundenverleih.<br>Von Stunde 6 🚭 Bis Stunde 22 🐳 |
|                                                         |                              | V Keine Ausgabe oder Rücknahme außerhalb der Öffnungszeiten                                      |
|                                                         |                              |                                                                                                  |

# **Buchhaltung**

### Kassenbuch

#### Back Office / Buchhaltung / Kassenbuch

Im Kassenbuch können alle Ein- und Ausgaben eingetragen werden. Mit dem Kassenabschlag kann der Bar-Umsatz automatisch in das Kassenbuch eingetragen werden. EIN Monats-Abschluss IST ENDGÜLTIG und kann auch nicht mehr rückgängig gemacht werden!!

| 🥥 Kassenb   | uch     |          |                    |                   |                   |             |                            | <b></b>  |
|-------------|---------|----------|--------------------|-------------------|-------------------|-------------|----------------------------|----------|
| Einnahme    | Ausgabe | Andern   | Storno Speicher    | m Abschluss       | Drucken Be        | enden       |                            |          |
| Ja          | hr 2008 | •        | Monat 03 🗸         | •                 |                   |             | Übertrag aus Vormonat      | 0,00€    |
| Datum       |         | Ennahme  | Ausgabe            | Beleg Nr.         | Rechnungs Nr.     | Konto       | Text                       |          |
| 26.03.2008  |         | 125,53 € |                    |                   |                   | 0           | Kassenabschlag 25          |          |
| 26.03.2008  |         |          | 20,00 €            | 58                |                   | 100         | Blumen                     |          |
|             |         |          |                    |                   |                   |             |                            |          |
|             |         |          |                    |                   |                   |             |                            |          |
|             |         |          |                    |                   |                   |             |                            |          |
|             |         |          |                    |                   |                   |             |                            |          |
|             |         |          |                    |                   |                   |             |                            |          |
|             |         |          |                    |                   |                   |             |                            |          |
|             |         |          |                    |                   |                   |             |                            |          |
|             |         |          |                    |                   |                   |             |                            |          |
| •           |         |          |                    |                   |                   |             |                            | F.       |
| Tot         | al      | 125,53 € | 20,00€             |                   |                   |             | Endbestand                 | 105.53 € |
| - Neue Buch | ung     |          |                    |                   |                   |             |                            |          |
|             |         | Geben S  | ie die Beträge imm | er als positive a | Zahl ein. Keine n | egativen We | erte wie zum Beispiel -100 |          |
| E           | Betrag  | 0,0      | 00 € Datum 2       | 6.03.2008 -       | Text              |             |                            | <b>~</b> |
| Bel         | eg Nr.  |          |                    | Re                | chnungs Nr.       |             | Konto                      | 0        |

Der Monatsbericht kann bei Bedarf auf einem Windows-Drucker für den Steuerberater ausgedruckt werden.

| Kassenbuo    | ch            |                   | PosBill Demo<br>Druckdatum Mittwoch, 26. März 2008<br>Berichtszeitraum Jahr 2008 Monat 03 |       |              |  |  |
|--------------|---------------|-------------------|-------------------------------------------------------------------------------------------|-------|--------------|--|--|
| Seite 1      |               |                   |                                                                                           |       |              |  |  |
| Übertrag aus | Vormonat 0,00 | e                 |                                                                                           |       |              |  |  |
| Datum        | Einnahmen     | Ausgaben Buchtext | Beleg Nr.                                                                                 | Konto | Rechnung Nr. |  |  |
| 26.03.2008   | 125,53 €      | Kassenabschlag 25 |                                                                                           | 0     |              |  |  |
| 26.03.2008   |               | 20,00 € Blumen    | 58                                                                                        | 100   |              |  |  |
| Total        | 125,53 €      | 20,00 €           |                                                                                           |       |              |  |  |
| Bestand      | 105,53 €      |                   |                                                                                           |       |              |  |  |
## Kassenbuch Export

Ein Export des im vorherigen Kaptiel erwähnten Kassenbuchs

| Kassenbuch Export                |                                                           |
|----------------------------------|-----------------------------------------------------------|
| Bestimmen Sie das Laufwe         | erk und den Pfad wohin die Datei geschrieben werden soll. |
| ? c:\program files (x86)\idv     | /\posbill\                                                |
| Dateiname                        | kassenbuch_2011_4_7.txt                                   |
| 📝 Eine vorhandene Datei mit g    | gleichem Namen überschreiben.                             |
| Textdadei (txt) mit TAB getre    | ennt                                                      |
| CSV-Datei (csv) Felder mit       | Semikolon getrennt                                        |
| 🔄 Datenfelder in Gänsefüßche     | en (") einschließen                                       |
| 🔽 Die erste Zeile enthällt die 🛙 | Dberschriften                                             |
| Datums                           | sbereich und Dateiname bestimmen!                         |
| Export starten                   | Beenden                                                   |

### Kassenbuch (Frontoffice)

| Stempeluhr     | Kund                             | ennummer: 0 Ar           | beits | idatum: 03.01.2     | 012 Ang | emeldet: Mitarl         | beiter             |     | Vorga<br>Saldo | ing #22<br>0,00 € |       |
|----------------|----------------------------------|--------------------------|-------|---------------------|---------|-------------------------|--------------------|-----|----------------|-------------------|-------|
| ()             | Beauty / Ko                      | smetik                   |       | Fitness / Welln     | 155     | -                       | riseur             | Anz | . Bezeichn     | ung               | Preis |
| Preise         |                                  | Fußpflege                | T     | Nagelstudio         |         | Solariur                |                    |     |                |                   |       |
| SIV.           |                                  | -                        |       |                     |         |                         |                    |     |                |                   |       |
| Kunde          | Basispflege<br>25,00 €           | Komfortpflege<br>35,00 € | ·     | Pedicure<br>35,00 € | P       | edicure plus<br>45,00 € | Peeling<br>15,00 € |     |                |                   |       |
|                |                                  |                          | 2     | -                   |         | -                       | _                  |     |                |                   |       |
| Extras         | Hornhaut<br>entfernen<br>25.00 € | Fu8bad<br>22,00 €        | I     |                     | _       | Rechnung druc           | ken                |     |                |                   |       |
| (ABC)          |                                  | 1000                     | J     | 36                  | Re      | chnung zurück           | holen              |     |                |                   |       |
| Zusatztext     |                                  |                          | ľ     | ٢                   |         | Zahlweg ande            | m                  |     | 1              | 1.1               |       |
| 8              | $\ge$                            | -                        | ╣     |                     | Rec     | hnungskopie d           | lrucken            | -   |                |                   |       |
| Storno         |                                  |                          |       | 9                   | R       | lechnung storni         | ieren              | 7   | 8              | 9                 | с     |
| 0              |                                  |                          | 1     | 9                   |         | Kassenbuchur            | ng                 | 4   | 5              | 6                 | x     |
| Artikel suchen |                                  |                          |       | 9                   |         | Kassenlade öffr         | nen                | 1   | 2              | 3                 |       |
| Funktionen     | Ausparken                        | Parken                   |       | BAR                 | Rect    | inung                   |                    | 0   | 00             | •                 | ок    |

Sofern Sie im Backoffice unter den Firmendaten eingestellt haben, dass Bareinnahmen beim Abschluss ins Kassenbuch übernommen werden, so bekommen Sie das Kassenbuch auch im Frontoffice angezeigt:

Die Eingabemaske sieht dann wie folgt aus:

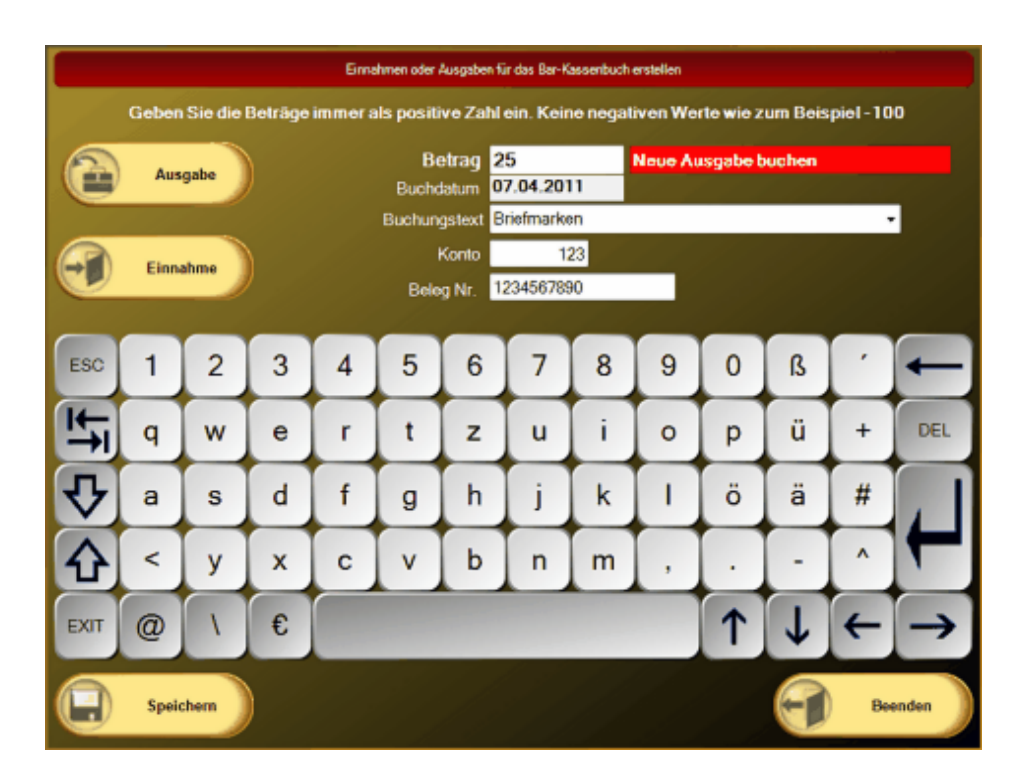

# **Listen**

### Abrechnungen

Unter Back Office/Listen Statistik/Abrechnungen können Sie Tages- / Monats- / Quartals- oder Jahresberichte drucken.Die Periodischen Berichte können auf einen beliebigen Bondrucker ausgedruckt werden.

| 🧼 Kassen- Mitarbeiter Berichte                                                        |       |                                                                                                    | <b>X</b>                                      |
|---------------------------------------------------------------------------------------|-------|----------------------------------------------------------------------------------------------------|-----------------------------------------------|
| Bereich                                                                               |       |                                                                                                    |                                               |
| Firma                                                                                 | Kasse | © M                                                                                                    | litarbeiter                                   |
| Berichtsart<br>Abschläge nachdrucken<br>e periodische Berichte<br>Kasse<br>Restaurant | •     | <ul> <li>Tagesbericht</li> <li>Monatsbericht</li> <li>Quartalsbericht</li> <li>Jahresbericht</li> <li>Freier Zeitrahmen</li> </ul> |                                               |
| Drucker<br>Theke<br>Bericht drucken                                                   | •     | Von Datum<br>Bis Datum                                                                                                    | 21.02.2008<br>▼<br>21.02.2008<br>▼<br>Beenden |

Um Kassen- oder Mitarbeiterschläge nachzudrucken wählen Sie die Berichtsart Abschläge nachdrucken an. Rechts werden Ihnen alle bisher gemachten Abschläge angezeigt. Wählen Sie einfach den gewünschten Abschlag an und drucken Sie diesen nach.

| 🏈 Kassen- Mitarbeiter Berichte                                          |       |          |                          |                                            | × |
|-------------------------------------------------------------------------|-------|----------|--------------------------|--------------------------------------------|---|
| Bereich                                                                 | Kasse |          | © M                      | itarbeiter                                 |   |
| Berichtsart                                                             |       | Abschlag | Arbeitsdatum             | Rechnerdatum                               |   |
| <ul> <li>Abschläge nachdrucken</li> <li>periodische Berichte</li> </ul> | 4     | 1<br>2   | 21.02.2008<br>22.02.2008 | 26.03.2008 07:07:54<br>26.03.2008 07:30:34 |   |
| Kasse<br>Restaurant                                                     | -     |          |                          |                                            |   |
|                                                                         |       |          |                          |                                            |   |
| Drucker<br>Theke                                                        |       |          | AŁ                       | oschlag Nr.:                               | 0 |
| Bericht drucken                                                         |       |          |                          | Beende                                     | n |

### Umsatzlisten Artikelliste

Backoffice / Listen Statistik / Umsatzlisten / Artikelliste

Erstellen Sie sich eine Artikelumsatzliste oder eine Rennerliste der wichtigsten verkauften Artikel. Für die Rennerliste können Sie die Anzahl der Artikel und den Zeitraum bestimmen. Zusätzlich können nur die Artikel einer bestimmten Hauptgruppe, z.B. Speisen ausgewählt werden.

| Artikelliste                                                         |                                                                       |                                      | Ð                    | 3 |
|----------------------------------------------------------------------|-----------------------------------------------------------------------|--------------------------------------|----------------------|---|
| Vmsatzauswertung Topliste                                            |                                                                       |                                      |                      |   |
| Top Artikel                                                          |                                                                       |                                      |                      |   |
| Top 20 🚔 Artikel                                                     | Von 01.02.2008                                                        |                                      | 26.03.2008 🗐 🔻       |   |
| Die Auswertung bezieht sich auf al<br>angegebenen Zeitraums. Unabhän | lle gebongten Artikel ohne stornie<br>gig davon, ob oder wann die Rec | erte Artikel inne<br>chnung erstellt | erhalb des<br>wurde. |   |
|                                                                      |                                                                       |                                      |                      |   |
|                                                                      |                                                                       |                                      |                      |   |
|                                                                      |                                                                       |                                      |                      |   |
| Vorschau                                                             | Auswahl für Hauptgruppe                                               | Alle Hauptgrup                       | open 🔻               | J |
| Drucker auswählen                                                    |                                                                       |                                      |                      |   |
| Seite einrichten                                                     | Drucken                                                               |                                      | Beenden              | ] |

#### Top 20 Artikel

Seite 1 Bereich von 26.02.2008 bis 28.07.2008 Alle Hauptgruppen Alle Kassen Alle Arbeitsplätze PosBill Demo

Druckdatum Montag, 28. Juli 2008

| Artikel | Rechnungstext          | Umsatz   | Anzahl | Hauptgruppe | Untergruppe   |
|---------|------------------------|----------|--------|-------------|---------------|
| 100     | Rumpsteak              | 103,30 € | 7,00   | Speisen     | Hauptgerichte |
| 102     | Lachsfilet             | 65,30 €  | 7,00   | Speisen     | Hauptgerichte |
| 210     | Farb- und Stilberatung | 59,00 €  | 1,00   | Beauty      | Beratung      |
| 101     | Wiener Schnitzel       | 50,00 €  | 5,00   | Speisen     | Hauptgerichte |
| 503     | Green Tee Summer       | 37,50 €  | 3,00   | Drogerie    | Parfüm        |
| 412     | Running Shirt Blau     | 34,50 €  | 1,00   | Textil      | Shirts        |
| 502     | Bodytalk Woman         | 26,70 €  | 3,00   | Drogerie    | Parfüm        |
| 221     | Dekollete Behandlung   | 25,00 €  | 1,00   | Beauty      | Extra         |
| 331     | Hefeweizen             | 16,00 €  | 4,00   | Getränke    | Bier          |
| 511     | Magnesium Tabletten    | 9,98 €   | 2,00   | Drogerie    | Gesundheit    |
| 422     | Lanyard 70 cm          | 9,80 €   | 2,00   | Textil      | Lanyard       |
| 330     | Bitburger 0,2          | 8,00 €   | 4,00   | Getränke    | Bier          |
| 300     | Coca Cola              | 7,30 €   | 3,00   | Getränke    | Softdrinks    |
| 302     | Big Jummi              | 5,80 €   | 2,00   | Kiosk       | Fruchtgummi   |
| 301     | Fanta                  | 5,00 €   | 2,00   | Getränke    | Softdrinks    |
| 201     | Früchtesorbet          | 5,00 €   | 1,00   | Speisen     | Dessert       |
| 302     | Sprite                 | 5,00 €   | 2,00   | Getränke    | Softdrinks    |
| 423     | Lanyard 90 cm          | 4,90 €   | 1,00   | Textil      | Lanyard       |
| 119     | Divers Küche           | 4,50 €   | 2,00   | Speisen     | Hauptgerichte |
| 304     | FAZ                    | 4,40 €   | 2,00   | Kiosk       | Zeitungen     |

### Journal

Back Office/Listen Statistik/Journal Rechnungs- oder Postenjournal

Das Rechnungsjournal führt alle Rechnungen über den gewünschten Zeitraum auf. Rechnungsdatum ist das Arbeitsdatum der Kasse. Die Rechnung können nach Datum, Rechnungs-Nr., Vorgang oder Kellner sortiert werden. Nach Eingabe der Auswahl bitte auf den Button Anzeigen klicken.

|            |         |             | Suchi    | triterien ein  | tragen und d     | lanach auf    | den Anzeige    | Button klicken.    |                                 |                 | >>>           | Anzei  | gen |
|------------|---------|-------------|----------|----------------|------------------|---------------|----------------|--------------------|---------------------------------|-----------------|---------------|--------|-----|
| Bereich    |         |             |          | Sotierung      |                  |               |                |                    |                                 |                 |               |        |     |
| Von Datum  | 1       | Bis Datum   |          | Datum          | Rech             | hnungs Nr.    | 01             | /organg            | <ul> <li>Mitarbeiter</li> </ul> |                 |               |        |     |
| 01.10.2007 | 0*      | 28.07.2008  |          | Mit Steuer u   | nd Zahlart       |               |                |                    |                                 | Nurfür Mtabeter | Ale Mtarbeter |        | _   |
| Datum      | Mtabete | er Nr.      | Brutto   | Netto          | Vorausza         | Auslage       | Gutschein      | Zahlbetrag         | Zahlart                         | MwSt            | Vorgang       | Depot  | Gas |
| 6.11.2007  | John    | 10          | 50.00 C  | 42.02€         |                  |               |                | 50,00 C            | BAR 50,00 €                     | 19% 7,98 €      | 1             |        |     |
| 7.11.2007  | John    | 11          | 14,00 C  | 11,76€         |                  |               |                | 14,00 €            | BAR 14,00 C                     | 19% 2.24 €      | 2             |        |     |
| 8.11.2007  | John    | 12          | 72.00 C  | 60.50 €        |                  |               |                | 72.00 C            | BAR 72.00 €                     | 19% 11.50 €     | 1             |        |     |
| 9.11.2007  | John    | 13          | 48.00 C  | 40.34 C        |                  |               |                | 48.00 €            | BAR 48.00 C                     | 19% 7.66 €      | 5             |        |     |
| 0.11.2007  | John    | 14          | 12.00 €  | 10.08 €        |                  |               |                | 12.00 €            | BAR 12.00 C                     | 19% 1.92 €      | 1             |        |     |
| 1.11.2007  | John    | 15          | 136.00 € | 114,29 €       |                  |               |                | 136.00 €           | BAR 136.00 C                    | 19% 21,71 €     | 44            |        |     |
| 2.11.2007  | John    | 16          | 372.50 € | 313.03€        |                  |               |                | 372,50 €           | BAR 372.50 €                    | 19% 59,47 €     | 1             |        |     |
| 3.11.2007  | John    | 17          | 4.00 C   | 3,36 €         |                  |               |                | 4,00 €             | DEPOT 4.00 C                    | 19% 0.64 €      | 1             | ×      | ID/ |
| 3.11.2007  | John    | 18          | 6.00 C   | 5.04 €         |                  |               |                | 6,00 C             | HOT 6.00 C                      | 19% 0,96 C      | 55            |        | ID/ |
| 3.11.2007  | John    | 19          | 16.00 C  | 13,45 C        |                  |               |                | 16,00 €            | HOT 16,00 C                     | 19% 2,55 €      | 1             |        |     |
| 3.11.2007  | John    | 20          | 25,60 €  | 21,51 €        |                  |               |                | 25,60 €            | HOT 25,60 C                     | 19% 4,09 €      | 5             |        |     |
| 3.11.2007  | John    | 21          | 4,00 C   | 3,36€          |                  |               |                | 4,00 €             | HOT 4,00 C                      | 19% 0,64 €      | 5             |        |     |
| 3.11.2007  | John    | 22          | 22,80 C  | 19,16€         |                  |               |                | 22,80 €            | HOT 22,80 C                     | 19% 3,64 C      | 55            |        |     |
| 3.11.2007  | John    | 23          | 4,00 C   | 3,36 €         |                  |               |                | 4,00 €             | BAR 4,00 C                      | 19% 0,64 €      | 2             |        |     |
| 3.11.2007  | John    | 24          | 6.00 C   | 5.04 C         |                  |               |                | 6,00€              | BAR 6,00 C                      | 19% 0,96 €      | 25-1          |        |     |
| 3.11.2007  | John    | 25          | 6.00 C   | 5,04 €         |                  |               |                | 6,00€              | BAR 6.00 C                      | 19% 0,96 €      | 25-1          |        |     |
| 23.11.2007 | John    | 26          | 16,30 C  | 13,70 €        |                  |               |                | 16,30 €            | BAR 16.30 C                     | 19% 2.60 €      | 25            |        | ID/ |
|            |         |             |          |                |                  |               |                |                    |                                 |                 |               |        |     |
|            |         |             |          | Ein Doppelklic | k auf eine Liste | nzeile öffnet | die Detailanze | sige der gebongter | Posten für diese Rechr          | rung.           |               |        |     |
|            |         |             |          |                |                  |               |                |                    | Total Brutto                    | 3.163.73        | c             |        | _   |
| Vorsch     | hau     | Drucker aus | wahlen   | Drucken        |                  |               |                |                    | Total Netto                     | 2 679 12        | c             | Beende | 10  |

Durch Anklicken auf eine Rechnungszeile bekommen Sie die Details, also jeden gebuchten Artikel mit Datum und Uhrzeit angezeigt. Hierfür werden Rechnerdatum und Uhrzeit verwendet.

| )atum Zeit          | Kellner | Bon Nr. | Artikel | Text                      | Anzahl | Einzelpr. |
|---------------------|---------|---------|---------|---------------------------|--------|-----------|
| 24.07.2008 12:11:37 | John    |         | 412     | Running Shirt Blau        | 1      | 34,50 €   |
| 24.07.2008 12:11:38 | John    | 65      | 422     | Lanyard 70 cm             | 1      | 4,90 €    |
| 24.07.2008 12:11:39 | John    |         | 503     | Green Tee Summer          | 1      | 12,50 €   |
| 24.07.2008 12:11:39 | John    |         | 502     | Bodytalk Woman            | 1      | 8,90 €    |
| 24.07.2008 12:11:40 | John    |         | 513     | Brausetabletten Vitamin C | 1      | 0,39€     |
|                     |         |         |         |                           |        |           |
|                     |         |         |         |                           |        | Deceder   |

Bonjournal Im Bonjounal bekommen Sie alle einzelnen Bonvorgänge angezeigt. Als Datum und Uhrzeit wird das Rechnerdatum verwendet. Sollte Ihre Kasse auf einem falschen Datum stehen, kann das Bondatum vom Rechnungsdatum abweichen!!

| S                   | uchkriterien | eintragen u | and danach auf                      | den Anzeige I            | Button klic | ken.      | >>>                           | Anzeigen    |      |  |  |
|---------------------|--------------|-------------|-------------------------------------|--------------------------|-------------|-----------|-------------------------------|-------------|------|--|--|
| Bereich             |              |             | Sortierung                          |                          |             |           | _                             |             |      |  |  |
| Von Datum           | Bis Datum    |             | Datum                               | 0                        | Vorgang     |           | Mitarbeiter                   | Mitarbeiter |      |  |  |
| 27.02.2008          | 28.07.2008   |             | Der Datumsberei<br>auf das Rechnero | ch bezieht sich<br>Jatum | 1           | Nurf      | ür Mtarbeiter Alle Mtarbeiter |             | •    |  |  |
| Rechnerdatum        | Arbeitsdatum | Mtarbeiter  | Vorgang                             | Attikel Nr.              | Anzahl      | Einzelpr. | Bezeichnung                   | Rechn.Nr.   | *    |  |  |
| 24.07.2008 12:10:13 | 12.11.2007   | John        | #12                                 | 312                      | 1,00        | 0,40€     | Brause-Brocken                | 39          |      |  |  |
| 24.07.2008 12:10:20 | 12.11.2007   | John        | #13                                 | 502                      | 1,00        | 8,90€     | Bodytalk Woman                | 40          |      |  |  |
| 24.07.2008 12:10:23 | 12.11.2007   | John        | #14                                 | 513                      | 1,00        | 0,39€     | Brausetabletten Vitamin C     | 41          |      |  |  |
| 24.07.2008 12:10:30 | 12.11.2007   | John        | #16                                 | 511                      | 1,00        | 4,99€     | Magnesium Tabletten           | 42          |      |  |  |
| 24.07.2008 12:10:31 | 12.11.2007   | John        | #16                                 | 503                      | 1,00        | 12,50 €   | Green Tee Summer              | 42          |      |  |  |
| 24.07.2008 12:10:32 | 12.11.2007   | John        | #16                                 | 302                      | 1,00        | 2,90€     | Big Jummi                     | 42          |      |  |  |
| 24.07.2008 12:10:35 | 12.11.2007   | John        | #16                                 | 221                      | 1,00        | 25,00 €   | Dekollete Behandlung          | 42          |      |  |  |
| 24.07.2008 12:10:36 | 12.11.2007   | John        | #16                                 | 210                      | 1,00        | 59,00 €   | Farb- und Stilberatung        | 42          |      |  |  |
| 24.07.2008 12:11:37 | 12.11.2007   | John        | #18                                 | 412                      | 1,00        | 34,50 €   | Running Shirt Blau            | 43          |      |  |  |
| 24.07.2008 12:11:38 | 12.11.2007   | John        | #18                                 | 422                      | 1,00        | 4,90 €    | Lanyard 70 cm                 | 43          |      |  |  |
| 24.07.2008 12:11:39 | 12.11.2007   | John        | #18                                 | 502                      | 1.00        | 8,90 €    | Bodytalk Woman                | 43          |      |  |  |
| 24.07.2008 12:11:39 | 12.11.2007   | John        | #18                                 | 503                      | 1.00        | 12,50 €   | Green Tee Summer              | 43          |      |  |  |
| 24.07.2008 12:11:40 | 12.11.2007   | John        | #18                                 | 513                      | 1,00        | 0,39€     | Brausetabletten Vitamin C     | 43          |      |  |  |
| 24.07.2008 12:11:43 | 12.11.2007   | John        | #19                                 | 302                      | 1,00        | 2,90€     | Big Jummi                     | 44          | - 0  |  |  |
| 24.07.2008 12:11:44 | 12.11.2007   | John        | #19                                 | 312                      | 1.00        | 0,40 €    | Brause-Brocken                | 44          | - 11 |  |  |
| 24.07.2008 12:11:45 | 12.11.2007   | John        | #20                                 | 304                      | 1,00        | 2,20€     | FAZ                           | 45          | E    |  |  |
| 24.07.2008 12:11:47 | 12.11.2007   | John        | #21                                 | 311                      | 1,00        | 0,30€     | Brause-Bonbon Stangen         | 46          |      |  |  |
| 24.07.2008 12:11:49 | 12.11.2007   | John        | #21                                 | 513                      | 1,00        | 0,39€     | Brausetabletten Vitamin C     | 46          |      |  |  |
| 24.07.2008 12:11:59 | 12.11.2007   | John        | #23                                 | 513                      | 1.00        | 0.39€     | Brausetabletten Vitamin C     | 47          | -    |  |  |

### Wareneinsatz

Den Wareneinsatz können Sie sich unter Listen Statistik/Umsatzlisten/Wareneinsatz anzeigen lassen. Hier bekommen Sie eine Übersicht zu verkauften Artikeln und deren Rohgewinn. Für eine bestmögliche Übersicht sollten hier natürlich Einkaufspreise bei den Produkten hinterlegt sein.

| Bis Datum<br>03.01.2012 () +<br>nungstext<br>ad<br>Manicure<br>ngerung colour + | Selektion<br>Artikel<br>Auch Artikel of                                                                        | ene Einkaufswert<br>Anzahl<br>2                                                                                | Untergruppen<br>einbeziehen<br>Verkauf                                                                                                    | Bnkauf                                                                                                    | Hauptgruppen     Rohgewinn                                                                                                    | *                                                                                                    |
|---------------------------------------------------------------------------------|----------------------------------------------------------------------------------------------------|----------------------------------------------------------------------------------------------------|----------------------------------------------------------------------------------------------------|----------------------------------------------------------------------------------------------------|----------------------------------------------------------------------------------------------------|----------------------------------------------------------------------------------------------------|
| Bis Datum<br>03.01.2012                                                         | Artikel     Auch Artikel of                                                                                    | Canne Einkaufswert<br>Anzahl<br>2                                                                              | ) Untergruppen<br>einbeziehen<br>Verkauf                                                                                                    | Enkauf                                                                                                    | Hauptgruppen     Rohgewinn                                                                                                    | *                                                                                                    |
| 03.01.2012                                                                      | Auch Artikel of<br>Auch Artikel of                                                                             | nne Einkaufswert<br>Anzahl<br>2                                                                                | einbeziehen<br>Verkauf                                                                                                    | Enkauf                                                                                                    | Rohgewinn                                                                                                    | *                                                                                                    |
| nungstext<br>ad<br>Manicure<br>ngerung colour +                                 |                                                                                                    | Anzahi<br>2                                                                                                    | Verkauf                                                                                                    | Enkauf                                                                                                    | Rohgewinn                                                                                                    | *                                                                                                    |
| ad<br>Manicure<br>ngerung colour +                                              |                                                                                                    | 2                                                                                                    |                                                                                                    |                                                                                                    |                                                                                                    |                                                                                                    |
| ad<br>: Manicure<br>ngerung colour +                                            |                                                                                                    | 2                                                                                                    |                                                                                                    |                                                                                                    |                                                                                                    |                                                                                                    |
| Manicure<br>ngerung colour +                                                    |                                                                                                    |                                                                                                    | 44,00 €                                                                                                    | 0,00 €                                                                                                    | 44,00 €                                                                                                    | 100,00                                                                                                    |
| ngerung colour +                                                                |                                                                                                    | 1                                                                                                    | 19,00 €                                                                                                    | 0.00€                                                                                                    | 19,00 €                                                                                                    | 100.00                                                                                                    |
|                                                                                 |                                                                                                    | 2                                                                                                    | 198,00 €                                                                                                    | 0,00€                                                                                                    | 198,00 €                                                                                                    | 100.00                                                                                                    |
|                                                                                 |                                                                                                    |                                                                                                    |                                                                                                    |                                                                                                    |                                                                                                    |                                                                                                    |
| verdichtung                                                                     |                                                                                                    | 5                                                                                                    | 600,00 €                                                                                                    | 0,00€                                                                                                    | 600,00€                                                                                                    | 100,00                                                                                                    |
| verlängerung                                                                    |                                                                                                    | 8                                                                                                    | 3.200,00 €                                                                                                    | 0.00 €                                                                                                    | 3.200,00 €                                                                                                    | 100,00                                                                                                    |
| en-Set                                                                          |                                                                                                    | 2                                                                                                    | 39,98 €                                                                                                    | 0,00 €                                                                                                    | 39,98 €                                                                                                    | 100,00                                                                                                    |
| haarschnitt                                                                     |                                                                                                    | 1                                                                                                    | 18.00 €                                                                                                    | 0.00 €                                                                                                    | 18,00 €                                                                                                    | 100.00                                                                                                    |
| gel                                                                             |                                                                                                    | 6                                                                                                    | 30,00 €                                                                                                    | 9,00 €                                                                                                    | 21,00 €                                                                                                    | 30,00                                                                                                    |
| spray                                                                           |                                                                                                    | 18                                                                                                    | 90,00€                                                                                                    | 32,40 C                                                                                                    | 57,60 €                                                                                                    | 36,00                                                                                                    |
| lack                                                                            |                                                                                                    | 2                                                                                                    | 10,00 €                                                                                                    | 3,80 €                                                                                                    | 6.20 €                                                                                                    | 38.00                                                                                                    |
| gummis (3er)                                                                    |                                                                                                    | 13                                                                                                    | 26,00 C                                                                                                    | 3,90 €                                                                                                    | 22,10 C                                                                                                    | 15,00                                                                                                    |
| gummis (10er)                                                                   |                                                                                                    | 8                                                                                                    | 40,00 €                                                                                                    | 8,00 €                                                                                                    | 32,00 C                                                                                                    | 20,00                                                                                                    |
| 000                                                                             |                                                                                                    | 6                                                                                                    | 30,00 C                                                                                                    | 8,40 €                                                                                                    | 21,60 €                                                                                                    | 28,00                                                                                                    |
| ing                                                                             |                                                                                                    | 6                                                                                                    | 30,00 €                                                                                                    | 9,90 C                                                                                                    | 20,10 €                                                                                                    | 33,00                                                                                                    |
|                                                                                 | verlängerung<br>en-Set<br>ihaarschnitt<br>gel<br>spray<br>tack<br>gummis (3er)<br>gummis (10er)<br>npoo<br>ung | verlängerung<br>en-Set<br>ihaarschritt<br>gel<br>spray<br>tack<br>gummis (3er)<br>gummis (10er)<br>npoo<br>ung | verlängerung         8           en-Set         2           haarschritt         1           gel         6           spray         18           tock         2           gurmis (3er)         13           gurmis (10er)         8           npoo         6           ung         6 | vetlangerung         8         3.200.00 €           en-Set         2         39,98 €           haarschritt         1         18,00 €           gel         6         30,00 €           spray         18         90,00 €           tock         2         10,00 €           gurmis (3er)         13         26,00 €           gurmis (10er)         8         40,00 €           npoo         6         30,00 €           ung         6         30,00 € | verlängerung         8         3.200.00 €         0.00 €           en-Set         2         39.98 €         0.00 €           haarschnitt         1         18.00 €         0.00 €           gel         6         30.00 €         32.40 €           spray         18         90.00 €         32.40 €           tock         2         10.00 €         3.80 €           gurmis (3er)         13         25.00 €         3.80 €           gurmis (10er)         8         40.00 €         8.00 €           npoo         6         30.00 €         9.90 € | verlängerung         8         3.200.00 €         0.00 €         3.200.00 €           en-Set         2         39,98 €         0.00 €         39,98 €           haarschnitt         1         18,00 €         0.00 €         18,00 €           gel         6         30,00 €         9,00 €         21,00 €           spray         18         90,00 €         32,40 €         57,60 €           tack         2         10,00 €         3,80 €         6,20 €           gurmis (3er)         13         26,00 €         3,90 €         22,10 €           gurmis (10er)         8         40,00 €         8,00 €         32,00 €           npoo         6         30,00 €         9,90 €         20,10 € |

### Etikettendruck

Backoffice / Listen/Statistik / Drucklayouts / Etiketteneditor bzw. Etikettendruck

Zuerst muss ein Etikettendrucker unter Windows installiert werden. In unserem Beispiel handelt es sich um einen Citizen CL-S521, welcher per USB angeschlossen wurde.

| 40                                 |   | Name 🔺                        | Dokumente | Status |
|------------------------------------|---|-------------------------------|-----------|--------|
| Druckeraufgaben                    | * | 실 Citizen CL-5521             | 0         | Bereit |
| Drucker hinzufügen Faxinstallation |   | iir osoft XPS Document Writer | 0         | Bereit |

Nun muss im PosBill Backoffice unter Systemeparameter/Drucker ein neuer Drucker, in unserem Beispiel mit dem Namen "Label", angelegt werden.

| ()) Di | rucker    |                     |                              |                             |                        |                       |                     |                    |                            |
|--------|-----------|---------------------|------------------------------|-----------------------------|------------------------|-----------------------|---------------------|--------------------|----------------------------|
| 0      |           |                     |                              | 6                           |                        |                       |                     |                    | 0                          |
| ⊑dit   | Neu Leer  | Neu Kopie           | Speichern                    | Löschen                     | Anfang                 | <u>R</u> ück          | ⊻or                 | Ende               | Beenden                    |
| Druc   | ker Druc  | kerumleitung:       |                              |                             |                        |                       |                     |                    |                            |
| E      | Bestimmen | Sie hier die v<br>d | irtuellen Dru<br>ie dazugeho | cker für die<br>öhrenden Ei | Zuweisun<br>nstellunge | g zu dei<br>n erfolgt | n Artik<br>: in der | eln. Die<br>Drucke | Zuordnung :<br>rverwaltung |
|        |           | Kennung             | des Druck                    | er Label                    |                        |                       |                     |                    |                            |
|        |           |                     | Beschreibu                   | ng                          |                        |                       |                     |                    |                            |

Nun öffnen Sie die Druckersteuerung (das Druckersymbol in der Windows-Taskleiste) und weisen dem Drucker Label den zuvor installierten Treiber zu

| 🕾 Drucker einrichten                | Contraction in the state of the second second | A DESCRIPTION OF THE OWNER OF THE OWNER OF THE OWNER OF THE OWNER OF THE OWNER OF THE OWNER OF THE OWNER OF THE |                |                                        |
|-------------------------------------|-----------------------------------------------|----------------------------------------------------------------------------------------------------|----------------|----------------------------------------|
|                                     | Bestimmen Sie den Drucker                     | Label                                                                                                    |                | •                                      |
|                                     | Beschreibung                                  |                                                                                                    |                |                                        |
| Der Drucker                         | ist an diesem Rechner angeschlossen:          | KASSE                                                                                                    |                |                                        |
| Dieser Drucker soll nicht           | als Notdrucker verwendet werden.              |                                                                                                    |                |                                        |
| Dieser Drucker soll auch            | als Rechnungsdrucker verwendet werd           | len.                                                                                                    |                |                                        |
| Die Posten auf der Rec              | hnung sollen nicht nach Anzahl gruppiert      | werden                                                                                                    |                |                                        |
| Drucklayout                         |                                               |                                                                                                    |                |                                        |
| Bon                                 |                                               | *                                                                                                    | Rechnung       | <u>*</u>                               |
| Storno                              |                                               | •                                                                                                    | Nachricht      | •                                      |
| Talon                               |                                               | •                                                                                                    | Gang abrufen   | <u>*</u>                               |
| Quittung                            |                                               | -                                                                                                    | Berichte       |                                        |
|                                     |                                               | Quittung Vo                                                                                                    | orauszahlung   | <u>·</u>                               |
| Tabelle für Steuerzeichen           | [                                             | Testdru                                                                                                    | ck             | Steuerzeichentabelle bearbeiten        |
| Tabelle für<br>Zeichenkonvertierung | [                                             | ▼ Testdru                                                                                                    | ck Z           | eichenkonvertierungstabelle bearbeiten |
| Windows Druckertreiber              | Citizen CL-S521                               | ▼ □ Der Treib                                                                                                   | eristein "Nurl | fext' Treiber.                         |

Im Backoffice können Sie nun den Etiketteneditor starten und mit klicken auf "Neu" das von Ihnen gewünschtge Etikettenformat anlegen.

| Dateiname: Muster                                                    | etikett |                           |
|----------------------------------------------------------------------|---------|---------------------------|
| eschreibung: 76x76n                                                  | m       |                           |
| Papierformat                                                         |         | Seitenränder              |
| CA4 CUS                                                              |         | 1 📑 links                 |
| Benutzerdefiniert                                                    | Γ       | 1 🕂 rechts                |
| Breite 76,                                                           |         | 1 = oben                  |
| Höhe 76                                                              |         | 1 = unten                 |
|                                                                      |         |                           |
| Etikettenformat                                                      |         | Ausrichtung               |
| Etikettengröße:                                                      |         | Hochformat                |
| 45,7 x 21,2 mm<br>63,5 x 38,1 mm<br>96,0 x 63,5 mm<br>35,6 x 16,9 mm |         | C Querformat              |
| 63,5 x 29,6 mm<br>Benutzerdefiniert                                  |         | bstand zwischen Etiketten |
|                                                                      | S       | enkrecht 3,0 😤            |
|                                                                      | W.      | Vaagerecht 00             |
| Benutzerdefiniert:                                                   |         | 1                         |
| Breite 76                                                            | 5,0 🗄 🗔 | ickettyp                  |
|                                                                      | F       | Tikett 💌                  |

In unserem Fall haben wir ein Etikett mit der Größe 76mm x 76mm angelegt und einen Seitenrand von jeweils 1mm gewählt. Da unsere Etiketten von einer Rolle kommen, haben wir einen gemessenen Abstand von 3mm zwischen den Etiketten ebenfalls hintelegt

Das nun angelegte Etikett kann nun individuell angepasst werden.

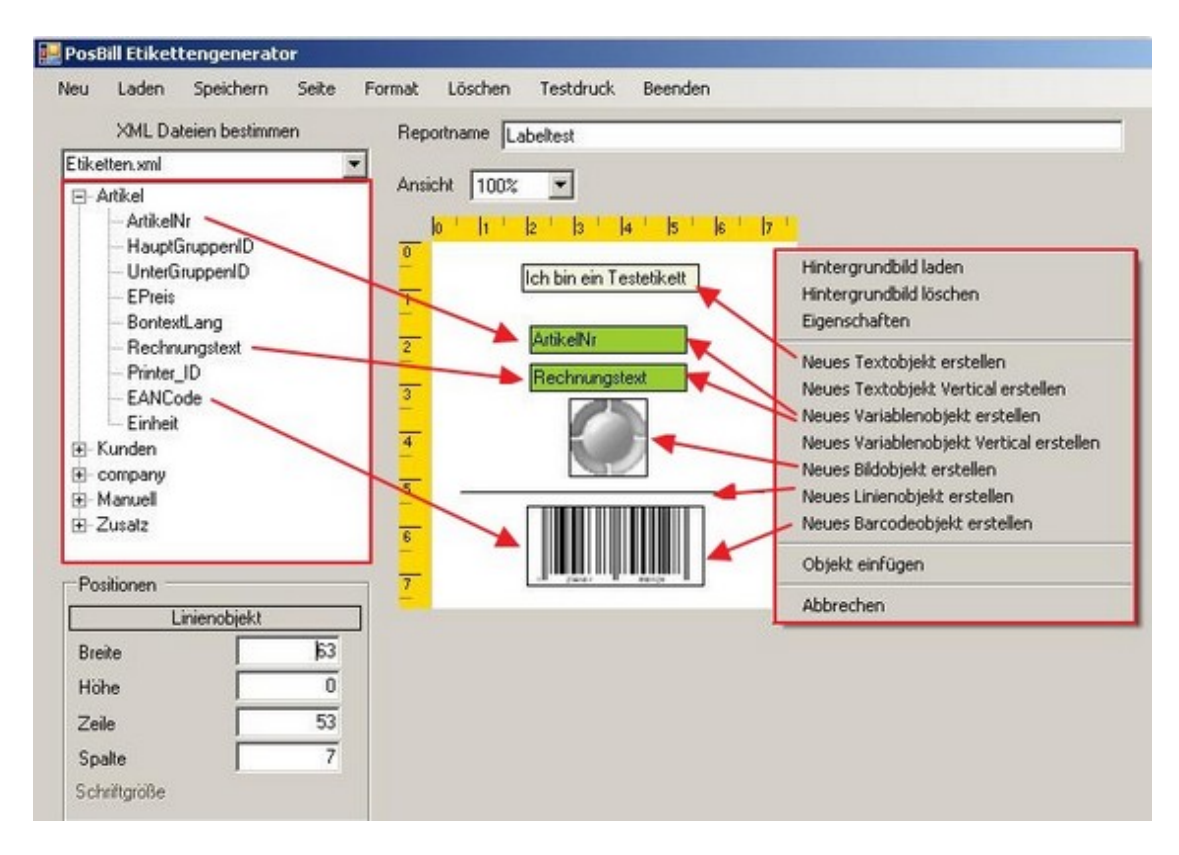

Mit rechter Maustaste aufs Etikett erscheint das Auswahlmenü (rechte, rote Box). Im Falle von Variablenobjekten kann man Informationen aus den XLM-Dateien (linke, rote Box) per drag&drop zuweisen. In unserem Beispiel haben wir das bei der Artikelnummer und dem Rechnungstext gemacht. Mit einem Barcodeobjekt verfährt man entsprechend, wählt allerdings EAN-Code dazu aus. Alle Objekte lassen sich mittels rechter Maustaste noch weiter bearbeiten. Mit einem Doppelkick auf das Objekt, kann man dieses in Positionierung und Form/Größe verändern. Anschließend die Vorlage nur noch abspeichern (Reportname) und Sie können den Editor schließen.

Mit dem Punkt "Etikettendruck" können Sie nun beliebige Etikettendrucken

| A                      | uswahl Daten Artikel     | • | Neue S     | uche starten |                   |        |
|------------------------|--------------------------|---|------------|--------------|-------------------|--------|
| rtikelauswah<br>Artike |                          | 1 | _          | FANL Code D  | Alle Hauptgruppen | -      |
| nec                    | Auswahl Artikel          |   |            | CAN CODE     | Zu druckende Arti | kel    |
| Artikel                | Rechnungstext            |   |            | Artikel      | Bechnungstext     | Anzahl |
| 300                    | Coca Cola                |   |            | 500          | Postkarte         | 1x     |
| 301                    | Fanta                    |   |            | 501          | Shirt Kinder      | 10x    |
| 302                    | Sprite                   |   |            |              |                   |        |
| 303                    | Mineralwasser            |   | Anzahl Et. |              |                   |        |
| 330                    | Bitburger 0,2            |   |            |              |                   |        |
| 331                    | Hefeweizen               |   | 10 🛨       |              |                   |        |
| 350                    | Trester                  |   | 1          |              |                   |        |
| 351                    | Underberg                |   | Hinz.      |              |                   |        |
| 400                    | Tasse Kaffee             | - |            |              |                   |        |
| 401                    | Kännchen Kaffee          |   | F          |              |                   |        |
| 402                    | Glas Tee                 |   | Entr.      |              |                   |        |
| 403                    | Latte Macchiato          |   |            |              |                   |        |
| Souveni                | \$                       |   |            |              |                   |        |
| 500                    | Postkarte                |   |            | I            |                   |        |
| 501                    | Shirt Kinder             | - |            |              |                   |        |
| Alle M                 | arkieren                 |   |            | Alle Ma      | arkieren          |        |
| Auswahl D              | rucklayout Labeltest.DAT |   | •          |              |                   |        |
| Auswa                  | shi Drucker Label        |   |            |              | -                 |        |

Hier können Sie zwischen Artikel- und Kundendaten (oben) wählen.

Nun nur noch in der Auswahlliste (hier Artikel) auswählen, Anzahl und Drucklayout (siehe Reportname aus Schritt 5) bestimmen und auf "Drucken" klicken.

<u>Tip:</u> Es ist auch möglich in der Auswahl mehrere Artikel mit gedrückter Strg-Taste zu markieren und diese gesammelt hinzu zu fügen.

Das gedruckte Etikett aus diesem Beispiel würde dann so aussehen:

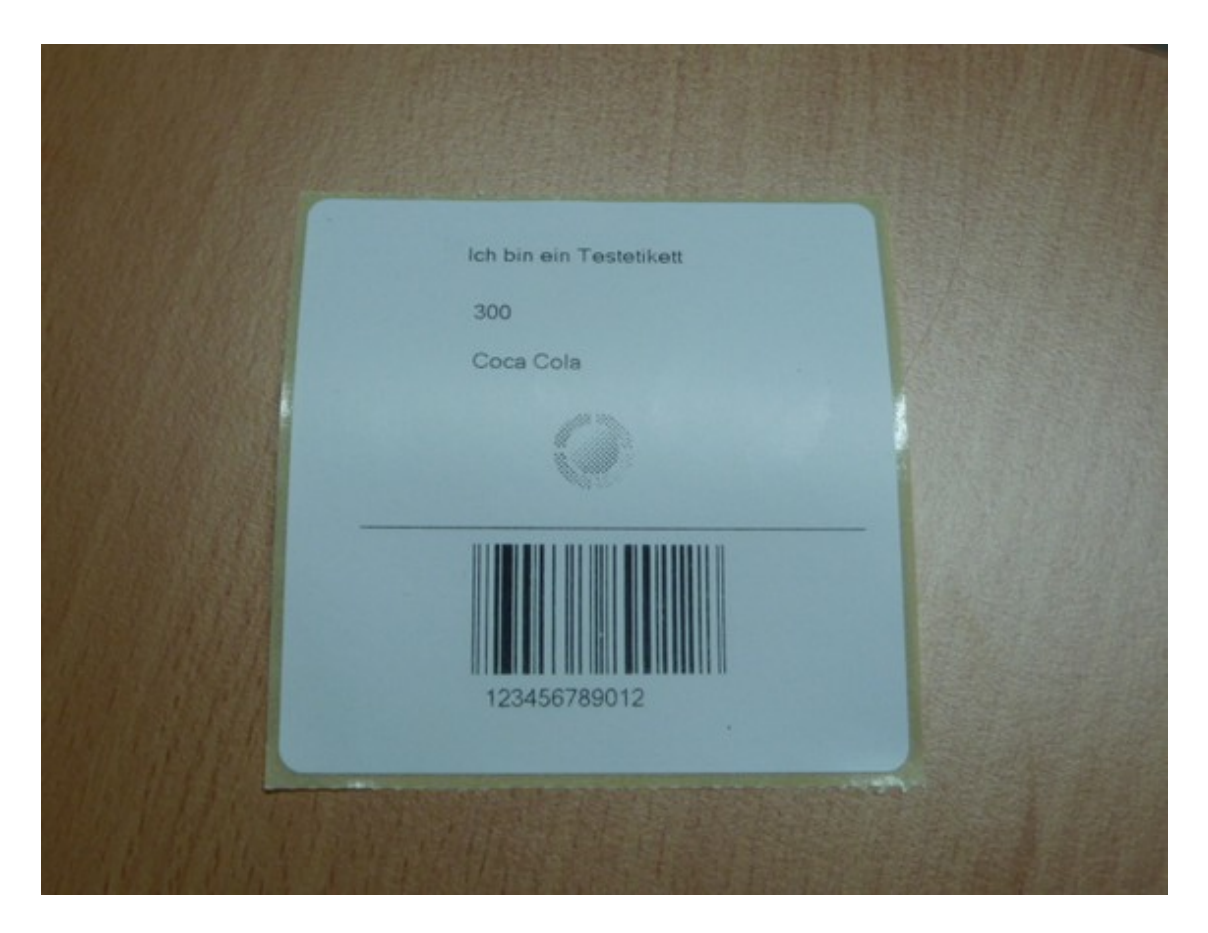

### Ticketdruck

Die Installation eines beliebigen Ticketdruckers läuft per Windows Druckertreiber. Als Beispiel können Sie sich am Kapitel "Etikettendruck" orientieren.

Im Backoffice wählen Sie unter Listen/Statistik, Drucklayouts den Etiketteneditor und legen eine neue Ticketvorlage an:

| Deschielbung. [76er Licked                                                                                |                                                                   |
|----------------------------------------------------------------------------------------------------|-------------------------------------------------------------------|
| Papierformat<br>CA4 CUSLetter<br>I Benutzerdefiniert<br>Breite 76,0 📑                                     | Seitenränder<br>1  inks<br>1  rechts<br>1  oben                   |
| Höhe 76,0 🛨                                                                                               | 1 🛨 unten                                                         |
| Etikettengröße:<br>45,7 x 21,2 mm<br>63,5 x 38,1 mm<br>96,0 x 63,5 mm<br>35,6 x 16,9 mm<br>63,5 x 29,6 mm | <ul> <li>Hochformat</li> <li>Querformat</li> </ul>                |
| Benutzerdefiniert                                                                                         | Abstand zwischen Etiketten<br>Senkrecht 3,0 🐳<br>Waagerecht 0,0 🐳 |
| Benutzerdefiniert:                                                                                        |                                                                   |
| Breite 76,0 🛨                                                                                             | Ticket                                                            |

Anschließend können Sie das Layout beliebig gestalten. Auch hier stehen Möglichkeiten eines Hintergrundbildes, Text- und Objektvariablen, Barcodes usw. zur Verfügung. Unser nachfolgendes Beispiel haben wir bewusst einfach gehalten. Es zeit eine Textvariable und mehrere Objektvariablen wie Artikelnummer, Bezeichnung, Angaben zur Firma und eine eindeutige Ticketnummer.

| VMI Datain     | o hastimman                   | Presidence Party Tights                                                                                                    |         |  |
|----------------|-------------------------------|----------------------------------------------------------------------------------------------------|---------|--|
| Tiketten vol   | n besommen                    | Reportname  76ER TICKET                                                                                                    |         |  |
| tiketten smil  | penID<br>benID<br>kg<br>stext | Ansicht 100%        0     1     12     13     14     15     16       1     ArtikeNr     1       2     Rechnungstext       3       4     Name1       5     StrasseNr       8 | <b></b> |  |
| Positionen     |                               | 7 EindeutigeNr                                                                                                    |         |  |
| Variable       | enobjekt                      |                                                                                                    |         |  |
| Breite         | 33                            |                                                                                                    |         |  |
| Höhe           | 6                             |                                                                                                    |         |  |
| Zeile          | 23                            |                                                                                                    |         |  |
| Spalte         | 19                            |                                                                                                    |         |  |
| Cohritteriille | 8.25                          |                                                                                                    |         |  |

Als nächsten legen Sie einfach die gewünschten Ticket-Artikel an. Wahlen Sie Artikelnummer, Text, Preis und Warengruppe frei aus und wechseln dann in der Arrtikelmaske in den Reiter Parameter. Dort finden Sie die Möglichkeit das zuvor erstellte Ticketlayout zuzuweisen.

| Artikel                                                         | The second second second second second second second second second second second second second second second s |
|-----------------------------------------------------------------|----------------------------------------------------------------------------------------------------|
|                                                                 |                                                                                                    |
| it Neu Leer Neu Kopie Speichern Löschen Anfang Rück V           | or Ende Suchen Beenden                                                                                         |
| tikel Parameter Portionspreise Bestand Zusatztext Zusatzartikel | Zukünftiger Preis Statistik WaWi                                                                               |
| Zusätzliche Drucker für Bonkopien                               | ]`                                                                                                    |
|                                                                 | -                                                                                                    |
|                                                                 |                                                                                                    |
|                                                                 |                                                                                                    |
|                                                                 |                                                                                                    |
|                                                                 |                                                                                                    |
|                                                                 |                                                                                                    |
| Buttontext für Mobile                                           |                                                                                                    |
| Artikelbaukasten zuweisen                                       | -                                                                                                    |
| T.1.4                                                           |                                                                                                    |
|                                                                 |                                                                                                    |

Mehr brauchen Sie nicht zu tun, die Artikel werden in der Kassenfront, wie alle anderen Artikel angezeigt, nur mit dem Unterschied, dass beim buchen der Artikel neben einer Rechnung auch noch das bzw. die entsprechenden Tickets gedruckt werden.

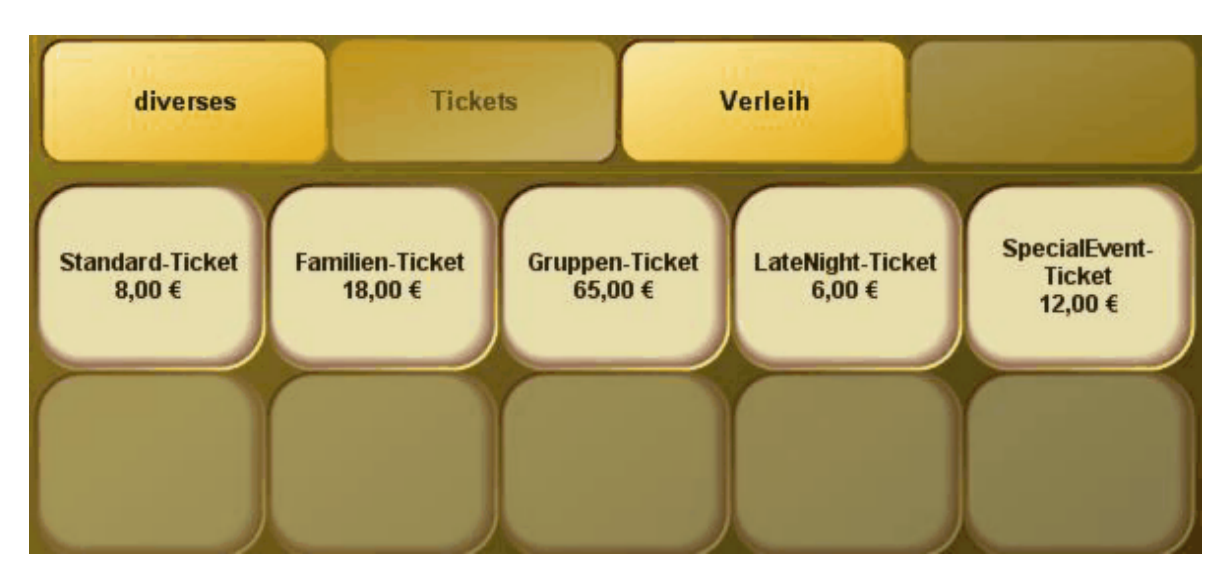

### Berichtslayout

| 🧼 Druckauswahl für die Abschläge             |                                              |
|----------------------------------------------|----------------------------------------------|
| Kassenabschlag                               | Mitarbeiterabschlag                          |
|                                              |                                              |
| 🖻 🔽 MwSt total                               | 🚊 🔽 MwSt total                               |
| MwSt Prozente                                | MwSt Prozente                                |
|                                              |                                              |
|                                              | Auslage                                      |
| ···· 🔽 Vorauszahlung                         | ····· Vorauszahlung                          |
|                                              |                                              |
|                                              |                                              |
|                                              |                                              |
|                                              |                                              |
|                                              |                                              |
| Untergruppen                                 | Untergruppen                                 |
| 🖃 🔽 Geparkte Vorgänge                        |                                              |
| Geparkte Vorgänge einzeln                    | Geparkte Vorgänge einzeln                    |
| - V Postenstomo                              |                                              |
|                                              |                                              |
| 🚊 🔲 Depoteinzahlung                          | 🚊 🖳 Depoteinzahlung                          |
|                                              | Depoteinzahlungen                            |
| 🚊 🔽 Debitorbuchungen                         | 🚊 🐨 🔽 Debitorbuchungen                       |
| Debitorbuchungen einzeln                     |                                              |
| Artikelumsatz                                |                                              |
| Statistik                                    |                                              |
| Speichern Nicht markierte Bereiche werden au | f den Abschlägen nicht mit gedruckt. Beenden |

Im Berichtslayout können Sie bestimmen, welche Informationen auf den Mitarbeiter- / bzw. Kassenabschlägen aufgeführt werden sollen.

Es können von den reinen Zahlwegen und Gesamtumsätze bis zum einzelnen Artikelumsatz alles an- oder abgewählt werden. Der Bereich Statistik liefert Ihnen auch einen Umsatz pro Kopf bzw. pro Vorgang.

### Dokumenteneditor

Backoffice / Listen Statistik / Drucklayout / Dokumenteneditor

#### 1. Aufbau und Bedienung

Der Dokumentengenerator ist kein universeller Listengenerator, sondern ausschließlich zum layouten von vordefinierten Dokumenten konzipiert. Ein Dokument, wie zum Beispiel eine Rechnung, kann wegen der spezifischen Besonderheiten nicht sinnvoll mit einem Listengenerator erstellt werden. Ein Dokumentenlayout besteht immer aus den folgenden Elementen:

1. Seite / Dokument

- 2. Druckbereiche
- 3. Druckzonen
- 4. Druckobjekte
- 5. Variablen

Das jeweils folgende Element ist immer Bestandteil seines Vorgängers. Das betrifft vor allem die Koordinaten von Top und Left. *Beispiel: die Angabe Top = 0 und Left = 0 im Druckobjekt positioniert das Objekt in die obere linke Ecke der Druckzone.* Wenn die Position der Zone innerhalb des Bereichs verändert wird, hat das keinen Einfluss auf die Position der Objekte.

Alle Positionsangaben verstehen sich in Millimeter. Dadurch ist es einfacher, auf einer vorhandenen Vorlage, mit einem Lineal, die gewünschte Position zu bestimmen. Die scheinbar umständlichen Einstellungen sind notwendig, um eine Vorlage unabhängig vom verwendeten Drucker zu erstellen. Im anderen Fall ist eine Vorlage vom Druckertyp und seiner Auflösung abhängig. Die Darstellung am Bildschirm ist nur ansatzweise korrekt. Ein Monitor hat normalerweise eine Auflösung von 96 DPI, ein Drucker dagegen 300, 600 oder sogar 1200 DPI. Durch die Umrechnung von mm in DPI ergeben sich zwangsläufig Ungenauigkeiten

#### 2. Seite / Dokument

In **Seite / Dokument** werden das Papierformat und die Seitenränder bestimmt. Die Angabe Hoch und Querformat werden noch nicht ausgewertet. ACHTUNG! Ein Papierformat mit Seitenrändern = 0 wird zu falschen Ergebnissen führen, da die Drucker immer einen nicht druckbaren Bereich haben. Deshalb bitte die Ränder immer so bemessen dass unabhängig vom Drucker der Druckbereich immer passt. Vor allem beim unteren Rand ist Vorsicht geboten da Tintendrucker gegenüber Laserdruckern einen wesendlich größeren Bereich nicht bedrucken können (bis zu 18 mm).

Der **Dokumententyp** bestimmt ob es sich um eine Rechnung, Bestätigung, usw. handelt. Die **Beschreibung** kennzeichnet das Dokument eindeutig in der Datenbank. Intern wird noch ein Sprachkürzel mit gespeichert, zum Beispiel ,de' für Deutsch, damit der Anwender <u>nur</u> Dokumente in seiner Systemsprache ändern und anlegen kann.

| Neu Laden Speichem Sete Schleßen Löso                                                  | hen Beenden                                     |               |             |                                                                             |     |
|----------------------------------------------------------------------------------------|-------------------------------------------------|---------------|-------------|-----------------------------------------------------------------------------|-----|
| Ansicht 100%  Dokumententyp:                                                           | Rechnung Beschreibung: Rechnung mit             | Kopf          |             |                                                                             |     |
| Positionen 0                                                                           | bzi bzi kali bzi kali bzi bali bali hodi.       | n n h         | 15 16 1     | 7 18 19 28                                                                  | 21  |
| Textobjekt                                                                             |                                                 |               |             |                                                                             | 756 |
| Breite 178 1                                                                           | [CA025]                                         |               |             |                                                                             | Se  |
| Höhe 12                                                                                | [CA023]                                         |               |             |                                                                             | 8   |
| Zeile 2                                                                                | [CA050]                                         |               |             |                                                                             | 5   |
| Spalte 20                                                                              | [CA035]                                         |               |             |                                                                             | 19  |
| Schriftgrobe 12 3                                                                      | [CA051] [CA040] [CA045]                         |               |             |                                                                             | No. |
| Markierte Variable mit<br>Doppelklick in die Textbox<br>übertragen.<br>Variablengruppe | [[CARI0]<br>[[GA010] [GA015]                    | _             | 1           | Telefon: [CC010]<br>Telefax: [CC020]<br>E-Mail: [CC040]<br>Iternet: [CC050] | 3   |
| Rimendaten Adresse 💌 💼                                                                 | [GA010] [GA015]                                 | Ba            | nk:         | [CB010]                                                                     |     |
| Variablen                                                                              | [GA030]                                         | Ko            | nto:        | [CB011]                                                                     |     |
|                                                                                        | [GA035]                                         | BL            | Z:          | [C8012]                                                                     |     |
| CAA10 Absender (Breffensterzei                                                         | [GA040] [GA045]                                 | BIG           | Ci Ci       | [CB013]<br>[CB014]                                                          |     |
| CA030 Name2 8                                                                          | [owoso]                                         | Chausen       |             | [(0)(0)(0)]                                                                 |     |
| CA035 Strasse                                                                          |                                                 | Umsatzste     | uer ID:     | [CV010]                                                                     |     |
| CA040 PLZ 9                                                                            |                                                 |               |             |                                                                             |     |
| CA050 Nation                                                                           |                                                 |               |             |                                                                             |     |
| CA051 Nation Kirzel                                                                    | RECHNUNG [BD010] Datum [BD020]                  | Seite (DC020) | von IDC0211 | Bearbeiter (DC010)                                                          |     |
| CA055 Bundesland Kürzel                                                                | Artikel                                         | Anzahl        | inzelpreis  | Gesamtpreis                                                                 |     |
|                                                                                        | [BP015]                                         | [BP020]       | [BP025]     | (BP030)                                                                     |     |
|                                                                                        | Rechnungsbetrag                                 |               |             | [88010]                                                                     |     |
| 13                                                                                     | [BTA10] [BTA15]                                 | IBTA121       | IBTA130     | (BTA14)                                                                     |     |
| Ein Doppelkick in die Zone oder                                                        | IBTT10                                          | IBTT121       | (BTT13)     | (BTT14)                                                                     |     |
| in ein Druckobjekt schaltet den<br>Bewegungsmodus ein                                  | IBTV101 IBTV151                                 | [BTV12]       | IBTV13      | [BTV14]                                                                     |     |
| 13                                                                                     | [BTC10]                                         | [BTC12]       | [BTC13]     | [BTC14]                                                                     |     |
| Die rechte Maustaste öffnet das                                                        | [BTK10]                                         | [BTK12]       | [BTK13]     | [BTK14]                                                                     |     |
| Zonen- oder 16<br>Objekteigenschaften.                                                 | Zahlbetrag                                      |               |             | [BZB10]                                                                     |     |
| 7                                                                                      | MwSt, Total [BVG10] aus [BD030] = Netto [BD035] | 1             | _           |                                                                             |     |
|                                                                                        | [BVT20] [BVT10]% aus [BVT40] = [BVT30]          |               |             |                                                                             |     |
| 18                                                                                     | [82T11] [8ZT20]                                 |               |             |                                                                             |     |
|                                                                                        | [82710]                                         |               |             |                                                                             |     |
|                                                                                        |                                                 |               |             |                                                                             |     |
| 19                                                                                     |                                                 |               |             |                                                                             |     |

#### 3. Druckbereiche

Die Druckbereiche sind für alle Dokument gleich. Es gibt immer die Bereiche Kopf, Mitte und Fuß. Der Kopf und der Fuß werden Seitenweise auf eine vorgegebene Größe festgelegt. Die Mitte beginnt unterhab vom Kopf und vergrößert sich zum Fuß hin, je nach Datenmenge.Der Bereich Mitte ist noch mal in die Bereiche Mitte-Kopf, Mitte-Mitte und Mitte-Fuß aufgeteilt, deren Größen innerhalb von Mitte eingestellt werden können. In der Bildschirmmaske werden die Bereiche als Kopf, (Überschrift, Tabelle, Summen) und Fuß bezeichnet und Farblich unterschieden.

Die Bereiche haben immer die Breite der Druckbaren Seite. Nur die Höhe kann eingestellt werden. Der Bereich Mitte hat zwar eine Höhenangabe, die aber beim Drucken je nach Datenmenge angepasst wird. Hier sehen sie den Druckbereich Kopf

| [CA025]<br>[CA030]                                                                     |                                          |                                                                              |
|----------------------------------------------------------------------------------------|------------------------------------------|------------------------------------------------------------------------------|
| [CA035]<br>[CA051] [CA040] [CA045]                                                     |                                          |                                                                              |
| [CAA10]<br>[GA010] [GA015]                                                             |                                          | Telefon: [CC010]<br>Telefax: [CC020]<br>E-Mail: [CC040]<br>Internet: [CC050] |
| [GA010] [GA015]<br>[GA020] [GA025]<br>[GA030]<br>[GA035]<br>[GA040] [GA045]<br>[GA050] | Bank:<br>Konto:<br>BLZ:<br>IBAN:<br>BIC: | [CB010<br>[CB011<br>[CB012<br>[CB013<br>[CB014                               |
|                                                                                        | Steuernummer:<br>Umsatzsteuer ID         | [CV010<br>[CV020                                                             |

Die Druckbereiche lassen sich über die "roten Anfasser" links vergrößern oder verkleinern.

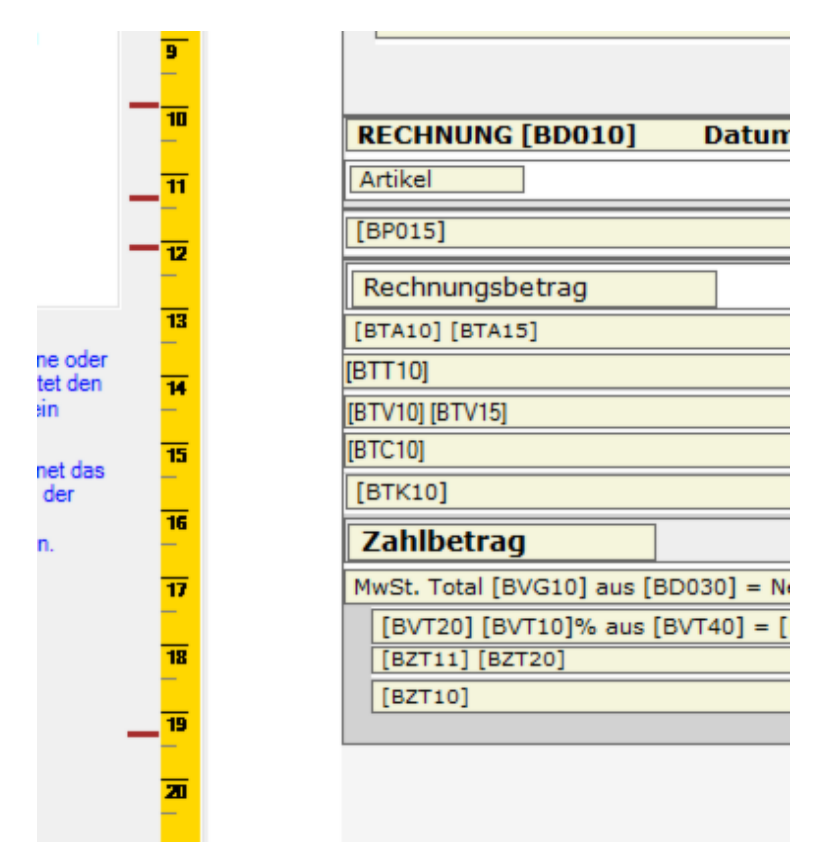

#### 4. Druckzonen

Die Zonen haben zum einen die Aufgabe dem Anwender die sinnvollen Variablen anzubieten, oder unsinnige Variablen auszuschließen. Zum anderen wird durch die Zone eine Position innerhalb des Bereichs bestimmt. Die Zonen mit ihren dazugehörenden Variablen sind vom Dokumententyp abhängig und vom Programm festgelegt.Bei den Zonen für die Mitte und den Summen werden nur Variablen zugelassen die zur Zone passen. Bei anderen Zonen werden die sinnvollen Variablen angeboten, aber der Zugriff auf die anderen allgemeinen Variablen erlaubt.Als Besonderheit kann die Positionsangabe bei den Zonen relativ zum Bereich oder relativ zur Blattkante gesetzt werden. Diese Option ist nur im Kopfbereich sinnvoll zu verwenden. Durch die Positionsangabe Top = -1 und Left = -1 kann die Zone auf das Blattformat vergrößert werden (die Ränder werden ignoriert). Das kann für einen Firmenkopf sinnvoll sein. Wenn die Breite auf 0 steht hat die Zone immer die Breite des Bereichs bzw. des Blattes.

Mit der Einstellung **Rahmen** wird die Zone mit einem Rahmen umschlossen. Die Einstellung Schrifttyp und Farbe dienen als Vorschlagswert für die Druckobjekte.

Der Seitenumbruch orientiert sich immer an den Zonen. Die Zone muss als ganzes noch auf die Seite passen.

Die Druckzonen liegen unter den Druckobjekten. Sollten Sie ein Druckobjekt vergrößern wollen muss zuerst die Druckzone vergrößert werden. Wenn Sie den weissen Bereich der Druckzone mit einem Doppelklick anwählen erhalten Sie einen blauen Anfasser, mit diesem können Sie die Zone vergrößern.

### [CA025] [CA030]

[CA035] [CA051] [CA040] [CA045]

| [CA025]<br>[CA030]                 |  |                  |
|------------------------------------|--|------------------|
| [CA035]<br>[CA051] [CA040] [CA045] |  |                  |
|                                    |  |                  |
|                                    |  | Telefax: [CC020] |

#### 5. Druckobjekte

Die Zonen haben zum einen die Aufgabe dem Anwender die sinnvollen Variablen anzubieten, oder unsinnige Variablen auszuschließen. Zum anderen wird durch die Zone eine Position innerhalb des Bereichs bestimmt. Die Zonen mit ihren dazugehörenden Variablen sind vom Dokumententyp abhängig und vom Programm festgelegt.Bei den Zonen für die Mitte und den Summen werden nur Variablen zugelassen die zur Zone passen. Bei anderen Zonen werden die sinnvollen Variablen angeboten, aber der Zugriff auf die anderen allgemeinen Variablen erlaubt.Als Besonderheit kann die Positionsangabe bei den Zonen relativ zum Bereich oder relativ zur Blattkante gesetzt werden. Diese Option ist nur im Kopfbereich sinnvoll zu verwenden. Durch die Positionsangabe Top = -1 und Left = -1 kann die Zone auf das Blattformat vergrößert werden (die Ränder werden ignoriert). Das kann für einen Firmenkopf sinnvoll sein. Wenn die Breite auf 0 steht hat die Zone immer die Breite des Bereichs bzw. des Blattes.

Mit der Einstellung **Rahmen** wird die Zone mit einem Rahmen umschlossen. Die Einstellung Schrifttyp und Farbe dienen als Vorschlagswert für die Druckobjekte.

Der Seitenumbruch orientiert sich immer an den Zonen. Die Zone muss als ganzes noch auf die Seite passen

Wenn Sie die Druckzone (siehe weiter oben) vergrößert haben, können Sie auch das Druckobjekt verändern. Mit einem Doppelklick auf dieses, kann es verändert werden.

| [CR030]                 |   |     |
|-------------------------|---|-----|
| [CA035]                 |   |     |
| [CA051] [CA040] [CA045] |   |     |
|                         | • |     |
|                         |   |     |
|                         |   |     |
| [CA025]                 |   |     |
| ĨCA030Ĩ                 |   |     |
| [04025]                 |   |     |
| [CA035]                 |   |     |
| [CA051] [CA040] [CA045] |   | • I |
|                         |   |     |
|                         | - | -   |

Wenn Sie ein neues Objekt erstellen wollen oder eine Grafik einfügen wollen kann das mit Drücken der rechten Maustaste angelegt werden. Sie können dann ein neues Text- oder Bildobjekt erstellen. Wenn Sie ein Bildobjekt erstellen erscheint ein neues Druckobjekt. Durch nochmaliges Drücken der rechten Maustaste kann dann eine Bild geladen werden. Wählen sie dann einfach die gewünschte Grafik von Ihrer Festplatte aus. Diese sollte idealerweise im Programmverzeichnis liegen. Wenn Sie diese Grafik später in ein anderes Verzeichnis verschieben kann diese nicht mehr im Dokument angezeigt werden.

| Öffnen                                                                                                    | 144          | 2 2           |                                                                                                    | 6          | x             |  |
|----------------------------------------------------------------------------------------------------|--------------|---------------|----------------------------------------------------------------------------------------------------|------------|---------------|--|
| 🔾 🗸 🖉 🖉 🖉 🖉                                                                                                    | me 🕨 IDV 🕨 F | PosBill ► 🔫   | <ul> <li>✓ Suchen</li> </ul>                                                                                                    | -          | ٩             |  |
| 🌗 Organisieren 🔻 🔡 Ansichten 👻 🎼 Neuer Ordner                                                                   |              |               |                                                                                                    |            |               |  |
| Linkfavoriten                                                                                                   | Name         | Aufnahmedatum | Markierungen Grö                                                                                                    | ße         | » ^           |  |
| <ul> <li>Dokumente</li> <li>Zuletzt geändert</li> <li>PosBill Installation</li> <li>Weitere &gt;&gt;</li> </ul> | Layouts      | Manual_DE     | Netviewer                                                                                                    |            |               |  |
| Ordner V<br>PosBill A<br>BackUF<br>ChrKor<br>ESCKor<br>Frontla                                                  | Pictures     | Reports       | RGBA                                                                                                    |            | E             |  |
| JiremPic<br>Layout<br>Manua                                                                                     | TableArran   | ng Templates  | PosBill                                                                                                    |            | •             |  |
| Dateiname                                                                                                    | e: PosBill   |               | Bilddateien (*.Bilddateien (*.B | MP;*.JPG;* | .GI ▼<br>shen |  |

#### 6. Variablen

Variablen können in bestehende Druckobjekte eingefügt werden. Beachten Sie bitte nur, daß gewisse Variablen nur in bestimmten Druckbereichen Sinn machen. Aus diesem Grund werden Ihnen auch nur (links am Rand) die Variablen Sinn, die in diesem Bereich verwendet werden dürfen.

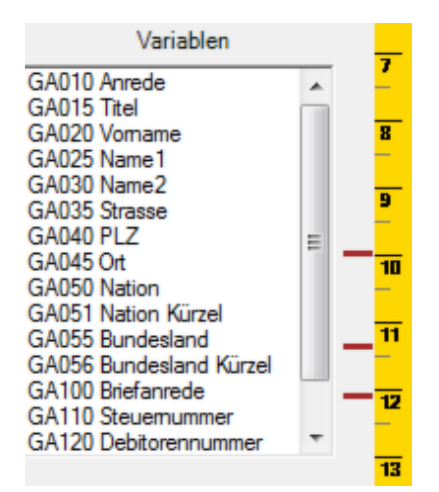

Das Verwenden von Variablen in nicht gültigen Bereichen kann zu nicht mehr zu verwendenden Dokumenten und Fehlermeldungen führen!!

Mit einem Doppelklick auf die Variable wird diese automatisch an die Stelle in dem vorher angewählten Druckobjekt übernommen.

# <u>Tools</u>

Netzsperren

Tools/Netzsperren aufheben

Sollten Sie in der Kasse einen Vorgang haben, der rot markiert ist und Sie bekommen die Meldung, der Vorgang wird von einem anderen Anwender bearbeitet, was nicht der Fall ist, können Sie über Netzsperren aufheben diesen Vorgang wieder "aktivieren".

Das kann passieren, wenn Sie einen Vorgang geöffnet und einen Stromausfall haben. Dann wird dieser Vorgang nicht ordnungsgemäß geschlossen und das System denkt, er ist noch im Zugriff.

Tools/Datenbank komprimieren

| HINWEIS                                        |
|------------------------------------------------|
| Datenpflege                                    |
| Die Datenbank wurde erfolgreich reorganisiert. |
| Meldung schließen                              |

Dieser Menüpunkt ist nur in Verbindung mit unserer Einpatzversion mit Access Datenbank notwendig. Datenbank komprimieren verringert die Größe der Datenbank und beschleunigt den Kassenbetrieb. In Metzwerken oder mit unserer High End Version ist das nicht notwendig, da eine Microsoft SQL Server 2005 Datenbank verwendet wird (echter Client-Server Betrieb).

Backup und Wiederherstellung, Komprimierung

#### Tools/Datensicherung

| Datensicherung                                                                      |  |  |  |  |  |  |  |
|-------------------------------------------------------------------------------------|--|--|--|--|--|--|--|
| Datensicherung Rücksicherung                                                        |  |  |  |  |  |  |  |
| Bestimmen Sie das Laufwerk und den Pfad wohin die Datenbank gesichert<br>werden sol |  |  |  |  |  |  |  |
| C:\Program Files\IDV\PosBill\Backup                                                 |  |  |  |  |  |  |  |
| Dateiname PosBill_BackUp_20070816.mdb                                               |  |  |  |  |  |  |  |
| Eine vorhandene Datei mit gleichem Namen überschreiben.                             |  |  |  |  |  |  |  |
| Datenbank immer vor dem Tagesabschluss auf dieses Laufwerk sichern.                 |  |  |  |  |  |  |  |
| Sicherung starten Beenden                                                           |  |  |  |  |  |  |  |

Sie sollten unbedingt die automatischen Backups in Verbindung mit dem Tagesabschluss aktivieren. Eine Sicherung sollte möglichst auf einem anderen Laufwerk oder evtl. einem USB-Stick gemacht werden. Der Pfad auf dem die Sicherungen gemacht werden kann ausgewählt werden.

| 🧼 Datensicherung                                                                                                    | x |  |  |  |  |  |  |  |
|----------------------------------------------------------------------------------------------------|---|--|--|--|--|--|--|--|
| Datensicherung Rücksicherung                                                                                                    | _ |  |  |  |  |  |  |  |
| Bestimmen Sie die Sicherungsdatei                                                                                                    |   |  |  |  |  |  |  |  |
| ?                                                                                                    |   |  |  |  |  |  |  |  |
| Achtung! Führen Sie die Rücksicherung nur dann durch wenn Sie Sicher sind das<br>die ausgewählte Datei eine PosBill - Sicherungsdatei ist. Anderenfalls kann es zum<br>Totalverlust der Daten kommen. |   |  |  |  |  |  |  |  |
| Rücksicherung starten Beenden                                                                                                    |   |  |  |  |  |  |  |  |

Sollte eine Rücksicherung notwendig sein, können Sie Ihre letzte Sicherungsdatei auswählen und starten. Bitte beachten Sie, dass bei einer Rücksicherung alle vorhandenen Daten des Systems überspielt - diese sind danach nicht mehr abrufbar!

Bitte denken Sie auch daran, dass Sie gesetzlich dazu verpflichtet sind Sicherungen Ihrer Kassendaten anzufertigen. So sollten Sie über Sicherungen sowohl auf der Kasse selbst verfügen, als auch externe Sicherungen vorhalten.

Sollten Sie mit einer SQL-Server-Datenbank arbeiten müssen vor der Sicherung alle Anwendung beendet

sein, die auf die Datenbank zugreifen, also auch die Druckanwendung und alle mobilen Geräte!!

#### Zweitbildschirm

Backoffice / Tools / Kundendisplay auf Zweitmonitor

Im ersten Register "Grundeinstellungen" können Sie die gewünschte Nutzungsart des 2. Bildschirms einstellen. Im nachfolgernden Beispiel lassen wir eine Reihe Bilder als Diashow ablaufen mit einem Informationsticker darunter

| undeinstellungen                                                                                                    | Diaschau Video Internet                                                   | Kundendisplay                                              |                                        |         |                                                      |                                                                |
|----------------------------------------------------------------------------------------------------|---------------------------------------------------------------------------|------------------------------------------------------------|----------------------------------------|---------|------------------------------------------------------|----------------------------------------------------------------|
| Welche Aktion<br>Erster Befehl<br>Zweiter Befehl<br>Pfad und Da                                                                                                    | nen sollen beim Start<br>Diaschau<br>Text im La<br>teiname für ein Hinter | des Monitors auf<br>starten<br>ufband starten<br>grundbild | geführt werden:<br>                    | *       | Die Video- und Webseiten<br>oder dem Laufband gleich | anzeige kann nicht mit Rolltexten<br>zeitig ausgeführt werden! |
| Suchen                                                                                                    | l Position für die Laufs                                                  | chrift                                                     | 💿 oben                                 |         | mitte                                                | unten                                                          |
| Textzeilen für den Rolltext<br>Einfach schneller abrechnen.<br>Kassensysteme und Kassensoftware von PosBill<br>In Einzelhandel und Gastronomie geht heute nichts mehr ohne Kassensoftware.<br>Übersichtlich, benutzerfreundlich und unkompliziert müssen Kassensysteme sein,<br>damt sie die Arbeit einfacher machen.<br>Seit 15 Jahren bietet PosBill solche Kassensysteme für die unterschiedlichsten Aufga<br>Vom kleinen Kiosk bis zum großen Hotelbetrieb,<br>vom Friseurgeschäft bis zum Eiscafé macht unsere Software das Tagesgeschäft einf<br>Reservierungen, besondere Kundernwünsche, Personalplanung, Quitungserstellung |                                                                           | aben:<br>facher                                            | Schrift für Rolltext of<br>Schriftfont | esttext |                                                      |                                                                |
| - ales dese Aug                                                                                                    | auen konsten die indriede                                                 | uber ein System ve                                         | water.                                 |         | Hintergrund<br>Hintergrund<br>Verlauf                | farbe 1 farbe 2 sart Vertical                                  |

Im nächsten Reiter können Sie die Bilder für die Diashow auswählen und deren Anzeigedauer definieren. Alternativ können Sie in diesem Reiter auch eine Videodatei angeben oder eine Internetseite anzeigen lassen.

| Für die Anzeige von Internetvideos oder die Anzeige einer Internetseite muss die Kasse über<br>Internetzugang verfügen!<br>Pfad und Dateiname für das Video. Es können auch Videos aus dem Internet angezeigt werden. In diesem<br>Link angegeben werden. Zum Beispiel: http://www.meinweb.com/meinvideo.avi). Die Formate AVI und MP4<br>suchen | einen<br>1 Fall muss der komplet<br>14 werden unterstützt. |
|----------------------------------------------------------------------------------------------------|------------------------------------------------------------|
| suchen<br>Video endlos abspielen<br>Link für Anzeige einer Internetseite.                                                                                                    |                                                            |
|                                                                                                    |                                                            |
| Bilder für eine Diaschau zusammenstellen<br>Pfad und Dateiname des Bildes                                                                                                    | Anzeigedauer in Sekund                                     |
| Dia                                                                                                    | Dauer                                                      |
| Bedienung jog<br>Design jog<br>SPT3000 jog<br>Mobile jog<br>Logo jog<br>Screenshots jog                                                                                                    | 10<br>5<br>15<br>20<br>10<br>10                            |
| Bild in Liste übertragen Bild suchen Bil                                                                                                    | 0 🗘                                                        |

Im letzten Reiter können Sie einstellen, wie der Kassiervorgang dem Kunden angezeigt werden soll. Hier können Rahmenfarben, Schriftarten und -größe und auch Anzeigetexte eingestellt werden

|           | Diaschau Video k   | nternet Kundendisplay        |                               |             |
|-----------|--------------------|------------------------------|-------------------------------|-------------|
| Hintergro | undfarbe           |                              | Schrift für das Kundendisplay | 01/001      |
| Rahmer    | nfarbe 1           |                              | Schrittont                    | Schrittarbe |
| Rahmer    | nfarbe 2           |                              | Tos                           | ttovt       |
|           | Verlaufsart        | Horizontal                   |                               | lien        |
|           | Rahmenstärke       | 8                            |                               |             |
|           |                    |                              | Text für Gesamtbetrag         | Summe:      |
| Hinte     | ergrundfarbe und V | erlauf für die Anzeigefelder | Text für "gegeben"            | gegeben     |
| Hintergru | indfarbe 1         |                              | Text für "Rückgeld"           | zurück      |
| Hintergru | indfarbe 2         |                              |                               |             |
|           | veriautsart        | vertical                     | 1                             |             |
|           |                    |                              |                               |             |
|           |                    |                              |                               |             |
|           |                    |                              |                               |             |
|           |                    |                              |                               |             |
|           |                    |                              |                               |             |
|           |                    |                              |                               |             |

Hier ein Beispiel für Diashow mit Informationsticker

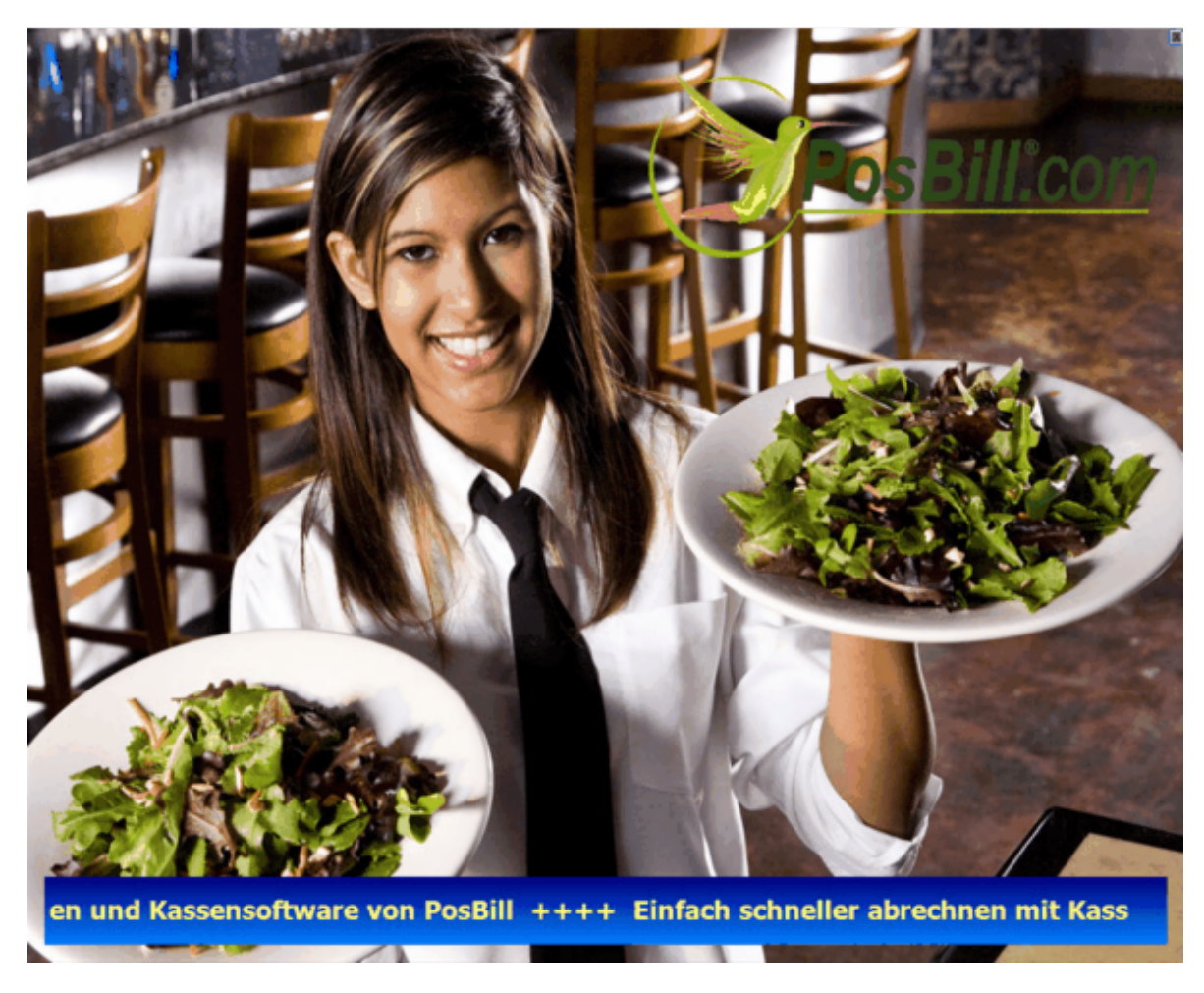

Möchten Sie die Funktion des Zweitbildschirms unterbinden, so entfernen Sie einfach die Datei PBSecondScreen.exe, welche Sie im PosBill Installationsordner finden.

#### Tools/Testdaten löschen

Wenn Ihre Testzeit mit PosBill zu Ende geht können Sie Ihre Bewegungsdaten oder bei Bedarf auch die kompletten Stammdaten löschen.

| 🕜 Datenpflege                                                                                                    |
|----------------------------------------------------------------------------------------------------|
| Alle Bewegungsdaten, wie Tische und Rechnungen, für den Testzeitraum löschen. Die<br>Stammdaten, wie Artikel, Haupt- und Untergruppen bleiben erhalten.                                        |
| Alle Bewegungsdaten vor diesem Datum löschen. 31.01.2009 💷 💌                                                                                                    |
| Alle Daten, auch die Stammdaten, löschen und den Einrichtungsassistenten neu starten.<br>Beachten Sie bitte, dass alle Daten unwiederbringlich gelöscht werden.                                |
| Stellen Sie sicher, dass vor dem Ausführen der Funktion, alle Kassen und<br>Druckerüberwachungen beenden wurden. Nach dem Löschvorgang wird eine<br>Reorganisation der Datenbank durchgeführt. |
| Funktion ausführen Beenden                                                                                                    |

Wählen Sie den Zeitraum aus, bis zu dem die Daten gelöscht werden sollen. Es werden dann alle Bewegungsdaten bis zu diesem Zeitpunkt gelöscht, aber keine Stammdaten.

Ein Löschen aller Daten bedeutet einen kompletten Reset des Systems. Es gehen auch alle Einstellungen wie Druckereinstellungen, Kellernschloss.... verloren!!

#### Bonrollen bestellen

Über diese Funktion können Sie direkt bei uns Bonrollen bestellen

Wenn Sie andere Lieferanten für Verbrauchsmaterial haben, können hier auch dessen Daten eingepflegt werden um Ihnen die Nachbestellungen zu erleichtern.

Die entsprechenden Daten sind in der Datei bonrollen.ini hinterlegt, welche sich im Installationsordner der Software befindet.

| 🛞 Bonrollen bestellen                                                                                                    | <u>×</u>                                                                                                    |
|----------------------------------------------------------------------------------------------------|----------------------------------------------------------------------------------------------------|
| Bei der Direktbestellung erhalten Sie einen Rabatt von<br>Direktbestellung<br>Bonrollen können nur als ganze Verpackungseinheiten (Ka<br>kann nicht wiederrufen werden. Die Preise verstehen sich : | 5,00%. Ab dem zweiten Karton erhalten Sie einen Rabatt von 10,00%.<br>ton mit 50 Rollen) bestellt werden. Die Bestellung ist verbindlich und<br>uzüglich geltender MwSt. und Versandkosten. |
| Anzahl Kartons mit je 50 Rollen                                                                                                    | Preis je Karton                                                                                                    |
| 0 = Bonrollen Thermopapier 80 mm, 80 ffm.<br>Passend für Epson TM-T 80/85/88/90, TM-H 500<br>Citizen/Okipos/Ithaca/Star-Thermodrucker                                                               | ), Samsung SRP-350, Metapace TM200,                                                                                                    |
| O ➡ Bonrollen Normalpapier 76mm.<br>Passend für Epson 200/210/220/300, Samsung 2<br>3541/3546/750                                                                                                   | 24,50 €<br>10, Star 212/216/312/342, Citizen                                                                                                    |
| Anzahl Kartons Betrag Rai                                                                                                    | att Total                                                                                                    |
| Lieferadresse                                                                                                    | Rechnungsanschrift                                                                                                    |
| PosBill DemoTEST<br>Brunnengasse 4<br>56355 Kehlbach<br>Mail<br>Fon 06776-9591000                                                                                                    | PosBill DemoTEST<br>Brunnengasse 4<br>56355 Kehlbach<br>Mail<br>Fon 06776-9591000                                                                                                    |
| Bestellung abschicken                                                                                                    | Abbrechen                                                                                                    |

#### Druckeineinrichtung

Die Druckersteuerung finden Sie unten rechtes in Ihrer Windows-Taskleiste. Am besten ist sie zu finden, wenn Sie von der Kasse in den Back Office-Bereich wechseln. Mit drücken der rechten Maustaste auf das Druckersymbol Fenster öffnen wählen. Dann bitte auf Drucker einrichten gehen.

| Printersteuerung                                   |         |    |
|----------------------------------------------------|---------|----|
| Zuständig für diese Drucker: Rechnung              |         |    |
| Die Anwendung wurde angehalten. Zum Starten hier K | licken. |    |
|                                                    |         |    |
| Minimieren Drucker einrichten                      | Beend   | en |

Sie können jetzt über Drucker bestimmen alle im Back Office und Systemparameter/Drucker angelegten Drucker einrichten. Sollte der Drucker den Sie auswählen die Meldung bringen, er ist einem anderen Arbeitsplatz zugeordnet (bei Netzwerkbetrieb) sollten Sie diese Verbindung unter keinen Umständen trennen, ansonsten werden an dem entsprechenden Arbeitsplatz keine Bons mehr gedruckt!!

|                                                  | Bestimmen Sie den Drucke             | er Red | hnung                      | •               |                            |  |  |  |
|--------------------------------------------------|--------------------------------------|--------|----------------------------|-----------------|----------------------------|--|--|--|
| Beschreibung                                     |                                      |        | Rechnungdrucker Kasse      |                 |                            |  |  |  |
| Der Drucker ist an diesem Rechner angeschlossen: |                                      |        | TA-BUERO                   |                 |                            |  |  |  |
| Dieser Drucker soll nic                          | ht als Notdrucker verwendet werden   | L      |                            |                 |                            |  |  |  |
| Dieser Drucker soll auc                          | h als Rechnungsdrucker verwendet     | werden |                            |                 |                            |  |  |  |
| Drucklayout                                      |                                      |        |                            |                 |                            |  |  |  |
| Bon                                              | Standardbon                          | •      | Rechnung                   | StandardRec     | hnung                      |  |  |  |
| Storno                                           | StandardStomo                        |        | Nachricht Standard         |                 | Nachricht -                |  |  |  |
| Talon                                            |                                      | •      | Gang abrufen               |                 |                            |  |  |  |
| Quittung<br>Depoteinzahlung                      |                                      | •      | Berichte                   | StandardRep     | ort •                      |  |  |  |
|                                                  |                                      |        | Quittung Vorauszahlung     | StandardQuit    | tungVorauszahlung          |  |  |  |
| abelle für Steuerzeichen                         | EPSON                                | •      | Testdruck                  | Steuerzeic      | hentabelle bearbeiten      |  |  |  |
| Tabelle für<br>Zeichenkonvertierung              | EPSON                                | •      | Testdruck Z                | eichenkonver    | tierungstabelle bearbeiten |  |  |  |
| Windows Druckertreiber                           |                                      | -      | 📃 Der Treiber ist ein "Nur | r Text' Treiber | 5                          |  |  |  |
| Der Drucker ist an eine                          | serielle Schnittstelle angeschlosser | 1.     |                            |                 |                            |  |  |  |
| Einstellung für die serielle S                   | Schnittstelle.                       |        |                            |                 |                            |  |  |  |
| Schnittstelle                                    | COM1 - Parität N                     | one    | •                          | Baudrate        | 9600 👻                     |  |  |  |
|                                                  |                                      |        |                            |                 |                            |  |  |  |

Für die Drucklayouts sollten die Standardslayouts verwendet werden. Wenn Sie einen Drucker mit einer geringerer Druckbreite haben, wie z.B. die Epson TM200-Serie gibt es dafür spezielle Drucklayouts. Diese Layouts haben den Verweis Bon...220.

Generell sollten alle Drucker über eine serielle Schnittstelle angeschlossen werden. Irgendwelche Druckertreiber müssen dafür nicht installiert werden. Nur beim Anschluss über eine serielle Schnittstelle haben Sie ein Druckkontrolle. Wenn der Drucker nicht verfügbar ist wird an dem nächst verfügbaren Drucker eine Notrechnung gedruckt. Die Standard-Einstellungen für die serielle Schnittstelle sind oben alle angegeben. Manche Drucker arbeiten mit einer Baurate von 19200 Baud anstatt 9600. Ein Windowstreiber darf nicht ausgewählt werden. Der Eintrag Tabelle für Steuerzeichen und Tabelle für Zeichenkonvertierung sollte immer auf Epson stehen. Fast alle Bondrucker sind Epson Kompatibel.

Wollen Sie einen Drucker doch über LPT oder USB anschliessen muss ein Windows-Treiber installiert werden. Hier reicht in der Regel der Generic Text Treiber der bei Windows fest vorhanden ist als Treiber. Dann bitte das Häkchen bei der Treiber ist ein "Nur Text" Treiber setzen. Wie gesagt ist der Windows-Drucker um einiges langsamer und es gibt für Sie keine Druckkontrolle.
### Adressen exportieren

Tools / Datenexport / Adressenexport

Hier können Sie Ihre Kundendaten exportieren um Sie z.B. für einen Serienbrief oder ähnlichem zu verwenden.

| ✓ Anrede  | Setz      | en Sie in je | des Feld das | s übertragen we | rden soll ein Ha | äkchen! |  |
|-----------|-----------|--------------|--------------|-----------------|------------------|---------|--|
| Anrede    |           |              |              |                 |                  |         |  |
| Titel     |           |              |              | V Telefon       |                  |         |  |
|           |           |              |              | V Telefax       |                  |         |  |
| Vornam    | e         |              |              | Handy           |                  |         |  |
| V Name1   |           |              |              | V E-Mail        |                  |         |  |
| V Name2   | V Name2   |              |              | Veb-Ad          | resse (URL)      |         |  |
| V Strasse | ✓ Strasse |              |              | Geburts         | datum            |         |  |
| V Nation  |           |              |              | Bemerki         | ungen            |         |  |
| V PLZ     |           |              |              |                 |                  |         |  |
| Ort       |           |              |              |                 |                  |         |  |
| V Briefan | rede      |              |              |                 |                  |         |  |

Die Bedingungen bieten Ihnen die Möglichkeit Ihre Adressen bestmöglich zu selektieren. So ist es u.a. Möglich nur die Kunden eines bestimmten Postleitzahlengebietes zu exportieren.

| Feldauswahl       | Bedingungen   | Fertigstelle | n           |         |                      |                                |
|-------------------|---------------|--------------|-------------|---------|----------------------|--------------------------------|
| Hier könne        | n Sie Beding  | gungen o     | der Einsc   | hränkur | igen angeben. Zum Be | eispiel: Nur die Gäste vom PLZ |
| Auswahl           | 000 013 40000 | ν.<br>γ      | /ertbereich |         | Wert 1               | Wert 2                         |
| Keine             |               | • G          | leich       | -       |                      |                                |
| Kurzname          |               | - G          | leich       | •       |                      |                                |
| Keine<br>Kurzname |               | G            | leich       | *       |                      |                                |
| Name1             |               | G            | leich       | *       |                      |                                |
| Nation Kurzfo     | m             | nen          | angelegt    | worden  |                      |                                |
|                   |               |              | angologi    |         |                      |                                |
|                   |               |              |             |         |                      |                                |
|                   |               |              |             |         |                      |                                |
|                   |               |              |             |         |                      |                                |
|                   |               |              |             |         |                      |                                |
|                   |               |              |             |         |                      |                                |
|                   |               |              |             |         |                      |                                |
|                   |               |              |             |         |                      |                                |

Im Fertigstellen-Fenster haben Sie einige Möglichkeiten das Export-Format anzupassen

| Adressen   | export            |                            |                                   |           |
|------------|-------------------|----------------------------|-----------------------------------|-----------|
| eldauswahl | Bedingungen       | Fertigstellen              |                                   |           |
| Text E     | xport             |                            | © Excel Export                    |           |
| In welch   | nem Format        | soll die Exportdate        | ei gespeichert werden:            |           |
| Jede       | Adresse in eine   | er Zeile mit Trennzeiche   | n zwischen den Feldern.           |           |
| Trennz     | eichen            | Semikolon (;)              |                                   |           |
| V Die e    | erste Zeile enthä | ilt die Spaltenüberschrift | ten                               |           |
|            | Die               | Speicherung der Ex         | portdatei wurde erfolgreich abges | chlossen. |
|            |                   |                            |                                   |           |

### Datenexport

### Backoffice / Tools / Datenexport

Hier können Sie Adressen, Artikeldaten und Rechnungen exportieren. Im Falle des Artikelexports erhalten Sie die nachfolgende Maske

| Setzen Sie in jede                                                                                                    | es Feld das übertragen werden soll ein Häkchen!                                                                                                    |
|----------------------------------------------------------------------------------------------------|----------------------------------------------------------------------------------------------------|
| <ul> <li>Artikelnummer</li> <li>Rechnungstext</li> <li>Zusatzauswahl 1</li> <li>Zusatzauswahl 2</li> <li>Zusatzauswahl 3</li> <li>Hauptgruppe</li> <li>Untergruppe</li> <li>Verkaufspreis</li> <li>Einkaufspreis</li> </ul> | <ul> <li>✓ EAN Code</li> <li>✓ MwSt Schlüssel 1</li> <li>✓ MwSt Schlüssel 2</li> <li>✓ Lieferant</li> <li>✓ Verkaufseinheit</li> <li>✓ Verpackungseinheit</li> <li>✓ Bestand Verpackungseinheiten</li> <li>✓ Fixpreis</li> <li>✓ Rabattfähig</li> </ul> |
| Alle Auswählen                                                                                                    | Keine Auswählen                                                                                                    |

Wählen Sie alle gewünschten Optionen wechseln mit "weiter" ins nächste Fenster

| Auswa                                                                      | ahl für Hauptgruppe Alle Hauptgruppen                                    | ▼                  |
|----------------------------------------------------------------------------|--------------------------------------------------------------------------|--------------------|
| ortierung                                                                  |                                                                          |                    |
| Sortiert nach Artikelnum                                                   | mer 💿 Sortier                                                            | nach Rechnungstext |
| ) Textdadei (txt)                                                          | <ul> <li>CSV-Datei (csv)</li> </ul>                                      | C Excel Export     |
| welchem Format so                                                          | II die Exportdatei gespeichert werd                                      | en.                |
|                                                                            |                                                                          | G11.               |
| ] Die erste Zeile enthält die                                              | Spaltenüberschriften                                                     |                    |
| ] Die erste Zeile enthält die<br>welchem Textformat sollen                 | Spaltenüberschriften<br>n die Daten geschrieben werden                   |                    |
| Die erste Zeile enthält die<br>welchem Textformat sollen<br><b>Unicode</b> | Spaltenüberschriften<br>n die Daten geschrieben werden<br>O ASCII        | OTF8               |
| Die erste Zeile enthält die<br>welchem Textformat sollen<br><b>Unicode</b> | e Spaltenüberschriften<br>n die Daten geschrieben werden<br>O ASCII      | @ UTF8             |
| Die erste Zeile enthält die<br>welchem Textformat sollen<br><b>Unicode</b> | e Spaltenüberschriften<br>n die Daten geschrieben werden<br><b>ASCII</b> | OTF8               |

Nach Wahl des Dateiformates klicken Sie auf "speichern" und erhalten die gewünschte Datei. 1

### Fibu Export

| Datenexp | ort Finanzbuchhaltung |                         |                                                             |                            |                 |                |
|----------|-----------------------|-------------------------|-------------------------------------------------------------|----------------------------|-----------------|----------------|
| Export   | Einstellungen         |                         |                                                             |                            |                 |                |
|          |                       | Bestimmen Si<br>Pfad wo | e den Datumsbereich, das La<br>hin die Datei geschrieben we | ufwerk und d<br>rden soll. | len             |                |
|          | Von Datum             | 01.01.2012              | Bis Datum                                                   | 01.01.2012                 |                 |                |
|          | ?                     | g:\gastro_v8\posbill8   | Λ                                                           |                            |                 |                |
|          | Dateiname             | fibuexport_2012_01_     | 02.csv                                                      |                            |                 |                |
|          |                       | Eine vorhandene         | Datei mit gleichem Namen über                               | schreiben.                 |                 |                |
|          |                       | Die erste Zeile e       | nthällt die Überschriften                                   |                            |                 |                |
|          |                       | in weichem Textform     | nat sollen die Daten geschrieben                            | ITE9                       |                 | @ Unicode      |
|          |                       | O ASCII                 | O ANSI (1252)     O                                         | OIFO                       |                 | . Onicode      |
|          | Letzte Übertragung    |                         |                                                             |                            |                 |                |
|          | Rechnungsdatum von    |                         |                                                             | Rec                        | hnungsdatum bis |                |
|          |                       |                         |                                                             |                            |                 |                |
|          |                       |                         |                                                             |                            |                 |                |
|          | 1                     | Datumsbereich und Da    | ateiname bestimmen!                                         |                            |                 | Export starten |
|          |                       |                         |                                                             |                            |                 |                |
|          |                       |                         |                                                             |                            |                 | Peerden        |
|          |                       |                         |                                                             |                            |                 | Denden         |

Backoffice / Tools / Datenexport / FiBu-Export

Sie können hier den Zeitraum eingeben und den gewünschten Speicherort, sowie das Ausgabeformat.

Im Reiter Einstellungen können Sie nähere Angaben zu Kontennummern wie -namen, sowie Mehrwertsteuersätzen machen.

Nähere Informationen zu dieser Funktion erhalten Sie auch von Ihrem Steuerberater

| port Chistelungen              |                     |                            |                         |                               |                  |           |
|--------------------------------|---------------------|----------------------------|-------------------------|-------------------------------|------------------|-----------|
| Erlöskonten für Artikelgn      | ppen                |                            |                         | ĸ                             | ontonummer       | Kooteonam |
| Hauptgruppe                    | Konto 0%            | Konto 0%                   | Konto 0%                | Kassa                         | 0                | Normania  |
| Friseur                        | 0                   | 0                          | 0                       | hasse                         | •                |           |
| Beauty / Kosmetik              | 0                   | 0                          | 0                       | Kreditkarten                  | 0                |           |
| Fitness / Wellness             | 0                   | 0                          | 0                       | Verrechnung                   | 0                |           |
|                                |                     |                            |                         | Diverse Kunden                | 0                |           |
| 0 0 0 Zeile übernehmen         |                     | 0                          | Gastauslagen<br>Tip     | 0                             |                  |           |
|                                |                     |                            |                         | Vorauszahlung                 | 0                |           |
| Kennung oder Kon<br>1 19% 2 75 | to für den MwSt Sch | hlüssel in der Fin<br>4 0% | nanzbuchhaltung<br>5 0% | Gutscheine                    | 0                |           |
|                                |                     |                            |                         | MwSt. Rundungsdifferenz       | 0                |           |
|                                |                     |                            |                         | Warengruppenerlöse auf Erlösk | onten zusammenfa | assen     |
|                                |                     |                            |                         |                               | Einstellungen    | speichern |

### Journal Export

In PosBill wird ein Journal mitgeschrieben. Dies wird automatisch erzeugt und in einer monatlichen Datei (Aufbau: JOURNAL JAHR Monat.CRY) gespeichert. Diese Datei ist verschlüsselt.

Über die Funktion Journal-Export haben Sie die Möglichkeit das Journal in eine CSV-Datei zu exportieren. Diese ist frei lesbar und kann bei Bedarf weitergegeben werden.

| 🧼 Export der Journaldatei                                                             |
|---------------------------------------------------------------------------------------|
| Bestimmen Sie das Laufwerk und den Pfad wohin die CSV-Datei geschrieben<br>werden soL |
| ? c:\program files \posbill \posbill 8\journal                                        |
| Die Journaldateien die exportiert werden sollen markieren                             |
| JOURNAL201401.CRY                                                                     |
| Eine vorhandene Datei mit gleichem Namen überschreiben.                               |
| Dateien bestimmen!                                                                    |
| Export starten Beenden                                                                |

Im Export-Tool müssen Sie nur den Pfad für die Datei festlegen. Danach die zu eportierenden Journale auswählen.

### FAQ

Viele Anleitungen, Tipps & Tricks usw. finden Sie im Blog auf www.posbill.com

### HowToBuy

Sie können PosBill direkt über unseren Shop bestellen. http://www.myposshop.com

Weitere Informationen finden Sie unter http://www.posbill.com

# Index

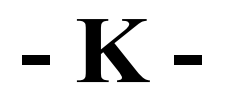

Kassen 52 Kasse abschlagen 41 Kassenabschlag 41 Kassen Zwischensumme 41

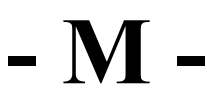

Mitarbeiterabschlag 41 Mitarbeiter Zwischensumme 41

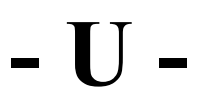

Umsatzstatistik 41

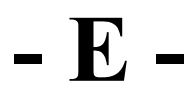

Einstellungen 46

Firma 46 Firmenadresse 46

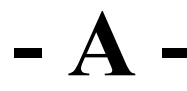

Artikeländerung pauschal 76

## - E -

E-mail Versand 52

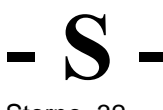

Storno 32

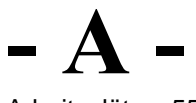

Arbeitsplätze 55

- Kartenleser 55

Kundendisplay 55

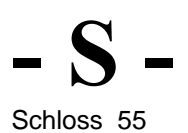

- 171 -

Mitarbeiter 58

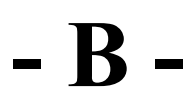

Berechtigungen 61

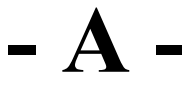

Arbeitsprotokoll 63 Artikel 66 Artikel Schnellerfassung 74

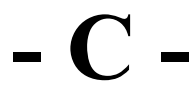

ContactingUs 5

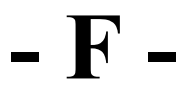

Firmeneinstellungen 46

- G -

Gutschein einlösen 20

- H -

Herzstück Parameterdatei 6

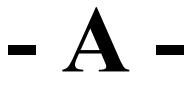

Assisttent 7

H 

Ersteinrichtung 7 Ersteinrichtungsassistent 7 **– Ú** – Über PosBill 15

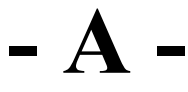

Artikelpreis ändern 17

- P -

Preisfunktionen 17

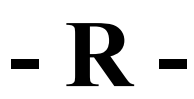

Rabatt 17 Rabatte vergeben 17

- K -

Kunde 18

- F -

Funktionen 41

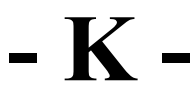

Kundenzuordnung 18

- G -

Geldzählliste 34

- V -

Vorauszahlung 20

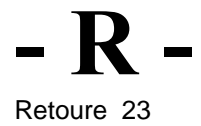

- W -

Warenrücknahme 23

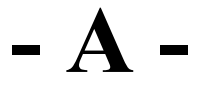

Artikelsuche 26

### - P -

Pfand einlösen 28 Pfand Rückname 28

- R -

Rechnung Layout 29

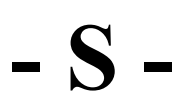

Sofortrechnung 29 Sofortstorno 32

- P -

Preise erhöhen 76

- K -

Kunden anlegen 18

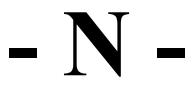

Netzsperren 170

- A -

Artikelliste 150

- R -

- B -Buchungsjournal 152

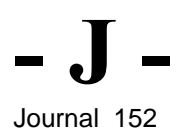

- R -Rechnungsjournal 152

- K -

Kassenbuch 143

- I -

Inventurbestand 105

- R -

Rezeptur 105 Rezepturartikel 105

- P -

Pfand 80

- L -

Lieferanten 108

- B -

Berichtslayout Abschläge 163

- V -

Vorgangssperre aufheben 170

## - B -

Backup 171

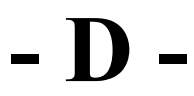

Datenbank komprimieren 171 Datenbank verkleinern 171

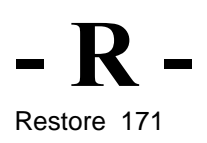

## - W -

Wiederherstellung Datenbank 171

## - B -

Bondrucker 179

- D -

Druckereinrichtung 179

- FAQ 188

- H -

HowToBuy 189

- W -

Warenbewegung 107

- G -

Gastlegende 124

- S -

Stückliste 82

# - H -

Hauptgruppen 83

-U-Untergruppen 84

- P -

Preislisten 89

- D -

Design 110

- F -

Farblayouts 110

**– L** –

Linkshänder Design 110

- P -

Parameter 110

- D -

Drucker 116

- Z -

Zahlarten anlegen 118

– M – Mitarbeiterberichte 148

- F -

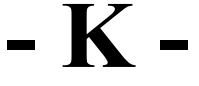

Kassenberichte 148 Kunden 124

## - D -

Depot 129 Depotliste 129

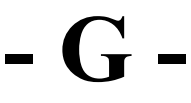

Golfclub 129

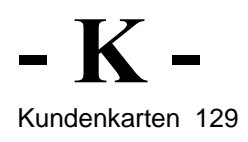

Kassenfront 16

Artikelsortierung 75

- S -

Saldenliste 129

- P -

Preisaktionen 91

- Z -

Zahlungsbedingungen 119

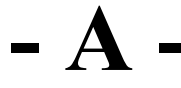

Adressen importieren 134

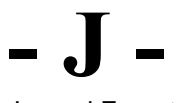

Journal Export 187

| © PosBill GmbH, 2012 |
|----------------------|
| w w w .posbill.com   |